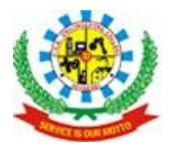

P.S.R.ENGINEERING COLLEGE (An Autonomous Institution, Affiliated to Anna University, Chennai) Sevalpatti (P.O), Sivakasi - 626140. Virudhunagar Dt.

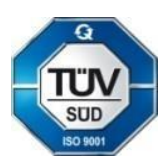

# **LECTURE NOTES**

COURSE CODE : 191CS53

COURSE NAME : MOBILE APPLICATION DEVELOPMENT

SEMSTER : V

ACADEMIC YEAR : 2024-2025 (ODD SEMESTER)

DEPARTMENT

OF

COMPUTER SCIENCE AND ENGINEERING

# PREPARED BY

Dr.C. NATARAJAN ASP/CSE

B.E. Computer Science and Engineering **Programme:** 

**Prerequisites:** 191CS42 – Object Oriented Programming

To provide students with the tools and knowledge necessary to create mobile Aim: applications that can run on mobile devices.

MOBILE APPLICATION DEVELOPMENT

Course Outcomes: The Students will be able to

#### **CO1:** Classify the various Android Applications using layout and menus.

- **CO2:** Demonstrate the audio, video and animation application.
- CO3: Explain the fundamentals concepts of web database application.
- CO4: Develop various types of sensors in Android.
- CO5: Interpret applications to hand-held devices.

CO6: Design and Develop the mobile application (Mini Project).

#### ANDROID OVERVIEW

191CS53

Overview of Android platform- Android SDK features - setting up the mobile app development environment along with an emulator- Android Application Development Architecture - creating an applications and activities -Application manifest

#### **INTERFACE TOOLS**

Creating user interface - Views - creating views - Layouts - Drawable resources - resolution and density independence - Menus - Intents - Adapters - Using Internet resources - Dialogs.

#### FILES AND DATABASES

Saving Simple Application Data - creating and saving preferences - preferences activity -saving activity state - loading files - file management tools-sending emails through application - Introducing Android databases -SQLite - Web Database- Firebase, MySQL-PHP

#### SMALL COMPUTING TECNOLOGY AND SENSORS

Audio, Video Using the Camera - Telephony And SMS - Bluetooth Networks - Managing network connectivity - WI-FI - Sensors-Sensors and the Sensor Manager - Interpreting sensor values-Using the compass, Accelerometer and Orientation sensor.

#### ADVANCED TECHNOLOGY

Paranoid Android - Using Wake Locks - AIDL to Support IPC for Services -General API's- Paymentgateway, Android jetpack-Technology II-IOS-Introduction to Objective C-IOS features.

#### **Total Periods: 45**

#### **Text Book:**

- 1. Jeff Mc Wherter and Scott Gowell, "Professional Mobile Application Development" Wrox, 2012
- 2. David Mark, Jack Nutting, Jeff LaMarche and Frederic Olsson "Beginning ios 6 Development:
- Exploring the iOS SDK", Apress, 2013
- "Teach Yourself Android Application Development in 24 Hours", SAMS publication, 3/e, 2013 3. **References:**
- 1. Anubhav Pradhan, Anil V. Deshpande, "Composing Mobile Apps: Learn. Explore. Apply. Using Android", Wiley publication, 2014.
- 2. Barry Burd, "Android Application Development All in one for Dummies", John Wiley & Sons publication,2011.
- 3. http://developer.android.com/develop/index.htm
- 4. https://www.tutorialspoint.com/android
- 5. http://www.androidhive.info/
- 6. https://www.codeschool.com/learn/ios

| Course<br>Outcomes |     |         |         | Program<br>Specific<br>Outcomes<br>(PSOs) |     |     |     |     |     |      |      |      |          |       |      |          |
|--------------------|-----|---------|---------|-------------------------------------------|-----|-----|-----|-----|-----|------|------|------|----------|-------|------|----------|
|                    | PO1 | PO<br>2 | PO<br>3 | PO4                                       | PO5 | PO6 | PO7 | PO8 | PO9 | PO10 | PO11 | PO12 | PS<br>01 | PSO 2 | PSO3 | PSO<br>4 |
| CO1                | 3   | 2       |         |                                           | 2   |     |     |     |     |      |      | 3    | 3        | 3     |      | 3        |
| CO2                | 3   |         |         | 2                                         |     |     |     |     |     |      |      | 3    | 2        |       | 1    |          |
| CO3                | 3   | 2       |         |                                           |     |     |     |     |     |      |      | 3    |          | 2     |      |          |
| CO4                | 3   |         | 2       |                                           |     |     |     |     |     |      |      | 3    | 3        |       | 3    | 3        |
| CO5                | 3   |         |         |                                           | 2   |     |     |     |     |      |      | 3    |          | 2     |      | 1        |
| <b>C</b> O6        | 3   |         | 2       |                                           |     |     |     |     |     |      |      | 3    | 3        |       | 3    | 3        |

**PREPARED BY** 

#### **APPROVED BY**

#### (Mr.Natarajan.C, ASP/CSE)

#### (HOD/CSE)

3 Sem: 5

Category:

L Т Р С

> 0 0 3

> > PC

9

0

Q

9

## UNIT-I

#### ANDROID OVERVIEW

Overview of Android platform- Android SDK features - setting up the mobile app development environment along with an emulator- Android Application Development Architecture - creating an applications and activities -Application manifest

#### Android

Android is a software package and linux based operating system for mobile devices such as tablet computers and smartphones.

It is developed by Google and later the OHA (Open Handset Alliance). Java language is mainly used to write the android code even though other languages can be used.

The goal of android project is to create a successful real-world product that improves the mobile experience for end users.

There are many code names of android such as Lollipop, Kitkat, Jelly Bean, Ice cream Sandwich, Froyo, Ecliar, Donut etc which is covered in next page.

#### **Features of Android SDK**

Android is a powerful open-source operating system that open-source provides immense features and some of these are listed below.

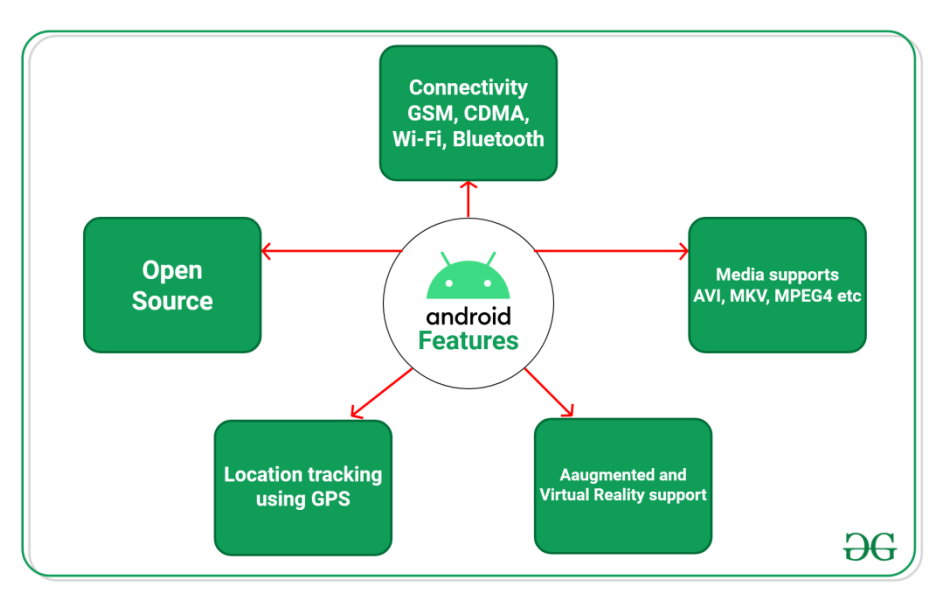

- Android Open Source Project so we can customize the OS based on our requirements.
- Android supports different types of connectivity for GSM, CDMA, Wi-Fi, Bluetooth, etc. for telephonic conversation or data transfer.
- Using wifi technology we can pair with other devices while playing games or using other applications.
- It contains multiple APIs to support location-tracking services such as GPS.
- We can manage all data storage-related activities by using the file manager.

- It contains a wide range of media supports like AVI, MKV, FLV, MPEG4, etc. to play or record a variety of audio/video.
- It also supports different image formats like JPEG, PNG, GIF, BMP, MP3, etc.
- It supports multimedia hardware control to perform playback or recording using a camera and microphone.
- Android has an integrated open-source WebKit layout-based web browser to support User Interfaces like HTML5, and CSS3.
- Android supports multi-tasking means we can run multiple applications at a time and can switch between them.
- It provides support for virtual reality or 2D/3D Graphics.

## **Categories of Android applications**

There are many android applications in the market. The top categories are:

- Entertainment
- Tools
- Communication
- Productivity
- Personalization
- Music and Audio
- Social
- Media and Video
- Travel and Local etc.

## **Programming Languages used in Developing Android Applications**

1. Java

### 2. Kotlin

Developing the Android Application using Kotlin is preferred by Google, as Kotlin is made an official language for Android Development, which is developed and maintained by JetBrains. Previously before Java is considered the official language for Android Development. Kotlin is made official for Android Development in Google I/O 2017.

### **Advantages of Android Development**

- The Android is an open-source Operating system and hence possesses a vast community for support.
- The design of the Android Application has guidelines from Google, which becomes easier for developers to produce more intuitive user applications.
- Fragmentation gives more power to Android Applications. This means the application can run two activities on a single screen.
- Releasing the Android application in the Google play store is easier when it is compared to other platforms.

### **Disadvantages of Android Development**

- Fragmentation provides a very intuitive approach to user experience but it has some drawbacks, where the development team needs time to adjust to the various screen sizes of mobile smartphones that are now available in the market and invoke the particular features in the application.
- The Android devices might vary broadly. So the testing of the application becomes more difficult.

• As the development and testing consume more time, the cost of the application may increase, depending on the application's complexity and features.

#### Android Architecture

Android architecture contains different number of components to support any android device needs. Android software contains an open-source Linux Kernel having collection of number of C/C++ libraries which are exposed through an application framework services.

Among all the components Linux Kernel provides main functionality of operating system functions to smartphones and Dalvik Virtual Machine (DVM) provide platform for running an android application.

The main components of android architecture are following:-

- Applications
- Application Framework
- Android Runtime
- Platform Libraries
- Linux Kernel

#### android architecture

Pictorial representation of android architecture with several main components and their sub components –

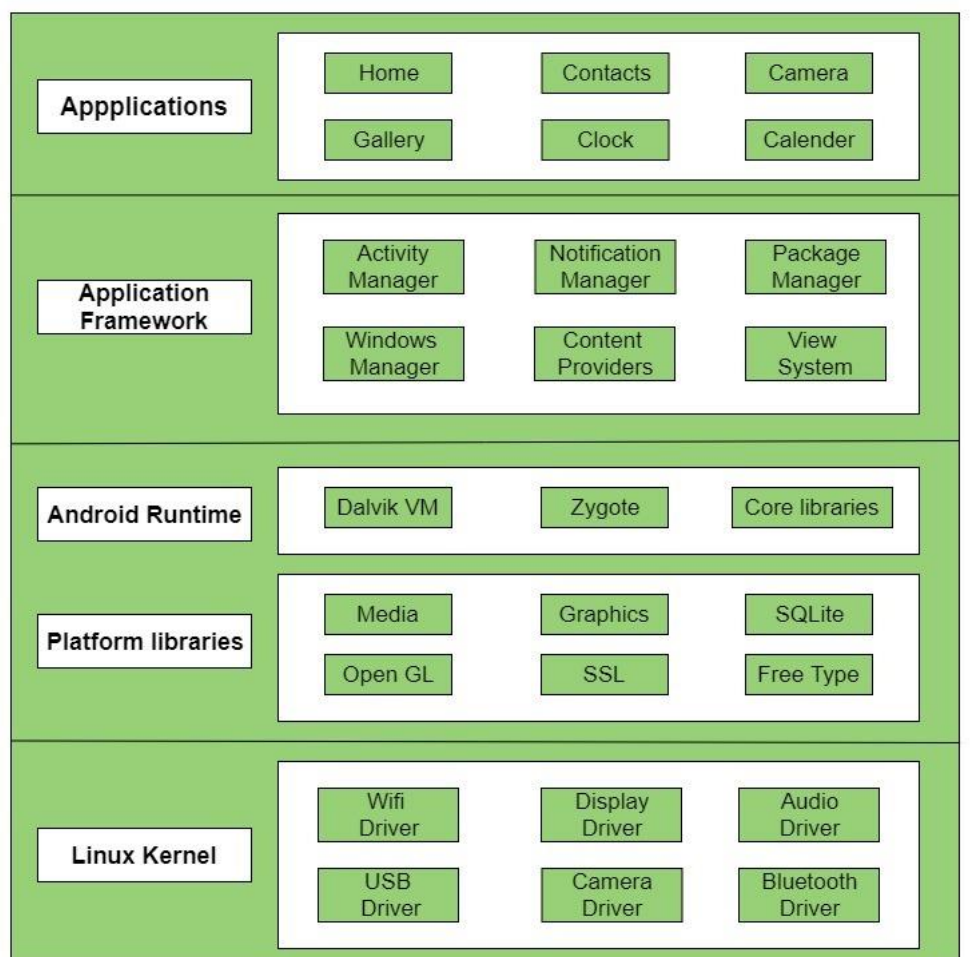

### **Applications** –

Applications is the top layer of android architecture. The pre-installed applications like home, contacts, camera, gallery etc and third party applications downloaded from the play store like chat applications, games etc. will be installed on this layer only. It runs within the Android run time with the help of the classes and services provided by the application framework.

#### Application framework -

Application Framework provides several important classes which are used to create an Android application. It provides a generic abstraction for hardware access and also helps in managing the user interface with application resources. Generally, it provides the services with the help of which we can create a particular class and make that class helpful for the Applications creation.

It includes different types of services activity manager, notification manager, view system, package manager etc. which are helpful for the development of our application according to the prerequisite.

Activity Manger:

gives information about, and interacts with, activities, services, and the containing process.

Windows Manager:

The interface that apps use to talk to the window manager. Each window manager instance is bound to a Display.

#### Notification Manager

Android allows to put notification into the titlebar of your application. The user can expand the notification bar and by selecting the notification the user can trigger another activity.

Package Manager

Package Manager is a highly powerful application to manage apps, both system and user, installed on an android device.

### **Content Provider**

**Content Provider** is a part of an android application and it will act like more like a relational database to store the app data. We can perform multiple operations like insert, update, delete and edit on the data stored in content provider using **insert()**, **update()**, **delete()** and **query()** methods.

View sytems:

View system's is a basic building block of UI (User Interface) in android. A view is a small rectangular box that responds to user inputs. Eg: EditText, Button, CheckBox, etc.

### Application runtime –

Android Runtime environment is one of the most important part of Android. It contains components like core libraries and the Dalvik virtual machine(DVM). Mainly, it provides the base for the application framework and powers our application with the help of the core libraries.

Like Java Virtual Machine (JVM), Dalvik Virtual Machine (DVM) is a register-based virtual machine and specially designed and optimized for android to ensure that a device can run multiple instances efficiently. It depends on the layer Linux kernel for threading and low-level memory management. The core libraries enable us to implement android applications using the standard JAVA or Kotlin programming languages.

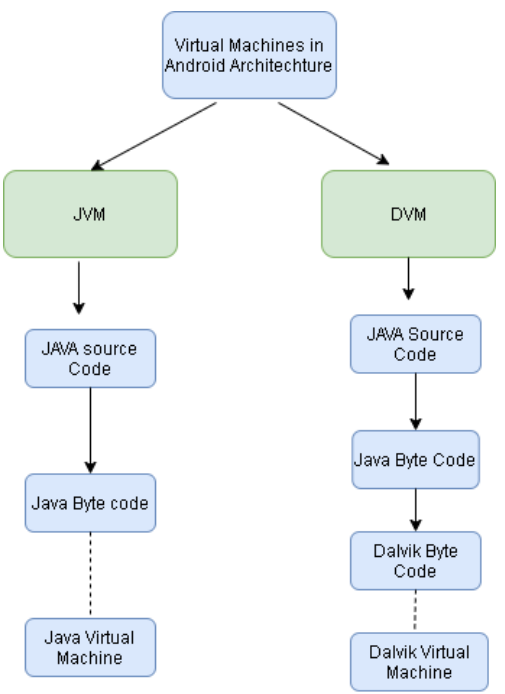

Platform libraries -

The Platform Libraries includes various C/C++ core libraries and Java based libraries such as Media, Graphics, Surface Manager, OpenGL etc. to provide a support for android development.

- Media library provides support to play and record an audio and video formats.
- Surface manager responsible for managing access to the display subsystem.
- SGL and OpenGL both cross-language, cross-platform application program interface (API) are used for 2D and 3D computer graphics.
- SQLite provides database support and FreeType provides font support.
- Web-Kit This open source web browser engine provides all the functionality to display web content and to simplify page loading.
- SSL (Secure Sockets Layer) is security technology to establish an encrypted link between a web server and a web browser.

## Linux Kernel –

Linux Kernel is heart of the android architecture. It manages all the available drivers such as display drivers, camera drivers, Bluetooth drivers, audio drivers, memory drivers, etc. which are required during the runtime.

The Linux Kernel will provide an abstraction layer between the device hardware and the other components of android architecture. It is responsible for management of memory, power, devices etc.

## The features of Linux kernel are:

- Security: The Linux kernel handles the security between the application and the system.
- Memory Management: It efficiently handles the memory management thereby providing the freedom to develop our apps.
- Process Management: It manages the process well, allocates resources to processes whenever they need them.
- Network Stack: It effectively handles the network communication.
- Driver Model: It ensures that the application works properly on the device and hardware manufacturers responsible for building their drivers into the Linux build.

## Topic 3:

Setting up the mobile App development Topic 3: environment along with an emulator. Android applications run within the Dalvik Virtual machine. rather than Java Virtual Machine (JVM) ( DVM) · it supports the developer tools includes the following : -> Microsoft Windows (xp or later) -> MAC OS X 10.4.8 Or latter (intel Chips -> Linux. · To get stanted, need to download and install the following:

| Step 4: | Layout -> from project -> elick 4             |
|---------|-----------------------------------------------|
|         | activity _ main, ~ml                          |
| Step 5: | Select the text box and change the text by    |
|         | giving your name.                             |
| Step6:  | Tools -> Select AVD manager -> create virtual |
|         | device -> then dick next -> change the        |
|         | Properties of emulator > click finish.        |
|         | AND (Android Virtual Device)                  |
| Step 7: | Launch AUD in the emulator by menning the     |
|         | Android simple application. le                |
|         | desplay your name.                            |
|         | 300 the PPT. (attached Pictures)              |

| More - information:                                                  |
|----------------------------------------------------------------------|
| Refer the following URL:                                             |
| https:// www.javatpoint.com/android-tutorial                         |
| nursill and a line into altive device                                |
| Emulatories future interest<br>runs within AVD application will look |
| => you can see how your uprimited device.                            |
| and behave a provides a better                                       |
| => handware neutrice<br>independent tost environment.                |
|                                                                      |

Start-> My computer -> local disk(c:) -> Program Files ->Android -> AndroidStudio -> bin -> studio64

| *                                    | <u>File E</u> dit <u>V</u> iew <u>N</u> avigate <u>C</u> ode                                                          | Analy <u>z</u> e                     | <u>R</u> efactor <u>B</u> uild R <u>un</u> <u>T</u> ools VC <u>S</u> <u>W</u> indo | w       |  |  |  |  |  |  |  |  |
|--------------------------------------|----------------------------------------------------------------------------------------------------|--------------------------------------|------------------------------------------------------------------------------------|---------|--|--|--|--|--|--|--|--|
| oject W                              | ly <u>N</u> ew<br>➡ Open<br>Ľ Profile or Debug APK                                                                    | •                                    | New Project<br>Import Project<br>Project from Version Control                      | Die     |  |  |  |  |  |  |  |  |
| 冒 <u>1</u> : Pro                     | Open <u>R</u> ecent<br>Close Project                                                                                  | New Module                           |                                                                                    |         |  |  |  |  |  |  |  |  |
| <ul> <li>Resource Manager</li> </ul> |                                                                                                    | + Alt+ S<br>Shift+ S<br>P<br>Ctrl+ S |                                                                                    |         |  |  |  |  |  |  |  |  |
| ÷                                    | Sync Project with Gradie Files     Reload All from Disk Ctrl-     Invalidate Caches / Restart     Manage IDE Settings | Alt+Y                                | S C++ Class<br>C/C++ Source File<br>C/C++ Header File                              |         |  |  |  |  |  |  |  |  |
|                                      | New Projects Settings<br>Export<br>Print                                                                              | +<br>+                               | <ul> <li>Image Asset</li> <li>Vector Asset</li> <li>Kotlin Script</li> </ul>       |         |  |  |  |  |  |  |  |  |
|                                      | Power Save Mode<br>E <u>x</u> it                                                                                      |                                      | Kotlin Worksheet       Activity       Fragment       Folder                        |         |  |  |  |  |  |  |  |  |
| <u>7</u> : Structure                 |                                                                                                    | D. State                             | Service     UiComponent     Automotive     XML                                     |         |  |  |  |  |  |  |  |  |
|                                      | Build: Sync × Build Output ×     Sync × Build Output ×     Sync × Build Output ×                                      | 15:02                                | i AIDL ►                                                                           | Га<br>т |  |  |  |  |  |  |  |  |

| 👅 Create New Project                                                 | Х                                                    |
|----------------------------------------------------------------------|------------------------------------------------------|
| Select a Project Templ                                               | ate                                                  |
| Phone and Tablet Wear OS Android TV Aut                              | tomotive Android Things                              |
| ¢                                                                    |                                                      |
| No Activity Basic /                                                  | Activity Bottom Navigation Activity Empty Activity   |
|                                                                      |                                                      |
| Empty Activity                                                       |                                                      |
| Creates a new empty activity                                         |                                                      |
|                                                                      | Previous Next Cancel Finish                          |
| 🐱 Create New Project                                                 | x                                                    |
| Configure Your Proj                                                  | ect                                                  |
|                                                                      | Name                                                 |
|                                                                      | myname                                               |
| ÷                                                                    | Package name                                         |
|                                                                      | com.test.myname                                      |
|                                                                      | Save location D:\SDK\myname                          |
|                                                                      | anguage                                              |
|                                                                      | Java 💌                                               |
|                                                                      | Minimum CDV ADI 21. Android 5.0 (Lallinge)           |
| Empty Activity                                                       | Your app will run on approximately 94.1% of devices. |
| Creates a new empty activity                                         | Help me choose                                       |
| <ol> <li>The application name for most apps begins with a</li> </ol> | Use legacy android support libraries 🧭               |
|                                                                      | Previous Next Cancel Finish                          |

| 🛎 Eile Edit View Navigate Gode Analyge Befactor Build Ryn Iools VCS                                                                                                    | <u>Window</u> Help myname - MainActivity.java [myname.app] - Android Studio - Administrator | - 🗆 X                      |
|----------------------------------------------------------------------------------------------------|---------------------------------------------------------------------------------------------|----------------------------|
| myname ) app ) src ) main ) 🚔 AndroidManifest.xml                                                                                                    | 🔨 🔺 app 💌 🕞 Pixel 2 AP1 27 💌 🕨 값 🗟 黄 🕼 🖉 義 🗉                                                | E 🦓 🛯 🖣 🔍 🕅                |
| g ≚ Android + ③ ÷ ¢ −                                                                                                    | <mark>#</mark> activit <u>y mainuml × 🔞 MainActivityjava ×</u>                              | ai                         |
| Addod * C T U -     Imanifest     Madada for the second for the second for t | <pre>microscope (%) (%) (%) (%) (%) (%) (%) (%) (%) (%)</pre>                               | ê coute<br>⊕               |
|                                                                                                    |                                                                                             | t? (mu                     |
| I Bund Verlands                                                                                                    |                                                                                             | nor 🗔 Device File Explorer |
| ≡ TODO III Terminal 🔨 Build 🗉 🖗 Logcat 🗥 Profiler 🗐 Database Insp                                                                                                    | edor 🔾 Event                                                                                | Log 🔍 Layout Inspector     |
| U Gradie sync finished in 4 s /U2 ms (a minute ago)                                                                                                    | 1:1 C                                                                                       | KLF UIF-8 4spaces 🚡 🚊      |
| Keader XI Iracer                                                                                                    |                                                                                             |                            |

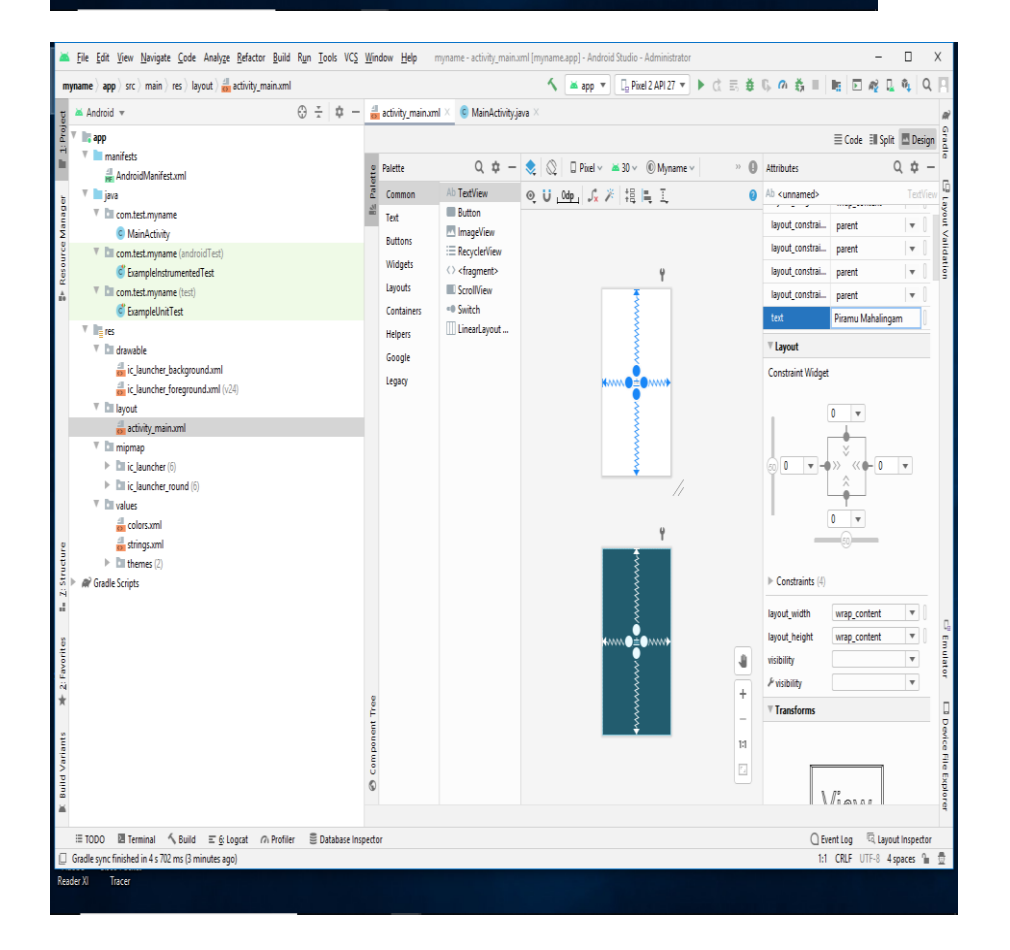

| -                                               | Elle <u>E</u> dit <u>V</u> iew <u>N</u> avigate <u>C</u> ode Analyze <u>B</u> efactor <u>B</u> uild R <u>un</u> <u>T</u> ools VC <u>S</u> <u>1</u>                                                                                                    | Indow Help myname - AndroidManifest.xml [myname.app] - Android Studio - Administrator                                                                                                    | - 0                 | Х                                 |
|-------------------------------------------------|----------------------------------------------------------------------------------------------------|----------------------------------------------------------------------------------------------------|---------------------|-----------------------------------|
| m                                               | yname $ angle$ app $ angle$ src $ angle$ main $ angle$ and roidManifest.xml                                                                                                    | 🔨 🔛 app 💌 🔂 Pixel 2 API 27 💌 🕨 🔅 🖶 🗰 🕼 🐴 🗮 📑                                                                                                    | E 🦓 🔒 🔍             | ۹ 🖪                               |
| ¥                                               | 🛎 Android 👻 😳 😤 🕸 —                                                                                                    | 🔒 activity_main.xml 🗵 🚽 AndroidManifest.xml 🗵 🧕 MainActivity.java 🗵                                                                                                    |                     | R                                 |
| 🐉 Resource Manager 🛛 🖀 <u>1</u> : Projec        | This app     This app     This app     This app     This app     This app     This app     This app     This app     This app     This app     This app     This apple induction     This apple induction     This apple     This apple     This apple induction     This apple induction     This apple inductin     This a | Image: State State |                     | E Gradie                          |
| 🕱 Build Variants 🔺 2: Favorites 🖿 🖉 5 Structure | <ul> <li>▼ Introducts</li> <li>▲ colors.xml</li> <li>▲ introg.xml</li> <li>▶ Int themes (2)</li> <li>▶ Ø' Grede Scripts</li> </ul>                                                                                                    | Constitution                                                                                                    |                     | 🖨 Emulator 🛛 Device File Explorer |
|                                                 | TODO I Terminal                                                                                                    | ctor CEvent L                                                                                                    | og Ca Layout Inspec | tor                               |
| 님                                               | oradie sync innened in 4 s 702 ms (3 minutes ago)                                                                                                    |                                                                                                    | LF UIT-0 4 spaces   | = 😟                               |
| mea                                             |                                                                                                    |                                                                                                    |                     |                                   |

| 🐱 Eile Edit View Navigate Code Analyze Refactor Build Run Tools VCS                                                                                                    | <u>Window</u> Help myname - MainActivity.java [myname.app] - Android Studio - Administrator                                                                                                    | - 🗆 X                                                         |
|----------------------------------------------------------------------------------------------------|----------------------------------------------------------------------------------------------------|---------------------------------------------------------------|
| $\textbf{myname} \; \rangle \; \textbf{app} \; \rangle \; \text{src} \; \rangle \; \text{main} \; \rangle \; \text{java} \; \rangle \; \text{com} \; \rangle \; \text{test} \; \rangle \; \text{myname} \; \rangle \; \textcircled{\textbf{G}} \; \text{MainActivity}$                                                                                                    | 🔨 🔺 app 💌 🕒 Pixel 2 API 27 💌 🕨 🚓 👼 🖏 🕫 🎄                                                                                                    | 🖩 🖻 ng 🖳 🍬 🔍 🗎                                                |
| पु 🛎 Android 👻 💮 🛣 🕂                                                                                                    | 💼 activity_main.xml × 🛛 🙀 AndroidManifest.xml × 🥥 MainActivity.java ×                                                                                                    | RÌ                                                            |
| Android Amfestami     AndroidManfestami     AndroidManfestami     AndroidManfestami     Contest.myname     MainActivity     Contest.myname     MainActivity     Contest.myname     Contest.myname | <pre>package com.test.myname;<br/>package com.test.myname;<br/>public class MainActivity extends AppCompatActivity {<br/>gOvernide<br/>protected void onCreate(Bundle savedInstanceState) {<br/>super.onCreate(savedInstanceState);<br/>setContentView(R.layout.activity_moin);<br/>}<br/>}</pre> | w Grade                                                       |
| ic jauncher_foregroundsml (v24)      T layout                                                                                                    |                                                                                                    |                                                               |
| fants * 2 Favorites                                                                                                    |                                                                                                    | ී Emulator 🗆 Devrice F                                        |
| jē per<br>a<br>≡ TODO I Terminal ∧ Build I ≦ & Lograt ∩ Profiler I Database Insp<br>□ Gradle sync finished in 45 702 ms (6 minutes ago)                                                                                                    | ettor C                                                                                                    | ) Event Log C Layout Inspector<br>1:1 CRLF UTF-8 4 spaces % 등 |
| Reader XI Tracer                                                                                                    |                                                                                                    |                                                               |

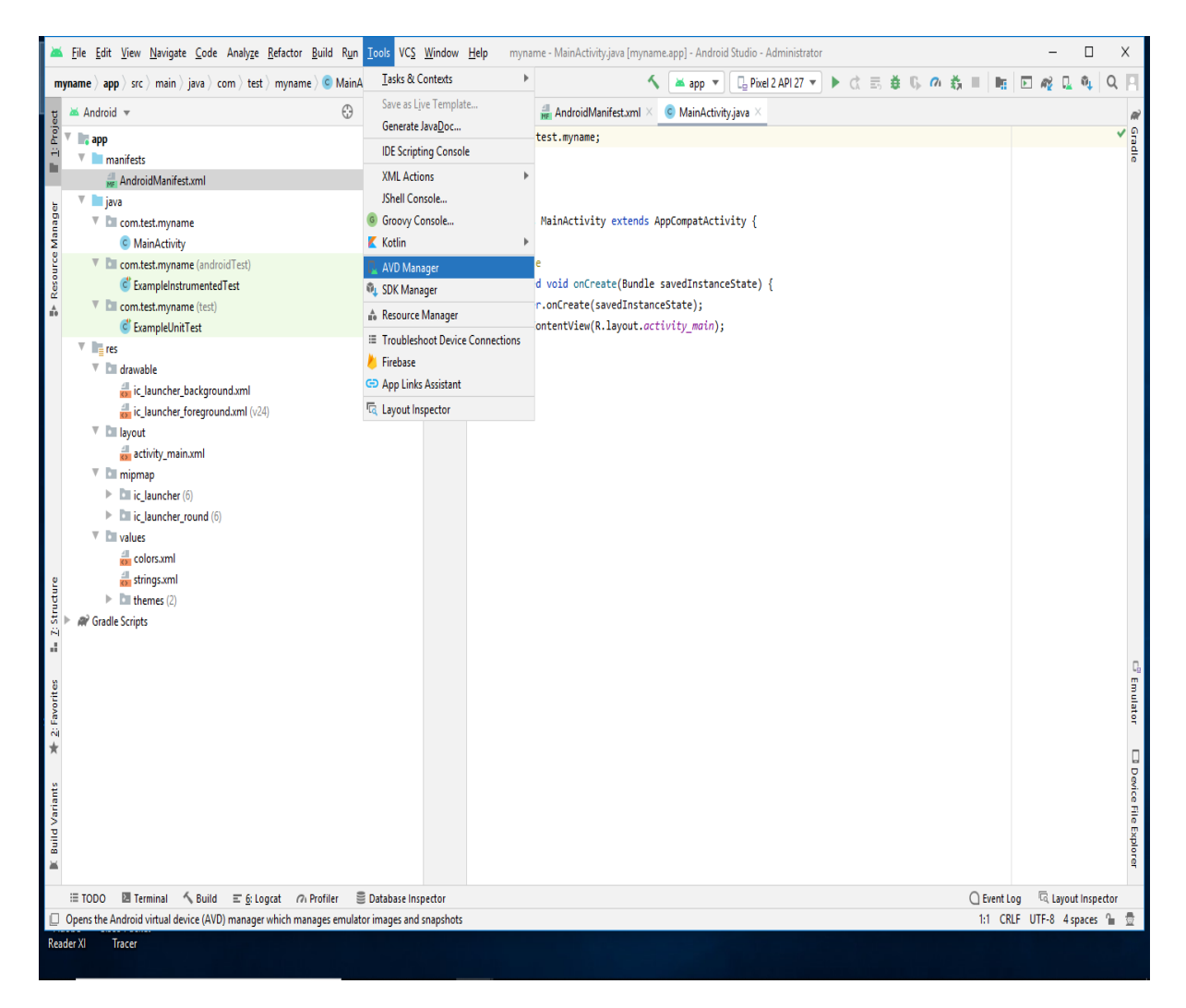

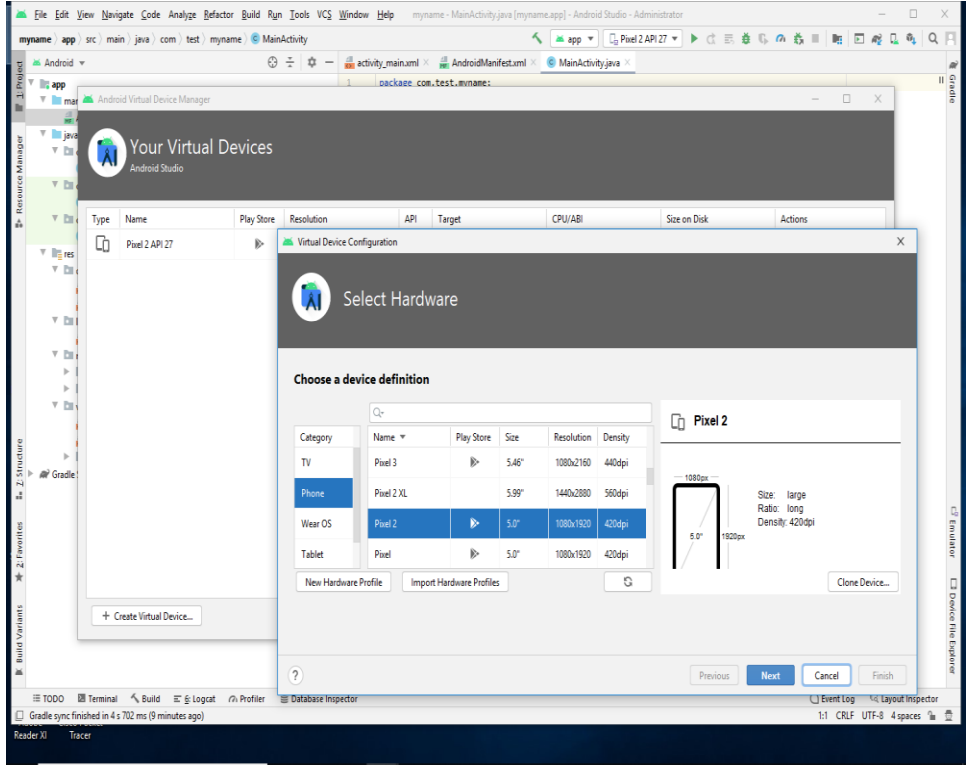

| -       | <u>F</u> ile <u>E</u> dit | <u>V</u> iew <u>N</u> avi | igate <u>C</u> ode Analy <u>z</u> e <u>R</u> efactor        | <u>B</u> uild R <u>u</u> n <u>T</u>                                                                                                    | ools VC <u>S W</u> ind                     | <b>dow <u>H</u>elp</b> my | name - Main | Activity.java [my | name.app] - Android | d Studio - Admin | istrator   |           |       |            |           | -        | - [        | ) ×     |
|---------|---------------------------|---------------------------|-------------------------------------------------------------|----------------------------------------------------------------------------------------------------|--------------------------------------------|---------------------------|-------------|-------------------|---------------------|------------------|------------|-----------|-------|------------|-----------|----------|------------|---------|
| my      | name $ angle$ app         | angle src $ angle$ ma     | in $ angle$ java $ angle$ com $ angle$ test $ angle$ myname | e 👌 💿 MainActi                                                                                                    | ivity                                      |                           |             |                   | 🔨 🔺 app 🔻           | 🛛 🔤 Pixel 2 API  | 27 🔹 🕨     | ¢ ≣       | ₫ G ( | <b>ŏ</b> ∎ | 1         | D 🙀      | <u>,</u> 1 | Q       |
| g       | Ă Android                 | •                         |                                                             | $\oplus \frac{*}{4}$                                                                                                    | ¢ – 着                                      | activity_main.xml         | × 📲 Andr    | oidManifest.xml   | × 🧿 MainActivit     | ty.java ×        |            |           |       |            |           |          |            | R       |
| 1: Pro  | арр                       | <b>.</b>                  |                                                             |                                                                                                    | 1                                          | package co                | om.test.mv  | name:             |                     |                  |            |           |       |            |           |          |            | Grad    |
| E.      | 🔻 🗖 mai                   | Andro                     | old Virtual Device Manager                                  | _                                                                                                    | _                                          | _                         | _           | _                 | _                   | _                | _          | _         | _     | _          |           | JX       |            | ō       |
| 늄       | V iava                    |                           |                                                             |                                                                                                    |                                            |                           |             |                   |                     |                  |            |           |       |            |           |          |            |         |
| anage   | <b>V D</b>                |                           | Your Virtual De                                             | vices                                                                                                    |                                            |                           |             |                   |                     |                  |            |           |       |            |           |          |            |         |
| Ce M    | V Da                      |                           | Android Studio                                              |                                                                                                    |                                            |                           |             |                   |                     |                  |            |           |       |            |           |          |            |         |
| les our |                           |                           |                                                             |                                                                                                    |                                            |                           |             |                   |                     |                  |            |           | _     |            |           |          |            |         |
| 10 III  | v Da (                    | (Туре                     | Name                                                        | Play Store R                                                                                                    | lesolution                                 | API                       | Target      |                   | CPU/ABI             |                  | Size on Di | isk       |       | Actions    |           |          |            |         |
|         | V Terer                   | G                         | Pixel 2 API 27                                              | A      A     A  A     A     A     A  A   A   A   A   A   A   A   A   A   A   A | Virtual Device Co                          | onfiguration              |             |                   |                     |                  |            |           |       |            |           |          | Х          |         |
|         | V Da                      |                           |                                                             | _                                                                                                    |                                            |                           |             |                   |                     |                  |            |           |       |            |           |          |            |         |
|         |                           |                           |                                                             |                                                                                                    | 💼 c.                                       | uctom Ima                 | ao          |                   |                     |                  |            |           |       |            |           |          |            |         |
|         | v Par                     |                           |                                                             |                                                                                                    |                                            | ystern inid               | ye          |                   |                     |                  |            |           |       |            |           |          |            |         |
|         |                           |                           |                                                             |                                                                                                    |                                            |                           |             |                   |                     |                  |            |           |       |            |           |          |            |         |
|         | V Da                      |                           |                                                             |                                                                                                    |                                            |                           |             |                   |                     |                  |            |           |       |            |           |          |            |         |
|         |                           |                           |                                                             |                                                                                                    | Select a syst                              | tem image                 |             |                   |                     |                  |            |           |       |            |           |          |            |         |
|         | V Da                      |                           |                                                             |                                                                                                    | December                                   |                           |             |                   |                     |                  |            |           |       |            |           |          |            |         |
|         |                           |                           |                                                             |                                                                                                    | Recommended                                | xoo iniages Other         | inayes      |                   |                     |                  | Oreo       |           |       |            |           |          |            |         |
| ture    |                           | •                         |                                                             |                                                                                                    | Release Name                               | e AP                      | Level 🔻     | ABI               | Target              |                  |            |           |       |            |           |          |            |         |
| Struc   | A Gradle                  |                           |                                                             |                                                                                                    | R Download                                 | 30                        |             | х8б               | Android 11.0 (G     | oogle Play)      |            |           | API L | evel       |           |          |            |         |
| 2       |                           |                           |                                                             |                                                                                                    | Q Download                                 | 29                        |             | х8б               | Android 10.0 (G     | oogle Play)      |            | $\square$ | 27    |            |           |          |            |         |
|         |                           |                           |                                                             |                                                                                                    | Pie Download                               | 28                        |             | х8б               | Android 9.0 (Go     | ogle Play)       |            | 600       | Andr  | bid        |           |          |            | G.      |
| orites  |                           |                           |                                                             |                                                                                                    | Oreo                                       | 27                        |             | x86               | Android 8.1 (Go     | ogle Play)       |            | 9         | 8.1   |            |           |          |            | mula    |
| 2: Fav  |                           |                           |                                                             |                                                                                                    | Oreo Downloa                               | ad 26                     |             | х8б               | Android &0 (Go      | ogle Play)       |            | ÎÎ        | Go    | ogle Ind   | <b>.</b>  |          |            | tor     |
| *       |                           |                           |                                                             |                                                                                                    | Nougat Down                                | nload 25                  |             | x86               | Android 7.1.1 (G    | Google Play)     |            |           |       |            |           |          |            |         |
| 2       |                           |                           |                                                             |                                                                                                    |                                            |                           |             |                   |                     | 1                |            |           | Svste | m Image    |           |          |            | Devi    |
| arian   |                           | + 0                       | Create Virtual Device                                       |                                                                                                    |                                            |                           |             |                   |                     |                  |            |           |       |            |           |          |            | ce Fil  |
| v bliu  |                           |                           |                                                             | _                                                                                                    |                                            |                           |             |                   |                     |                  |            |           |       |            |           |          |            | e Expl  |
|         |                           |                           |                                                             | (                                                                                                    | 2                                          |                           |             |                   |                     |                  |            | Previous  | Next  |            | Cancel    | Ein      | ish        | orer    |
|         | ≣ TODO                    | Terminal                  | Suild ≡ 6: Lograt @                                         | Profiler = 1                                                                                                    | Database Inspecto                          | r                         |             |                   |                     | _                |            |           |       |            | ) Event L | Da la    | avout In   | spector |
|         | Gradle sync fi            | inished in 4              | s 702 ms (9 minutes ago)                                    |                                                                                                    | and an an an an an an an an an an an an an |                           |             |                   |                     |                  |            |           |       |            | 1:1 CR    | LF UTF-8 | 4 space    | es 🔒 💆  |
| Read    | er XI Tr                  | acer                      |                                                             |                                                                                                    |                                            |                           |             |                   |                     |                  |            |           |       |            |           |          |            |         |

| *     | <u>File</u> | dit <u>V</u>       | iew <u>N</u> avi | gate <u>C</u> ode Analy <u>z</u> e <u>R</u> efacto        | or <u>B</u> uild R | <u>un I</u> o | ols VC <u>S</u> | <u>Window H</u> elp myn | ame - MainActivity.java [mynan | e.app] - | Android S   | itudio - Adminis | trator  |        |       |     |      |         |    |         |     | -      |         | ×      |
|-------|-------------|--------------------|------------------|-----------------------------------------------------------|--------------------|---------------|-----------------|-------------------------|--------------------------------|----------|-------------|------------------|---------|--------|-------|-----|------|---------|----|---------|-----|--------|---------|--------|
| m     | name        | $_{\rm app} angle$ | $src\ranglema$   | in $ angle$ java $ angle$ com $ angle$ test $ angle$ myna | ime ) 😋 Ma         | iinActivi     | ty              |                         | 4                              | 🛎 a      | pp v        | 🕞 Pixel 2 API 2  | 7 💌     | •      | È ≣5  | ₿   | G. ( | n 🖁     |    | 15      | Þ   | ng 🗋   | ΰĻ      | ۹ 🛛    |
| ų     | 🛎 And       | Iroid              | ,                |                                                           | e                  | ) ÷           | ☆ -             | 👼 activity_main.xml ×   | 🟭 AndroidManifest.xml 🗵        | C Mai    | inActivity; | java ×           |         |        |       |     |      |         |    |         |     |        |         | RÌ     |
| Proje | l 🔤 aj      | pp _               |                  |                                                           |                    |               |                 | 1 package con           | n.test.mvname:                 |          |             |                  |         |        |       |     |      |         |    |         |     | _      |         | = Grad |
| - A   | T           | mar                | Ă Andro          | oid Virtual Device Manager                                |                    |               |                 |                         |                                |          |             |                  |         |        |       |     |      |         | -  |         |     | ×      |         | ē      |
|       |             | HE                 |                  |                                                           |                    |               |                 |                         |                                |          |             |                  |         |        |       |     |      |         |    |         |     |        |         |        |
| ager  |             | java               | 6                | Your Virtual D                                            | evices             |               |                 |                         |                                |          |             |                  |         |        |       |     |      |         |    |         |     |        |         |        |
| ž     |             |                    | N                | Android Studio                                            |                    |               |                 |                         |                                |          |             |                  |         |        |       |     |      |         |    |         |     |        |         |        |
| ource | V           | Di e               |                  |                                                           |                    |               |                 |                         |                                |          |             |                  |         |        |       |     |      |         |    |         |     |        |         |        |
| Res   | v           | ы.                 | Туре             | Name                                                      | Play Store         | e Rei         | olution         | API                     | Target                         | CPU//    | ABI         |                  | Size or | n Disk |       |     |      | Actio   | ns |         |     |        |         |        |
|       |             |                    | G                | Dival 2 ADI 27                                            | ß                  |               | /irtual Dev     | vice Configuration      |                                |          |             |                  |         |        |       |     |      |         |    |         |     |        | x       |        |
|       | <b>T</b>    | res                |                  | The EALER                                                 | 6                  |               |                 | ,                       |                                |          |             |                  |         |        |       |     |      |         |    |         |     |        |         |        |
|       | v           |                    |                  |                                                           |                    |               |                 |                         |                                |          |             |                  |         |        |       |     |      |         |    |         |     |        |         |        |
|       |             |                    |                  |                                                           |                    |               | ÂI I            | Android Virt            | ual Device (AVD                | )        |             |                  |         |        |       |     |      |         |    |         |     |        |         |        |
|       | Ŧ           | Di l               |                  |                                                           |                    |               | <u> </u>        |                         |                                |          |             |                  |         |        |       |     |      |         |    |         |     |        |         |        |
|       |             |                    |                  |                                                           |                    |               |                 |                         |                                |          |             |                  |         |        |       |     |      |         |    |         |     |        |         |        |
|       | v           |                    |                  |                                                           |                    |               |                 |                         |                                |          |             |                  |         |        |       |     |      |         |    |         |     |        |         |        |
|       |             |                    |                  |                                                           |                    | V             | erify C         | onfiguration            |                                |          |             |                  |         |        |       |     |      |         |    |         |     |        |         |        |
|       | V           | Di v               |                  |                                                           |                    | 5             | tartun orie     | entation                |                                |          |             |                  |         |        |       |     |      |         |    |         |     |        |         |        |
|       |             |                    |                  |                                                           |                    | 11            |                 |                         |                                |          |             |                  |         |        |       |     |      |         |    |         |     |        |         |        |
| ture  |             | . 1                |                  |                                                           |                    |               |                 |                         |                                |          |             |                  |         |        |       |     |      |         |    |         |     |        |         |        |
| Strue | ₽₽`G        | radle              |                  |                                                           |                    |               |                 | Portrait                | Landscape                      |          |             |                  |         |        |       | Not | hing | Selecte | d  |         |     |        |         |        |
| 2     |             |                    |                  |                                                           |                    | 0             | amera "         | une foundated an        |                                |          |             |                  |         |        |       |     |      |         |    |         |     |        |         |        |
|       |             |                    |                  |                                                           |                    |               | F               | ront: Emulated *        |                                |          |             |                  |         |        |       |     |      |         |    |         |     |        |         | C,     |
| rites |             |                    |                  |                                                           |                    |               | В               | ack: VirtualScene       | Ŧ                              |          |             |                  |         |        |       |     |      |         |    |         |     |        |         | 1      |
| Favo  |             |                    |                  |                                                           |                    |               | latuork         |                         |                                |          |             |                  |         |        |       |     |      |         |    |         |     |        |         | ator   |
| *     |             |                    |                  |                                                           |                    | ľ             | Hide Ad         | unared Cettinger        |                                |          |             |                  |         |        |       |     |      |         |    |         |     |        |         |        |
|       |             |                    |                  |                                                           |                    | ľ             | TIUC AU         | vanceu settings         |                                |          |             |                  |         |        |       |     |      |         |    |         |     |        |         | D D    |
| iants |             |                    | + 0              | Treate Virtual Device                                     |                    |               |                 |                         |                                |          |             |                  |         |        |       |     |      |         |    |         |     |        |         | vice   |
| d Var |             | Ļ                  |                  |                                                           | _                  |               |                 |                         |                                |          |             |                  |         |        |       |     |      |         |    |         |     |        |         | File E |
| Buile |             |                    |                  |                                                           |                    |               |                 |                         |                                |          |             |                  |         |        |       |     |      |         |    |         | _   |        |         | xplor. |
| ×     |             |                    |                  |                                                           |                    | ?             |                 |                         |                                |          |             |                  |         | Pre    | vious |     | Nex  | t       | Ca | ncel    |     | Finish |         | q      |
|       | ⊞ тор       | 0 8                | Terminal         | ≺ Build ≡ <u>6</u> : Logcat                               | (7) Profiler       | ≡ Da          | tabase ins      | pettor                  |                                | -        |             |                  | -       |        | -     | -   | -    | -       | U  | vent Lo | g ' | 4 Layo | ut Insp | ector  |
| D     | Gradle s    | ync fin            | shed in 4        | s 702 ms (9 minutes ago)                                  |                    |               |                 |                         |                                |          |             |                  |         |        |       |     |      |         | 1  | 1 CRL   | FUT | F-8 4  | spaces  | 1 ₫    |
| Rea   | er XI       | Tra                | er               |                                                           |                    |               |                 |                         |                                |          |             |                  |         |        |       |     |      |         |    |         |     |        |         |        |

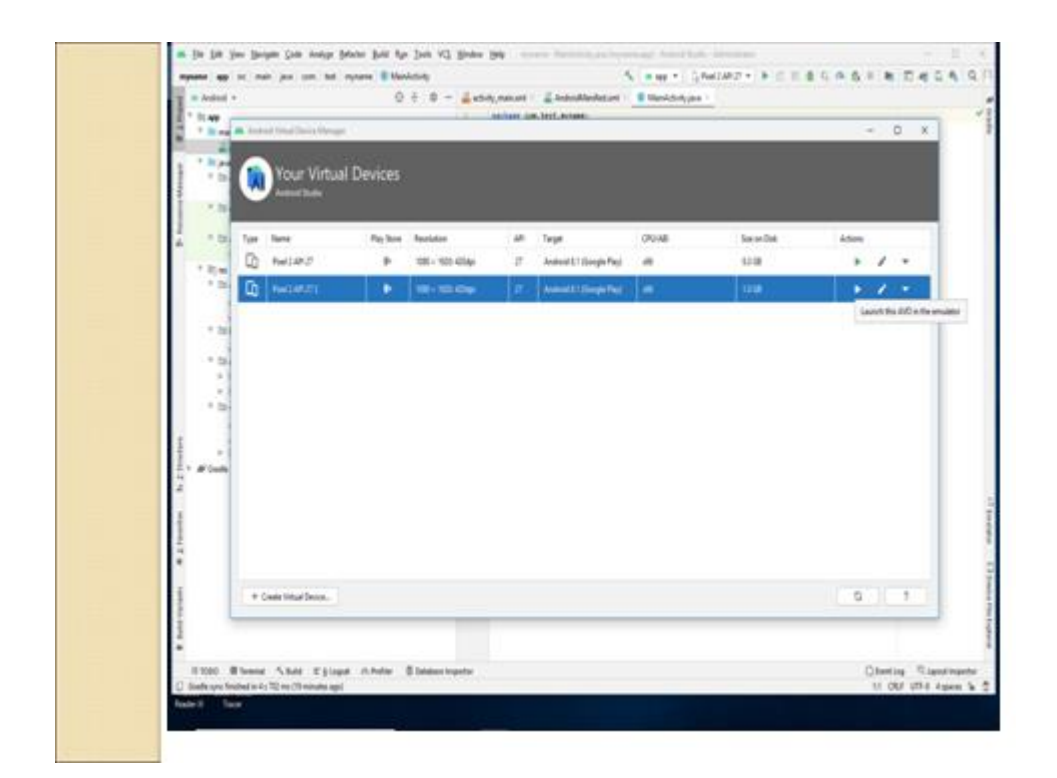

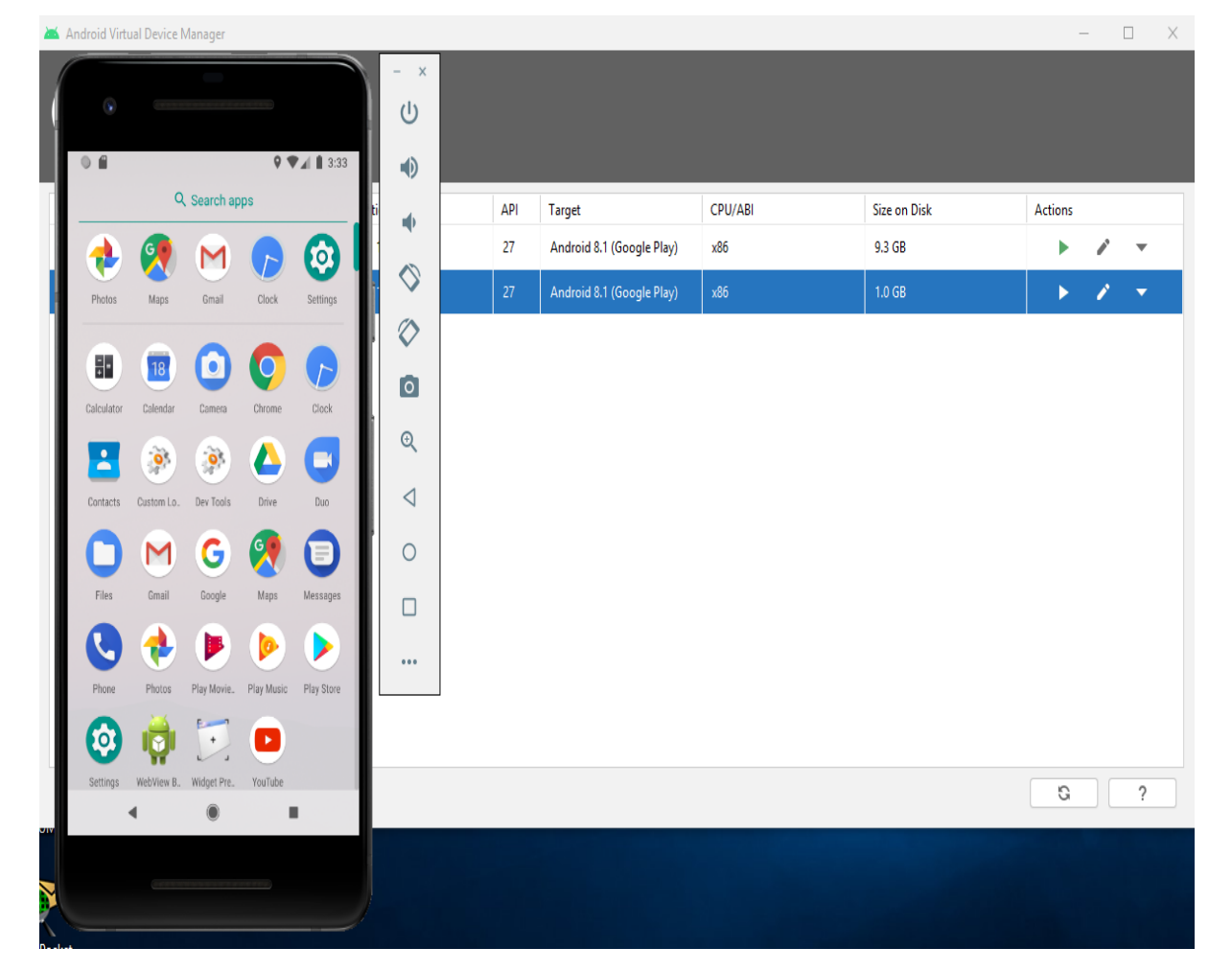

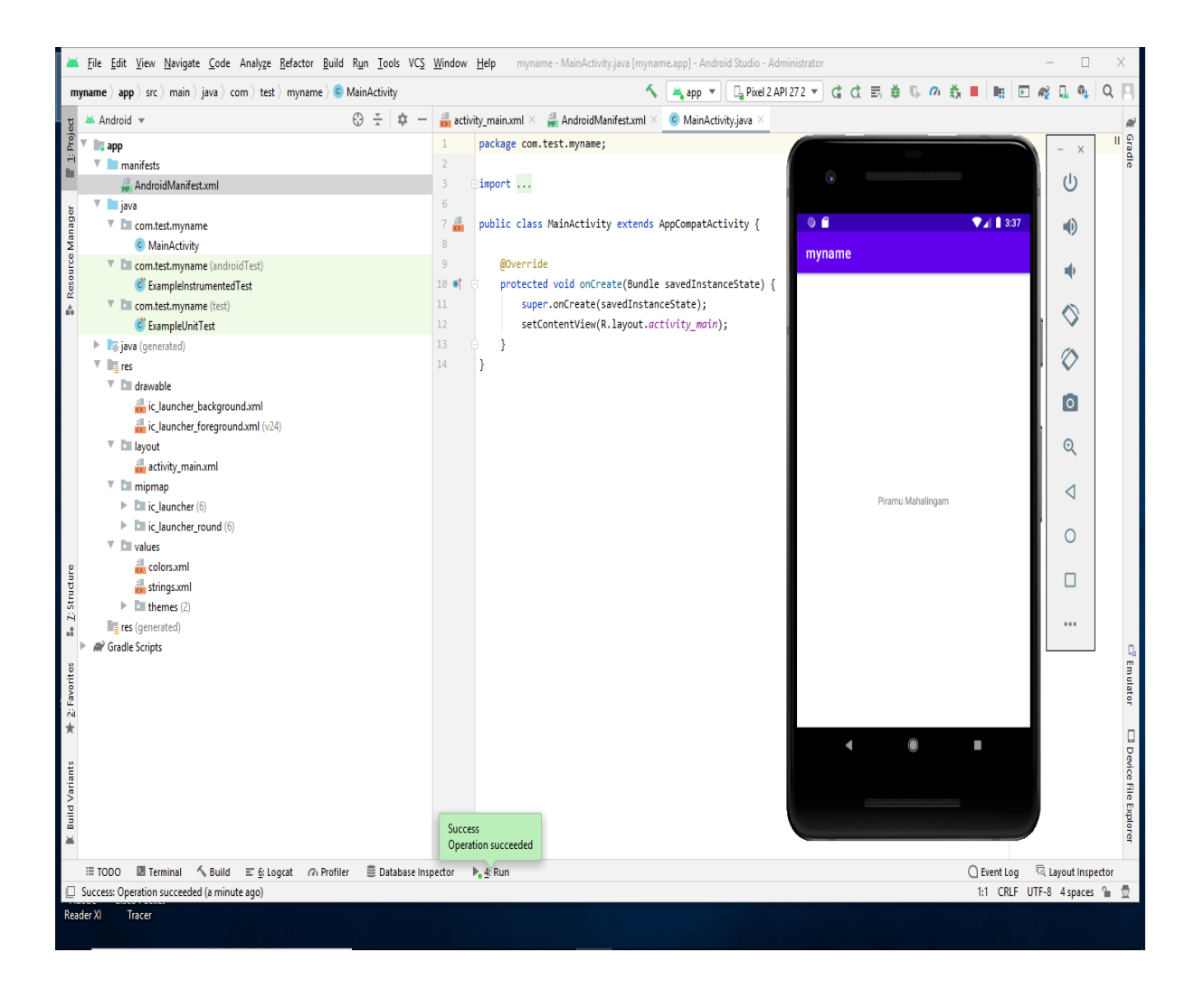

### **Dalvik Virtual Machine | DVM**

As we know the modern JVM is high performance and provides excellent memory management. But it needs to be optimized for low-powered handheld devices as well.

The Dalvik Virtual Machine (DVM) is an android virtual machine optimized for mobile devices. It optimizes the virtual machine for *memory*, *battery life* and *performance*.

Dalvik is a name of a town in Iceland. The Dalvik VM was written by Dan Bornstein.

The Dex compiler converts the class files into the .dex file that run on the Dalvik VM. Multiple class files are converted into one dex file.

Let's see the compiling and packaging process from the source file:

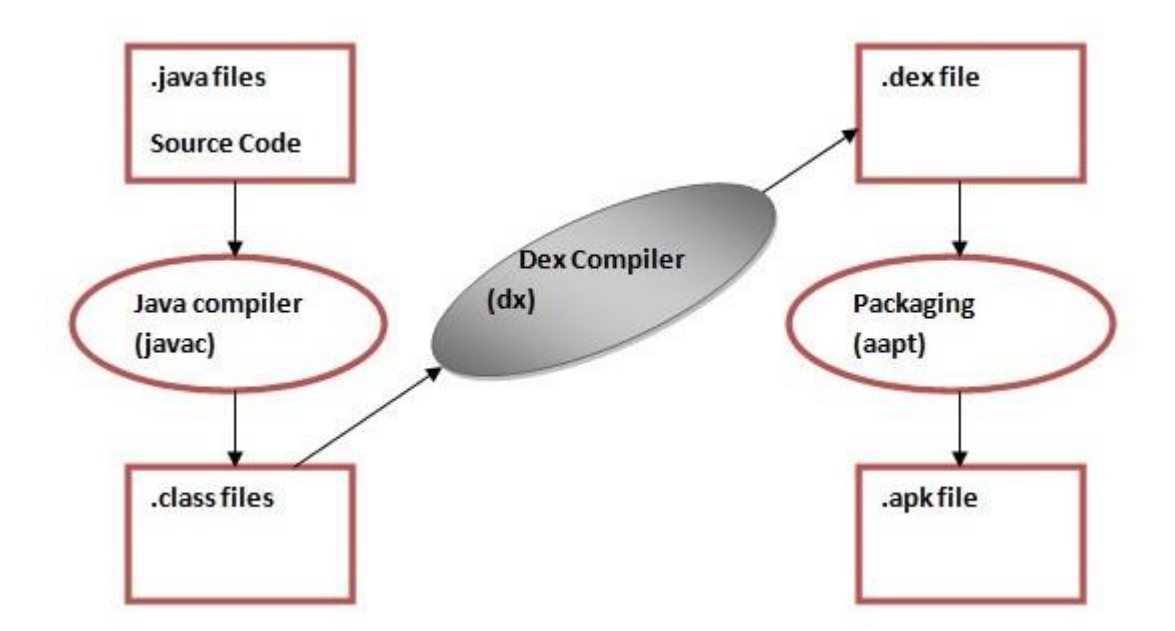

The javac tool compiles the java source file into the class file.

The dx tool takes all the class files of your application and generates a single .dex file. It is a platform-specific tool.

| TT1               | A       | D 1        | T - 1 | (      | 1       | 41  |           |          |
|-------------------|---------|------------|-------|--------|---------|-----|-----------|----------|
| I ne Android      | ACCATC  | Packaging  |       | (aant) | nandles | the | nackaging | nrocess  |
| I IIC / IIIGI OIG | 1100000 | I achaging | 1001  | (aapt) | manuros | unc | pachaging | process. |
|                   |         | 00         |       | \ I /  |         |     |           | 1        |

| S.NO | DVM (Dalvik Virtual Machine)                                                                                                    | JVM (Java Virtual<br>Machine)                                                   |
|------|----------------------------------------------------------------------------------------------------|---------------------------------------------------------------------------------|
| 1    | It is Register based which is designed to run on low memory.                                                                                 | It is Stack based.                                                              |
| 2    | DVM uses its own byte code and runs the<br>".Dex" file. From Android 2.2 SDK<br>Dalvik has got a Just in Time compiler                       | JVM uses java byte code and<br>runs ".class" file having JIT<br>(Just In Time). |
| 3    | DVM has been designed so that a device<br>can run multiple instances of the VM<br>efficiently. Applications are given their<br>own instance. | A single instance of JVM is shared with multiple applications.                  |
| 4    | DVM supports the Android operating system only.                                                                                              | JVM supports multiple operating systems.                                        |
| 5    | For DVM very few Re-tools are available                                                                                                    | For JVM many Re-tools are available.                                            |
| 6    | There is a constant pool for every                                                                                                    | It has a constant pool for                                                      |

| S.NO | DVM (Dalvik Virtual Machine) | JVM (Java Virtual<br>Machine) |
|------|------------------------------|-------------------------------|
|      | application.                 | every class.                  |
| 7    | Here the executable is APK.  | Here the executable is JAR.   |

# **CREATING ON APPLICATION AND ACTIVITIES**

Android application:

It consists of loosely coupled components

Bound by an application manifest-that describes each component and how they all interact, as well as application metadata including its hardware and platform requirements

The following six components provides the building block for your applications

- ➤ Activities
- Services
- Content Providers
- > Intents
- Broadcast receivers
- > Widgets

## Activity

Android Activity Lifecycle is controlled by 7 methods of android.app.Activity class. The android Activity is the subclass of ContextThemeWrapper class.

An activity is the single screen in android. It is like window or frame of Java.By the help of activity, you can place all your UI components or widgets in a single screen.The 7 lifecycle method of Activity describes how activity will behave at different states.Android Activity Lifecycle methods

Let's see the 7 lifecycle methods of android activity.

| Method   | Description                                                |
|----------|------------------------------------------------------------|
| onCreate | called when activity is first created.                     |
| onStart  | called when activity is becoming visible to the user.      |
| onResume | called when activity will start interacting with the user. |
| onPause  | called when activity is not visible to the user.           |
| onStop   | called when activity is no longer visible to the user.     |

| onRestart | called after your activity is stopped, prior to start. |
|-----------|--------------------------------------------------------|
| onDestroy | called before the activity is destroyed.               |

File: activity\_main.xml

- 1. <?xml version="1.0" encoding="utf-8"?>
- 2. <android.support.constraint.ConstraintLayout xmlns:android="http://schemas.android.com/ap k/res/android"
- 3. xmlns:app="http://schemas.android.com/apk/res-auto"
- 4. xmlns:tools="http://schemas.android.com/tools"
- 5. android:layout\_width="match\_parent"
- 6. android:layout\_height="match\_parent"
- 7. tools:context="example.javatpoint.com.activitylifecycle.MainActivity">
- 8.

### 9. <TextView

- 10. android:layout\_width="wrap\_content"
- 11. android:layout\_height="wrap\_content"
- 12. android:text="Hello World!"
- 13. app:layout\_constraintBottom\_toBottomOf="parent"
- 14. app:layout\_constraintLeft\_toLeftOf="parent"
- 15. app:layout\_constraintRight\_toRightOf="parent"
- 16. app:layout\_constraintTop\_toTopOf="parent" />
- 17. </android.support.constraint.ConstraintLayout>

#### Android Activity Lifecycle Example

It provides the details about the invocation of life cycle methods of activity. In this example, we are displaying the content on the logcat.

File: MainActivity.java

package example.javatpoint.com.activitylifecycle;

- 1. import android.app.Activity;
- 2. import android.os.Bundle;
- 3. import android.util.Log;
- 4.
- 5. public class MainActivity extends Activity {
- 6.

```
7.
      @Override
8.
      protected void onCreate(Bundle savedInstanceState) {
9.
        super.onCreate(savedInstanceState);
10.
        setContentView(R.layout.activity_main);
11.
        Log.d("lifecycle","onCreate invoked");
12.
      }
13.
      @Override
14.
      protected void onStart() {
15.
        super.onStart();
16.
        Log.d("lifecycle","onStart invoked");
17.
      }
18.
      @Override
19.
      protected void onResume() {
20.
        super.onResume();
21.
        Log.d("lifecycle","onResume invoked");
22.
      }
23.
      @Override
24.
      protected void onPause() {
25.
        super.onPause();
26.
        Log.d("lifecycle","onPause invoked");
27.
      }
28.
      @Override
29.
      protected void onStop() {
30.
        super.onStop();
31.
        Log.d("lifecycle","onStop invoked");
32.
      }
33.
      @Override
34.
      protected void onRestart() {
35.
        super.onRestart();
36.
        Log.d("lifecycle","onRestart invoked");
37.
      }
38.
      @Override
39.
      protected void onDestroy() {
40.
        super.onDestroy();
41.
        Log.d("lifecycle","onDestroy invoked");
42.
      }
43. }
```

# Output:

You will not see any output on the emulator or device. You need to open logcat.

|                 |              | 🍟 🛿 12:36 |
|-----------------|--------------|-----------|
|                 |              |           |
|                 |              |           |
|                 |              |           |
|                 |              |           |
|                 |              |           |
|                 |              |           |
|                 |              |           |
|                 |              |           |
|                 |              |           |
|                 |              |           |
|                 |              |           |
|                 | Hello World! |           |
|                 |              |           |
|                 |              |           |
|                 |              |           |
|                 |              |           |
|                 |              |           |
|                 |              |           |
|                 |              |           |
|                 |              |           |
|                 |              |           |
|                 |              |           |
|                 | 0            |           |
| $\triangleleft$ | 0            |           |

Now see on the logcat: onCreate, onStart and onResume methods are invoked.

| Logo     | at — — — — — — — — — — — — — — — — — — —                                                                                                    |
|----------|----------------------------------------------------------------------------------------------------|
|          | 📧 Emulator Nexus_5X_API_24 Android 7.0, API 24 🔻 example.javatpoint.com.activitylifecycle (8079) 🔽 Verbose 🔽 🔍 🗹 Regex                                                                                                    |
| â        | 06-29 12:35:28.709 1572-1685/? I/ActivityManager: Start proc 8079:example.javatpoint.com.activitylifecycle/u0a103 for activ                                                                                                    |
|          | 06-29 12:35:28.709 1572-1685/? W/ActivityManager: Slow operation: 55ms so far, now at startProcess: starting to update pids                                                                                                    |
| +        | 06-29 12:35:28.709 1572-1685/? W/ActivityManager: Slow operation: 55ms so far, now at startProcess: done updating pids map<br>06-29 12:35:28.709 1572-1685/2 W/ActivityManager: Slow operation: 60ms so far, now at startProcess: done starting proc!    |
| 4        | 06-29 12:35:28.779 1969-2101/? D/EGL_emulation: eglMakeCurrent: 0x9a078f00: ver 2 0 (tinfo 0xa3b30530)                                                                                                    |
|          | 06-29 12:35:28.938 1288-3657/? D/gralloc_ranchu: gralloc_alloc: Creating ashmem region of size 8294400                                                                                                    |
| 2-2      | 06-29 12:35:29.091 8079-8079/example.javatpoint.com.activitylifecycle W/System: ClassLoader referenced unknown path: /data/                                                                                                    |
| <b>.</b> | 06-29 12:35:29.23 8079-8079/example.javatpoint.com.activitulifecycle f/instantkun: starting instant fun Server: 18 main pr<br>06-29 12:35:29.23 8079-8079/example.javatpoint.com.activitulifecycle f/instantkun: starting instant fun Server: 18 main pr |
| Ċ        | 06-29 12:35:29.236 8079-8079/example.javatpoint.com.activitylifecycle D/lifecycle: onStart invoked                                                                                                    |
| *        | 06-29 12:35:29.240 8079-8079/example.javatpoint.com.activitylifecycle D/lifecycle: onResume invoked                                                                                                    |
|          | 06-29 12:35:29.250 1288-1307/? E/SurfaceFlinger: ro.sf.lcd_density must be defined as a build property                                                                                                    |
| Ō        | L 05 20 12/25/20 255 2020 D/ 1                                                                                                    |
|          | I 00-29 INISSI29:200 CONF D/ D/ D/ D/ D/ D/ D/ D/ D/ D/ D/ D/ D/                                                                                                    |
| _        |                                                                                                    |
| ×        |                                                                                                    |
| ?        | [ 06-29 12:35:29.871 8079: 8096 D/ ]                                                                                                    |
|          | HOSTCONNECTION::get() New Host Connection established 0x983ba700, tid 8096<br>06-29 12:35:29 873 1572-1592/2 T/Choreographer: Skipped 57 frames! The application may be doing too much work on its main                                                  |
|          | 06-29 12:35:30.032 8079-8096/example.javatpoint.com.activitylifecycle I/OpenGLRenderer: Initialized EGL, version 1.4                                                                                                    |

Now click on the HOME Button. You will see onPause method is invoked.

| Log         | ¢- ±                                                                                                    |
|-------------|----------------------------------------------------------------------------------------------------|
|             | 📧 Emulator Nexus_5X_API_24 Android 7.0, API 24 🔻 example.javatpoint.com.activitylifecycle (8079) 🔽 Verbose 🔻 🔍 🗹 Regex      |
| <b></b>     | 06-29 12:36:33.067 8121-8121/? D/AndroidRuntime: Calling main entry com.android.commands.am.Am                              |
|             | 06-29 12:36:33.082 8129-8129/? W/art: Unexpected CPU variant for X86 using defaults: x86                                    |
|             | 06-29 12:36:33.086 1572-1585/? I/ActivityManager: Start proc 8129:android.process.media/u0a11 for broadcast com.android.pro |
|             | 06-29 12:36:33.129 8129-8129/? W/System: ClassLoader referenced unknown path: /system/priv-app/MediaProvider/lib/x86        |
|             | 06-29 12:36:33.142 8129-8129/? W/System: ClassLoader referenced unknown path: /system/priv-app/DownloadProvider/lib/x86     |
| +           | 06-29 12:36:33.221 8129-8129/? D/MediaScannerReceiver: action: android.intent.action.MEDIA_SCANNER_SCAN_FILE path: /data/1c |
| <u>6-</u> 0 | 06-29 12:36:33.223 8121-8121/? D/AndroidRuntime: Shutting down VM                                                           |
|             | 06-29 12:39:53.751 1572-1581/? I/art: Background sticky concurrent mark sweep GC freed 24770(2MB) AllocSpace objects, 1(68) |
|             | 06-29 12:40:23.602 1572-1581/? I/art: Background sticky concurrent mark sweep GC freed 19140(2MB) AllocSpace objects, 1(68) |
| -           | 06-29 12:40:33.655 1572-1581/? I/art: Background sticky concurrent mark sweep GC freed 24332(2MB) AllocSpace objects, 1(68) |
| G           | 06-29 12:41:43.406 1572-1604/? I/ActivityManager: START u0 {act=android.intent.action.MAIN cat=[android.intent.category.HON |
| *           | 06-29 12:41:43.425 8079-8079/example.javatpoint.com.activitylifecycle D/lifecycle: onPause invoked                          |
|             | 06-29 12:41:43.464 1288-1307/? D/gralloc_ranchu: gralloc_alloc: Creating ashmem region of size 2691072                      |

After a while, you will see onStop method is invoked.

Android service is a component that is *used to perform operations on the background* such as playing music, handle network transactions, interacting content providers etc. It doesn't has any UI (user interface).

The service runs in the background indefinitely even if application is destroyed.

Moreover, service can be bounded by a component to perform interactivity and inter process communication (IPC).

The android.app.Service is subclass of ContextWrapper class.

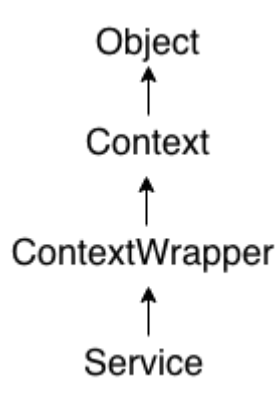

### Life Cycle of Android Service

There can be two forms of a service. The lifecycle of service can follow two different paths: started or bound.

- 1. Started
- 2. Bound

## 1) Started Service

A service is started when component (like activity) calls startService() method, now it runs in the background indefinitely. It is stopped by stopService() method. The service can stop itself by calling the stopSelf() method.

## 2) Bound Service

A service is bound when another component (e.g. client) calls bindService() method. The client can unbind the service by calling the unbindService() method.

The service cannot be stopped until all clients unbind the service.

A bound service is the server in a client-server interface. It allows components (such as activities) to bind to the service, send requests, receive responses, and perform interprocess communication (IPC)

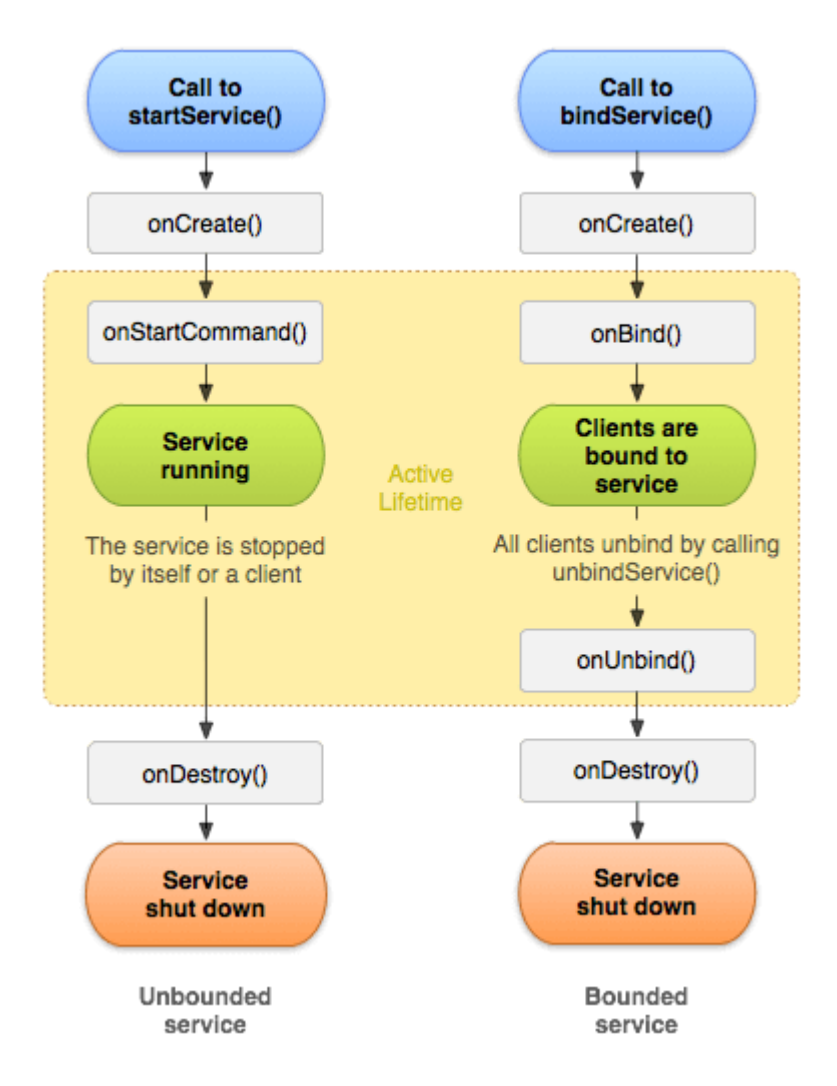

Understanding Started and Bound Service by background music example

Suppose, I want to play music in the background, so call startService() method. But I want to get information of the current song being played, I will bind the service that provides information about the current song.

### Android Service Example

Let's see the example of service in android that plays an audio in the background. Audio will not be stopped even if you switch to another activity. To stop the audio, you need to stop the service.

| AndroidService D:\Ashutosh\JavaTpointAndroidExample\ |  |
|------------------------------------------------------|--|
| 🕨 🖿 .gradle                                          |  |
| idea                                                 |  |
| 🔻 🖿 app                                              |  |
| build                                                |  |
| libs                                                 |  |
| 🔻 🖿 src                                              |  |
| androidTest                                          |  |
| 🔻 🖿 main                                             |  |
| 🔻 🖿 java                                             |  |
| example.javatpoint.com.androidservice                |  |
| 🕒 🚡 MainActivity                                     |  |
| C 🕒 MyService                                        |  |
| 🕒 🐚 NextPage                                         |  |
| ▼ Tes                                                |  |
| drawable                                             |  |
| drawable-v24                                         |  |
| 🔻 🛅 layout                                           |  |
| activity_main.xml                                    |  |
| activity_next.xml                                    |  |
| mipmap-anydpi-v26                                    |  |
| 🕨 🖿 mipmap-hdpi                                      |  |
| 🕨 🖿 mipmap-mdpi                                      |  |
| 🕨 🖿 mipmap-xhdpi                                     |  |
| mipmap-xxhdpi                                        |  |
| 🕨 🛅 mipmap-xxxhdpi                                   |  |
| v 🖿 raw                                              |  |
| song.mp3                                             |  |
| Values                                               |  |
| AndroidManifest.xml                                  |  |

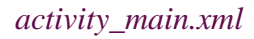

Drag the 3 buttons from the pallete, now the activity\_main.xml will look like this:

File: activity\_main.xml

- 1. <?xml version="1.0" encoding="utf-8"?>
- 2. <RelativeLayout xmlns:android="http://schemas.android.com/apk/res/android"
- 3. xmlns:app="http://schemas.android.com/apk/res-auto"
- 4. xmlns:tools="http://schemas.android.com/tools"
- 5. android:layout\_width="match\_parent"
- 6. android:layout\_height="match\_parent"
- 7. tools:context="example.javatpoint.com.androidservice.MainActivity">
- 8.
- 9.
- 10. <Button
- 11. android:id="@+id/buttonStart"
- 12. android:layout\_width="wrap\_content"

| 13. | android:layout_height="wrap_content"    |
|-----|-----------------------------------------|
| 14. | android:layout_alignParentTop="true"    |
| 15. | android:layout_centerHorizontal="true"  |
| 16. | android:layout_marginTop="74dp"         |
| 17. | android:text="Start Service" />         |
| 18. |                                         |
| 19. | <button< td=""></button<>               |
| 20. | android:id="@+id/buttonStop"            |
| 21. | android:layout_width="wrap_content"     |
| 22. | android:layout_height="wrap_content"    |
| 23. | android:layout_centerHorizontal="true"  |
| 24. | android:layout_centerVertical="true"    |
| 25. | android:text="Stop Service" />          |
| 26. |                                         |
| 27. | <button< td=""></button<>               |
| 28. | android:id="@+id/buttonNext"            |
| 29. | android:layout_width="wrap_content"     |
| 30. | android:layout_height="wrap_content"    |
| 31. | android:layout_alignParentBottom="true" |
| 32. | android:layout_centerHorizontal="true"  |
| 33. | android:layout_marginBottom="63dp"      |
| 34. | android:text="Next Page" />             |

35. </RelativeLayout>

activity\_next.xml

It is the layout file of next activity.

File: activity\_next.xml

It contains only one textview displaying the message Next Page

- 1. <?xml version="1.0" encoding="utf-8"?>
- 2. <android.support.constraint.ConstraintLayout xmlns:android="http://schemas.android.com/ap k/res/android"
- 3. xmlns:app="http://schemas.android.com/apk/res-auto"
- 4. xmlns:tools="http://schemas.android.com/tools"
- 5. android:layout\_width="match\_parent"
- 6. android:layout\_height="match\_parent"

- 7. tools:context="example.javatpoint.com.androidservice.NextPage">
- 8.
- 9. <TextView
- 10. android:id="@+id/textView"
- 11. android:layout\_width="wrap\_content"
- 12. android:layout\_height="wrap\_content"
- 13. android:layout\_marginEnd="8dp"
- 14. android:layout\_marginStart="8dp"
- 15. android:layout\_marginTop="200dp"
- 16. android:text="Next Page"
- 17. app:layout\_constraintEnd\_toEndOf="parent"
- 18. app:layout\_constraintStart\_toStartOf="parent"
- 19. app:layout\_constraintTop\_toTopOf="parent" />
- 20. </android.support.constraint.ConstraintLayout>

## Service class

Now create the service implemenation class by inheriting the Service class and overridding its callback methods.

## MyService.java

- 1. package example.javatpoint.com.androidservice;
- 2.
- 3. import android.app.Service;
- 4. import android.content.Intent;
- 5. import android.media.MediaPlayer;
- 6. import android.os.IBinder;
- 7. import android.support.annotation.Nullable;
- 8. import android.widget.Toast;
- 9.
- 10. public class MyService extends Service {
- 11. MediaPlayer myPlayer;
- 12. @Nullable
- 13. @Override
- 14. public IBinder onBind(Intent intent) {
- 15. return null;
- 16. }

```
17.
      @Override
18.
      public void onCreate() {
19.
        Toast.makeText(this, "Service Created", Toast.LENGTH_LONG).show();
20.
21.
        myPlayer = MediaPlayer.create(this, R.raw.sun);
22.
        myPlayer.setLooping(false); // Set looping
23.
      }
24.
      @Override
25.
      public void onStart(Intent intent, int startid) {
26.
        Toast.makeText(this, "Service Started", Toast.LENGTH_LONG).show();
27.
        myPlayer.start();
28.
      }
29.
      @Override
30.
      public void onDestroy() {
31.
        Toast.makeText(this, "Service Stopped", Toast.LENGTH_LONG).show();
32.
        myPlayer.stop();
33.
     }
```

```
34. }
```

# Activity class

Now create the MainActivity class to perform event handling. Here, we are writing the code to start and stop service. Additionally, calling the second activity on buttonNext.

## File: MainActivity.java

1. package example.javatpoint.com.androidservice;

2.

- 3. import android.content.Intent;
- 4. import android.support.v7.app.AppCompatActivity;
- 5. import android.os.Bundle;
- 6. import android.view.View;
- 7. import android.widget.Button;
- 8.
- 9. public class MainActivity extends AppCompatActivity implements View.OnClickListener{
- 10. Button buttonStart, buttonStop,buttonNext;
- 11. @Override
- 12. protected void onCreate(Bundle savedInstanceState) {
- 13. super.onCreate(savedInstanceState);

```
14.
        setContentView(R.layout.activity_main);
15.
16.
        buttonStart = findViewById(R.id.buttonStart);
17.
        buttonStop = findViewById(R.id.buttonStop);
18.
        buttonNext = findViewById(R.id.buttonNext);
19.
20.
        buttonStart.setOnClickListener(this);
21.
        buttonStop.setOnClickListener(this);
22.
        buttonNext.setOnClickListener(this);
23.
24.
25.
      }
26.
      public void onClick(View src) {
27.
        switch (src.getId()) {
28.
           case R.id.buttonStart:
29.
30.
             startService(new Intent(this, MyService.class));
31.
             break;
32.
           case R.id.buttonStop:
33.
             stopService(new Intent(this, MyService.class));
34.
             break;
35.
           case R.id.buttonNext:
             Intent intent=new Intent(this,NextPage.class);
36.
37.
             startActivity(intent);
38.
             break:
39.
        }
40.
      }
41. }
   NextPage class
```

Now, create another activity.

File: NextPage.java

1. package example.javatpoint.com.androidservice;

2.

- 3. import android.support.v7.app.AppCompatActivity;
- 4. import android.os.Bundle;

- 5.
- 6. public class NextPage extends AppCompatActivity {
  7.
  8. @Override
  9. protected void onCreate(Bundle savedInstanceState) {
  10. super.onCreate(savedInstanceState);
  11. setContentView(R.layout.activity\_next);
  12. }
- 13. }

Declare the Service in the AndroidManifest.xml file

Finally, declare the service in the manifest file.

File: AndroidManifest.xml

Let's see the complete AndroidManifest.xml file

```
1. <?xml version="1.0" encoding="utf-8"?>
```

- 2. <manifest xmlns:android="http://schemas.android.com/apk/res/android"
- 3. package="example.javatpoint.com.androidservice">
- 4.
- 5. <application
- 6. android:allowBackup="true"
- 7. android:icon="@mipmap/ic\_launcher"
- 8. android:label="@string/app\_name"
- 9. android:roundIcon="@mipmap/ic\_launcher\_round"
- 10. android:supportsRtl="true"
- 11. android:theme="@style/AppTheme">
- 12. <a ctivity android:name=".MainActivity">
- 13. <intent-filter>
- 14. <a ction android:name="android.intent.action.MAIN" />
- 15.
- 16. <category android:name="android.intent.category.LAUNCHER" />
- 17. </intent-filter>
- 18. </activity>
- 19. <activity android:name=".NextPage"></activity>
- 20. <service

- 21. android:name=".MyService"
- 22. android:enabled="true" />
- 23. </application>

24.

25. </manifest>

#### Output:

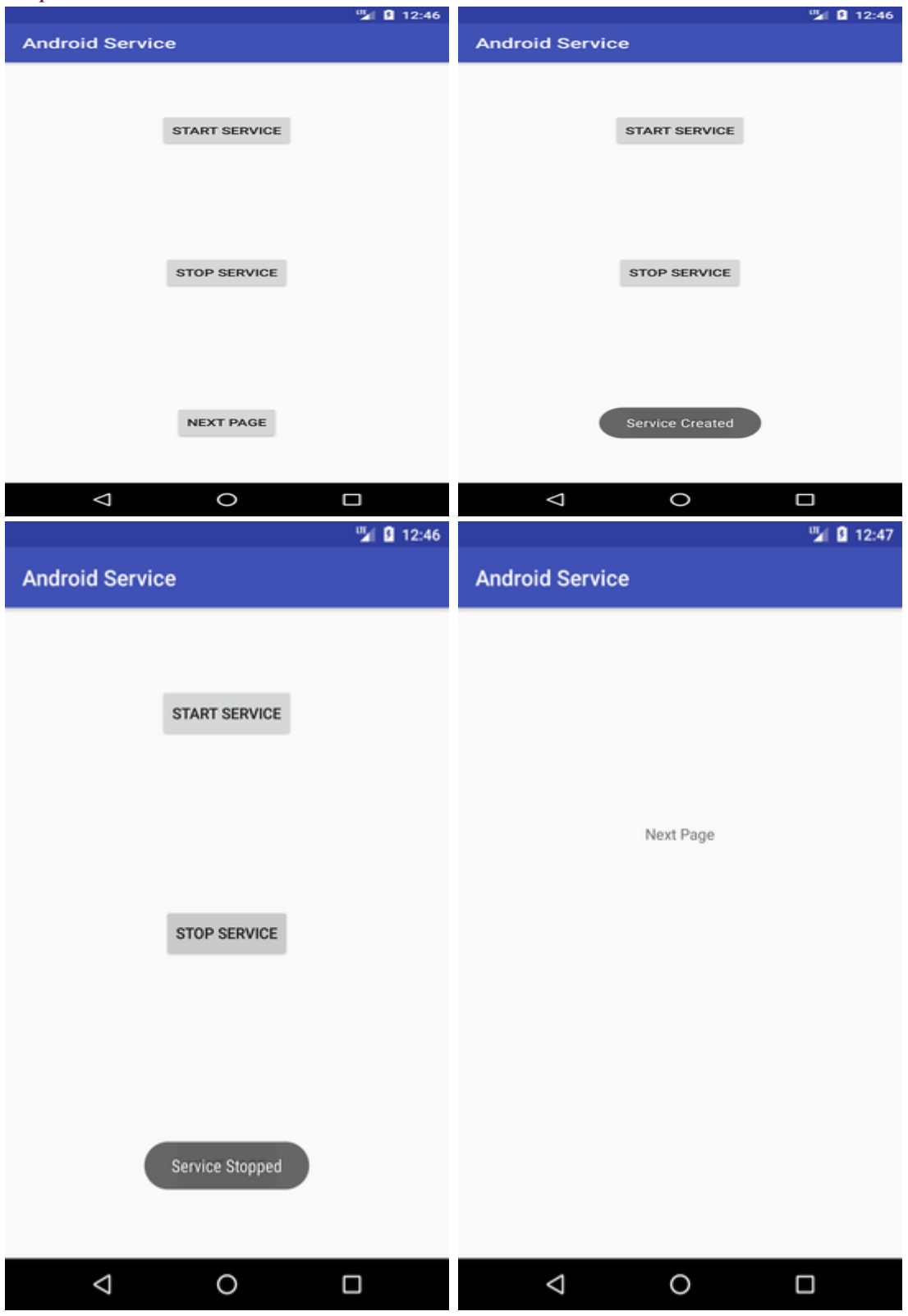

https://data-flair.training/blogs/content-provider-in-android/

#### **Content Providers in Android**

Content Providers are an important component of Android. They handle the access to the central repository and supply data from one application to another on request. This task of handling is done by methods of ContentResolver class. So, content providers can store data in various ways such as files, database or over the internet.

Many a time we need to share our data with applications and that's where it becomes useful. The following diagram depicts how the content provider helps in sharing data with applications from data stores.

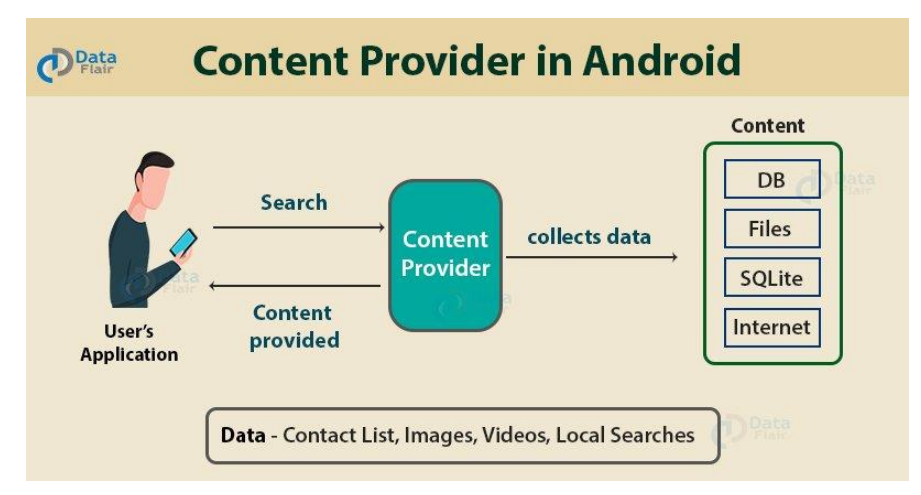

As can be seen, the content provider lets us collect the data centrally and provide them to applications as shown in the above diagram. Content providers act the same as database and also we can query it to add, delete, insert or update the data.

It can be understood that a content provider hides the database details and also, it lets an application share data among other applications. Content providers are not limited to texts, but also contains images and videos as well.

### **CRUD** Operations

Content providers provide the following four basic operations. These are also known as CRUD operations, where

- C Create
- R Read
- U Update
- D Delete

The above are the four operations of content providers :

• Create: It is used for the creation of data in content providers.

- Read: It reads the data stored in the content provider.
- Update: It lets the editing in existing data in content providers.
- Delete: It deletes the existing data stored in its Storage.

Examples of Android Content Providers

To understand content providers with examples, consider the following examples :

- The Gallery that contains images.
- Contact lists that contain Contact details.
- A dictionary that has collections of all the words that are used.
- The music playlist has a list of songs.
- Call logs contain the call details.

This is how exactly content providers work.

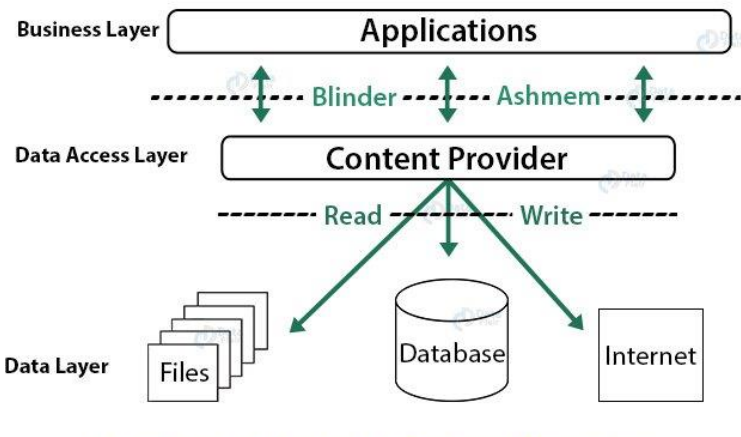

**Working of Android Content Provider** 

Accessing Data with Content Provider

We need to use the ContentResolver object in our application, in order to communicate with the content providers for data access. Now to enable communication between the user interface and ContentResolver, we use another object, CursorLoader to run query asynchronously. This CursorLoader will be called using Activity/Fragment of the application. Then, the content provider receives the query from the client and executes and returns the result.

To understand how it works, consider the following diagram:

# Accessing data with Android Content Provider

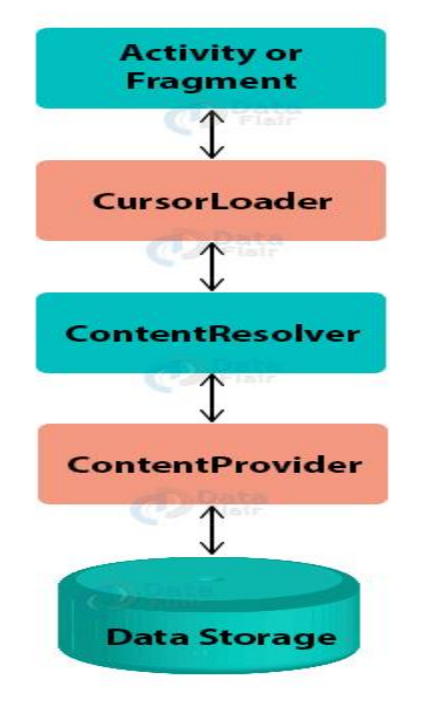

Methods of Content Provider in Android

Let's see the following methods of content provider:

- onCreate() This method in Android initializes the provider as soon as the receiver is created.
- query() It receives a request in the form of a query from the user and responds with a cursor in Android.
- insert() This method is used to insert the data into our content provider.
- update() This method is used to update existing data in a row and return the updated row data.
- delete() This method deletes existing data from the content provider.
- getType() It returns the Multipurpose Internet Mail Extension type of data to the given Content URI.
#### Intent

Android uses <u>Intent</u> for communicating between the components of an Application and also from one application to another application.

<u>Intent</u> are the objects which is used in android for passing the information among Activities in an Application and from one app to another also. <u>Intent</u> are used for communicating between the Application components and it also provides the connectivity between two apps.

For example: Intent facilitate you to redirect your activity to another activity on occurrence of any event. By calling, startActivity() you can perform this task.

Intentintent=newIntent(getApplicationContext(),SecondActivity.class);

#### startActivity(intent);

In the above example, foreground activity is getting redirected to another activity i.e. SecondActivity.java. getApplicationContext() returns the context for your foreground activity.

#### Types of Intents:

Intent are of two types: Explicit Intent and Implicit Intent

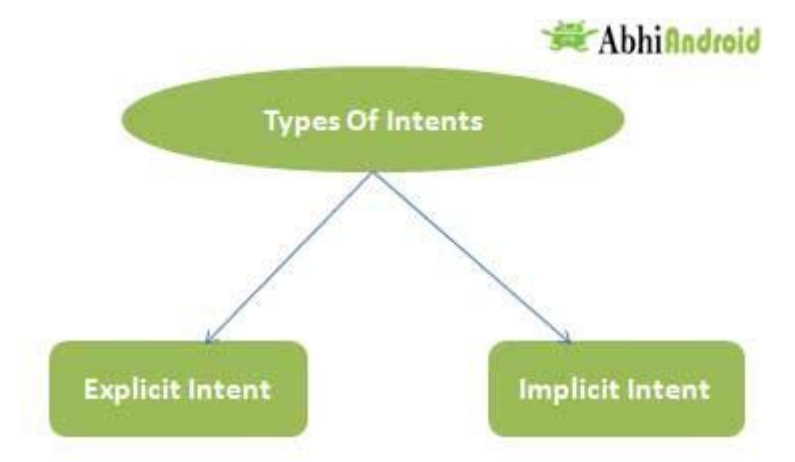

#### Explicit Intent:

- Explicit Intents are used to connect the application internally.
- In Explicit we use the name of component which will be affected by Intent. For Example: If we know class name then we can navigate the app from One Activity to another activity using Intent. In the similar way we can start a service to download a file in background process.

Explicit Intent work internally within an application to perform navigation and data transfer. The below given code snippet will help you understand the concept of Explicit Intents

#### Intentintent=newIntent(getApplicationContext(),SecondActivity.class);

#### startActivity(intent);

Here SecondActivity is the JAVA class name where the activity will now be navigated. Example with code in the end of this post will make it more clear.

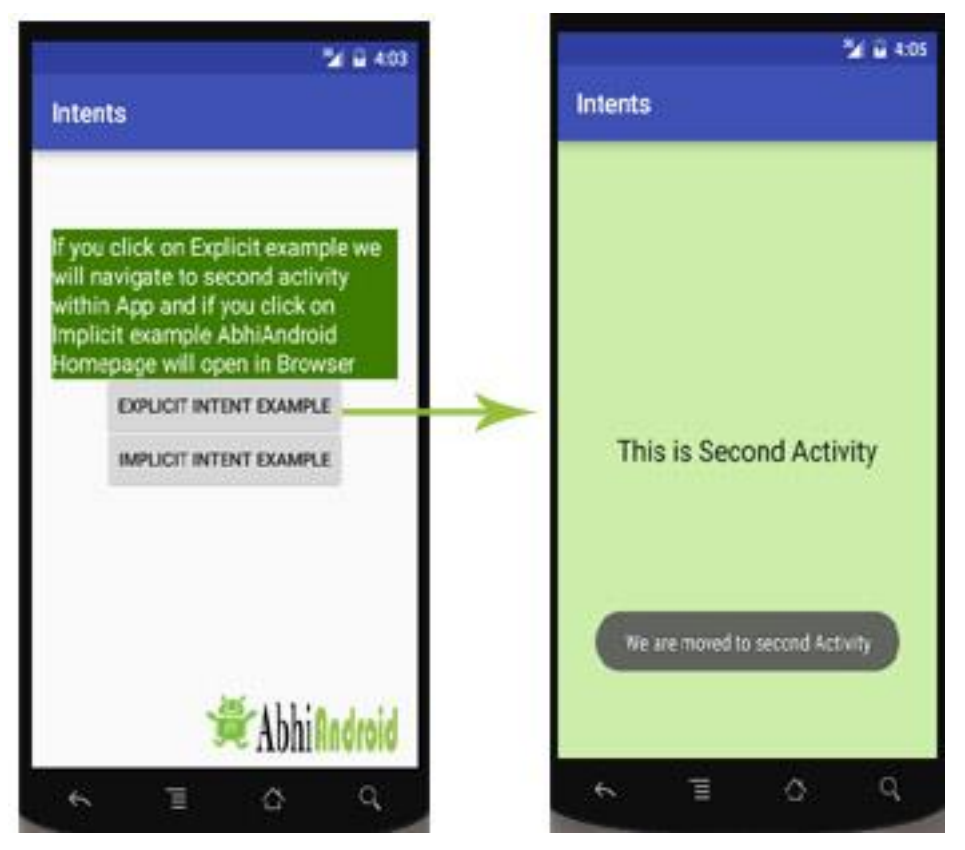

Implicit Intent:

- In Implicit Intents we do need to specify the name of the component. We just specify the Action which has to be performed and further this action is handled by the component of another application.
- The basic example of implicit Intent is to open any web page

Let's take an example to understand Implicit Intents more clearly. We have to open a website using intent in your application. See the code snippet given below

IntentintentObj=newIntent(Intent.ACTION\_VIEW);

intentObj.setData(Uri.parse("https://www.abhiandroid.com"));

startActivity(intentObj);

Unlike Explicit Intent you do not use any class name to pass through Intent(). In this example we have just specified an action. Now when we will run this code then Android will automatically start your web browser and it will open AbhiAndroid home page.

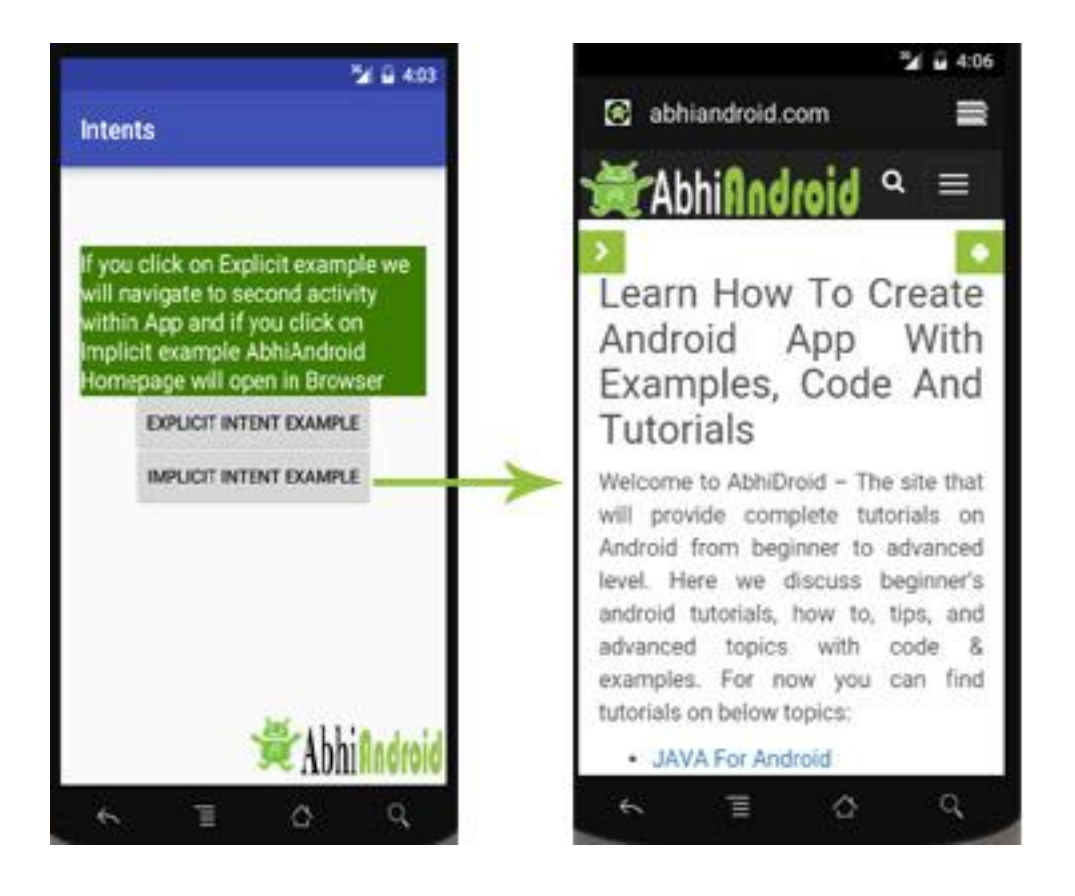

#### **Broadcast Receivers**

Broadcast Receivers simply respond to broadcast messages from other applications or from the system itself. These messages are sometime called events or intents. For example, applications can also initiate broadcasts to let other applications know that some data has been downloaded to the device and is available for them to use, so this is broadcast receiver who will intercept this communication and will initiate appropriate action.

There are following two important steps to make BroadcastReceiver works for the system broadcasted intents -

- Creating the Broadcast Receiver.
- Registering Broadcast Receiver

There is one additional steps in case you are going to implement your custom intents then you will have to create and broadcast those intents.

Creating the Broadcast Receiver

A broadcast receiver is implemented as a subclass of BroadcastReceiver class and overriding the onReceive() method where each message is received as a Intent object parameter.

```
publicclassMyReceiverextendsBroadcastReceiver{
@Override
publicvoidonReceive(Context context,Intent intent){
Toast.makeText(context,"Intent Detected.",Toast.LENGTH_LONG).show();
}
```

#### Registering Broadcast Receiver

An application listens for specific broadcast intents by registering a broadcast receiver in *AndroidManifest.xml* file. Consider we are going to register *MyReceiver* for system generated event ACTION\_BOOT\_COMPLETED which is fired by the system once the Android system has completed the boot process.

Broadcast-Receiver <application android:icon="@drawable/ic\_launcher" android:label="@string/app\_name" android:theme="@style/AppTheme"> <receiverandroid:name="MyReceiver">

<intent-filter> <actionandroid:name="android.intent.action.BOOT\_COMPLETED"> </action> </intent-filter>

</receiver> </application>

Now whenever your Android device gets booted, it will be intercepted by BroadcastReceiver *MyReceiver* and implemented logic inside *onReceive()* will be executed.

There are several system generated events defined as final static fields in the Intent class. The following table lists a few important system events.

| Sr.No | Event Constant & Description                                                                                                    |
|-------|----------------------------------------------------------------------------------------------------|
| 1     | android.intent.action.BATTERY_CHANGED<br>Sticky broadcast containing the charging state, level, and other information<br>about the battery. |
| 2     | android.intent.action.BATTERY_LOW<br>Indicates low battery condition on the device.                                                         |
| 3     | android.intent.action.BATTERY_OKAY<br>Indicates the battery is now okay after being low.                                                    |
| 4     | android.intent.action.BOOT_COMPLETED<br>This is broadcast once, after the system has finished booting.                                      |

| 5 | android.intent.action.BUG_REPORT<br>Show activity for reporting a bug.                                                                     |
|---|----------------------------------------------------------------------------------------------------|
| 6 | android.intent.action.CALL<br>Perform a call to someone specified by the data.                                                             |
| 7 | android.intent.action.CALL_BUTTON<br>The user pressed the "call" button to go to the dialer or other appropriate UI for<br>placing a call. |
| 8 | android.intent.action.DATE_CHANGED<br>The date has changed.                                                                                |
| 9 | android.intent.action.REBOOT<br>Have the device reboot.                                                                                    |

#### Android Widgets

There are given a lot of android widgets with simplified examples such as Button, EditText, AutoCompleteTextView, ToggleButton, DatePicker, TimePicker, ProgressBar etc.

Android widgets are easy to learn. The widely used android widgets with examples are given below:

#### Android Button

Let's learn how to perform event handling on button click.

#### Android Toast

Displays information for the short duration of time.

#### Custom Toast

We are able to customize the toast, such as we can display image on the toast

#### ToggleButton

It has two states ON/OFF.

#### CheckBox

Let's see the application of simple food ordering.

#### AlertDialog

AlertDialog displays a alert dialog containing the message with OK and Cancel buttons.

#### Spinner

Spinner displays the multiple options, but only one can be selected at a time.

#### AutoCompleteTextView

Let's see the simple example of AutoCompleteTextView.

#### RatingBar

RatingBar displays the rating bar.

#### DatePicker

Datepicker displays the datepicker dialog that can be used to pick the date.

#### TimePicker

TimePicker displays the timepicker dialog that can be used to pick the time.

#### ProgressBar

ProgressBar displays progress task.

#### **Application Android Manifest:**

As we know that every android project that we make, need to have an Android Manifest file within. This file is present in the root of the project source set. The reason why it is a must to have it is that it describes all the important information of the application to the Android build tools.

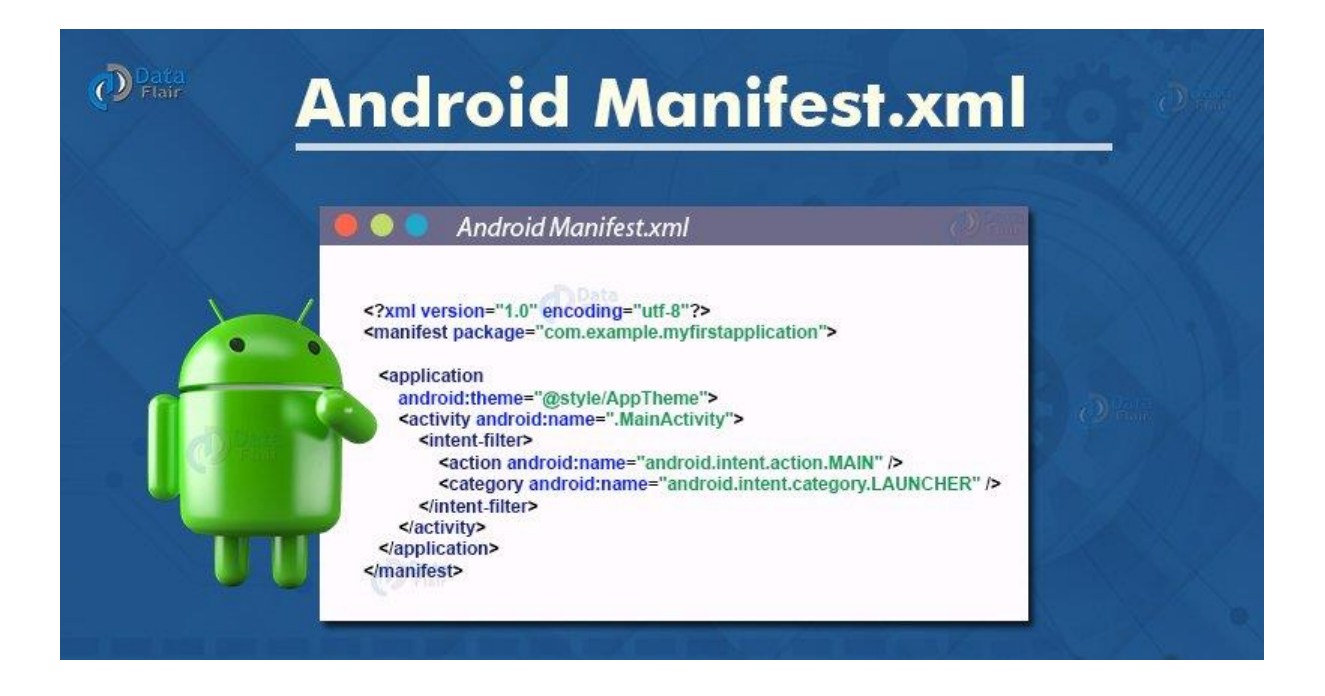

The manifest file in Android is generally created automatically as soon as the app is built in Android Studio.

#### Structure of a Manifest file in Android is:

<manifest>

<application>

<activity android:name="com.example.applicationname.MainActivity">

</activity>

</application>

</manifest>

The information that is stored in the Manifest file is as follows:

- The name of the application's package, it is generally the code's namespace. This information is used to determine the location of the code while building the project.
- Another component is the one, that includes all the activities, services, receivers, and content providers.
- The permissions that are required by the application to access the protected parts of the system and other apps.
- The features required by the app, that affect which devices can install the app from Google Play. These features include both hardware and software features.
- It also specifies the application metadata, which includes the icon, version number, themes, etc.

The android manifest.xml file generally looks like the following:

<?xml version="1.0" encoding="utf-8"?>

<manifest xmlns:android="http://schemas.android.com/apk/res/android"

package="com.example.myfirstapplication">

<application

android:allowBackup="true"

android:icon="@mipmap/ic\_launcher"

android:label="@string/app\_name"

android:roundIcon="@mipmap/ic\_launcher\_round"

android:supportsRtl="true"

android:theme="@style/AppTheme">

```
<activity android:name=".MainActivity">
```

<intent-filter>

<action android:name="android.intent.action.MAIN" />

<category android:name="android.intent.category.LAUNCHER" />

</intent-filter>

</activity>

<meta-data

android:name="preloaded\_fonts"

android:resource="@array/preloaded\_fonts" />

</application>

</manifest>

Element Tags of Manifest File

Following are the essential element tags of Manifest.xml files:

#### 1. <manifest>

It is the root element of this element. It consists of a package attribute package that tells the activity's package name.

#### 2. <application>

It is the subelement of the manifest file that includes the declaration of the namespace. It contains certain attributes. These attributes declare the application components, and these attributes include:

- icon
- allowBackup
- label
- theme

#### 3. <activity>

Activity is a subelement of application. It has the declaration of the activity that must be there in the manifest file. It also has certain attributes like name, label, theme, etc.

#### 4. <intent-filter>

It is an element in the activity, it describes the type of <u>intent</u> in which the Android components can respond.

#### 5. <action>

This element provides an action for the intent filter. Each intent filter must have at least one action element in it.

#### 6. <category>

This element adds the category name in an intent-filter.

#### 7. <service>

This element contains the operations that are provided by libraries or APIs. Manifest File Application Property Elements

Following is a list of important Application Property Elements in manifest.xml (Sub-Node Elements)

**1.** <**uses-permission**>: This element specifies the Android Manifest permissions that are requested for the purpose of security.

**2.** <**permission**>: This element sets permission to provide access to control for some components of the app.

**3.** <**permission-groups>:** This element sets permission to provide access to control for a set of components of the app.

**4. <permission-tree>:** This element refers to a specific component that is the owner of the set of components.

**5. <instrumentation>:** This element tells the interaction between the app and the system.

**6. <uses-sdk>:** This one specifies the compatibility of the app.

7. <uses-configuration>: This element specifies the permissions that are requested for the purpose of security.

**8. <uses-feature>:** This element specifies one hardware or software feature that is required by the Application.

**9. <supports-screen, compatible-screen>:** These elements tell the screen size and configuration.

How to set Manifest File Permissions in Android?

Now in this part of the tutorial, we'll see how to set permission in a Manifest file.

An android application must get some permissions to get access to other apps or the Internet. While we build our app, the manifest file gets automatically generated as manifest.xml. This manifest file contains permissions that are configured by us. A few permissions are applied by default if there is no permission provided by us.

These are written in the manifest file as:

<manifest >

<uses-permission .../>

•••

<manifest >

The permission mentioned in the manifest file can be either granted or rejected by the users. Once the user grants permission to the app, the app can use the protected features. If the user denies permission the app doesn't get permission to access the protected features.

The following permissions are added by default and set to TRUE:

- INTERNET
- ACCESS\_NETWORK\_STATE
- READ\_PHONE\_STATE

There are many permissions that are set to FALSE by default but can be set to TRUE as per requirements. A few of these permissions are as follows:

| ACCESS_WIFI_S | AUTHENTICATE_ACCO          | BLUETOOTH          | BATTERY_STAT          |
|---------------|----------------------------|--------------------|-----------------------|
| TATE          | UNT                        |                    | S                     |
| BIND_APPWIDG  | BROADCAST_WAP_PUS          | BROADCAST_STI      | BIND_INPUT_ME         |
| ET            | H                          | CKY                | THOD                  |
| CALL_PHONE    | CHANGE_CONFIGURATI<br>ON   | CAMERA             | CLEAR_APP_DA<br>TA    |
| CHANGE_WIFI_S | CLEAR_APP_USER_DAT         | DEVICE_POWER       | DELETE_CACHE          |
| TATE          | A                          |                    | _FILES                |
| DISABLE_KEYG  | DELETE_PACKAGES            | EXPAND_STATU       | EXPAND_STATU          |
| UARD          |                            | S_BAR              | S_BAR                 |
| FACTORY_TEST  | GET_PACKAGE_SIZE           | FLASHLIGHT         | GLOBAL_SEARC<br>H     |
| HARDWARE_TES  | INTERNAL_SYSTEM_PR         | USE_CREDENTIA      | MANAGE_ACCO           |
| T             | OCESSES                    | LS                 | UNTS                  |
| MANAGE_APP_T  | MODIFY_AUDIO_SETTI         | MODIFY_PHONE       | NFC                   |
| OKENS         | NGS                        | _STATE             |                       |
| SEND_SMS      | PROCESS_OUTGOING_C<br>ALLS | SET_ALARM          | SET_ALWAYS_F<br>INISH |
| READ_CALENDA  | KILL_BACKGROUND_P          | SET_WALLPAPE       | VIBRATE               |
| R             | ROCESSES                   | R                  |                       |
| WAKE_LOCK     | WRITE_APN_SETTINGS         | WRITE_CALEND<br>AR | WARITE_SETTIN<br>GS   |

#### UNIT-II

#### INTERFACE TOOLS

Creating user interface - Views - creating views - Layouts - Drawable resources - resolution and density independence - Menus - Intents - Adapters - Using Internet resources - Dialogs.

#### **Creating user interface**

In android, **Layout** is used to define the user interface for an app or <u>activity</u> and it will hold the UI elements that will appear to the user.

The user interface in an android app is made with a collection of View and ViewGroup objects. Generally, the android apps will contain one or more activities and each activity is a one screen of app. The activities will contain a multiple UI components and those UI components are the instances of View and ViewGroup subclasses.

The user interface in an android app is made with a collection of View and ViewGroup objects. Generally, the android apps will contain one or more activities and each activity is a one screen of the app. The activities will contain multiple UI components and those UI components are the instances of View and ViewGroup subclasses.

#### Android View

The View is a base class for all UI components in android. For example, the **EditText** class is used to accept the input from users in android apps, which is a subclass of View.

Following are the some of common View subclasses that will be used in android applications.

- TextView
- EditText
- Button
- CheckBox
- RadioButton
- ImageButton
- Progress Bar
- Spinner

Like these we have many View subclasses available in android.

## Android Button Example

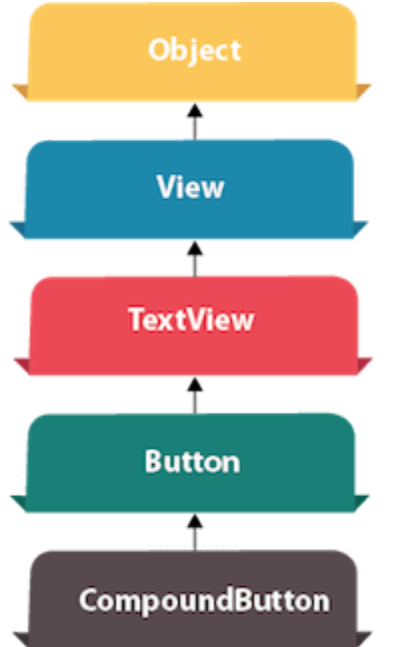

Android Button represents a push-button. The android.widget.Button is subclass of TextView class and CompoundButton is the subclass of Button class.

There are different types of buttons in android such as RadioButton, ToggleButton, CompoundButton etc.

## Android Button Example with Listener

Here, we are going to create two textfields and one button for sum of two numbers. If user clicks button, sum of two input values is displayed on the Toast.

We can perform action on button using different types such as calling listener on button or adding onClick property of button in activity's xml file.

- 1. button.setOnClickListener(new View.OnClickListener() {
- 2. @Override
- 3. public void onClick(View view) {
- 4. //code
- 5. }
- 6. });
- 1. **<Button**
- 2. android:onClick="methodName"
- 3. />

File: activity\_main.xml

- 1. <?xml version="1.0" encoding="utf-8"?>
- 2. <RelativeLayout xmlns:android="http://schemas.android.com/apk/res/android"
- 3. xmlns:app="http://schemas.android.com/apk/res-auto"
- 4. xmlns:tools="http://schemas.android.com/tools"
- 5. android:layout\_width="match\_parent"
- 6. android:layout\_height="match\_parent"
- 7. tools:context="example.javatpoint.com.sumoftwonumber.MainActivity">
- 8.

9. **<EditText** 

- 10. android:id="@+id/editText1"
- 11. android:layout\_width="wrap\_content"
- 12. android:layout\_height="wrap\_content"
- 13. android:layout\_alignParentTop="true"
- 14. android:layout\_centerHorizontal="true"
- 15. android:layout\_marginTop="61dp"
- 16. android:ems="10"
- 17. android:inputType="number"
- 18. tools:layout\_editor\_absoluteX="84dp"
- 19. tools:layout\_editor\_absoluteY="53dp" />
- 20.

#### 21. **<EditText**

- 22. android:id="@+id/editText2"
- 23. android:layout\_width="wrap\_content"
- 24. android:layout\_height="wrap\_content"
- 25. android:layout\_below="@+id/editText1"
- 26. android:layout\_centerHorizontal="true"
- 27. android:layout\_marginTop="32dp"
- 28. android:ems="10"
- 29. android:inputType="number"
- 30. tools:layout\_editor\_absoluteX="84dp"
- 31. tools:layout\_editor\_absoluteY="127dp" />
- 32.
- 33. **<Button**
- 34. android:id="@+id/button"
- 35. android:layout\_width="wrap\_content"
- 36. android:layout\_height="wrap\_content"
- 37. android:layout\_below="@+id/editText2"
- 38. android:layout\_centerHorizontal="true"
- 39. android:layout\_marginTop="109dp"

- 40. android:text="ADD"
- 41. tools:layout\_editor\_absoluteX="148dp"
- 42. tools:layout\_editor\_absoluteY="266dp" />

#### 43. </RelativeLayout>

#### Activity class

Now write the code to display the sum of two numbers.

File: MainActivity.java

1. package example.javatpoint.com.sumoftwonumber;

#### 2.

- 3. import android.support.v7.app.AppCompatActivity;
- 4. **import** android.os.Bundle;
- 5. **import** android.view.View;
- 6. **import** android.widget.Button;
- 7. import android.widget.EditText;
- 8. **import** android.widget.Toast;
- 9.

```
10. public class MainActivity extends AppCompatActivity {
```

- 11. **private** EditText edittext1, edittext2;
- 12. **private** Button buttonSum;
- 13.
- 14. @Override
- 15. protected void onCreate(Bundle savedInstanceState) {
- 16. **super**.onCreate(savedInstanceState);
- 17. setContentView(R.layout.activity\_main);

18.

```
19. addListenerOnButton();
```

- 20. }
- 21.
- 22. **public void** addListenerOnButton() {
- 23. edittext1 = (EditText) findViewById(R.id.editText1);
- 24. edittext2 = (EditText) findViewById(R.id.editText2);
- 25. buttonSum = (Button) findViewById(R.id.button);
- 26.

```
27. buttonSum.setOnClickListener(new View.OnClickListener() {
```

- 28. @Override
- 29. **public void** onClick(View view) {

- 30. String value1=edittext1.getText().toString();
- 31. String value2=edittext2.getText().toString();
- 32. **int** a=Integer.parseInt(value1);
- 33. **int** b=Integer.parseInt(value2);
- 34. **int** sum=a+b;
- 35. Toast.makeText(getApplicationContext(),String.valueOf(sum), Toast.LENGTH\_LONG).sh
  - ow();
- 36. } 37. });
- 38. }
- 39. }

#### Ouput:

|                 |      | 🍟 🛿 1:43 |
|-----------------|------|----------|
| Sum of two num  | ıber |          |
|                 |      |          |
|                 |      |          |
| 100             |      |          |
|                 |      |          |
| 200             |      |          |
|                 |      |          |
|                 |      |          |
|                 |      |          |
|                 | ADD  |          |
|                 |      |          |
|                 |      |          |
|                 |      |          |
|                 |      |          |
|                 | 300  |          |
|                 |      |          |
|                 |      |          |
| $\triangleleft$ | 0    |          |

# Android Toast Example

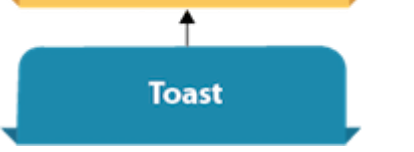

Andorid Toast can be used to display information for the short period of time. A toast contains message to be displayed quickly and disappears after sometime.

The android.widget.Toast class is the subclass of java.lang.Object class.

You can also create custom toast as well for example toast displaying image. You can visit next page to see the code for custom toast.

## Toast class

Toast class is used to show notification for a particular interval of time. After sometime it disappears. It doesn't block the user interaction.

#### Constants of Toast class

There are only 2 constants of Toast class which are given below.

| Constant                             | Description                                   |
|--------------------------------------|-----------------------------------------------|
| public static final int LENGTH_LONG  | displays view for the long duration of time.  |
| public static final int LENGTH_SHORT | displays view for the short duration of time. |

## Android Toast Example

# 1. Toast.makeText(getApplicationContext(),"Hello Javatpoint",Toast.LENGTH\_SHORT) .show();

Another code:

- 1. Toast toast=Toast.makeText(getApplicationContext(),"Hello Javatpoint",Toast.LENGTH\_SH ORT);
- 2. toast.setMargin(50,50);
- 3. toast.show();

Here, getApplicationContext() method returns the instance of Context.

| 1.  | Example                                                                                 |
|-----|-----------------------------------------------------------------------------------------|
|     | package example.javatpoint.com.toast;                                                   |
| 2.  |                                                                                         |
| 3.  | <pre>import android.support.v7.app.AppCompatActivity;</pre>                             |
| 4.  | import android.os.Bundle;                                                               |
| 5.  | import android.widget.Toast;                                                            |
| 6.  |                                                                                         |
| 7.  | public class MainActivity extends AppCompatActivity {                                   |
| 8.  |                                                                                         |
| 9.  | @Override                                                                               |
| 10. | <pre>protected void onCreate(Bundle savedInstanceState) {</pre>                         |
| 11. | <pre>super.onCreate(savedInstanceState);</pre>                                          |
| 12. | setContentView(R.layout.activity_main);                                                 |
| 13. |                                                                                         |
| 14. | //Displaying Toast with Hello Javatpoint message                                        |
| 15. | Toast.makeText(getApplicationContext(), "Hello Javatpoint", Toast.LENGTH_SHORT).show(); |
| 16. | }                                                                                       |

17. }

## Output:

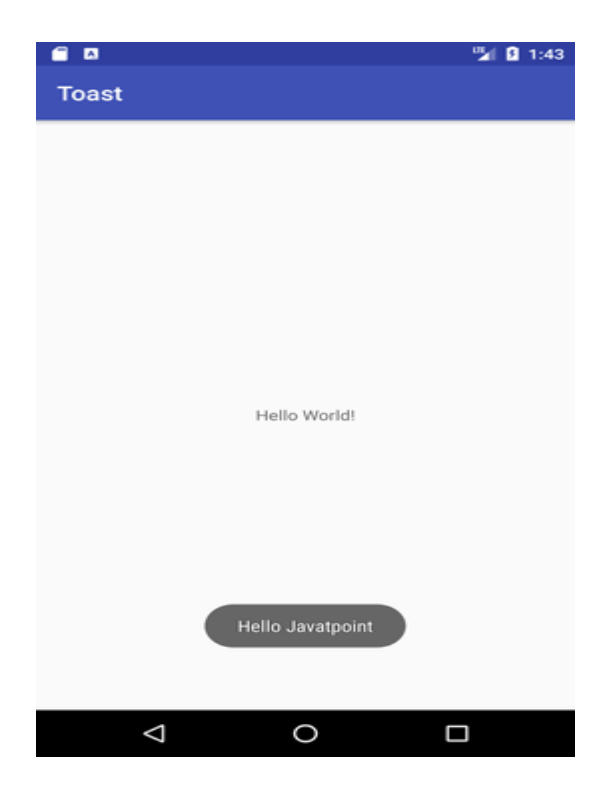

## Android ToggleButton Example

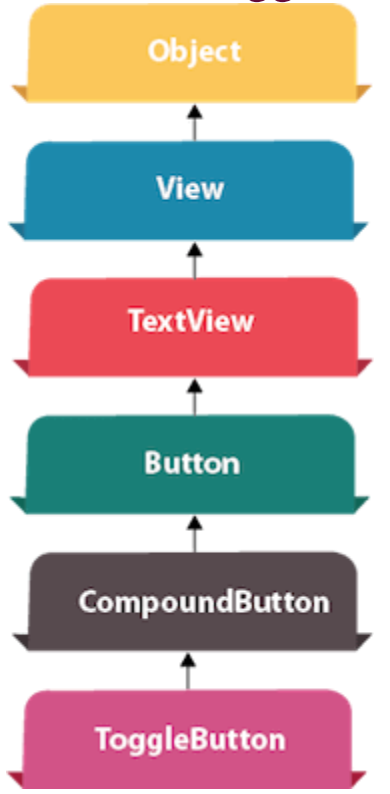

Android Toggle Button can be used to display checked/unchecked (On/Off) state on the button.

It is beneficial if user have to change the setting between two states. It can be used to On/Off Sound, Wifi, Bluetooth etc.

Since Android 4.0, there is another type of toggle button called *switch* that provides slider control.

Android ToggleButton and Switch both are the subclasses of CompoundButton class.

## Android ToggleButton class

ToggleButton class provides the facility of creating the toggle button.

#### XML Attributes of ToggleButton class

The 3 XML attributes of ToggleButton class.

| XML Attribute         | Description                                        |
|-----------------------|----------------------------------------------------|
| android:disabledAlpha | The alpha to apply to the indicator when disabled. |
| android:textOff       | The text for the button when it is not checked.    |
| android:textOn        | The text for the button when it is checked.        |

### Methods of ToggleButton class

The widely used methods of ToggleButton class are given below.

| Method                           | Description                                               |
|----------------------------------|-----------------------------------------------------------|
| CharSequence getTextOff()        | Returns the text when button is not in the checked state. |
| CharSequence getTextOn()         | Returns the text for when button is in the checked state. |
| void setChecked(boolean checked) | Changes the checked state of this button.                 |

#### activity\_main.xml

Drag two toggle button and one button for the layout. Now the activity\_main.xml file will look like this:

File: activity\_main.xml

- 1. <?xml version="1.0" encoding="utf-8"?>
- 2. <android.support.constraint.ConstraintLayout xmlns:android="http://schemas.android.com/apk/re s/android"
- 3. xmlns:app="http://schemas.android.com/apk/res-auto"
- 4. xmlns:tools="http://schemas.android.com/tools"
- 5. android:layout\_width="match\_parent"
- 6. android:layout\_height="match\_parent"
- 7. tools:context="example.javatpoint.com.togglebutton.MainActivity">
- 8.

#### 9. **<ToggleButton**

- 10. android:id="@+id/toggleButton"
- 11. android:layout\_width="wrap\_content"
- 12. android:layout\_height="wrap\_content"
- 13. android:layout\_marginLeft="8dp"
- 14. android:layout\_marginTop="80dp"
- 15. android:text="ToggleButton"
- 16. android:textOff="Off"
- 17. android:textOn="On"
- 18. app:layout\_constraintEnd\_toStartOf="@+id/toggleButton2"
- 19. app:layout\_constraintStart\_toStartOf="parent"
- 20. app:layout\_constraintTop\_toTopOf="parent" />
- 21.

#### 22. **<ToggleButton**

- 23. android:id="@+id/toggleButton2"
- 24. android:layout\_width="wrap\_content"

- 25. android:layout\_height="wrap\_content"
- 26. android:layout\_marginRight="60dp"
- 27. android:layout\_marginTop="80dp"
- 28. android:text="ToggleButton"
- 29. android:textOff="Off"
- 30. android:textOn="On"
- 31. app:layout\_constraintEnd\_toEndOf="parent"
- 32. app:layout\_constraintTop\_toTopOf="parent" />
- 33.

#### 34. **<Button**

- 35. android:id="@+id/button"
- 36. android:layout\_width="wrap\_content"
- 37. android:layout\_height="wrap\_content"
- 38. android:layout\_marginBottom="144dp"
- 39. android:layout\_marginLeft="148dp"
- 40. android:text="Submit"
- 41. app:layout\_constraintBottom\_toBottomOf="parent"
- 42. app:layout\_constraintStart\_toStartOf="parent" />
- 43. </android.support.constraint.ConstraintLayout>

#### Activity class

#### File: MainActivity.java

- 1. package example.javatpoint.com.togglebutton;
- 2.
- 3. **import** android.support.v7.app.AppCompatActivity;
- 4. **import** android.os.Bundle;
- 5. **import** android.view.View;
- 6. **import** android.widget.Button;
- 7. **import** android.widget.Toast;
- 8. **import** android.widget.ToggleButton;
- 9.
- 10. public class MainActivity extends AppCompatActivity {
- 11. **private** ToggleButton toggleButton1, toggleButton2;
- 12. **private** Button buttonSubmit;
- 13. @Override
- 14. **protected void** onCreate(Bundle savedInstanceState) {
- 15. **super**.onCreate(savedInstanceState);
- 16. setContentView(R.layout.activity\_main);
- 17.
- 18. addListenerOnButtonClick();
- 19. }

| 20.   |                                                                                           |
|-------|-------------------------------------------------------------------------------------------|
| 21.   | <pre>public void addListenerOnButtonClick(){</pre>                                        |
| 22.   | //Getting the ToggleButton and Button instance from the layout xml file                   |
| 23.   | toggleButton1=(ToggleButton)findViewById(R.id.toggleButton);                              |
| 24.   | toggleButton2=(ToggleButton)findViewById(R.id.toggleButton2);                             |
| 25.   | buttonSubmit=(Button)findViewById(R.id.button);                                           |
| 26.   |                                                                                           |
| 27.   | //Performing action on button click                                                       |
| 28.   | buttonSubmit.setOnClickListener(new View.OnClickListener(){                               |
| 29.   |                                                                                           |
| 30.   | @Override                                                                                 |
| 31.   | <pre>public void onClick(View view) {</pre>                                               |
| 32.   | StringBuilder result = <b>new</b> StringBuilder();                                        |
| 33.   | result.append("ToggleButton1 : ").append(toggleButton1.getText());                        |
| 34.   | result.append("\nToggleButton2 : ").append(toggleButton2.getText());                      |
| 35.   | //Displaying the message in toast                                                         |
| 36.   | $To ast.makeText(getApplicationContext(), result.toString(), To ast.LENGTH\_LONG).show()$ |
| ;     |                                                                                           |
| 37.   | }                                                                                         |
| 38.   |                                                                                           |
| 39.   | });                                                                                       |
| 40.   |                                                                                           |
| 41.   | }                                                                                         |
| 42. } |                                                                                           |
|       |                                                                                           |

#### Output:

| <b>a b</b>   | 🆫 🔒 1:44 |                     | 🖫 🛿 1:44 |
|--------------|----------|---------------------|----------|
| ToggleButton |          | ToggleButton        |          |
|              |          |                     |          |
|              |          |                     |          |
| OFF          | OFF      | ON OFF              |          |
|              |          |                     | -        |
|              |          |                     |          |
|              |          |                     |          |
|              |          |                     |          |
|              |          |                     |          |
|              |          |                     |          |
|              |          |                     |          |
|              |          |                     |          |
| SUBMIT       |          | SUBMIT              |          |
|              |          | TogoleButtop1 : On  |          |
|              |          | ToggleButton2 : Off |          |
|              |          |                     |          |
| 1 0          |          |                     |          |
|              |          |                     |          |

## Android CheckBox Example

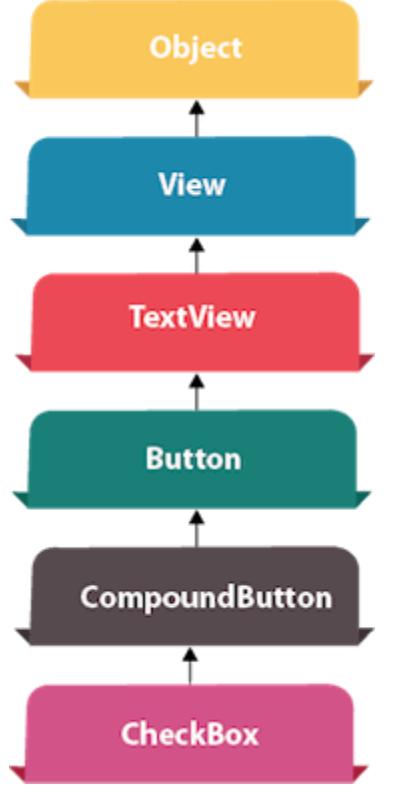

Android CheckBox is a type of two state button either checked or unchecked.

There can be a lot of usage of checkboxes. For example, it can be used to know the hobby of the user, activate/deactivate the specific action etc.

Android CheckBox class is the subclass of CompoundButton class.

## Android CheckBox class

The android.widget.CheckBox class provides the facility of creating the CheckBoxes.

#### Methods of CheckBox class

There are many inherited methods of View, TextView, and Button classes in the CheckBox class. Some of them are as follows:

| Method                                 | Description                                    |
|----------------------------------------|------------------------------------------------|
| public boolean isChecked()             | Returns true if it is checked otherwise false. |
| public void setChecked(boolean status) | Changes the state of the CheckBox.             |

## Android CheckBox Example

#### activity\_main.xml

Drag the three checkboxes and one button for the layout. Now the activity\_main.xml file will look like this:

File: activity\_main.xml

- 1. <?xml version="1.0" encoding="utf-8"?>
- 2. <android.support.constraint.ConstraintLayout xmlns:android="http://schemas.android.com/apk/re s/android"
- 3. xmlns:app="http://schemas.android.com/apk/res-auto"
- 4. xmlns:tools="http://schemas.android.com/tools"
- 5. android:layout\_width="match\_parent"
- 6. android:layout\_height="match\_parent"
- 7. tools:context="example.javatpoint.com.checkbox.MainActivity">
- 8.
- 9.

```
10. <CheckBox
```

- 11. android:id="@+id/checkBox"
- 12. android:layout\_width="wrap\_content"
- 13. android:layout\_height="wrap\_content"

| 14. | android:layout_marginLeft="144dp"                       |
|-----|---------------------------------------------------------|
| 15. | android:layout_marginTop="68dp"                         |
| 16. | android:text="Pizza"                                    |
| 17. | app:layout_constraintStart_toStartOf="parent"           |
| 18. | app:layout_constraintTop_toTopOf="parent" />            |
| 19. |                                                         |
| 20. | <checkbox< td=""></checkbox<>                           |
| 21. | android:id="@+id/checkBox2"                             |
| 22. | android:layout_width="wrap_content"                     |
| 23. | android:layout_height="wrap_content"                    |
| 24. | android:layout_marginLeft="144dp"                       |
| 25. | android:layout_marginTop="28dp"                         |
| 26. | android:text="Coffee"                                   |
| 27. | app:layout_constraintStart_toStartOf="parent"           |
| 28. | app:layout_constraintTop_toBottomOf="@+id/checkBox" />  |
| 29. |                                                         |
| 30. | <checkbox< td=""></checkbox<>                           |
| 31. | android:id="@+id/checkBox3"                             |
| 32. | android:layout_width="wrap_content"                     |
| 33. | android:layout_height="wrap_content"                    |
| 34. | android:layout_marginLeft="144dp"                       |
| 35. | android:layout_marginTop="28dp"                         |
| 36. | android:text="Burger"                                   |
| 37. | app:layout_constraintStart_toStartOf="parent"           |
| 38. | app:layout_constraintTop_toBottomOf="@+id/checkBox2" /> |
| 39. |                                                         |
| 40. | <button< td=""></button<>                               |
| 41. | android:id="@+id/button"                                |
| 42. | android:layout_width="wrap_content"                     |
| 43. | android:layout_height="wrap_content"                    |
| 44. | android:layout_marginLeft="144dp"                       |
| 45. | android:layout_marginTop="184dp"                        |
| 46. | android:text="Order"                                    |
| 47. | app:layout_constraintStart_toStartOf="parent"           |
| 48. | app:layout_constraintTop_toBottomOf="@+id/checkBox3" /> |
| 49. |                                                         |

50. </android.support.constraint.ConstraintLayout>

#### Activity class

File: MainActivity.java

- 1. package example.javatpoint.com.checkbox;
- 2.
- 3. **import** android.support.v7.app.AppCompatActivity;
- 4. **import** android.os.Bundle;
- 5. **import** android.view.View;
- 6. **import** android.widget.Button;
- 7. **import** android.widget.CheckBox;
- 8. **import** android.widget.Toast;
- 9.
- 10. public class MainActivity extends AppCompatActivity {
- 11. CheckBox pizza,coffe,burger;
- 12. Button buttonOrder;
- 13. @Override
- 14. protected void onCreate(Bundle savedInstanceState) {
- 15. **super**.onCreate(savedInstanceState);
- 16. setContentView(R.layout.activity\_main);
- 17. addListenerOnButtonClick();
- 18. }
- 19. **public void** addListenerOnButtonClick(){
- 20. //Getting instance of CheckBoxes and Button from the activty\_main.xml file
- 21. pizza=(CheckBox)findViewById(R.id.checkBox);
- 22. coffe=(CheckBox)findViewById(R.id.checkBox2);
- 23. burger=(CheckBox)findViewById(R.id.checkBox3);
- 24. buttonOrder=(Button)findViewById(R.id.button);
- 25.
- 26. //Applying the Listener on the Button click
- 27. buttonOrder.setOnClickListener(new View.OnClickListener(){
- 28.
- 29. @Override
- 30. **public void** onClick(View view) {
- 31. **int** totalamount=**0**;
- 32. StringBuilder result=**new** StringBuilder();
- 33. result.append("Selected Items:");
- 34. **if**(pizza.isChecked()){
- 35. result.append("\nPizza 100Rs");
- 36. totalamount+=100;

| 37.   |     | }                                                                                        |
|-------|-----|------------------------------------------------------------------------------------------|
| 38.   |     | if(coffe.isChecked()){                                                                   |
| 39.   |     | result.append("\nCoffe 50Rs");                                                           |
| 40.   |     | totalamount+= $50$ ;                                                                     |
| 41.   |     | }                                                                                        |
| 42.   |     | if(burger.isChecked()){                                                                  |
| 43.   |     | result.append("\nBurger 120Rs");                                                         |
| 44.   |     | totalamount+=120;                                                                        |
| 45.   |     | }                                                                                        |
| 46.   |     | result.append("\nTotal: "+totalamount+"Rs");                                             |
| 47.   |     | //Displaying the message on the toast                                                    |
| 48.   |     | $To ast.makeText(getApplicationContext(), result.toString(), To ast.LENGTH\_LONG).show($ |
| );    |     |                                                                                          |
| 49.   | }   |                                                                                          |
| 50.   |     |                                                                                          |
| 51.   | }); |                                                                                          |
| 52. } |     |                                                                                          |
| 53. } |     |                                                                                          |
|       |     |                                                                                          |

Output:

| 6                  |        | " <b>2</b>   🚨 12:54 |                    |                                                               | 🖫 🛿 12:54 |
|--------------------|--------|----------------------|--------------------|---------------------------------------------------------------|-----------|
| CheckBox           |        |                      | CheckBox           |                                                               |           |
|                    |        |                      |                    |                                                               |           |
|                    |        |                      |                    |                                                               |           |
|                    | Pizza  |                      |                    | Pizza                                                         |           |
|                    | Coffee |                      |                    | Coffee                                                        |           |
|                    | Burger |                      |                    | Burger                                                        |           |
|                    |        |                      |                    |                                                               |           |
|                    |        |                      |                    |                                                               |           |
|                    |        |                      |                    |                                                               |           |
|                    | ORDER  |                      |                    | ORDER                                                         |           |
|                    |        |                      |                    | Selected Items:<br>Coffe 50Rs<br>Burger 120Rs<br>Total: 170Rs |           |
|                    |        |                      |                    |                                                               |           |
| $\bigtriangledown$ | 0      |                      | $\bigtriangledown$ | 0                                                             |           |

## Android ViewGroup

The ViewGroup is a subclass of View and it will act as a base class for **layouts** and **layouts parameters**. The ViewGroup will provide an invisible containers to hold other **Views** or **ViewGroups** and to define the layout properties.

For example, Linear Layout is the ViewGroup that contains a UI controls like button, textview, etc. and other layouts also.

Following are the commonly used ViewGroup subclasses in android applications.

- Linear Layout
- Relative Layout
- Table Layout
- Frame Layout
- Web View
- List View
- Grid View

Both View and ViewGroup subclasses together will play a key role to create a layouts in android applications.

# Android LinearLayout with Examples

In android, **LinearLayout** is a **ViewGroup** subclass which is used to render all child **View** instances one by one either in **Horizontal** direction or **Vertical** direction based on the **orientation** property.

In android, we can specify the linear layout orientation using android:orientation attribute.

Following is the pictorial representation of linear layout in android applications.

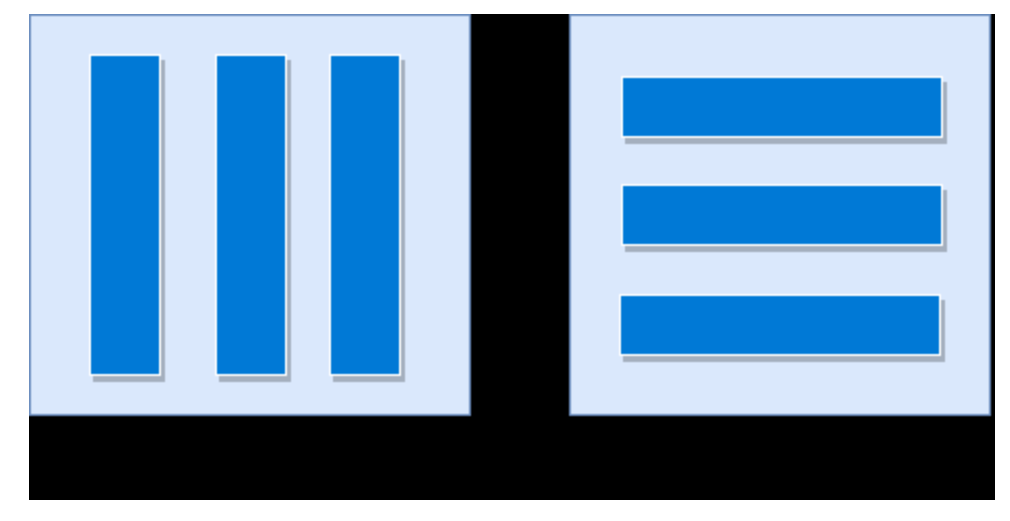

In **LinearLayout**, the child **View** instances arranged one by one, so the horizontal list will have only one row of multiple columns and vertical list will have one column of multiple rows.

## Android LinearLayout Declaration

Following is the way we need to define the LinearLayout in android applications.

```
<?xml version="1.0" encoding="utf-8"?>
<LinearLayout xmlns:android="http://schemas.android.com/apk/res/android"
android:layout_width="match_parent"
android:layout_height="match_parent"
android:orientation="vertical" >
    <!-- Add Child Views Here -->
</LinearLayout>
```

If you observe above code snippet, here we defined orientation as vertical, so this aligns all its child layout / views vertically.

## Android LinearLayout Example

Following is the example of creating a LinearLayout with different controls in android application.

Create a new android application using android studio and give names as **LinearLayout**. In case if you are not aware of creating an app in android studio check this article Android Hello World App.

Now open an activity\_main.xml file from \res\layout path and write the code like as shown below

#### activity\_main.xml

<?xml version="1.0" encoding="utf-8"?>

<LinearLayout xmlns:android="http://schemas.android.com/apk/res/android"

android:layout\_width="match\_parent"

```
android:layout_height="match_parent"
  android:paddingLeft="20dp"
  android:paddingRight="20dp"
  android:orientation="vertical" >
  <EditText
    android:id="@+id/txtTo"
    android:layout_width="match_parent"
    android:layout_height="wrap_content"
    android:hint="To"/>
  <EditText
    android:id="@+id/txtSub"
    android:layout width="match parent"
    android:layout_height="wrap_content"
    android:hint="Subject"/>
  <EditText
    android:id="@+id/txtMsg"
    android:layout_width="match_parent"
    android:layout_height="0dp"
    android:layout_weight="1"
    android:gravity="top"
    android:hint="Message"/>
  <Button
    android:layout_width="100dp"
    android:layout_height="wrap_content"
    android:layout_gravity="right"
    android:text="Send"/>
</LinearLayout>
```

Once we are done with creation of layout, we need to load the XML layout resource from our activity onCreate() callback method, for that open main activity file MainActivity.java from \java\com.tutlane.linearlayout path and write the code like as shown below.

## MainActivity.java

```
package com.tutlane.linearlayout;
import android.support.v7.app.AppCompatActivity;
import android.os.Bundle;
```

```
public class MainActivity extends AppCompatActivity {
    @Override
    protected void onCreate(Bundle savedInstanceState) {
        super.onCreate(savedInstanceState);
        setContentView(R.layout.activity_main);
    }
}
```

If you observe above code we are calling our layout using **setContentView** method in the form of **R.layout\_layout\_file\_name**. Here our xml file name is **activity\_main.xml** so we used file name **activity\_main**.

Generally, during the launch of our activity, the **onCreate**() callback method will be called by the android framework to get the required layout for an activity.

## Output of Android LinearLayout Example

When we run above example using the android virtual device (AVD) we will get a result like as shown below.

|               | 🖫 🖸 7:08 |
|---------------|----------|
| LinearLayout  |          |
| То            |          |
| Subject       |          |
| Message       |          |
| Message       |          |
|               |          |
|               |          |
| © tutlane.com |          |
|               |          |
|               |          |
|               |          |
|               |          |
|               |          |
|               |          |
|               | _        |
|               | SEND     |

# Android RelativeLayout with Examples

In android, **RelativeLayout** is a **ViewGroup** which is used to specify the position of child **View** instances relative to each other (Child A to the left of Child B) or relative to the parent (Aligned to the top of parent).

© tutlane.com

Following is the pictorial representation of relative layout in android applications.

n android, **RelativeLayout** is very useful to design user interface because by using relative layout we can eliminate the nested view groups and keep our layout hierarchy flat, which improves the performance of application.

## Android Positioning Views in Relative Layout

As we discussed, in **RelativeLayout** we need to specify the position of child views relative to each other or relative to the parent. In case if we didn't specify the position of child views, by default all child views are positioned to top-left of the layout.

Following are the some of most useful layout properties available to views in RelativeLayout.

| Attribute                | Description                                                                               |
|--------------------------|-------------------------------------------------------------------------------------------|
| layout_alignParentTop    | If it specified "true", the top edge of view will match the top edge of the parent.       |
| layout_alignParentBottom | If it specified "true", the bottom edge of view will match the bottom edge of parent.     |
| layout_alignParentLeft   | If it specified "true", the left edge of view will match the left edge of parent.         |
| layout_alignParentRight  | If it specified "true", the right edge of view will match the right edge of the parent.   |
| layout_centerInParent    | If it specified "true", the view will be aligned to the centre of parent.                 |
| layout_centerHorizontal  | If it specified "true", the view will be horizontally centre aligned within its parent.   |
| layout_centerVertical    | If it specified "true", the view will be vertically centre aligned within its parent.     |
| layout_above             | It accepts another sibling view id and places the view above the specified view id.       |
| layout_below             | It accepts another sibling view id and places the view below the specified view id.       |
| layout_toLeftOf          | It accepts another sibling view id and places the view left of the specified view id.     |
| layout_toRightOf         | It accepts another sibling view id and places the view right of the specified view id.    |
| layout_toStartOf         | It accepts another sibling view id and places the view to start of the specified view id. |

| Attribute      | Description                                                                                 |
|----------------|---------------------------------------------------------------------------------------------|
| layout_toEndOf | It accepts another sibling view id and places the view to the end of the specified view id. |

## Android RelativeLayout Example

Following is the example of creating a **RelativeLayout** with different controls in android application.

Create a new android application using android studio and give names as **RelativeLayout**. In case if you are not aware of creating an app in android studio check this article Android Hello World App.

Now open an activity\_main.xml file from \res\layout path and write the code like as shown below

## activity\_main.xml

```
<?xml version="1.0" encoding="utf-8"?>
<RelativeLayout xmlns:android="http://schemas.android.com/apk/res/android"
  android:layout width="match parent"
  android:layout height="match parent"
  android:paddingLeft="10dp"
  android:paddingRight="10dp">
  <Button
    android:id="@+id/btn1"
    android:layout_width="wrap_content"
    android:layout_height="wrap_content"
    android:layout_alignParentLeft="true"
    android:text="Button1" />
  <Button
    android:id="@+id/btn2"
    android:layout_width="wrap_content"
    android:layout_height="wrap_content"
    android:layout_alignParentRight="true"
    android:layout centerVertical="true"
    android:text="Button2" />
  <Button
    android:id="@+id/btn3"
    android:layout_width="wrap_content"
    android:layout_height="wrap_content"
    android:layout alignParentLeft="true"
    android:layout_centerVertical="true"
    android:text="Button3" />
  <Button
    android:id="@+id/btn4"
    android:layout_width="match_parent"
    android:layout_height="wrap_content"
    android:layout_alignParentBottom="true"
    android:text="Button4" />
```

| <button< th=""></button<>              |
|----------------------------------------|
| android:id="@+id/btn5"                 |
| android:layout_width="wrap_content"    |
| android:layout_height="wrap_content"   |
| android:layout_alignBottom="@+id/btn2" |
| android:layout_centerHorizontal="true" |
| android:text="Button5" />              |
| <button< td=""></button<>              |
| android:id="@+id/btn6"                 |
| android:layout_width="wrap_content"    |
| android:layout_height="wrap_content"   |
| android:layout_above="@+id/btn4"       |
| android:layout_centerHorizontal="true" |
| android:text="Button6" />              |
| <button< td=""></button<>              |
| android:id="@+id/btn7"                 |
| android:layout_width="wrap_content"    |
| android:layout_height="wrap_content"   |
| android:layout_toEndOf="@+id/btn1"     |
| android:layout_toRightOf="@+id/btn1"   |
| android:layout_alignParentRight="true" |
| android:text="Button7" />              |
|                                        |

Once we are done with creation of layout, we need to load the XML layout resource from our activity **onCreate**() callback method, for that open main activity file **MainActivity.java** from **\java\com.tutlane.relativelayout** path and write the code like as shown below.

## MainActivity.java

```
package com.tutlane.linearlayout;
import android.support.v7.app.AppCompatActivity;
import android.os.Bundle;
```

```
public class MainActivity extends AppCompatActivity {
    @Override
    protected void onCreate(Bundle savedInstanceState) {
        super.onCreate(savedInstanceState);
        setContentView(R.layout.activity_main);
    }
}
```

If you observe above code we are calling our layout using **setContentView** method in the form of **R.layout\_layout\_file\_name**. Here our xml file name is **activity\_main.xml** so we used file name **activity\_main**.

Generally, during the launch of our activity, **onCreate**() callback method will be called by the android framework to get the required layout for an activity.

## Output of Android RelativeLayout Example

When we run above example using the android virtual device (AVD) we will get a result like as shown below.

|                |               | 🖫 🚨 6:01 |  |  |
|----------------|---------------|----------|--|--|
| RelativeLayout |               |          |  |  |
| BUTTON1        | BUTTON7       |          |  |  |
|                |               |          |  |  |
|                |               |          |  |  |
|                |               |          |  |  |
|                | © tutlane.com |          |  |  |
|                |               |          |  |  |
|                |               |          |  |  |
| BUTTON3        | BUTTON5       | BUTTON2  |  |  |
|                |               |          |  |  |
|                |               |          |  |  |
|                |               |          |  |  |
|                |               |          |  |  |
|                |               |          |  |  |
|                | BUTTON6       |          |  |  |
|                | BUTTON4       |          |  |  |

This is how we can use RelativeLayout in android applications based on our requirements.

## Android TableLayout with Examples

In android, **TableLayout** is a **ViewGroup** subclass that is used to display the child View elements in rows and columns.

Following is the pictorial representation of table layout in android applications.

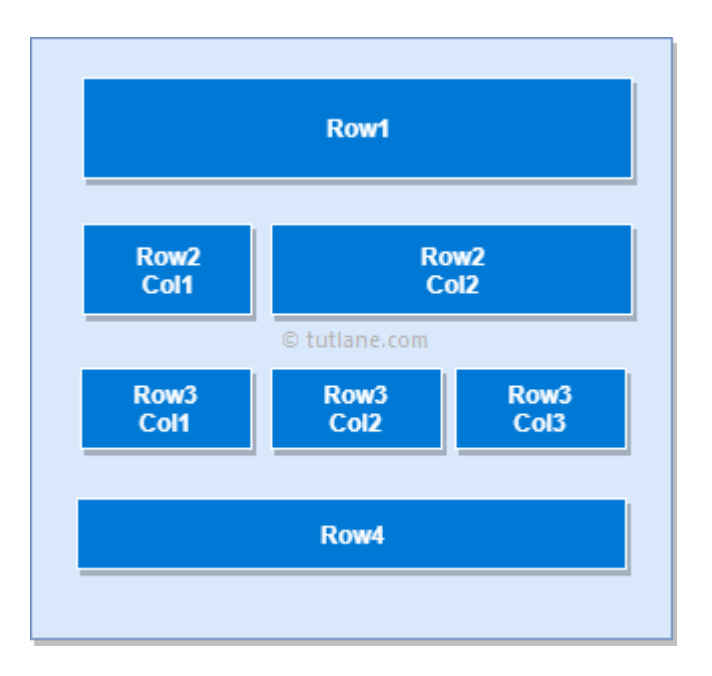

In android, TableLayout will position its children elements into rows and columns and it won't display any border lines for rows, columns or cells.

The TableLayout in android will work same as the HTML table and the table will have as many columns as the row with the most cells. The TableLayout can be explained as and TableRow is like **>** element.

## Android TableLayout Example

Following is the example of creating a TableLayout with different controls in android application.

Create a new android application using android studio and give names as **TableLayout**. In case if you are not aware of creating an app in android studio check this article <u>Android Hello World App</u>.

Now open an activity\_main.xml file from \res\layout path and write the code like as shown below

## activity\_main.xml

```
<?xml version="1.0" encoding="utf-8"?>
<TableLayout xmlns:android="http://schemas.android.com/apk/res/android"
  android:layout_width="match_parent"
  android:layout_height="match_parent"
  android:layout_marginTop="100dp"
  android:paddingLeft="10dp"
  android:paddingRight="10dp" >
  <TableRow android:background="#0079D6" android:padding="5dp">
    <TextView
      android:layout_width="wrap_content"
      android:layout height="wrap content"
      android:layout_weight="1"
      android:text="UserId" />
    <TextView
      android:layout_width="wrap_content"
      android:layout height="wrap content"
```

```
android:layout weight="1"
    android:text="User Name" />
  <TextView
    android:layout_width="wrap_content"
    android:layout_height="wrap_content"
    android:layout_weight="1"
    android:text="Location" />
</TableRow>
<TableRow android:background="#DAE8FC" android:padding="5dp">
  <TextView
    android:layout_width="wrap_content"
    android:layout_height="wrap_content"
    android:layout_weight="1"
    android:text="1" />
  <TextView
    android:layout_width="wrap_content"
    android:layout_height="wrap_content"
    android:layout weight="1"
    android:text="Suresh Dasari" />
  <TextView
    android:layout_width="wrap_content"
    android:layout_height="wrap_content"
    android:layout weight="1"
    android:text="Hyderabad" />
</TableRow>
<TableRow android:background="#DAE8FC" android:padding="5dp">
  <TextView
    android:layout_width="wrap_content"
    android:layout_height="wrap_content"
    android:layout_weight="1"
    android:text="2" />
  <TextView
    android:layout_width="wrap_content"
    android:layout_height="wrap_content"
    android:layout_weight="1"
    android:text="Rohini Alavala" />
  <TextView
    android:layout_width="wrap_content"
    android:layout_height="wrap_content"
    android:layout weight="1"
    android:text="Guntur" />
</TableRow>
<TableRow android:background="#DAE8FC" android:padding="5dp">
  <TextView
    android:layout_width="wrap_content"
    android:layout_height="wrap_content"
    android:layout_weight="1"
    android:text="3" />
  <TextView
    android:layout_width="wrap_content"
    android:layout height="wrap content"
    android:layout_weight="1"
```
```
android:text="Trishika Dasari" />
<TextView
android:layout_width="wrap_content"
android:layout_height="wrap_content"
android:layout_weight="1"
android:text="Guntur" />
</TableRow>
```

</TableLayout>

Once we are done with creation of layout, we need to load the XML layout resource from our <u>activity</u> **onCreate**() callback method, for that open main activity file **MainActivity.java** from **\java\com.tutlane.tablelayout** path and write the code like as shown below.

# MainActivity.java

package com.tutlane.linearlayout; import android.support.v7.app.AppCompatActivity; import android.os.Bundle;

```
public class MainActivity extends AppCompatActivity {
    @Override
    protected void onCreate(Bundle savedInstanceState) {
        super.onCreate(savedInstanceState);
        setContentView(R.layout.activity_main);
    }
}
```

If you observe above code, we are calling our layout using **setContentView** method in the form of **R.layout\_layout\_file\_name**. Here our xml file name is **activity\_main.xml** so we used file name **activity\_main**.

Generally, during the launch of our <u>activity</u>, **onCreate**() callback method will be called by android framework to get the required layout for an <u>activity</u>.

# Output of Android TableLayout Example

When we run above example using the android virtual device (AVD) we will get a result like as shown below.

|         |                 | 🖫 🛿 11:23 |
|---------|-----------------|-----------|
| TableLa | iyout           |           |
|         |                 |           |
|         |                 |           |
|         |                 |           |
| Userld  | User Name       | Location  |
| 1       | Suresh Dasari   | Hyderabad |
| 2       | Rohini Alavala  | Guntur    |
| 3       | Trishika Dasari | Guntur    |
|         | © tutlane.com   |           |

This is how we can use the table layout in android applications based on our requirements.

# Android FrameLayout with Examples

In android, **Framelayout** is a **ViewGroup** subclass that is used to specify the position of **View** instances it contains on the top of each other to display only single **View** inside the FrameLayout.

In simple manner, we can say FrameLayout is designed to block out an area on the screen to display a single item.

Following is the pictorial representation of frame layout in android applications.

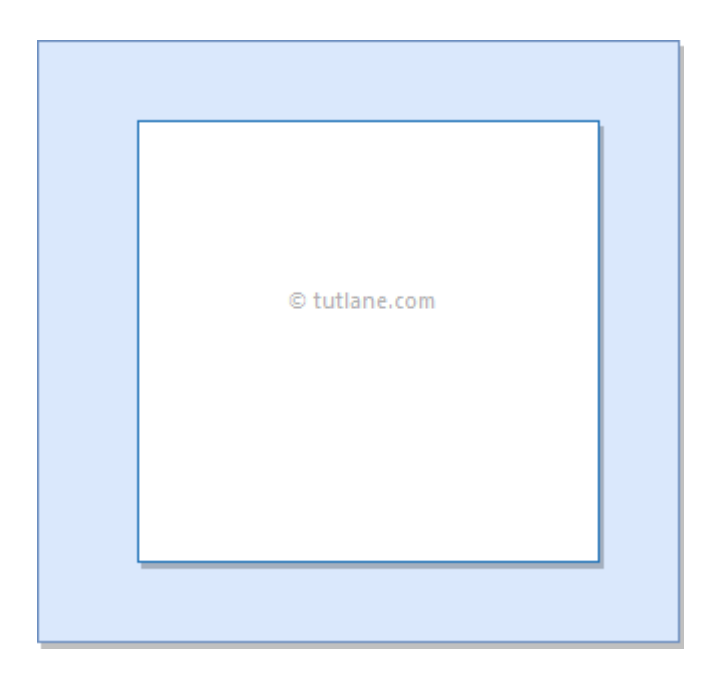

In android, FrameLayout will act as a placeholder on the screen and it is used to hold a single child view.

In FrameLayout, the child views are added in a stack and the most recently added child will show on the top. We can add multiple children views to FrameLayout and control their position by using gravity attributes in FrameLayout.

# Android FrameLayout Example

Following is the example of creating a FrameLayout with different controls in android application.

Create a new android application using android studio and give names as **FrameLayout**. In case if you are not aware of creating an app in android studio check this article <u>Android Hello World App</u>.

Now open an activity\_main.xml file from \res\layout path and write the code like as shown below

### activity\_main.xml

```
<?xml version="1.0" encoding="utf-8"?>
<FrameLayout xmlns:android="http://schemas.android.com/apk/res/android"
  android:layout_width="match_parent"
  android:layout_height="match_parent"
  android:orientation="vertical">
  <ImageView
    android:id="@+id/imgvw1"
    android:layout width="wrap content"
    android:layout height="wrap content"
    android:scaleType="centerCrop"
    android:src="@drawable/flimg" />
  <TextView
    android:id="@+id/txtvw1"
    android:layout_width="match_parent"
    android:layout_height="wrap_content"
    android:layout_marginTop="40dp"
    android:background="#4C374A"
    android:padding="10dp"
    android:text="Grand Palace, Bangkok"
    android:textColor="#FFFFFF"
    android:textSize="20sp" />
  <TextView
```

```
android:id="@+id/txtvw2"
android:layout_width="wrap_content"
android:layout_height="wrap_content"
android:layout_gravity="right|bottom"
android:background="#AA000000"
android:padding="10dp"
android:text="21/Aug/2017"
android:textColor="#FFFFFF"
android:textSize="18sp" />
```

#### </FrameLayout>

If you observe above code we used **ImageView** to show the image (**flimg**) from drawable folder in framelayout. So add your image to **drawable** folder and replace @**drawable/flimg** path with your image path.

Once we are done with the creation of layout, we need to load the XML layout resource from our <u>activity</u> **onCreate**() callback method, for that open main activity file **MainActivity.java** from \**java**\**com.tutlane.framelayout** path and write the code like as shown below.

### MainActivity.java

```
package com.tutlane.linearlayout;
import android.support.v7.app.AppCompatActivity;
import android.os.Bundle;
public class MainActivity extends AppCompatActivity {
    @Override
    protected void onCreate(Bundle savedInstanceState) {
        super.onCreate(savedInstanceState);
        setContentView(R.layout.activity_main);
    }
}
If you observe above code, we are calling our layout using setContentView method in the form
of R.layout.layout_file_name. Here our xml file name is activity_main.xml so we used file name activity_main.
```

Generally, during the launch of our <u>activity</u>, the **onCreate**() callback method will be called by the android framework to get the required layout for an <u>activity</u>.

## Output of Android FrameLayout Example

When we run the above example using the android virtual device (AVD) we will get a result like as shown below.

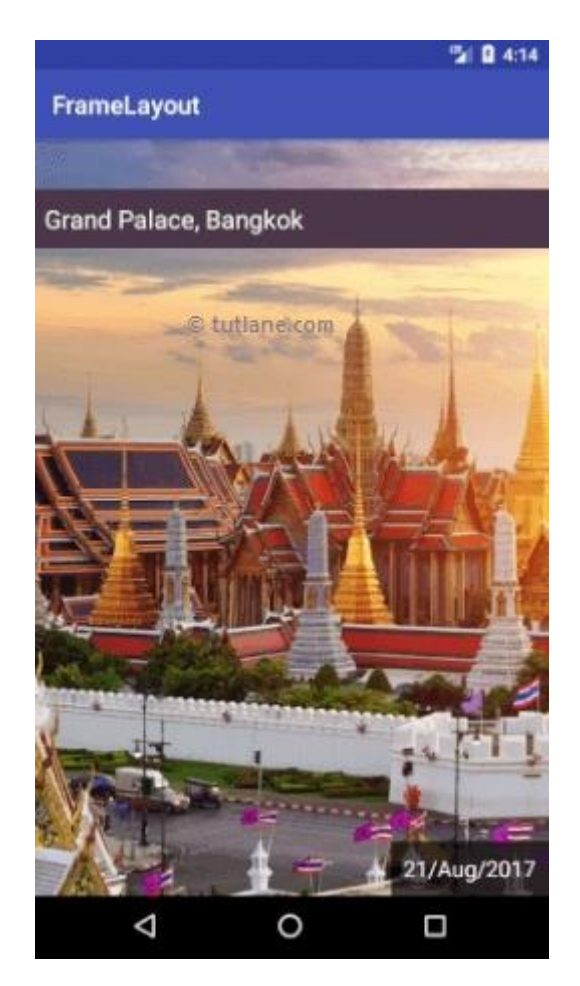

This is how we can use frame layout in android applications based on our requirements.

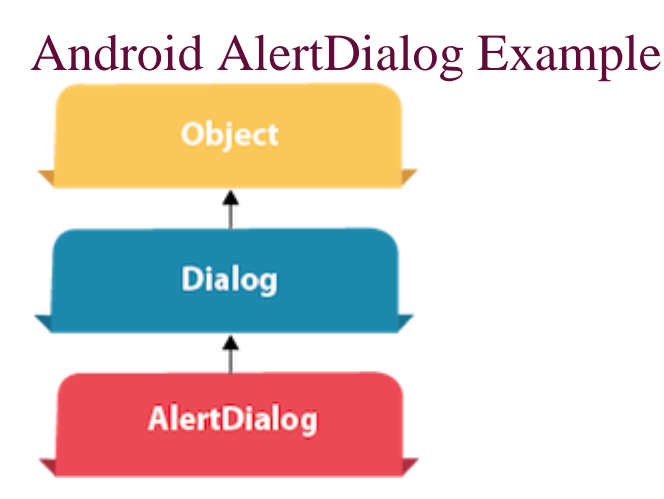

**Android AlertDialog** can be used to display the dialog message with OK and Cancel buttons. It can be used to interrupt and ask the user about his/her choice to continue or discontinue.

Android AlertDialog is composed of three regions: title, content area and action buttons.

Android AlertDialog is the subclass of Dialog class.

# Android AlertDialog Example

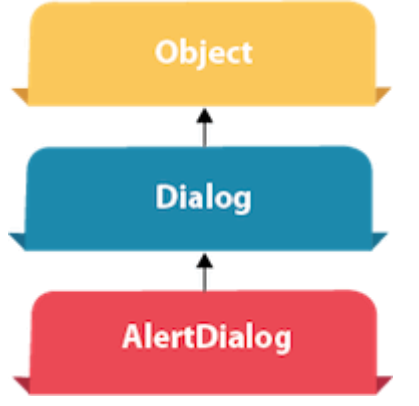

Android AlertDialog can be used to display the dialog message with OK and Cancel buttons. It can be used to interrupt and ask the user about his/her choice to continue or discontinue.

Android AlertDialog is composed of three regions: title, content area and action buttons.

Android AlertDialog is the subclass of Dialog class.

#### Methods of AlertDialog class

| Method                                                 | Description                                              |
|--------------------------------------------------------|----------------------------------------------------------|
| public AlertDialog.Builder setTitle(CharSequence)      | This method is used to set the title of AlertDialog.     |
| public AlertDialog.Builder<br>setMessage(CharSequence) | This method is used to set the message for AlertDialog.  |
| public AlertDialog.Builder setIcon(int)                | This method is used to set the icon over<br>AlertDialog. |

### Android AlertDialog Example

Let's see a simple example of android alert dialog.

#### activity\_main.xml

You can have multiple components, here we are having only a textview.

File: activity\_main.xml

1. <?xml version="1.0" encoding="utf-8"?>

- 2. <android.support.constraint.ConstraintLayout xmlns:android="http://schemas.android.co m/apk/res/android"
- 3. xmlns:app="http://schemas.android.com/apk/res-auto"
- 4. xmlns:tools="http://schemas.android.com/tools"
- 5. android:layout\_width="match\_parent"
- 6. android:layout\_height="match\_parent"
- 7. tools:context="example.javatpoint.com.alertdialog.MainActivity">
- 8.

### 9. **<Button**

- 10. android:layout\_width="wrap\_content"
- 11. android:layout\_height="wrap\_content"
- 12. android:id="@+id/button"
- 13. android:text="Close app"
- 14. app:layout\_constraintBottom\_toBottomOf="parent"
- 15. app:layout\_constraintLeft\_toLeftOf="parent"
- 16. app:layout\_constraintRight\_toRightOf="parent"
- 17. app:layout\_constraintTop\_toTopOf="parent" />
- 18.

### 19. </android.support.constraint.ConstraintLayout>

### strings.xml

Optionally, you can store the dialog message and title in the strings.xml file.

File: strings.xml

- 1. <resources>
- 2. <string name="app\_name">AlertDialog</string>
- 3. <string name="dialog\_message">Welcome to Alert Dialog</string>
- 4. <string name="dialog\_title">Javatpoint Alert Dialog</string>
- 5. </resources>

### Activity class

Let's write the code to create and show the AlertDialog.

File: MainActivity.java

1. package example.javatpoint.com.alertdialog;

### 2.

- 3. **import** android.content.DialogInterface;
- 4. import android.support.v7.app.AppCompatActivity;
- 5. **import** android.os.Bundle;

| 6.        | import android.view.View;                                                         |
|-----------|-----------------------------------------------------------------------------------|
| 7.        | import android.widget.Button;                                                     |
| 8.        | import android.app.AlertDialog;                                                   |
| 9.        | import android.widget.Toast;                                                      |
| 10.       |                                                                                   |
| 11.       | public class MainActivity extends AppCompatActivity {                             |
| 12.       | Button closeButton;                                                               |
| 13.       | AlertDialog.Builder builder;                                                      |
| 14.       | @Override                                                                         |
| 15.       | <pre>protected void onCreate(Bundle savedInstanceState) {</pre>                   |
| 16.       | <pre>super.onCreate(savedInstanceState);</pre>                                    |
| 17.       | setContentView(R.layout.activity_main);                                           |
| 18.       |                                                                                   |
| 19.       | closeButton = (Button) findViewByld(R.id.button);                                 |
| 20.       | builder = <b>new</b> AlertDialog.Builder( <b>this</b> );                          |
| 21.       | closeButton.setOnClickListener( <b>new</b> View.OnClickListener() {               |
| 22.       | @Override                                                                         |
| 23.       | <pre>public void onClick(View v) {</pre>                                          |
| 24.       |                                                                                   |
| 25.       | //Uncomment the below code to Set the message and title from the strings.xml file |
| 26.<br>27 | builder.setMessage(R.string.dialog_message) .setTitle(R.string.dialog_title);     |
| 27.<br>28 | //Setting message manually and performing action on button click                  |
| 29.       | builder setMessage("Do you want to close this application ?")                     |
| 30.       | .setCancelable(false)                                                             |
| 31.       | setPositiveButton("Yes", <b>new</b> DialogInterface.OnClickListener() {           |
| 32.       | public void onClick(DialogInterface dialog, int id) {                             |
| 33.       | finish():                                                                         |
| 34.       | Toast.makeText(getApplicationContext(),"you choose yes action for alertbox",      |
| 35.       | Toast.LENGTH_SHORT).show();                                                       |
| 36.       | }                                                                                 |
| 37.       | })                                                                                |
| 38.       | .setNegativeButton("No", <b>new</b> DialogInterface.OnClickListener() {           |
| 39.       | public void onClick(DialogInterface dialog, int id) {                             |
| 40.       | // Action for 'NO' Button                                                         |
| 41.       | dialog.cancel();                                                                  |
| 42.       | Toast.makeText(getApplicationContext(),"you choose no action for alertbox",       |
| 43.       | Toast.LENGTH_SHORT).show();                                                       |

| 44.   |   |     | }                                     |
|-------|---|-----|---------------------------------------|
| 45.   |   |     | });                                   |
| 46.   |   |     | //Creating dialog box                 |
| 47.   |   |     | AlertDialog alert = builder.create(); |
| 48.   |   |     | //Setting the title manually          |
| 49.   |   |     | alert.setTitle("AlertDialogExample"); |
| 50.   |   |     | alert.show();                         |
| 51.   |   | }   |                                       |
| 52.   |   | }); |                                       |
| 53.   | } |     |                                       |
| 54. } |   |     |                                       |

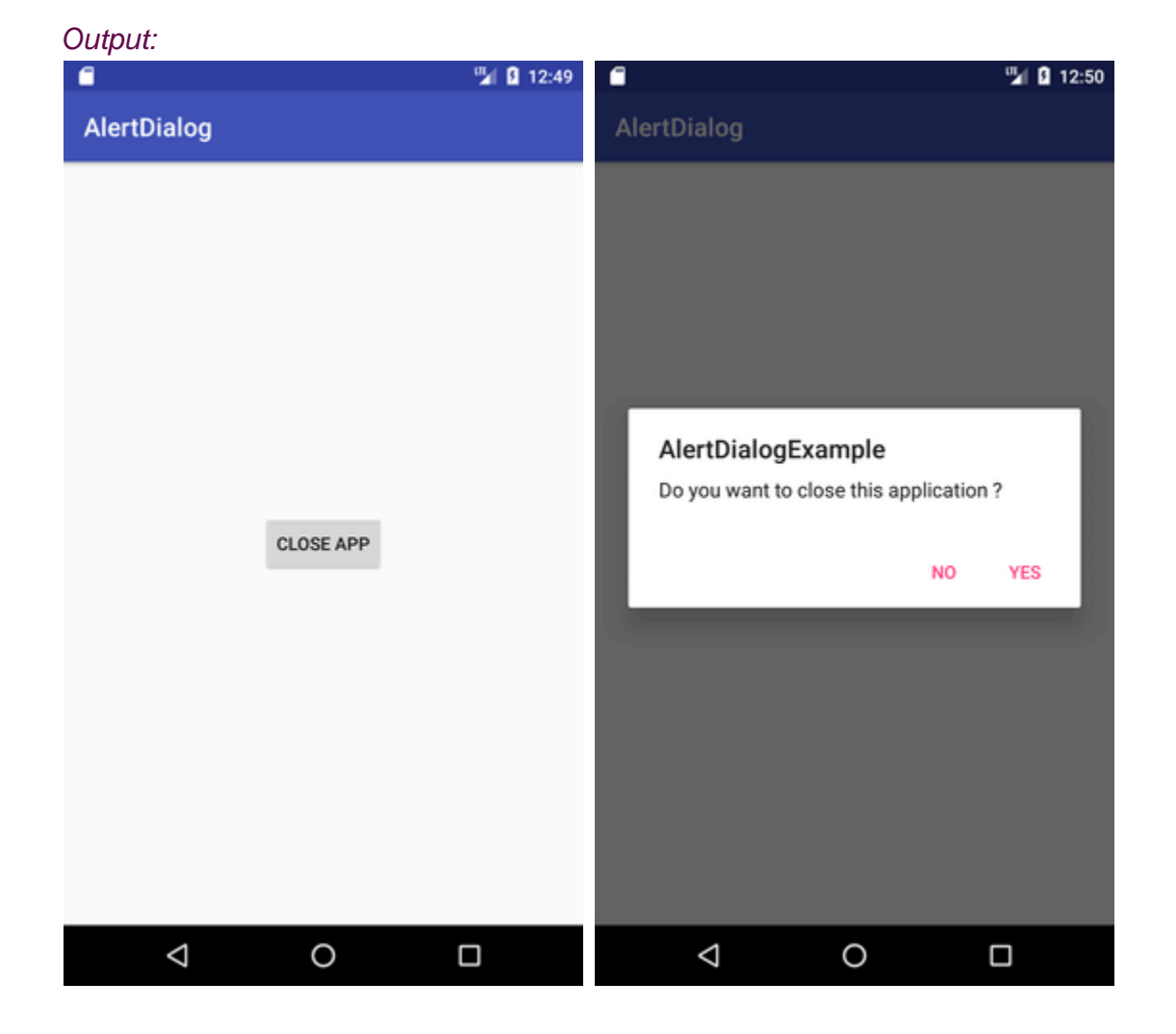

### Adapter

<u>Adapter</u> is a bridge between UI component and data source that helps us to fill data in UI component. It holds the data and send the data to an <u>Adapter</u> view then view can takes the data from the <u>adapter</u> view and shows the data on different views like as <u>ListView</u>, <u>GridView</u>, <u>Spinner</u> etc. For more customization in Views we uses the base adapter or custom adapters.

To fill data in a list or a grid we need to implement Adapter. Adapters acts like a bridge between UI component and data source. Here data source is the source from where we get the data and UI components are list or grid items in which we want to display that data.

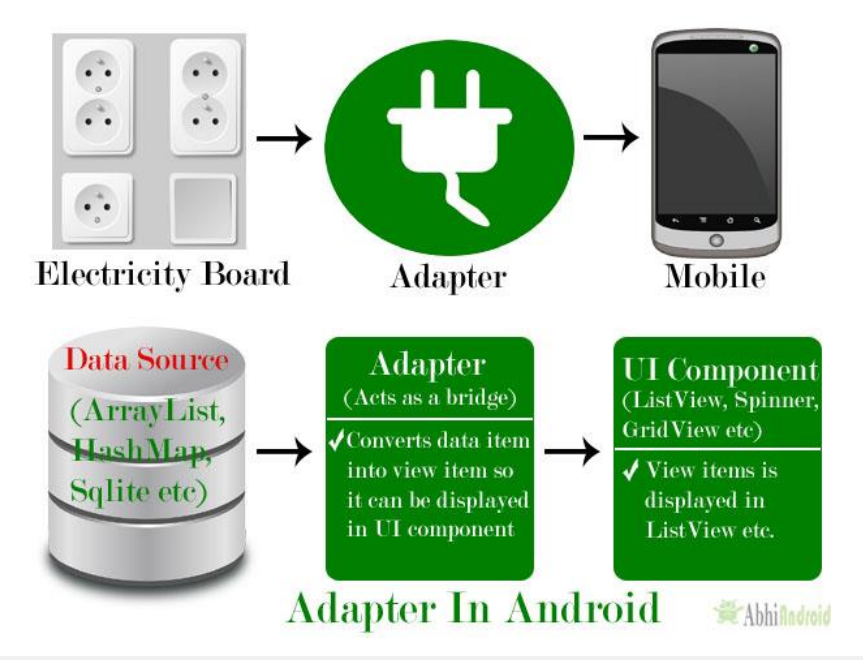

### Adapters In Android:

There are the some commonly used Adapter in Android used to fill the data in the UI components.

- 1. BaseAdapter It is parent adapter for all other adapters
- 2. ArrayAdapter It is used whenever we have a list of single items which is backed by an array
- 3. Custom ArrayAdapter It is used whenever we need to display a custom list
- 4. SimpleAdapter It is an easy adapter to map static data to views defined in your <u>XML</u> file
- 5. Custom SimpleAdapter It is used whenever we need to display a customized list and needed to access the child items of the list or grid

Topic 5 : Drawable Resources:

- It includes
- shapes
- transformative
  - · composite
  - it defines how to use these resources to create UI that are independent of Screen Size and resolution.

5

" Shapes:

- define simple primitive shapes by defining their dimensions, background, and storke/ outline using the <shape> tag. - Android currently supports the following Shape types as values for the shape attribute.
  - · oval
  - rectangle
  - · ring

Rectanglilan Shape drawable with a Solid fill, rounded edges, 10 dp out and 10 dp of Padding around each

<?xm! Version = "1.0" encoding = "Utf-8"?? <shape xmlns: and mod = "http://schemas.and com/apk/res/and moid" and moid: shape = "rectangle" >

< solid

Program:

and roid : color = " # f0600000"/>

LSETOKE

and mid: width = "10 dp" and mid: color = "# oo FFOO "/>

{ corners android : radius = "15dp" /> < Padding "10dp" android : left = 1 10dp" android : top = "10 dp" and roid : right = "10dp"/> android : bottom :

</shape>

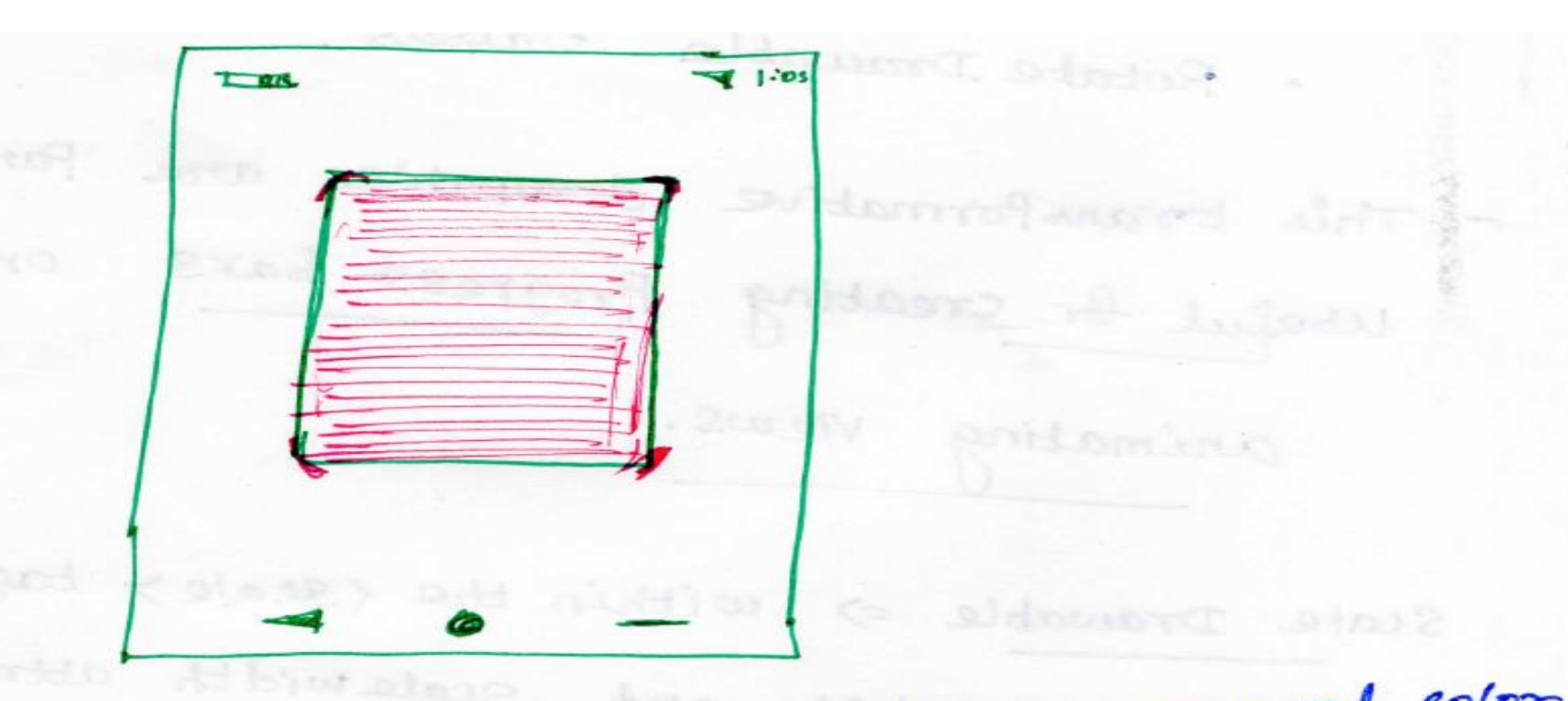

where <solid > => define solid background color <stroke> => Specify an outline for the Shapes using width and color. <corners> => uses <radius> attribute to create a rounded rectang

< Padding > => to offset the Positioning your shape on the canvas. and to magne es in Here this is reitan 2) Transformative: Scale and rotate existing drawable resources using the apply named aptly

| 👻 😳 😤 🔯 — 🛃 activity_main.xml × 🛃 strings.xml × 🚺 | 🔋 MainActivity.java 🗴 🝶 roundrect.xml 🗴 🍶 rect.xml 🗴 |                     |
|---------------------------------------------------|------------------------------------------------------|---------------------|
| unifests                                          | 77 · · · ·                                           | ≣ Code     ≣I Split |
| Android 🔻 💮 🛨 🔯 —                                 |                                                      | ≣ Code I Split      |
| New >                                             | Kotlin File/Class                                    | ent"                |
| manifes Link C++ Project with Gradle              |                                                      | rent"               |
| ▼ java % Cu <u>t</u> <sub>Ctrl+X</sub>            | Sample Data Directory                                | >                   |
| Copy                                              | = File                                               |                     |
| C N D Paste                                       | Scratch File                                         | rent"<br>udp"       |
| Find <u>U</u> sages                               | Directory                                            | מף<br>מי            |
| ► ► Com. Analyze                                  | S C++ Class                                          | ble/roundrect"      |
| Refactor                                          | C/C++ Source File                                    | .cal"               |
| Add to Eavorites                                  | C/C++ Header File                                    |                     |
| ▼ ■ draw                                          | 📥 Image Asset                                        |                     |
|                                                   | 🔺 Vector Asset                                       | fill narent"        |
|                                                   | 🛃 Kotlin Script                                      | "fill parent"       |
| re Optimize Imports Ctrl+Alt+O                    | Rotlin Worksheet /                                   | hello"              |
| rc <u>D</u> elete <sub>Delete</sub>               | 🔺 Activity 🕨 ک                                       | 0"                  |
| ► layor ► R <u>u</u> n ►                          | 🔺 Fragment                                           | " />                |
| ▶ <b>D</b> ebug ▶                                 | 🍝 Folder                                             |                     |
| ▼ <b>value value Run</b> with Co <u>v</u> erage   | Service                                              |                     |
| Create Run Configuration                          | UiComponent                                          |                     |
| st Show in Explorer                               | Automotive                                           | n                   |
|                                                   |                                                      |                     |

| <pre>Code android:layout_width="fill_parent" android:layout_height="fill_parent" android:orientation="vertical" &gt; <linearlayout <="" android:layout_width="match_parent" pre=""></linearlayout></pre> |
|----------------------------------------------------------------------------------------------------|
| <pre>android:layout_width="fill_parent" android:layout_height="fill_parent" android:orientation="vertical" &gt; <linearlayout <="" android:layout_width="match_parent" pre=""></linearlayout></pre>      |
| <pre>android:layout_width="fill_parent" android:layout_height="fill_parent" android:orientation="vertical" &gt; <linearlayout <="" android:layout_width="match_parent" pre=""></linearlayout></pre>      |
| <pre>android:layout_height="fill_parent" android:orientation="vertical" &gt; <linearlayout <="" android:layout_width="match_parent" pre=""></linearlayout></pre>                                         |
| android:orientation="vertical" > <linearlayout <="" android:layout_width="match_parent" th=""></linearlayout>                                                                                            |
| <linearlayout<br>android:layout_width="match_parent"</linearlayout<br>                                                                                                    |
| android:layout_width="match_parent"                                                                                                    |
|                                                                                                    |
| android:layout_height="200dp"                                                                                                    |
| android:layout_margin="20dp"                                                                                                    |
| android:background="@drawable/roundrect"                                                                                                    |
| android:orientation="vertical"                                                                                                    |
| android:padding="40dp" >                                                                                                    |
|                                                                                                    |
| <textview< th=""></textview<>                                                                                                    |
| android:layout_width="fill_parent"                                                                                                    |
| <pre>android:layout_height="fill_parent"</pre>                                                                                                    |
| android:text="@string/hello"                                                                                                    |
| android:textColor="#000"                                                                                                    |
| <pre>android:textSize="20dp" /&gt;</pre>                                                                                                    |
| inearLayout>                                                                                                    |
|                                                                                                    |
| nearLayout                                                                                                    |
|                                                                                                    |
| roid:layout_width="match_parent"                                                                                                    |
| i<br>r                                                                                                    |

| ndroid 👻 😌 😤 🔯 act                                                           | tivity_main.xml $	imes$    | 👼 strings.xml × 💿 MainActivity.java × 🏭 roundrect.xml × 🏭 rect.xml ×                                                                                                    |
|------------------------------------------------------------------------------|----------------------------|----------------------------------------------------------------------------------------------------|
| app manifests                                                                |                            | ≡ Code                                                                                                    |
| Ă <u>F</u> ile <u>E</u> dit <u>V</u> iew <u>N</u> avigate <u>C</u> ode Analy | / <u>z</u> e <u>R</u> efac | ctor <u>B</u> uild R <u>u</u> n <u>T</u> ools VC <u>S</u> <u>W</u> indow <u>H</u> elp drawableresex                                                                                                    |
| 🛎 Android 💌 💮 😤 📩 🖨 —                                                        | 1                          | xml version="1.0" encoding="utf-8"?                                                                                                    |
|                                                                              | 2                          | <pre><shape rectangle"="" xmlns:android="http://schemas.android.com/apk,&lt;/pre&gt;&lt;/th&gt;&lt;/tr&gt;&lt;tr&gt;&lt;th&gt;&lt;/th&gt;&lt;th&gt;3&lt;/th&gt;&lt;th&gt;android:shape="></shape></pre> |
| manifests                                                                    | 4                          |                                                                                                    |
| ▼ java                                                                       | 5 📕                        | <solid android:color="#ff0000"></solid>                                                                                                    |
| com.test.drawableresex                                                       | 6                          |                                                                                                    |
| C MainActivity                                                               | 7                          | <stroke <="" android:width="20dp" th=""></stroke>                                                                                                    |
| com.test.drawableresex (andro                                                | i 8 <mark>-</mark>         | android:color="#ffff00"/>                                                                                                    |
| com.test.drawableresex (test)                                                | 10                         | <corners android:radius="20dp"></corners>                                                                                                    |
| isjava (generated)                                                           | 11                         |                                                                                                    |
| ▼ res                                                                        | 12                         | <padding <="" android:left="20dp" th=""></padding>                                                                                                    |
| ▼                                                                            | 13                         | android:top="20dp"                                                                                                    |
| 🛃 ic_launcher_background.xm                                                  | 14                         | android:right="20dp"                                                                                                    |
| 🧞 ic_launcher_foreground.xm                                                  | 15                         | android:bottom="20dp"/>                                                                                                    |
| a rect.xml                                                                   | 16                         |                                                                                                    |
| roundrect.xml                                                                | 17                         |                                                                                                    |
| layout                                                                       |                            |                                                                                                    |
| mipmap                                                                       |                            |                                                                                                    |
| values                                                                       |                            |                                                                                                    |
| and colors.xml                                                               |                            | shape                                                                                                    |
|                                                                              | Tovt                       | Design                                                                                                    |
|                                                                              |                            |                                                                                                    |

| ndroid 👻 😌 📩 💠 — 👹 acti                                                                   | vity_main.xml $	imes$   | 👼 strings.xml 🛛 🌀 MainActivity.java 👋 🎆 roundrect.xml 👋 👸 rect.xml 🖄                                                                                                    |      |
|-------------------------------------------------------------------------------------------|-------------------------|----------------------------------------------------------------------------------------------------|------|
| app manifests                                                                             |                         |                                                                                                    |      |
| Ă <u>F</u> ile <u>E</u> dit <u>V</u> iew <u>N</u> avigate <u>C</u> ode Analy              | <u>z</u> e <u>R</u> efa | ctor <u>B</u> uild R <u>u</u> n <u>T</u> ools VC <u>S</u> <u>W</u> indow <u>H</u> elp drawablere                                                                                                    | esex |
| 🔺 Android 🔻 😧 🐳 🗕                                                                         | 1                       | xml version="1.0" encoding="utf-8" ?                                                                                                    |      |
|                                                                                           | 2                       | <pre><shape rectangle"="" xmlns:android="http://schemas.android.com&lt;/pre&gt;&lt;/th&gt;&lt;th&gt;m/a&lt;/th&gt;&lt;/tr&gt;&lt;tr&gt;&lt;th&gt;app&lt;/th&gt;&lt;th&gt;3&lt;/th&gt;&lt;th&gt;android:shape="></shape></pre> |      |
| manifests                                                                                 | 4                       |                                                                                                    |      |
| 🔻 🖿 java                                                                                  | 5                       | <stroke< th=""><th></th></stroke<>                                                                                                    |      |
| com.test.drawableresex                                                                    | 6                       | android:width="40dp"                                                                                                    |      |
| C MainActivity                                                                            | 7                       | android:color="#FFFFFF" />                                                                                                    |      |
| <ul> <li>com.test.drawableresex (androi</li> <li>com.test.drawableresex (test)</li> </ul> | 8<br>9<br>10            | <corners android:radius="5dp"></corners>                                                                                                    |      |
| isyata (generated)                                                                        | 11                      | <gradient< th=""><th></th></gradient<>                                                                                                    |      |
| ▼ ∎ res                                                                                   | 12                      | android:angle="270"                                                                                                    |      |
| drawable                                                                                  | 13                      | android:centerColor="#6E7FFF"                                                                                                    |      |
| <u> ic_</u> launcher_background.xm                                                        | 14                      | android:endColor="#142FFC"                                                                                                    |      |
| 🧓 ic_launcher_foreground.xml                                                              | 15 🗖                    | android:startColor="#BAC2FF" />                                                                                                    |      |
| rect.xml                                                                                  | 16                      |                                                                                                    |      |
| roundrect.xml                                                                             | 17                      |                                                                                                    |      |
| Iayout                                                                                    |                         |                                                                                                    |      |
| mipmap                                                                                    |                         |                                                                                                    |      |
| values                                                                                    |                         |                                                                                                    |      |
| colors.xml                                                                                |                         | - L                                                                                                    |      |

| ndroid 👻 😌 😤 😓 acti                                                                                                    | ivity_main.xm         | nl 🗵 🍰 str  | ings.xml $	imes$                                                                            | G MainActi       | ivity.java $	imes$ |                | drect.xml 👋 🐇        | rect.xml ×           |                                      |              |
|----------------------------------------------------------------------------------------------------|-----------------------|-------------|---------------------------------------------------------------------------------------------|------------------|--------------------|----------------|----------------------|----------------------|--------------------------------------|--------------|
| app manifests                                                                                                    |                       |             |                                                                                             |                  |                    |                |                      |                      |                                      | 🗏 Code 📲 Spl |
| <u> </u>                                                                                                    | <u>z</u> e <u>R</u> e | factor      | <u>B</u> uild                                                                               | R <u>u</u> n _   | <u>T</u> ools      | VC <u>S</u>    | Window               | v <u>H</u> elp       | drawablere                           | sex          |
| rightarrow Android $ ightarrow$ $rightarrow$ $rightarr$ |                       |             |                                                                                             |                  |                    |                |                      |                      | <b>≣</b> Code                        | ≣∎ Spl       |
| com.test.drawableresex (androi                                                                                                    | 1<br>2 <b>C</b>       | ;><br>>   ( | ∙xml v<br>∠Linea                                                                            | ersior<br>rLayou | n="1.<br>ut xm     | 0" en<br>lns:a | ncoding=<br>android= | ="utf-8'<br>="http:/ | " <mark>?&gt;</mark><br>//schemas.an | droid.c      |
| com.test.drawableresex (test)                                                                                                    | 3                     |             | and                                                                                         | roid:]           | layou              | t_wid          | lth="fi]             | Ll_parer             | nt"                                  |              |
| 🕨 😽 java (generated)                                                                                                    | 4                     |             | and                                                                                         | roid:]           | layou              | t_hei          | .ght="fi             | ill_pare             | ent"                                 |              |
| ▼ <b>■</b> res                                                                                                    | 5                     |             | and                                                                                         | roid:            | orien              | tatio          | n="vert              | tical" :             | >                                    |              |
| drawable                                                                                                    | 6                     |             | <li< th=""><th>nearLa</th><th>ayout</th><th></th><th></th><th></th><th></th><th></th></li<> | nearLa           | ayout              |                |                      |                      |                                      |              |
| 🛃 ic_launcher_background.xm                                                                                                    | 7                     |             |                                                                                             | andro            | oid:1              | ayout          | _width               | ="match_             | _parent"                             |              |
| ic launcher foreground.xml                                                                                                    | 8                     |             |                                                                                             | andro            | oid:1              | ayout          | _height              | t="200dp             | o"                                   |              |
| = J                                                                                                    | 9                     |             |                                                                                             | andro            | oid:1              | ayout          | _margi               | י="20dp"             |                                      |              |
|                                                                                                    | 10 •                  |             |                                                                                             | andro            | oid:b              | ackgr          | ound="(              | @drawabl             | le/roundrect                         |              |
|                                                                                                    | 11                    |             |                                                                                             | andro            | oid:o              | rient          | ation='              | 'vertica             | al"                                  |              |
| layout                                                                                                    | 12                    |             |                                                                                             | andro            | oid:p              | addin          | 1 <b>g=</b> "40dp    | o" >                 |                                      |              |
| activity_main.xml                                                                                                    | 13                    |             |                                                                                             | < Text           | tView              |                |                      |                      |                                      |              |
| mipmap                                                                                                    | 14                    |             |                                                                                             | â                | andro              | id:la          | yout_wi              | idth="fi             | ill_parent"                          |              |
| Values                                                                                                    | 15                    |             |                                                                                             | â                | andro              | id:la          | yout_he              | eight="f             | fill_parent"                         |              |
| colors.xml                                                                                                    | 16                    |             |                                                                                             | â                | andro              | id:te          | ext="@st             | tring/ <u>r</u> o    | oundrect"                            |              |
| strings.xml                                                                                                    | 17                    |             |                                                                                             | â                | andro              | id:te          | extColor             | r="#000"             |                                      |              |
| thomas (2)                                                                                                    | 18                    |             |                                                                                             | a                | andro              | id:te          | extSize=             | ="20dp"              | />                                   |              |
|                                                                                                    | 19                    |             | <mark></mark>                                                                               | inearl           | Layou              | t>             |                      |                      |                                      |              |
| eres (generated)                                                                                                    | 20                    |             |                                                                                             |                  |                    |                |                      |                      |                                      |              |
| Gradle Scripts                                                                                                    | 21                    |             | 2012<br>1.1.1                                                                               |                  |                    |                |                      | T + \ /:             |                                      |              |
|                                                                                                    |                       |             |                                                                                             |                  |                    |                |                      |                      |                                      |              |

| ndroid 🔻 🕀 😤 😓 acti                                                                                                    | ivity_main.xml × 🛔         | strings.xml × 🙁 MainActivity.java × 🏭 roundrect.xml × 🏭 rect.xml ×                                |  |  |  |  |  |
|----------------------------------------------------------------------------------------------------|----------------------------|---------------------------------------------------------------------------------------------------|--|--|--|--|--|
| app manifests                                                                                                    |                            | ≡ Co                                                                                              |  |  |  |  |  |
| Ă <u>F</u> ile <u>E</u> dit <u>V</u> iew <u>N</u> avigate <u>C</u> ode Analy                                                     | <u>z</u> e <u>R</u> efacto | or <u>B</u> uild R <u>u</u> n <u>T</u> ools VC <u>S</u> <u>W</u> indow <u>H</u> elp drawableresex |  |  |  |  |  |
| $\checkmark$ Android $\checkmark$ $\bigcirc$ $\stackrel{\scriptstyle{\leftarrow}}{}$ $\stackrel{\scriptstyle{\leftarrow}}{}$ $-$ |                            | Code                                                                                              |  |  |  |  |  |
| com.test.drawableresex (androi                                                                                                   | 19                         |                                                                                                   |  |  |  |  |  |
| com.test.drawableresex (test)                                                                                                    | 20                         | <li>inearlayout</li>                                                                              |  |  |  |  |  |
| 🕨 💽 java (generated)                                                                                                    | 22                         |                                                                                                   |  |  |  |  |  |
| ▼ <b>r</b> es                                                                                                    | 23                         | android:layout_width="match_parent"                                                               |  |  |  |  |  |
| 🔻 💽 drawable                                                                                                    | 24                         | android:layout_height="200dp"                                                                     |  |  |  |  |  |
| 🧓 ic_launcher_background.xm                                                                                                    | 25                         | android:layout_margin="20dp"<br>android:background="@drawable/rect"                               |  |  |  |  |  |
| ic_launcher_foreground.xml                                                                                                    | 26 •                       |                                                                                                   |  |  |  |  |  |
| arect.xml                                                                                                    | 27                         | android:orientation="vertical"                                                                    |  |  |  |  |  |
| - roundrect.xml                                                                                                    | 28                         | android:padding="40dp" >                                                                          |  |  |  |  |  |
|                                                                                                    | 29                         | <textview< th=""></textview<>                                                                     |  |  |  |  |  |
|                                                                                                    | 30                         | android:layout_width="fill_parent"                                                                |  |  |  |  |  |
| activity_main.xml                                                                                                    | 31                         | android:layout_height="fill_parent"                                                               |  |  |  |  |  |
| mipmap                                                                                                    | 32                         | android:text="@string/rect"                                                                       |  |  |  |  |  |
| ▼ <b>▼</b> values                                                                                                    | 33                         | android:textColor="#000"                                                                          |  |  |  |  |  |
| colors.xml                                                                                                    | 34                         | <pre>android:textSize="20dp" /&gt;</pre>                                                          |  |  |  |  |  |
| 🚑 strings.xml                                                                                                    | 35                         |                                                                                                   |  |  |  |  |  |
| thomas (2)                                                                                                    | 36                         |                                                                                                   |  |  |  |  |  |
|                                                                                                    | 37                         |                                                                                                   |  |  |  |  |  |
| res (generated)                                                                                                    |                            |                                                                                                   |  |  |  |  |  |
| Gradle Scripts                                                                                                    |                            |                                                                                                   |  |  |  |  |  |
|                                                                                                    |                            |                                                                                                   |  |  |  |  |  |

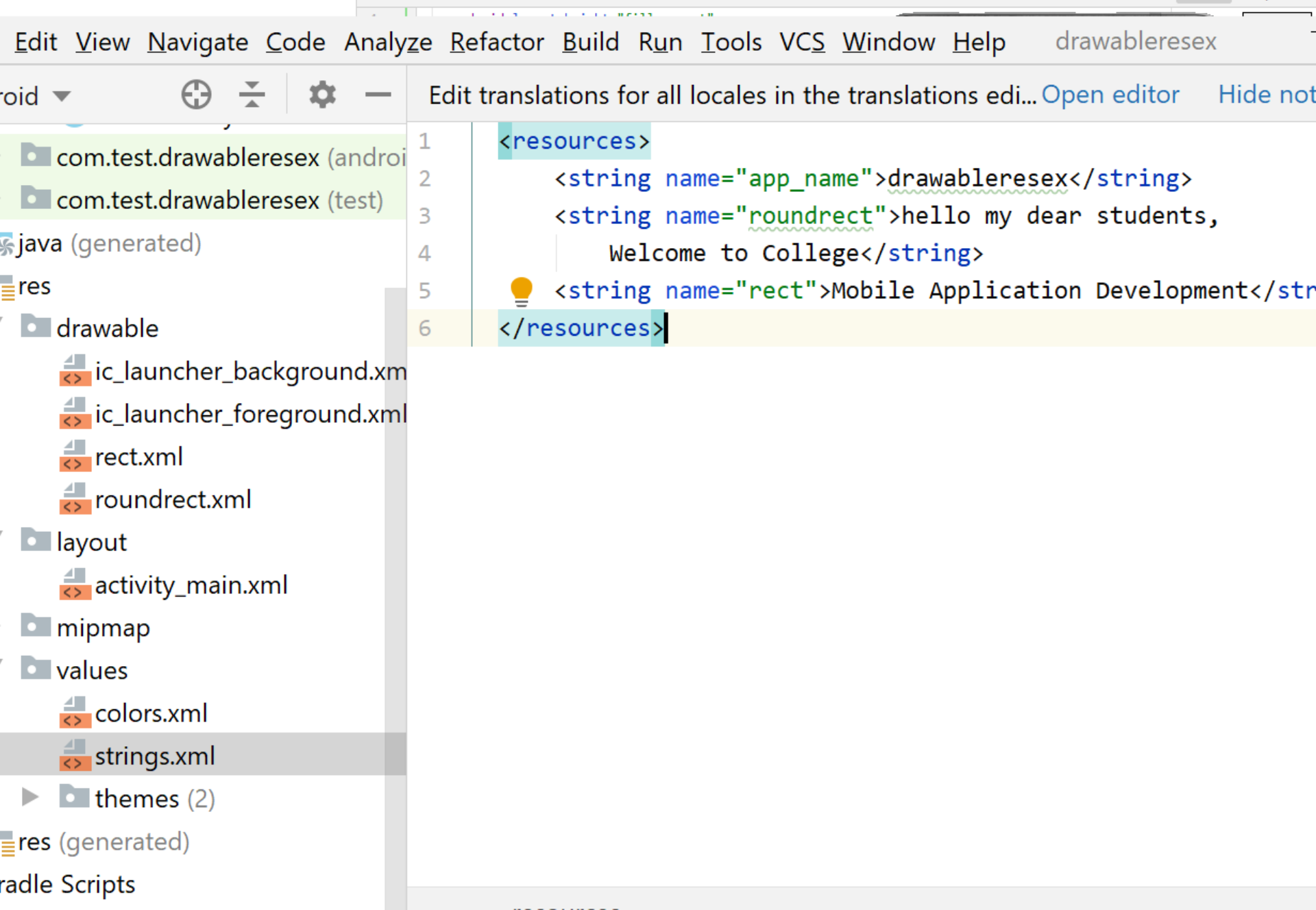

#### . . . . . . . . . . . . . . . . . .

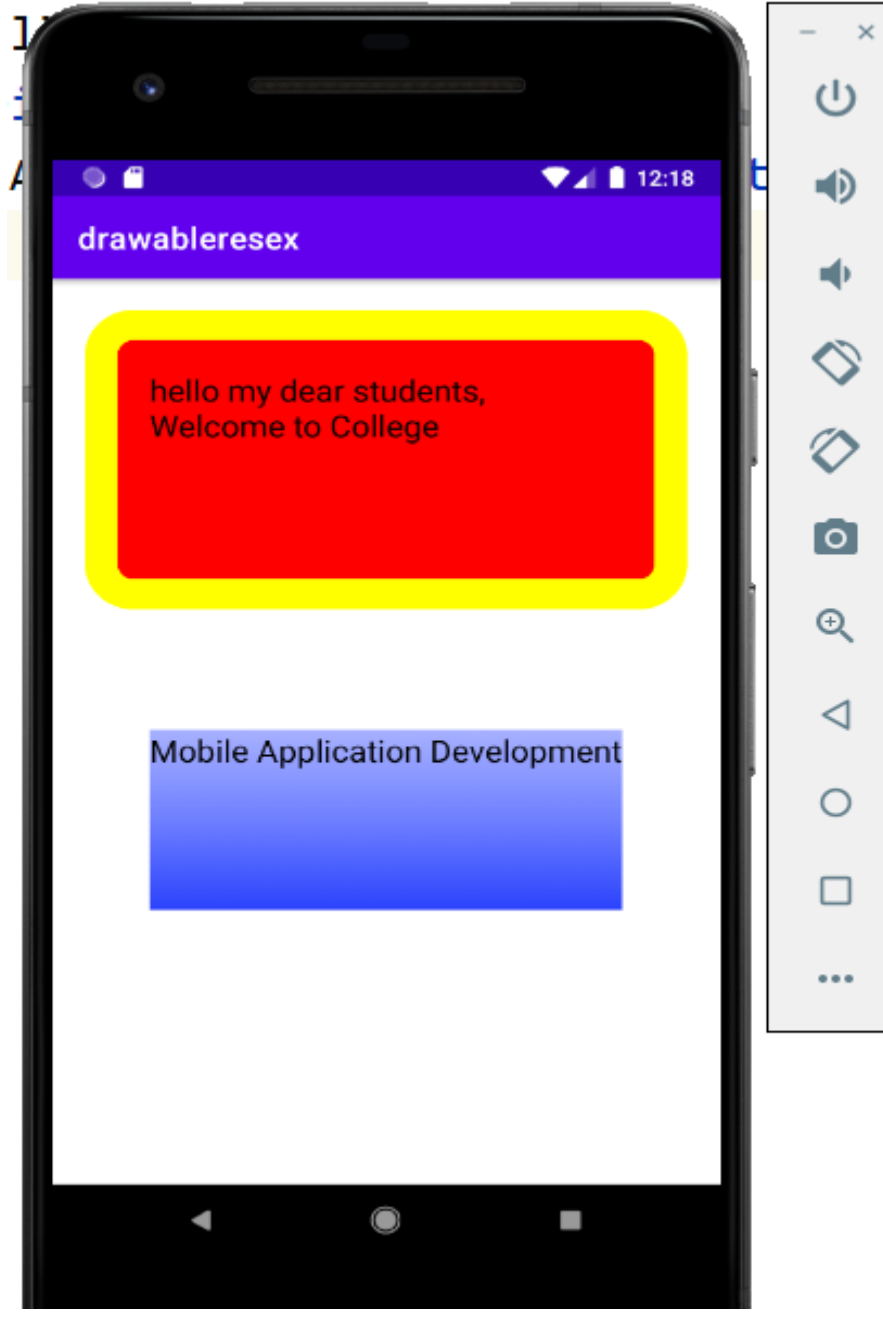

- · Scale Drawable
- · Rotate Drawable classes.

- This transformative drawables are Farticularly Useful for creating Progress bars or

animating Views.

Scale Drawable => within the (scale > Eag, use the scale Height and Scale width attributes to define the torget height and width relative to the bounding box of the original drawable.

-use the scale gravity attribute to control ongina the anchor point of the scaled image. Rotate Drawable => within the <rotate > tag, use from Degrees and to Degrees to

define the Start and end rotation angle

around a pivot Point.

- Define the Pivot using the Pivotx and Pivoty attributes, specifying a percentage of the Drawable's width and height, respectively.

using nny. notation.

To apply the scaling and rotation at nentime, use the set level method on the view object hosting the drawable to more between the Start and finish values. (0 to 10,000)

=> represents the start angle Level 0 (smallest scale result) Level 10,000 => represents the end of the bransformation ( the finish angle a highest scaling). <!-- Rotation Drawable Resource --> < ? xml version = "1.0" encoding = "UEF-8"?> < notate xm/ns: and roid = " http:// schemas.

android.com/apk/res/android " android : drawable = @ drawable/icon " android : from Degrees = "0" android : to Degrees = "90" android = pivotx = "50x." android : pivoty = "50x." />

< ! -- scale Drawable Resource --> < ? xml version = "1.0" encoding = "utf-8 {notate zmins: and mid = " http:// schema android · com/ apr/ ves/ android " android : drawable = " @ drawable / icon android = scale Height = "100%." android : scale width = "100%."

11 Apply rotation and scale drawable transformation in code. (Image View) find View rotating Image = Imageview (R.id. Rotating Image View); (Imageview) find View Scaling Image = Imageview (R. id. Scaling Image View); image 50 %. Of the way to its fir 11 Rotate the orientation. rotating Image · set Image level (5000);

| ndroid 🔻                                             | 🕀 😤 🗢 🚽                  | 🖌 activity_main.xml 🛛 | 🖶 strings.xml × 🛛 🧿 | MainA    | Activity.java 🗶 🎒 roundrect.xml 🗶 🎳 rect. | xml ×               |               |
|------------------------------------------------------|--------------------------|-----------------------|---------------------|----------|-------------------------------------------|---------------------|---------------|
| app<br>manifests                                     |                          |                       |                     | ,        |                                           |                     |               |
| 🔺 Android 🔻 🛛 🧲                                      | ) 🚠 🌣 -                  | _                     |                     |          |                                           |                     | $\equiv$ Code |
| Nev                                                  | v                        |                       | •                   | K        | Kotlin File/Class                         | rent                | t"            |
| ► ■ manifes Link                                     | C++ Project w            | ith Gradle            |                     | <>       | Drawable Resource File                    | arei                | -<br>nt"      |
| 🔻 🖿 java 🛛 🛠 Cu <u>t</u>                             |                          |                       | Ctrl+X              |          | Sample Data Directory                     | " >                 |               |
| 🔻 🖿 com. 🛛 Cop                                       | у                        |                       | ►                   | Ē        | File                                      |                     |               |
| C N 🗖 <u>P</u> as                                    | te                       |                       | Ctrl+V              | Ē        | Scratch File Ctrl+Alt+Shift+Ins           | ert<br>arei<br>adn' | nt"<br>"      |
| 🕨 🗖 com. 🛛 Find                                      | d <u>U</u> sages         |                       | Alt+F7              |          | Directory                                 | dp"                 |               |
| 🕨 🗖 com. 🛛 Ana                                       | ly <u>z</u> e            |                       | ►                   | S        | C++ Class                                 | able                | e/roundrect'  |
| ▶ <mark>ङ</mark> java (gel <u>R</u> ef               | actor                    |                       | ►                   | C++      | C/C++ Source File                         | ica                 | 1"            |
| Add                                                  | to F <u>a</u> vorites    |                       | •                   | Н        | C/C++ Header File                         | _                   |               |
| draw                                                 | w In Resource I          | Manager               | Ctrl+Shift+T        | <b>×</b> | Image Asset                               |                     |               |
| C Ref                                                | ormat Code               |                       | Ctri+Shirt+1        | <b>×</b> | Vector Asset                              | fi                  | ll_parent"    |
| opt                                                  | imize Imports            |                       | Ctrl+Alt+L          | K        | Kotlin Script                             | ="f:                | ill_parent"   |
|                                                      | ete                      |                       | Ctrl+Alt+O          | K        | Kotlin Worksheet                          | /he                 | 110"          |
| ► <b>I</b> lavoi ► Rur                               | )                        |                       | Delete              | *        | Activity                                  | ► <sup>30</sup> "   | />            |
| <ul> <li>Mijot P Nei</li> <li>Mijot P Nei</li> </ul> | bua                      |                       |                     | *        | Fragment                                  | •                   |               |
| V 🗖 value 🕼 Rur                                      | ı with Co <u>v</u> erage |                       | •                   | *        | Folder                                    |                     |               |
|                                                      | ate Run Configu          | uration               | •                   | *        | Service                                   |                     |               |
| st Sho                                               | w in Explorer            |                       |                     | *        | UiComponent                               |                     |               |
|                                                      | in in Explorer           |                       |                     | ×        | Automotive                                | ► C                 |               |

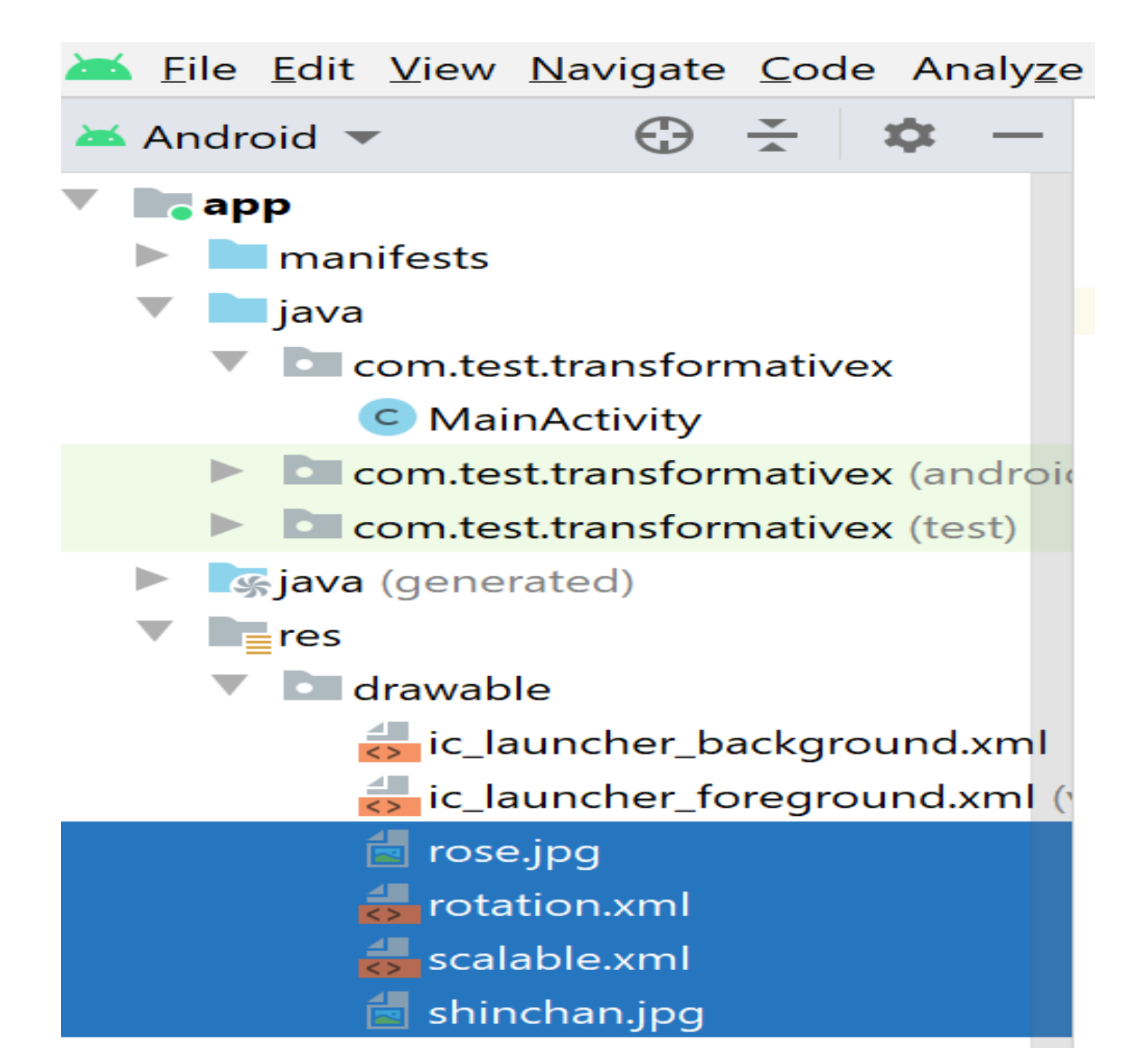

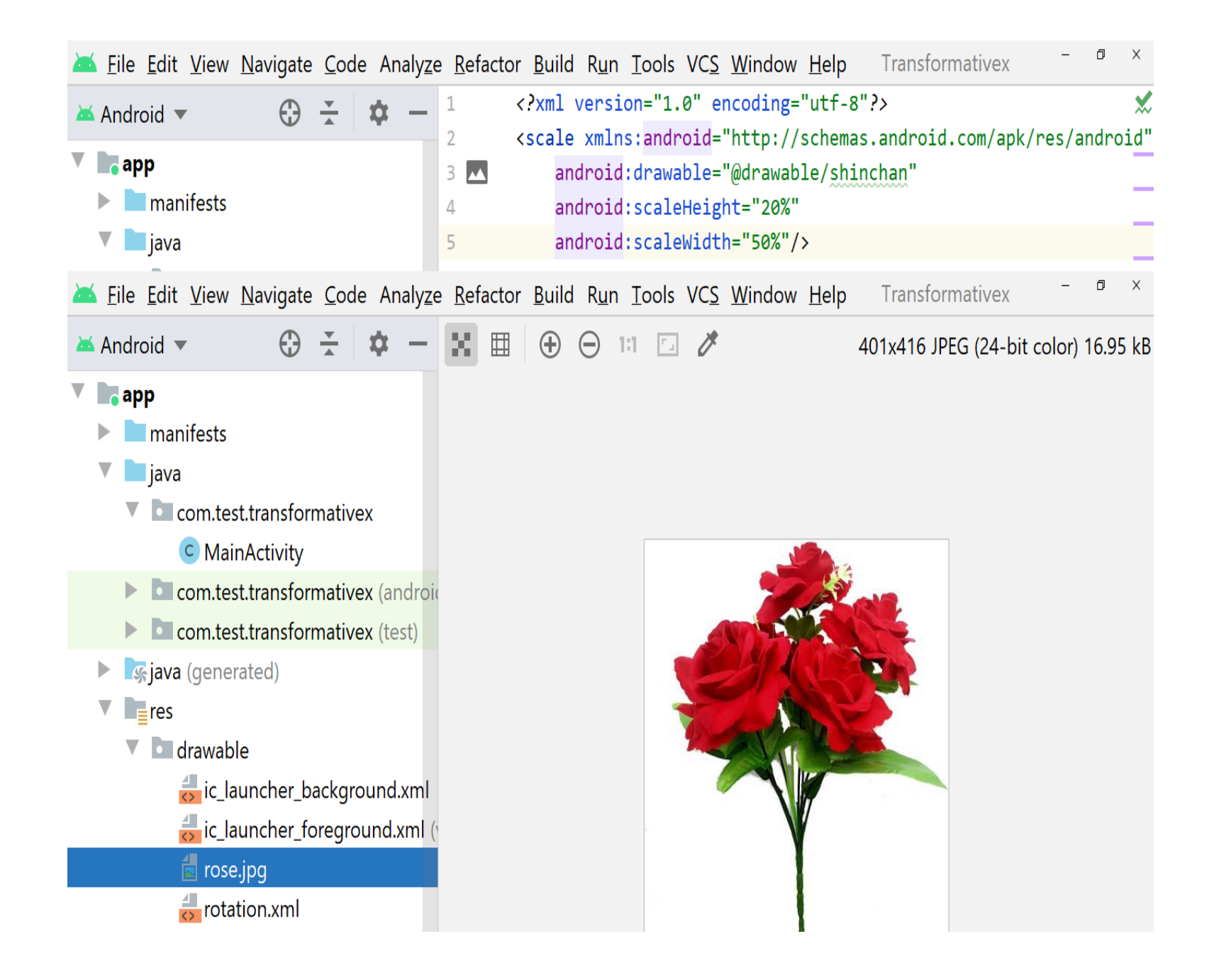

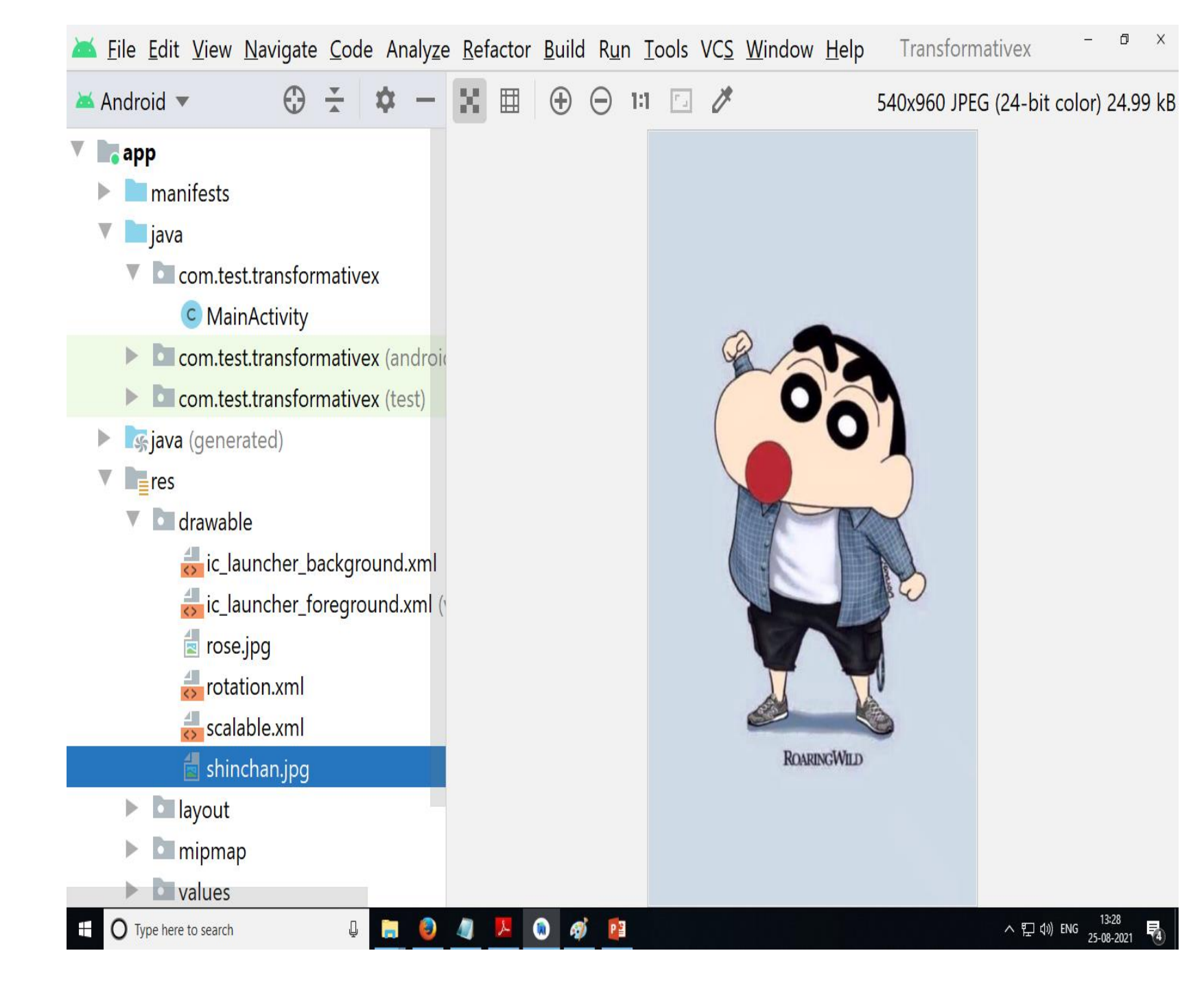

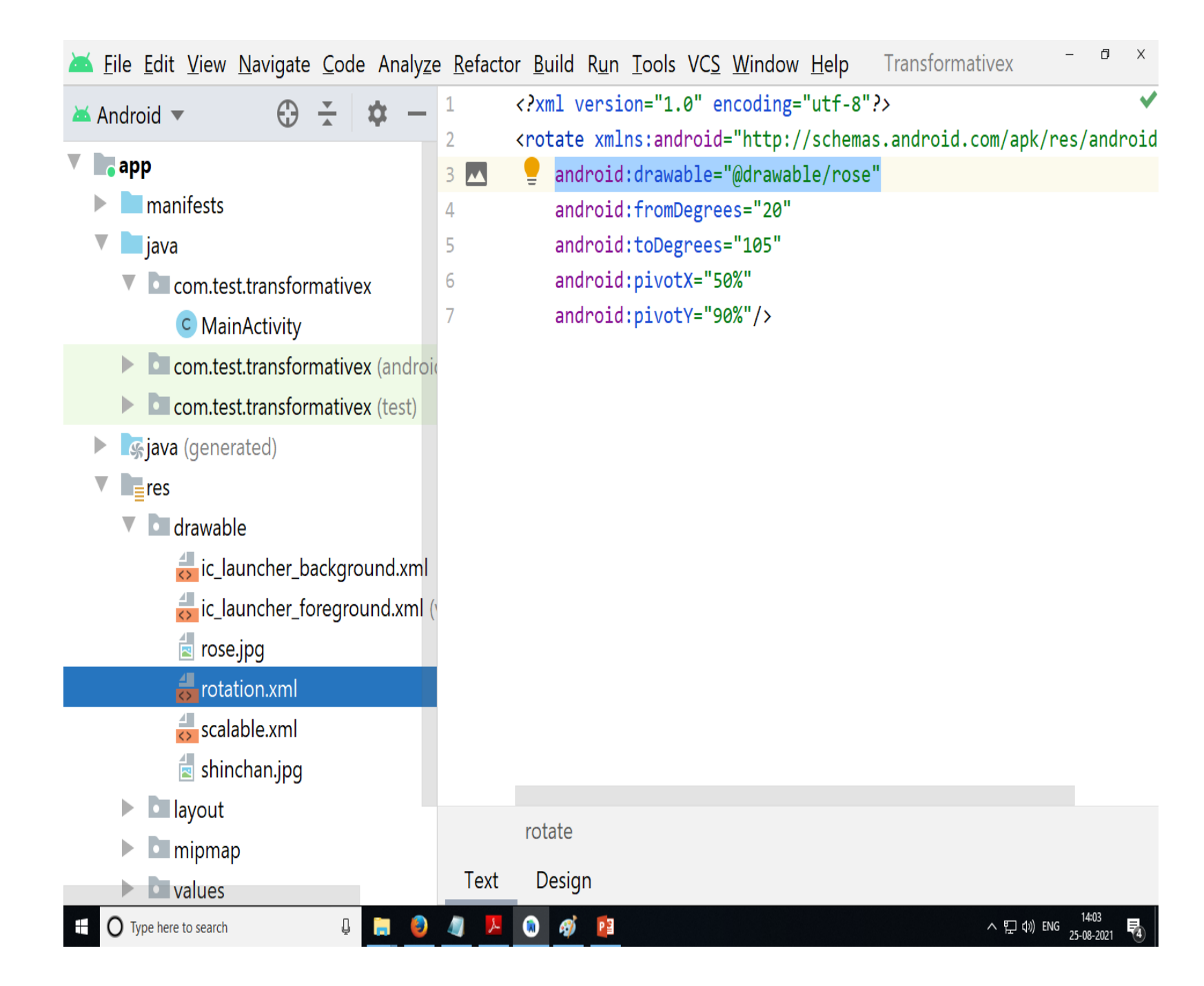

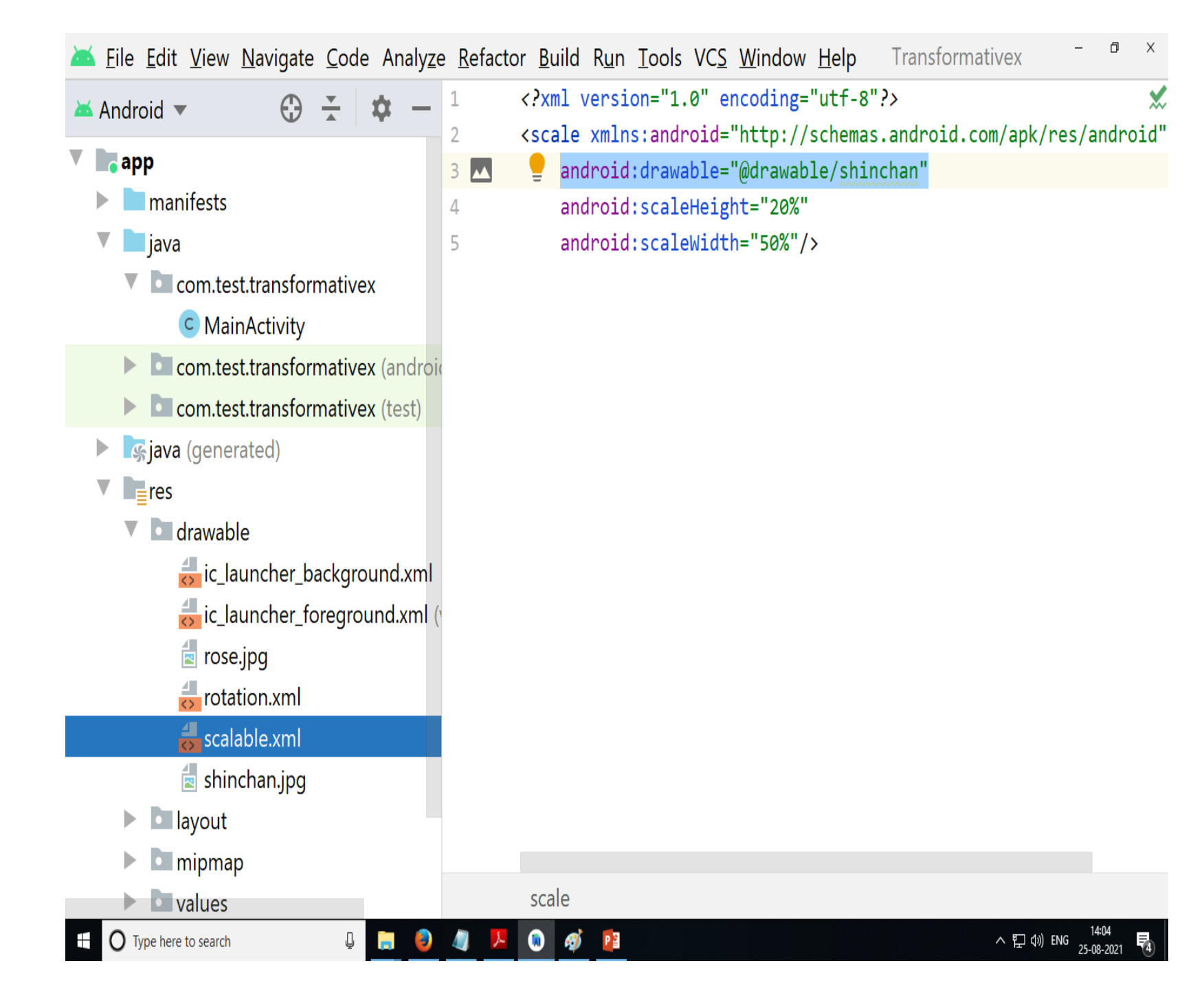
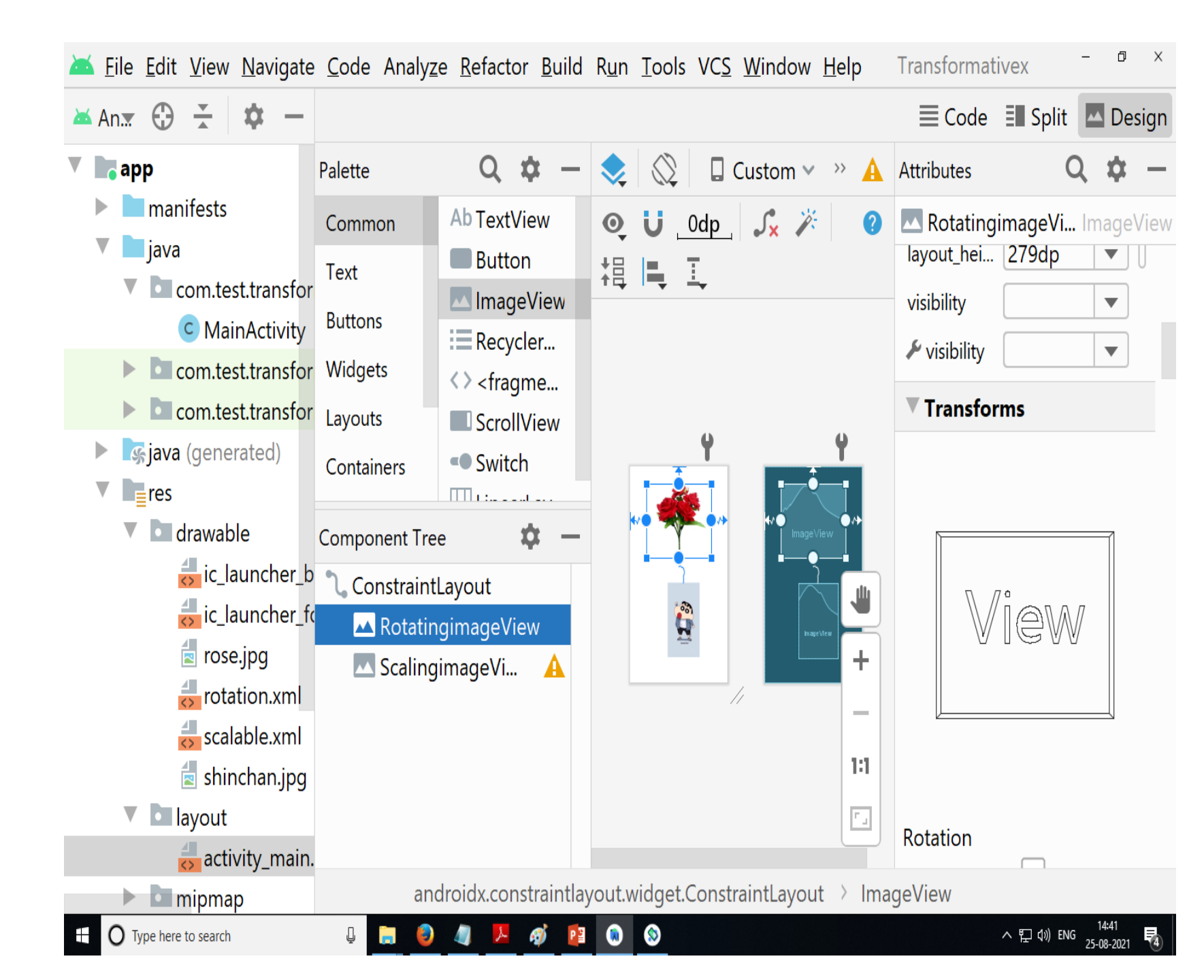

| 🛋 <u>F</u> ile <u>E</u> dit <u>V</u> iew <u>N</u> avigate <u>C</u> ode Analy <u>z</u> | e <u>R</u> efactor | r <u>B</u> uild R <u>u</u> n <u>T</u> ools VC <u>S</u> <u>W</u> indow <u>H</u> elp Transformativex – <sup>a</sup> ×                         |
|---------------------------------------------------------------------------------------|--------------------|----------------------------------------------------------------------------------------------------|
| 🛎 Android 🔻 🛛 🔂 😤 💠 —                                                                 |                    | 🗮 Code 🗉 Split 🗖 Design                                                                                                    |
| com.test.transformativex                                                              | 1                  | xml version="1.0" encoding="utf-8"?                                                                                                    |
| C MainActivity                                                                        | 2 C                | <pre><androidx.constraintlayout.widget.constraintlayout pre="" xmlns:android<=""></androidx.constraintlayout.widget.constraintlayout></pre> |
| Com test transformatives (and roi                                                     | 3                  | <pre>xmlns:app="http://schemas.android.com/apk/res-auto"</pre>                                                                              |
| Com test transformatives (tast)                                                       | 4                  | <pre>xmlns:tools="http://schemas.android.com/tools"</pre>                                                                                   |
|                                                                                       | 5                  | android:layout_width="match_parent"                                                                                                    |
| Sava (generated)                                                                      | 6                  | android:layout_height="match_parent"                                                                                                    |
| res                                                                                   | 7                  | <pre>tools:context=".MainActivity"&gt;</pre>                                                                                                |
| V drawable                                                                            | 8                  | <imageview< td=""></imageview<>                                                                                                    |
| 🛃 ic_launcher_background.xml                                                          | 9                  | android:id="@+id/RotatingimageView"                                                                                                    |
| 🛃 ic_launcher_foreground.xml (                                                        | 10                 | android:layout_width="319dp"                                                                                                    |
| R rose.ipg                                                                            | 11                 | android:layout_height="279dp"                                                                                                    |
| <pre></pre>                                                                           | 12                 | android:contentDescription="@string/todo"                                                                                                   |
|                                                                                       | 13                 | app:layout_constraintBottom_toTopOf="@+id/ScalingimageV                                                                                     |
| scalable.xm                                                                           | 14                 | <pre>app:layout_constraintEnd_toEndOf="parent"</pre>                                                                                        |
| shinchan.jpg                                                                          | 15                 | app:layout_constraintStart_toStartOf="parent"                                                                                               |
| Iayout                                                                                | 16                 | app:layout_constraintTop_toTopOf="parent"                                                                                                   |
| 💑 activity_main.xml                                                                   | 17 🔼               | <pre>android:src="@drawable/rotation" /&gt;</pre>                                                                                           |
| mipmap                                                                                | 18                 |                                                                                                    |
| Values                                                                                | 19                 | <imageview< td=""></imageview<>                                                                                                    |
| <b>eres</b> (generated)                                                               | 20                 | android:id="@+id/ScalingimageView"                                                                                                    |
| Gradle Scripts                                                                        | 01                 | androidx.constraintlayout.widget.ConstraintLayout > ImageView                                                                               |
| 🗄 🔘 Type here to search                                                               |                    | ● ● ● ● ● ● ● ● ● ● ● ● ● ● ● ● ● ● ●                                                                                                    |

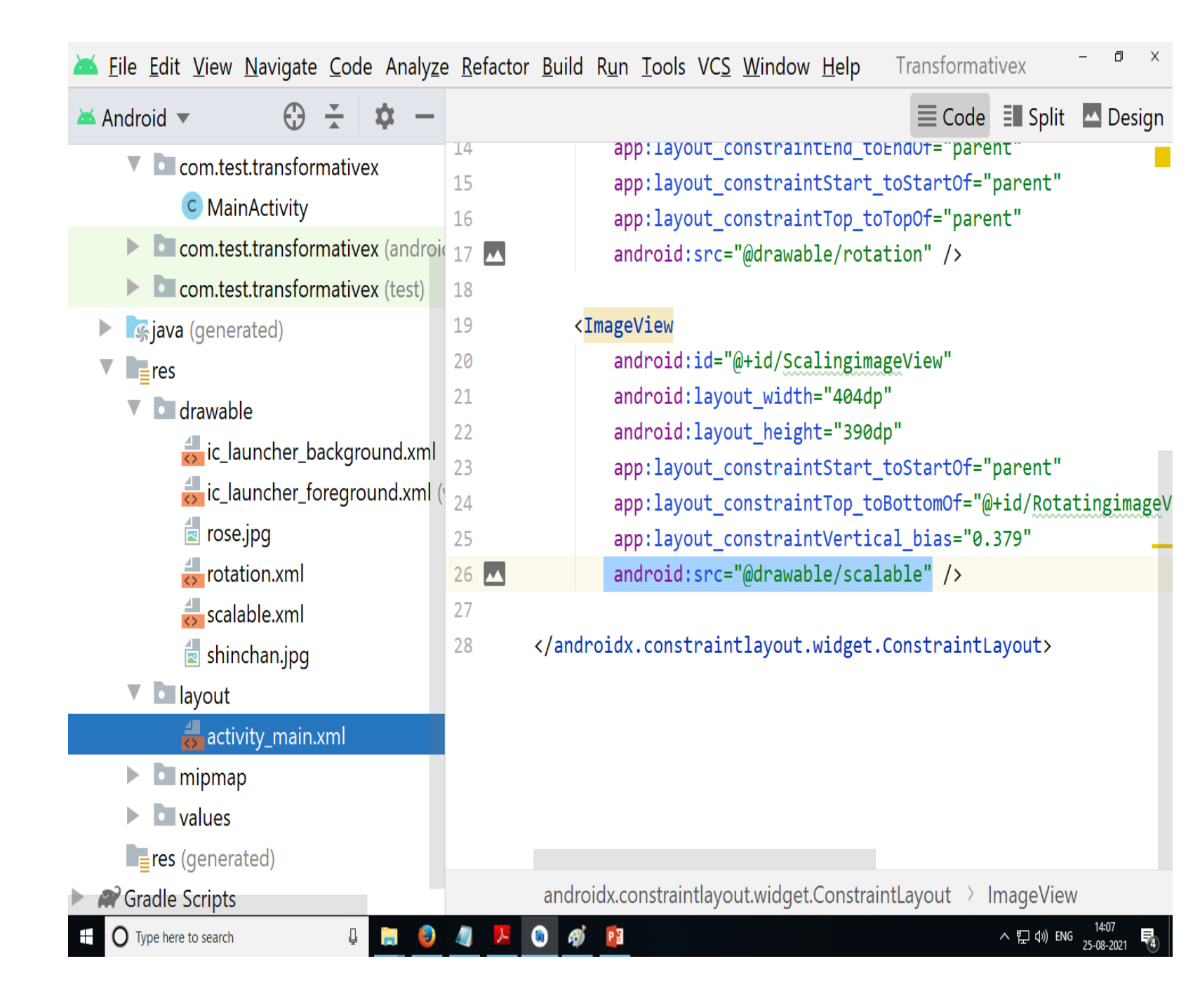

| Ă <u>F</u> ile <u>E</u> dit <u>V</u> iew <u>N</u> avigate <u>C</u> ode Analy <u>z</u> | <u>ze R</u> efactor <u>B</u> uild R <u>u</u> n <u>T</u> ools VC <u>S</u> <u>W</u> indow <u>H</u> elp Transformativex – <sup>–</sup> <sup>–</sup> × |
|---------------------------------------------------------------------------------------|----------------------------------------------------------------------------------------------------|
| 🛎 Android 🔻 😲 🐳 🔶                                                                     | 1 package com.test.transformativex;                                                                                                    |
| V Com test transformatives                                                            | 2                                                                                                    |
| C MainActivity                                                                        | 3 import androidx.appcompat.app.AppCompatActivity;                                                                                                 |
| Com test transformatives (andre                                                       | 4<br>Die 5 import android os Bundle:                                                                                                    |
| <ul> <li>Com test transformativex (test)</li> </ul>                                   | 6 import android.widget.ImageView:                                                                                                    |
| Giava (generated)                                                                     | 7                                                                                                    |
|                                                                                       | 8 🛃 public class MainActivity extends AppCompatActivity {                                                                                          |
|                                                                                       | 9                                                                                                    |
| ic launcher background xml                                                            | 10 ImageView rotateimg, scaleimg;                                                                                                    |
| ic launcher foreground xml                                                            | 11 @Override                                                                                                    |
|                                                                                       | 13 super.onCreate(savedInstanceState):                                                                                                    |
| rotation xml                                                                          | <pre>14 setContentView(R.layout.activity main);</pre>                                                                                              |
| scalable.xml                                                                          | 15                                                                                                    |
| shinchan.ipg                                                                          | <pre>16 rotateimg = findViewById(R.id.RotatingimageView);</pre>                                                                                    |
| V lavout                                                                              | <pre>17 scaleimg=findViewById(R.id.ScalingimageView);</pre>                                                                                        |
| activity main.xml                                                                     | 18 rotateimg.setImageLevel(500);                                                                                                    |
|                                                                                       | 19 scaleimg.setimageLevel(5000);                                                                                                    |
| values                                                                                | 21 }                                                                                                    |
| <b>res</b> (generated)                                                                | ,                                                                                                    |
| Gradle Scripts                                                                        |                                                                                                    |
| 🗄 🔿 Type here to search 📮 📮 🧕                                                         | ) 🥼 😕 🔞 🧭 📴 空 di) ENG 14:08 空 di) ENG 25-08-2021 尾()                                                                                               |

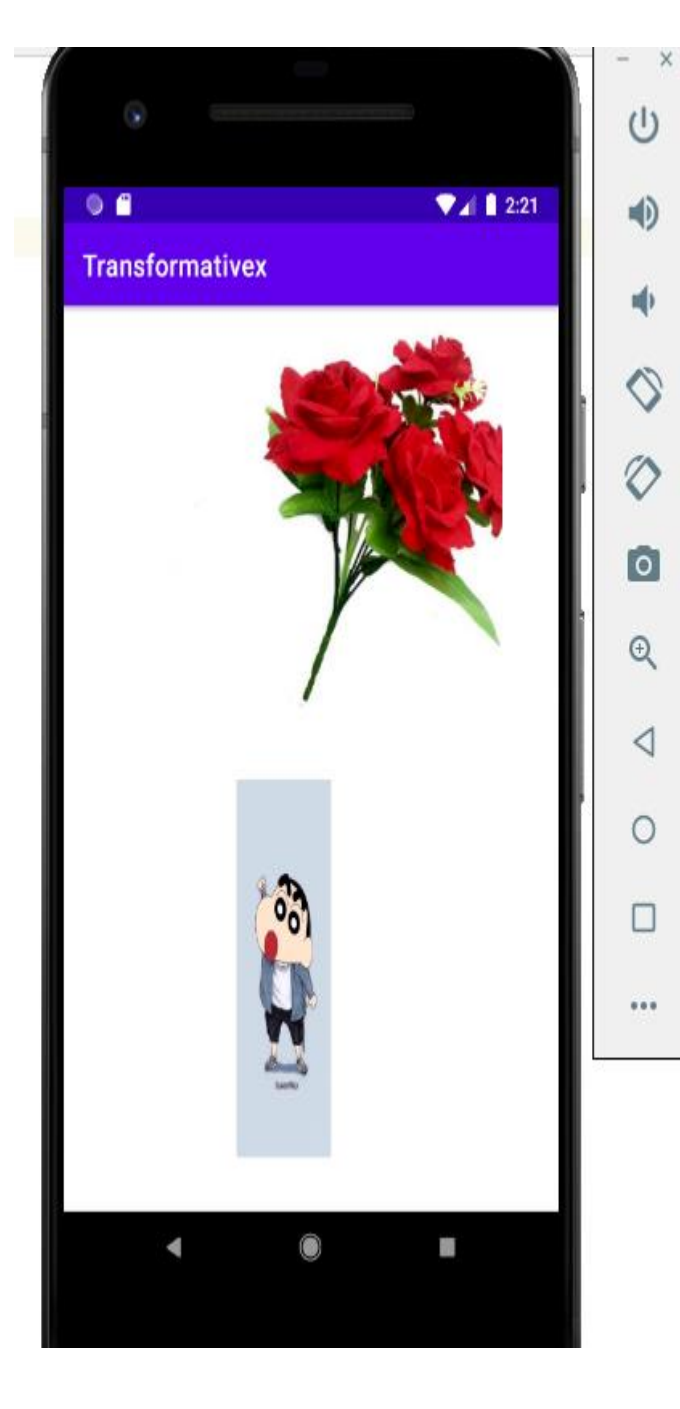

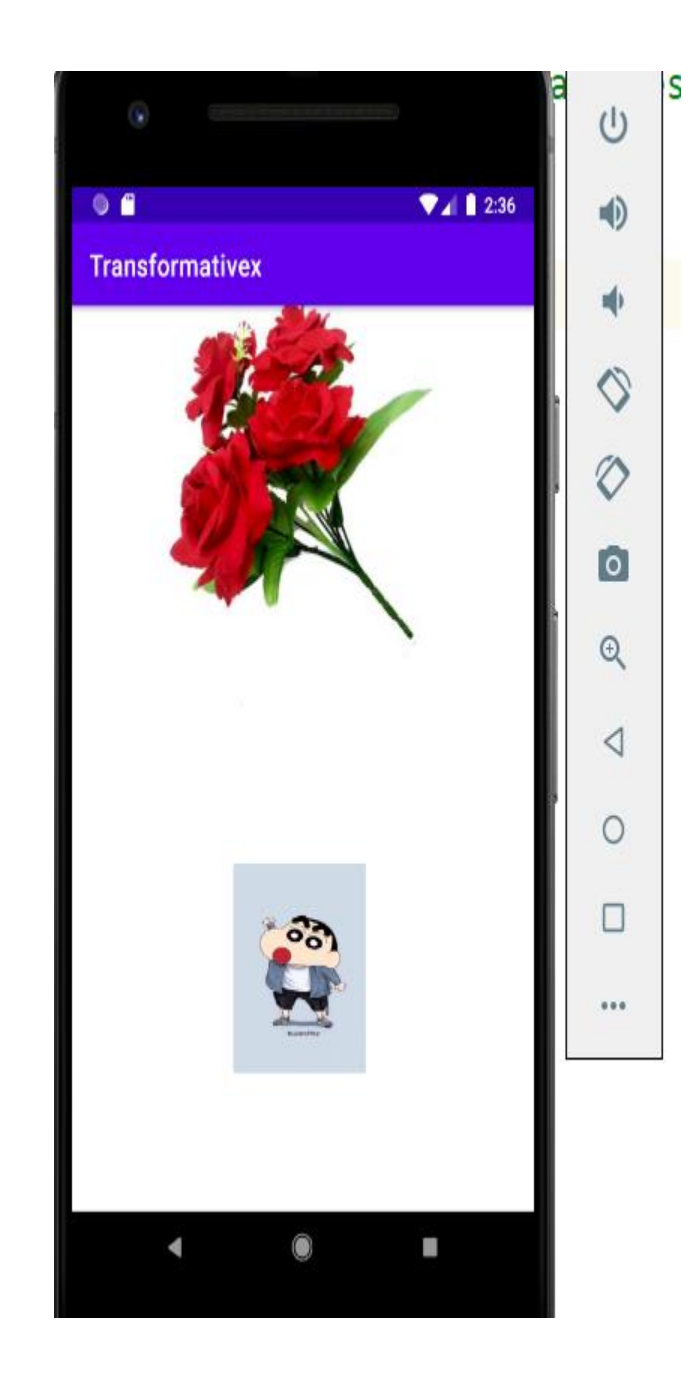

Topic 6: Resolution and density indepen 11 50 - include alternative resources different screen sizes, pixel densi 3) ( and aspect ratios. Screen size: The size of the screen to a "standard" sm · Small => A screen smaller t Standard 3.2" medium => Typical Smantphone the same way as an

· large => A suren significantly larger than that of a typical Smart phone, such as the Screen of a tablet or notebook. - Pixel density: Refers to the density of Pixels on the display. Typically measured in dots por inch (dpi), this is calculated as a function of the physical Soraen Size and resolution. • ldpi > used to store low density resources for screens with pixel density in the range & 100 to 140 dpi. in a density screens

range of 100 to 17 • mdpi >> used for medium - density screens with 140 to 180 dpi • hdpi => used for high-density screens featuring 190 to 250 dPi ·nodpi >> used for resources that must not be scaled regardless of host soreen's density. - Aspect ratio : - is the ratio of its height to · long >> used for screens that are significantly its width. widen in landscape mode that these of standard smortphones.

| dit <u>V</u> iew <u>N</u> avigate <u>C</u> ode Ana | aly <u>z</u> e <u>R</u> efac | tor <u>B</u> uild R <u>u</u> n <u>T</u> ools V( Densitye: <sup>–</sup> <sup>–</sup> × |            |
|----------------------------------------------------|------------------------------|---------------------------------------------------------------------------------------|------------|
| d 🔻 🕀 🛨 🔶 💌 b                                      |                              | 🗮 Code 🔳 Split 🔤 Design                                                               |            |
|                                                    | 5                            | android:layout_width="match_parent"                                                   | - >        |
| nanifests                                          | 6                            | android:layout_height="match_parent"                                                  | 0          |
| аvа                                                | 7                            | tools:context=".MainActivity">                                                        | •          |
| com.test.densitvex                                 | 8                            |                                                                                       | ÷          |
|                                                    | 9                            | <textview< td=""><td><math>\Diamond</math></td></textview<>                           | $\Diamond$ |
|                                                    | 10                           | android:id="@+id/textView2"                                                           |            |
| com.test.densityex (android l                      | <sup>€</sup> 11              | android:layout_width="85dp"                                                           |            |
| com.test.densityex (test)                          | 12                           | android:layout_height="50dp"                                                          | Ō          |
| ava (generated)                                    | 13                           | android:text="Welcome"                                                                | Q          |
| es                                                 | 14                           | android:textSize="20sp"                                                               | 4          |
| drawable                                           | 15                           | app:layout_constraintBottom_toBot                                                     |            |
|                                                    | 16                           | <pre>app:layout_constraintLeft_toLeft(</pre>                                          | 0          |
|                                                    | 17                           | <pre>app:layout_constraintRight_toRigh</pre>                                          |            |
| activity_main.xml                                  | 18                           | app:layout_constraintTop_toTopOf=                                                     |            |
| 🖿 mipmap                                           | 19                           |                                                                                       |            |
| la values                                          | 20                           |                                                                                       |            |
| es (generated)                                     | 21                           | <th></th>                                                                             |            |
| lle Scripts                                        |                              |                                                                                       |            |
|                                                    |                              |                                                                                       |            |
|                                                    | Android Stu                  | udio Arctic Fox   2020.3.1 Patch 1 available                                          |            |

⊕ Type here to search
 ■

J 📄 👏 📎 🔕 📴

へ 臣 🗤 ENG 15:39 26-08-2021 🔏

| ile <u>c</u> ait <u>v</u> ier |              | gate <u>C</u> ode Analyze |                     | <u>100is vc3 w</u> in | dow <u>ri</u> eip D  | ensityex - Anuro | divianirest.xmi [De | ensityex.app] - An |                 |              |                             |             |              |                | LP           | _ |
|-------------------------------|--------------|---------------------------|---------------------|-----------------------|----------------------|------------------|---------------------|--------------------|-----------------|--------------|-----------------------------|-------------|--------------|----------------|--------------|---|
| ityex $ angle$ app $ angle$   | src  angle m | ain 👌 栅 AndroidMani       | fest.xml            |                       |                      |                  |                     | interest 🔨 🔨       | Pixel 2 API 2   | 27 ▼ ₫ 0     | は長尊ら                        | ∩ ≴ ■       |              | D 🕺 🛛          | φţ (         | ł |
| Android 💌                     |              |                           |                     | 🌣 — 🍰 acti            | vity_main.xml ×      | AndroidMa        | nifest.xml ×        | ic_launcher_bacl   | kground.xml × 📲 | v24\ic_launc | her_foreground.             | ml × 💿 N    | /lainActivit | y.java $	imes$ |              |   |
| app<br>mar                    | 🖌 Andro      | id Virtual Device Mana    | ger                 |                       |                      |                  |                     |                    |                 |              |                             | _           |              | ×              |              |   |
| ALL A                         |              |                           |                     |                       |                      |                  |                     |                    |                 |              |                             |             |              |                |              |   |
| java<br>V Di c                |              | Your Virt                 | ual Devices         |                       |                      |                  |                     |                    |                 |              |                             |             |              |                |              |   |
| N 19                          |              | Android Studio            |                     |                       |                      |                  |                     |                    |                 |              |                             |             |              |                |              |   |
|                               |              | _                         | _                   |                       |                      |                  |                     |                    |                 |              |                             |             |              |                |              |   |
| iava – res                    | Туре         | Name                      | 📥 Virtual Device Co | onfiguration          |                      |                  |                     |                    |                 | _            |                             |             | ×            |                |              |   |
|                               | Co           | Pixel 2 API 27            |                     |                       |                      |                  |                     |                    |                 |              |                             |             |              |                |              |   |
|                               |              |                           | Se 💦                | elect Hardv           | ware                 |                  |                     |                    |                 |              |                             |             |              |                |              |   |
| ▼ Di i                        | Co           | Pixel 2 API 27 2          |                     |                       |                      |                  |                     |                    |                 |              |                             |             |              |                |              |   |
| ► DI                          | _            |                           |                     |                       |                      |                  |                     |                    |                 | _            |                             |             |              |                |              |   |
|                               | Lġ           | Pixel 2 API 27 3          | Choose a dev        | vice definition       |                      |                  |                     |                    |                 |              |                             |             |              |                |              |   |
| Gradle :                      |              |                           |                     | Qv                    |                      |                  |                     |                    |                 |              |                             |             |              |                |              |   |
|                               |              |                           | Category            | Name 🔻                | Play Stor            | e Size           | Resolution          | Density            | - C Pixel       | 2            |                             |             |              |                |              |   |
|                               |              |                           | TV                  | Pixel XL              |                      | 5.5"             | 1440x2560           | 560dpi             |                 |              |                             |             |              |                |              |   |
|                               |              |                           | Phone               | Pixel 4 XL            |                      | 6.3"             | 1440x3040           | 560dpi             | 1080p           | 7            | Size: larg                  | •           |              |                |              |   |
|                               |              |                           | Wear OS             | Pixel 4               |                      | 5.7"             | 1080x2280           | 440dpi             | /               |              | Ratio: Iong<br>Density: 420 | dpi         |              |                |              |   |
|                               |              |                           | Tablet              | Pivel 3a XI           |                      | 6.0"             | 1080v2160           | 400dni             | 5.0"            | 1920px       |                             |             |              |                |              |   |
|                               |              |                           |                     | D: 10                 | 8                    | 5.0              | 1000.2000           | 400401             |                 |              |                             |             |              |                |              |   |
|                               |              |                           | Automotive          | Pixel 3a              |                      | 2.0              | 1080x2220           | 440dpi             |                 |              |                             |             |              |                |              |   |
|                               |              |                           |                     | Pixel 3 XL            |                      | 6.3"             | 1440x2960           | 560dpi             |                 |              |                             |             |              |                |              |   |
|                               | + C          | reate Virtual Device      |                     | Pixel 3               |                      | 5.46"            | 1080x2160           | 440dpi             |                 |              |                             |             |              |                |              |   |
| L                             |              |                           | New Hardware        | Profile               | ort Hardware Profile | 25               |                     | 5                  |                 |              |                             | Clone Devic | :e           | .3.1 Patch     | 1 availa     |   |
|                               |              |                           |                     |                       |                      |                  |                     |                    |                 |              |                             |             |              |                |              |   |
| ODO 🖪                         | Terminal     | 🛢 Database Inspe          | ct                  |                       |                      |                  |                     |                    |                 |              |                             |             |              | 🗟 Layo         | out Inspecto |   |
| cess: Operatio                | on succe     | eded (2 minutes ago)      | _                   |                       |                      |                  |                     |                    |                 |              |                             |             |              | UTF-8 4        | spaces 🕯     | ļ |

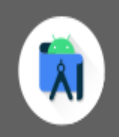

# Configure Hardware Profile

# Configure this hardware profile

| Device Name                | Pixel 2 (Edited)                                                                         | Bixel 2 (Edited)                              |
|----------------------------|------------------------------------------------------------------------------------------|-----------------------------------------------|
| Device Type                | Phone/Tablet                                                                             |                                               |
| Screen                     | Screen size:     5     inch       Resolution:     1080     x     1920     px       Round | Size: large<br>Ratio: long<br>Density: xxhdpi |
| Memory                     | RAM: 1536 MB 🔻                                                                           |                                               |
| Input                      | Has Hardware Buttons (Back/Home/Menu) Has Hardware Keyboard Navigation Style: None       | 5.0" 1920px                                   |
| Supported<br>device states | <ul> <li>✓ Portrait</li> <li>✓ Landscape</li> </ul>                                      | Path to a directory containing a custom skin  |

| developers 本 🛛 Platform                                                                     | Android Studio Goo                                                                                                    | ogle Play Docs                                                                                                    | More <b>•</b>                                                                                                    | Q Search                                                                                            | English 🝷                                                                         | Sign in                        |
|---------------------------------------------------------------------------------------------|----------------------------------------------------------------------------------------------------|----------------------------------------------------------------------------------------------------|----------------------------------------------------------------------------------------------------|----------------------------------------------------------------------------------------------------|-----------------------------------------------------------------------------------|--------------------------------|
| Overview Guides Re                                                                          | eference Samples                                                                                                    | Design & Quality                                                                                                    |                                                                                                    |                                                                                                    |                                                                                   |                                |
| App Basics<br>Introduction<br>• Build your first app<br>App fundamentals<br>• App resources | Providing alternative app sho<br>Almost every app sho<br>instance, you should i<br>alternative string reso<br>configuration and load | ernative resourd<br>ould provide alternative r<br>include alternative draw<br>ources for different langu<br>ds the appropriate resou    | <b>CES</b><br>resources to support sp<br>able resources for diffe<br>uages. At runtime, And<br>urces for your app. | pecific device configurations. For<br>erent screen densities and<br>roid detects the current device | Table of<br>contents<br>Grouping<br>resource<br>Providin<br>alternati<br>resource | s<br>g<br>e types<br>ive<br>es |
| Overview                                                                                    |                                                                                                    |                                                                                                    |                                                                                                    |                                                                                                    | Qualif<br>name                                                                    | fier<br>rules                  |
| Localization                                                                                |                                                                                                    |                                                                                                    |                                                                                                    |                                                                                                    | Creati<br>alias<br>resou                                                          | ing                            |
| Complex XML resources     Resource types                                                    | Figure 1 Two different d                                                                                                    | levices, each using different                                                                                                    |                                                                                                    |                                                                                                    | Accessir<br>your app<br>resource                                                  | ng<br>)<br>es                  |
| <ul> <li>App manifest file</li> </ul>                                                       | To specify configurati                                                                                                    | ion-specific alternatives                                                                                                    | for a set of resources:                                                                                            |                                                                                                    | Acces                                                                             | ssing<br>rces in               |
| Devices                                                                                     | 1. Create a new dir                                                                                                    | rectory in res/ named                                                                                                    | in the form <i><resourc< i=""></resourc<></i>                                                                      | es_name>- <qualifier>.</qualifier>                                                                  | code<br>Acces                                                                     | ssing                          |
| Tablets, Large screens, and     Foldables                                                   | <ul> <li><resourc<br>(defined in</resourc<br></li> </ul>                                                                             | es_name> is the directon table 1).                                                                                                    | ory name of the corres                                                                                             | ponding default resources                                                                           | from 2                                                                            | rces<br>XML                    |
| <ul> <li>Wear</li> </ul>                                                                    | <ul> <li><qualifi< li=""> <li>resources</li> </qualifi<></li></ul>                                                                   | er> is a name that spe                                                                                                    | cifies an individual cor                                                                                           | nfiguration for which these                                                                         | origina                                                                           | al files                       |
| Android TV     Android for Cars                                                             | You can append                                                                                                    | I more than one <quali< td=""><td>ifier&gt; . Separate each</td><td>n one with a dash.</td><td>platfo</td><td>rm<br/>rces</td></quali<> | ifier> . Separate each                                                                                             | n one with a dash.                                                                                  | platfo                                                                            | rm<br>rces                     |

E W A Search

0 -

Intrps://developer.android.com/guide/topics/resources/providing-resources

 $\neg$  0

| developers 📥 🛛 Platfo                                                                                                    | orm Android Studio                                               | Google Play                                                                                  | Docs                                                        | More <b>•</b>                                                                     | Q Search                                                                                                    | English 👻                                                                  | Sign in                                                 |
|----------------------------------------------------------------------------------------------------|------------------------------------------------------------------|----------------------------------------------------------------------------------------------|-------------------------------------------------------------|-----------------------------------------------------------------------------------|----------------------------------------------------------------------------------------------------|----------------------------------------------------------------------------|---------------------------------------------------------|
| Overview Guides                                                                                                    | Reference Samples                                                | Design & Qua                                                                                 | ality                                                       |                                                                                   |                                                                                                    |                                                                            |                                                         |
| App Basics<br>Introduction                                                                                                    | ^ () () () () () () () () () () () () ()                         | <b>:aution:</b> When appendi<br>hey are listed in table 2                                    | ing multiple q<br>2. If the qualifi                         | ualifiers, you must<br>iers are ordered wr                                        | place them in the same order in which<br>rong, the resources are ignored.                                                                                     | Table o<br>content<br>Groupir                                              | f ^<br>ts                                               |
| <ul> <li>Build your first app</li> <li>App fundamentals</li> </ul>                                                                                       | 2. Save the<br>named ex                                          | respective alternativ<br>xactly the same as t                                                | ve resources<br>he default r                                | s in this new dire<br>esource files.                                              | ectory. The resource files must be                                                                                                    | Providir<br>alterna                                                        | e types<br>ng<br>tive                                   |
| <ul> <li>App resources</li> </ul>                                                                                                    | For example h                                                    | oro oro como dofaul                                                                          | It and altern                                               | ativa racourcas:                                                                  |                                                                                                    | resourc                                                                    | es                                                      |
| Overview                                                                                                    | roi example, n                                                   | ere are some derau                                                                           | it and altern                                               | alive resources.                                                                  |                                                                                                    | Quali                                                                      | ifier<br>e rules                                        |
| <ul> <li>Handle configuration changes</li> <li>Localization</li> <li>Complex XML resources</li> <li>Resource types</li> <li>App manifest file</li> </ul> | res/<br>drawab<br>ic<br>ba<br>drawab<br>ic<br>ba                 | <pre>&gt;le/ con.png ackground.png &gt;le-hdpi/ con.png ackground.png</pre>                  |                                                             |                                                                                   |                                                                                                    | Creat<br>alias<br>resou<br>Access<br>your ap<br>resourc<br>Acce<br>resourc | ting<br>urces<br>ing<br>ip<br>xes<br>essing<br>urces in |
| Devices <ul> <li>Device compatibility</li> <li>Tablets, Large screens, and Foldables</li> <li>Wear</li> </ul>                                            | The hdpi qua<br>screen. The im<br>the filenames a<br>icon.png or | lifier indicates that t<br>ages in each of thes<br>are exactly the same<br>background.png ii | the resource<br>se drawable<br>e. This way,†<br>mage is alw | es in that directo<br>directories are s<br>the resource ID t<br>rays the same, bu | ry are for devices with a high-density<br>sized for a specific screen density, but<br>that you use to reference the<br>ut Android selects the version of each | Acce<br>resou<br>from<br>Acce<br>origin                                    | essing<br>urces<br>XML<br>essing<br>nal files           |
| Android TV                                                                                                    | resource that b<br>with the qualifi                              | est matches the cur<br>ers in the resource (                                                 | rrent device<br>directory na                                | , by comparing t<br>me.                                                           | he device configuration information                                                                                                    | Acce<br>platfo<br>reso                                                     | essing<br>orm<br>urces                                  |

Android for Cars

| Ă <u>F</u> ile <u>E</u> dit <u>V</u> iew <u>N</u> avigate <u>C</u> ode Ana | ly <u>z</u> e <u>R</u> efa | ctor                 | <u>B</u> uild R <u>u</u> n <u>T</u> ools VC <u>S</u> <u>W</u> indow <u>H</u> elp Densityex - <sup>a</sup> ×                                                                                                    |
|----------------------------------------------------------------------------|----------------------------|----------------------|----------------------------------------------------------------------------------------------------|
| 🛎 Android 💌 🚯 😤 📩 👛 —                                                      | 10                         |                      | android:supportsRtl="true"                                                                                                    |
|                                                                            | 11                         |                      | android:theme="@style/Theme.Densityex">                                                                                                    |
| • арр                                                                      | 12                         |                      | <activity android:name=".MainActivity"></activity>                                                                                                    |
| manifests                                                                  | 13                         |                      | <intent-filter></intent-filter>                                                                                                    |
| 🚛 AndroidManifest.xml                                                      | 14                         |                      | <action <="" android:name="android.intent.action.MAIN" th=""></action>                                                                                                    |
| 🔻 🖿 java                                                                   | 15                         |                      |                                                                                                    |
| com.test.densityex                                                         | 16                         |                      | <category android:name="android.intent.category.LAU&lt;/th&gt;&lt;/tr&gt;&lt;tr&gt;&lt;td&gt;C MainActivity&lt;/td&gt;&lt;td&gt;17&lt;/td&gt;&lt;td&gt;&lt;/td&gt;&lt;td&gt;&lt;/intent-filter&gt;&lt;/td&gt;&lt;/tr&gt;&lt;tr&gt;&lt;td&gt;Com test depsitvex (android)&lt;/td&gt;&lt;td&gt;18&lt;/td&gt;&lt;td&gt;&lt;/td&gt;&lt;td&gt;&lt;/activity&gt;&lt;/td&gt;&lt;/tr&gt;&lt;tr&gt;&lt;td&gt;Comitest densityex (and old it&lt;/td&gt;&lt;td&gt;19&lt;/td&gt;&lt;td&gt;&lt;/td&gt;&lt;td&gt;&lt;/application&gt;&lt;/td&gt;&lt;/tr&gt;&lt;tr&gt;&lt;td&gt;&lt;/td&gt;&lt;td&gt;20&lt;/td&gt;&lt;td&gt;_&lt;/td&gt;&lt;td&gt;&lt;supports-screens&lt;/td&gt;&lt;/tr&gt;&lt;tr&gt;&lt;td&gt;Java (generated)&lt;/td&gt;&lt;td&gt;21&lt;/td&gt;&lt;td&gt;&lt;/td&gt;&lt;td&gt;android:smallScreens=" td="" true"<=""></category> |
| res                                                                        | 22                         |                      | android:normalScreens="false"                                                                                                    |
| drawable                                                                   | 23                         |                      | android:largeScreens="false"                                                                                                    |
| 🧞 ic_launcher_background.x                                                 | 24                         |                      | android:anyDensity="false"                                                                                                    |
| 🦾 ic_launcher_foreground.xr                                                | 25                         | =                    | android:xlargeScreens="true"/>                                                                                                    |
|                                                                            | 26                         |                      |                                                                                                    |
| activity_main.xml                                                          | 27                         | <td>anifest&gt;</td> | anifest>                                                                                                    |
| ▶ <b>D</b> mipmap                                                          |                            |                      |                                                                                                    |
| values                                                                     |                            |                      | nifect ) supports screeps                                                                                                    |
| res (generated)                                                            |                            | IIId                 |                                                                                                    |
| Gradle Scripts                                                             | Text                       | Me                   | erged Manife <b>Apdroid Studio Arctic Fox   2020.3.1 Patch 1 available</b>                                                                                                    |
| 🗄 🔘 Type here to search                                                    | <b>i</b>                   |                      | ▶ (動) トロ 16:27<br>26-08-2021 ■ 10:27<br>26-08-2021 ■ 10:27                                                                                                    |

• notlong => used for screens with a typical Smart phone aspect ratio.

Each of these qualifiers is independent

and can be used independently, or in combination with each other. ée

-----

.

/-

10

# UNIT-3

#### FILES AND DATABASES

Saving Simple Application Data - creating and saving preferences - preferences activity -saving activity state - loading files - file management tools-sending emails through application - Introducing Android databases -SQLite - Web Database- Firebase, MySQL-PHP

#### Saving Simple Application Data

There are two lightweight techniques for saving simple application data for Android applications — Shared Preferences and a pair of event handlers used for saving Activity instance details. Both mechanisms use a name/value pair (NVP) mechanism to store simple primitive values.

Using SharedPreferences, you can create named maps of key/value pairs within your application that can be shared between application components running in the same Context.

Shared Preferences support the primitive types Boolean, string, fl oat, long, and integer, making them an ideal way to quickly store default values, class instance variables, the current UI state, and user preferences. They are most commonly used to persist data across user sessions and to share settings between application components.

Alternatively, Activities offer the onSaveInstanceState handler. It's designed specifically to persist the UI state when the Activity becomes eligible for termination by a resource-hungry run time.

The handler works like the Shared Preference mechanism. It offers a Bundle parameter that represents a key/value map of primitive types that can be used to save the Activity's instance values. This Bundle is then made available as a parameter passed in to the onCreate and onRestoreInstanceState method handlers.

This UI state Bundle is used to record the values needed for an Activity to provide an identical UI following unexpected restarts.

#### **Creating and Saving Preferences**

To create or modify a Shared Preference, call getSharedPreferences on the application Context, passing in the name of the Shared Preferences to change. Shared Preferences are shared across an application's components but aren't available to other applications.

To modify a Shared Preference, use the SharedPreferences.Editor class. Get the Editor object by calling edit on the Shared Preferences object you want to change. To save edits, call commit on the Editor, as shown in the code snippet below.

public static final String MYPREFS = "mySharedPreferences"; protected void savePreferences(){ // Create or retrieve the shared preference object. int mode = Activity.MODE\_PRIVATE; SharedPreferences mySharedPreferences = getSharedPreferences(MYPREFS, mode); // Retrieve an editor to modify the shared preferences. SharedPreferences.Editor editor = mySharedPreferences.edit(); // Store new primitive types in the shared preferences object. editor.putBoolean("isTrue", true); editor.putFloat("lastFloat", 1f); editor.putLong("aNumber", 2); editor.putLong("aNumber", 3l); editor.putString("textEntryValue", "Not Empty");

# // Commit the changes. editor.commit(); }

#### **<u>Retrieving Shared Preferences</u>**

Accessing saved Shared Preferences is also done with the getSharedPreferences method. Pass in the name of the Shared Preference you want to access, and use the type-safe get<type> methods to extract saved values. Each getter takes a key and a default value (used when no value is available for that key), as shown in the skeleton code below: public void loadPreferences() { // Get the stored preferences int mode = Activity.MODE\_PRIVATE; SharedPreferences mySharedPreferences = getSharedPreferences(MYPREFS, mode): // Retrieve the saved values. boolean isTrue = mySharedPreferences.getBoolean("isTrue", false); float lastFloat = mySharedPreferences.getFloat("lastFloat", 0f); int wholeNumber = mySharedPreferences.getInt("wholeNumber", 1); long aNumber = mySharedPreferences.getLong("aNumber", 0); String stringPreference; stringPreference = mySharedPreferences.getString("textEntryValue", ""); }

#### Saving the Activity State

If you want to save Activity information that doesn't need to be shared with other components (e.g., class instance variables), you can call Activity.getPreferences() without specifying a preferences name. Access to the Shared Preferences map returned is restricted to the calling Activity; each Activity supports a single unnamed SharedPreferences object.

The following skeleton code shows how to use the Activity's private Shared Preferences:

protected void saveActivityPreferences(){
// Create or retrieve the activity preferences object.
SharedPreferences activityPreferences =
getPreferences(Activity.MODE\_PRIVATE);
// Retrieve an editor to modify the shared preferences.
SharedPreferences.Editor editor = activityPreferences.edit();
// Retrieve the View
TextView myTextView = (TextView)findViewById(R.id.myTextView);
// Store new primitive types in the shared preferences object.
editor.putString("currentTextValue",
myTextView.getText().toString());
// Commit changes.
editor.commit();
}

#### Saving and Restoring Instance State

To save Activity instance variables, Android offers a specialized alternative to Shared Preferences. By overriding an Activity's onSaveInstanceState event handler, you can use its Bundle parameter to save

instance values. Store values using the same get and put methods as shown for Shared Preferences, before
passing the modifi ed Bundle into the superclass's handler, as shown in the following code snippet:
private static final String TEXTVIEW\_STATE\_KEY = "TEXTVIEW\_STATE\_KEY";
@Override
public void onSaveInstanceState(Bundle outState) {
// Retrieve the View
TextView myTextView = (TextView)findViewById(R.id.myTextView);
// Save its state
outState.putString(TEXTVIEW\_STATE\_KEY,
myTextView.getText().toString());
super.onSaveInstanceState(outState);
}

This handler will be triggered whenever an Activity completes its Active life cycle, but only when it's not being explicitly fi nished. As a result, it's used to ensure a consistent Activity state between active life cycles of a single user session.

The saved Bundle is passed in to the onRestoreInstanceState and onCreate methods if the application is forced to restart during a session. The following snippet shows how to extract values from the Bundle and use them to update the Activity instance state:

```
@ Override
public void onCreate(Bundle icicle) {
super.onCreate(icicle);
setContentView(R.layout.main);
TextView myTextView = (TextView)findViewById(R.id.myTextView);
String text = "";
if (icicle != null && icicle.containsKey(TEXTVIEW_STATE_KEY))
text = icicle.getString(TEXTVIEW_STATE_KEY);
myTextView.setText(text);
}
```

It's important to remember that onSaveInstanceState is called only when an Activity becomes inactive, but not when it is being closed by a call to fi nish or by the user pressing the Back button.

# **Loading File**

Android provides many kinds of storage for applications to store their data. These storage places

are

- ➤ shared preferences
- internal and external storage
- ➢ SQLite storage
- storage via network connection(on Cloud)

#### **Android Internal Storage**

Android Internal storage is the storage of the private data on the device memory. By default, saving and loading files to the internal storage are private to the application and other applications will not have access to these files. When the user uninstalls the applications the internal stored files associated with the application are also removed. However, note that some

users root their Android phones, gaining superuser access. These users will be able to read and write whatever files they wish.

### **Reading and Writing Text File in Android Internal Storage**

Android offers openFileInput and openFileOutput from the Java I/O classes to modify reading and writing streams from and to local files.

• openFileOutput(): This method is used to create and save a file. Its syntax is given below:

#### • FileOutputStream fOut = openFileOutput("file name",Context.MODE\_PRIVATE);

The method openFileOutput() returns an instance of FileOutputStream. After that we can call write method to write data on the file. Its syntax is given below:

String str = "test data";

fOut.write(str.getBytes());

fOut.close();

• **openFileInput**(): This method is used to open a file and read it. It returns an instance of FileInputStream. Its syntax is given below:

#### • FileInputStream fin = openFileInput(file);

After that, we call read method to read one character at a time from the file and then print it. Its syntax is given below:

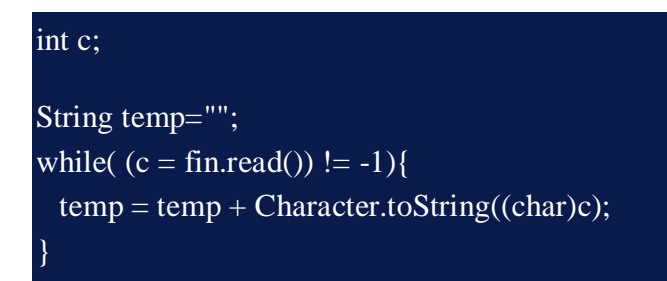

#### fin.close();

In the above code, string temp contains all the data of the file.

• Note that these methods do not accept file paths (e.g. path/to/file.txt), they just take simple file names.

Android Internal Storage Project Structure

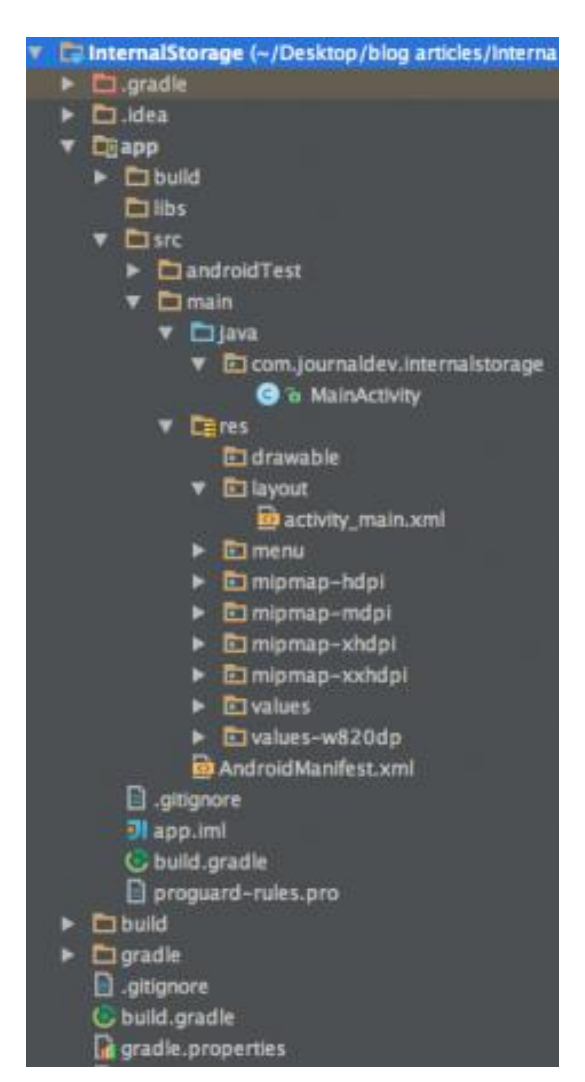

# Android Internal Storage Example Code

The xml layout contains an EditText to write data to the file and a Write Button and Read Button. Note that the onClick methods are defined in the xml file only as shown below: activity\_main.xml

```
<RelativeLayout xmlns:android="https://schemas.android.com/apk/res/android"
xmlns:tools="https://schemas.android.com/tools"
android:layout_width="match_parent"
android:layout_height="match_parent"
>
<TextView
android:id="@+id/textView1"
```

```
android:layout_width="wrap_content"
```

android:layout\_height="wrap\_content" android:layout\_alignParentLeft="true" android:layout\_alignParentRight="true" android:padding="5dp" android:text="Android Read and Write Text from/to a File" android:textStyle="bold" android:textSize="28sp" />

## <EditText

android:id="@+id/editText1" android:layout\_width="wrap\_content" android:layout\_height="wrap\_content" android:layout\_alignParentLeft="true" android:layout\_alignParentRight="true" android:layout\_below="@+id/textView1" android:layout\_marginTop="22dp" android:minLines="5" android:layout\_margin="5dp">

<requestFocus /> </EditText>

#### <Button

android:id="@+id/button1" android:layout\_width="wrap\_content" android:layout\_height="wrap\_content" android:text="Write Text into File" android:onClick="WriteBtn" android:layout\_alignTop="@+id/button2" android:layout\_alignRight="@+id/editText1" android:layout\_alignEnd="@+id/editText1" />

#### <Button

android:id="@+id/button2" android:layout\_width="wrap\_content" android:layout\_height="wrap\_content" android:text="Read Text From file" android:onClick="ReadBtn" android:layout\_centerVertical="true" android:layout\_alignLeft="@+id/editText1" android:layout\_alignStart="@+id/editText1" />

#### </RelativeLayout>

The MainActivity contains the implementation of the reading and writing to files as it was explained above.

package com.journaldev.internalstorage;

import android.os.Bundle;

import android.app.Activity;

import android.view.View;

import android.widget.EditText;

import android.widget.Toast;

import java.io.FileInputStream;

import java.io.FileOutputStream;

import java.io.InputStreamReader;

import java.io.OutputStreamWriter;

public class MainActivity extends Activity {

```
EditText textmsg;
static final int READ_BLOCK_SIZE = 100;
@Override
protected void onCreate(Bundle savedInstanceState) {
    super.onCreate(savedInstanceState);
    setContentView(R.layout.activity_main);
```

textmsg=(EditText)findViewById(R.id.editText1);

# }

```
// write text to file
public void WriteBtn(View v) {
    // add-write text into file
    try {
        FileOutputStream fileout=openFileOutput("mytextfile.txt", MODE_PRIVATE);
        OutputStreamWriter outputWriter=new OutputStreamWriter(fileout);
        outputWriter.write(textmsg.getText().toString());
    }
}
```

```
outputWriter.close();
```

```
//display file saved message
    Toast.makeText(getBaseContext(), "File saved successfully!",
         Toast.LENGTH_SHORT).show();
  } catch (Exception e) {
     e.printStackTrace();
  }
}
// Read text from file
public void ReadBtn(View v) {
  //reading text from file
  try {
     FileInputStream fileIn=openFileInput("mytextfile.txt");
    InputStreamReader InputRead= new InputStreamReader(fileIn);
     char[] inputBuffer= new char[READ_BLOCK_SIZE];
     String s="";
    int charRead;
     while ((charRead=InputRead.read(inputBuffer))>0) {
       // char to string conversion
       String readstring=String.copyValueOf(inputBuffer,0,charRead);
       s +=readstring;
     }
    InputRead.close();
    textmsg.setText(s);
  } catch (Exception e) {
     e.printStackTrace();
```

Here, a toast is displayed when data is successfully written into the internal storage and the data is displayed in the EditText itself on reading the data from the file. The image shown below is the output of the project. The image depicts text being written to the internal storage and on

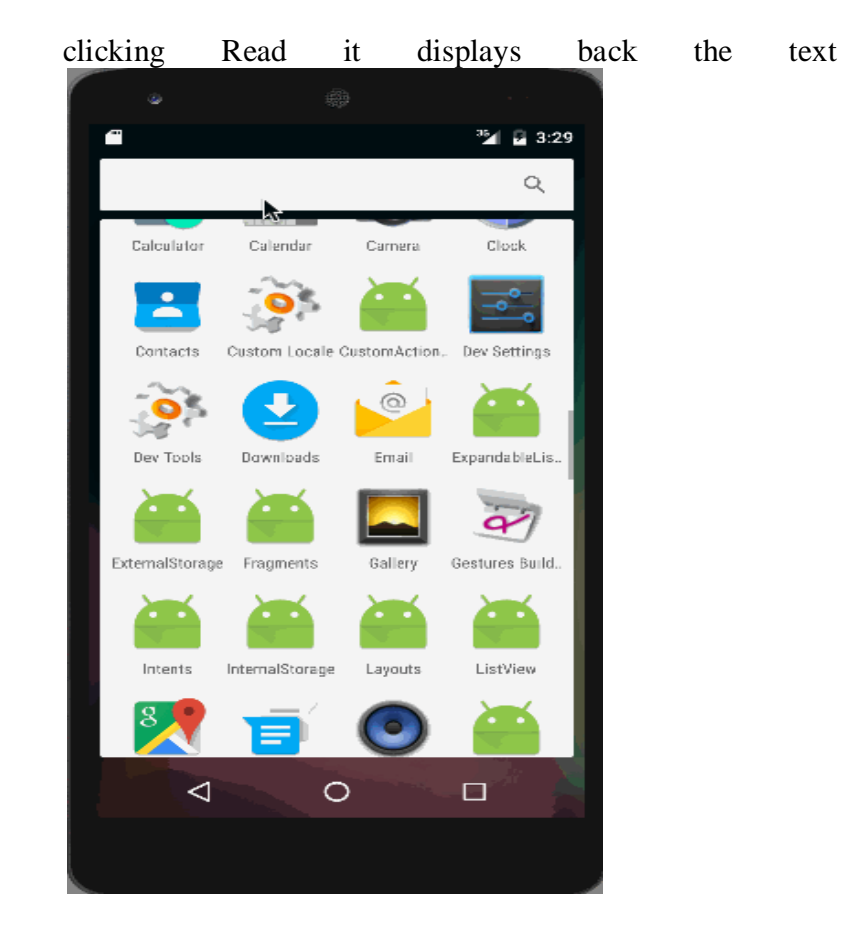

Where is the file located?

To actually view the file open the Android Device Monitor from Tools->Android->Android Device Monitor. The file is present in the folder data->data->{package name}->files as shown in the

EditText.

in

the

same

|                                                    | 1.2.4   |                |                                       |                                   |                                                                                                    |           | and the second second se |
|----------------------------------------------------|---------|----------------|---------------------------------------|-----------------------------------|----------------------------------------------------------------------------------------------------|-----------|----------------------------------------------------------------------------------------------------|
| Con prope process pages                            |         |                | A Kana                                | Ban Date Time Permasian           | inter and a second second second second second second second second second second second second second second s |           |                                                                                                    |
| These 1.AP.21.ett (mat 1<br>con propi protect gaps |         |                | A Garager                             | met al of india available         |                                                                                                    |           |                                                                                                    |
| com propie procese prace                           | -       |                | P Changes                             | 2010-10-18 (2000 drawner          |                                                                                                    |           |                                                                                                    |
| <ul> <li>com geogle proceet gebol</li> </ul>       |         | PROVAL         | III COACUM                            | 1970-01-01 IN IN DOCTORS          | -1 (16)                                                                                                    |           |                                                                                                    |
|                                                    |         | 8000           | P Colomba                             | 10101-10-17 22-04 minut           |                                                                                                    |           |                                                                                                    |
| coulledby support flue man. 1                      |         | 10001          | 10-0                                  | \$510-10-17 20.34 Departments     | data fa                                                                                                    |           |                                                                                                    |
| com artes proc. 3                                  | 9.0     | 9600           | T Income                              | Dist. 41, 18 (2017) Warran I.     |                                                                                                    |           |                                                                                                    |
| courdedbe trapping that rain 1                     | 0840    | 8800           | b lines                               | 2048-10-14 12-27 down             |                                                                                                    |           |                                                                                                    |
| som geogle android agus m. 2                       | 2088    | MOON.          | B                                     | man, in of many deserves of       |                                                                                                    |           |                                                                                                    |
| com android systemut                               | 289     | 8805           | h line and                            | Mark 10-14 (D.M. down             |                                                                                                    |           |                                                                                                    |
| contractive all autocher 8                         | 100.1   | 10000          | R IN ALL PL                           | STATE OF AN ADDRESS OF ADDRESS OF |                                                                                                    |           |                                                                                                    |
| andread_precises.accrec 1                          | 9.29    | 8607           |                                       | that it is that there a           |                                                                                                    |           |                                                                                                    |
| tori preni deservici i                             | 971     | 8008           | a The SDA Davidad                     | 10172-10-10 12-01 0-00-00-0       |                                                                                                    |           |                                                                                                    |
| som andred prevident unlerdar 2                    | 2048    | 8000           |                                       | ALL NO. OF MARK STREET            |                                                                                                    |           |                                                                                                    |
| com and-old itsee 2                                | C194    | 8610           | * an weather                          | 2010-10-10 12.37 @WK-0-1          |                                                                                                    |           |                                                                                                    |
| rom and mid-lenal 2                                | 2826    | 105311         | The second second                     | ALL R. R. LEWIS                   | 10 / BOA                                                                                                    |           |                                                                                                    |
| mattern proposal 7                                 | 1008    | 8412           | + 1- ave-uste                         | 2010-10-38 10.38 @reave-s         |                                                                                                    | <br>      |                                                                                                    |
| com anti-old opendor 2                             | 16.01   | 10110          | 1.0124                                | 215-10-17 (FEB @HONE-1            |                                                                                                    |           |                                                                                                    |
| sam journabler internationage 2                    | 1845    | ME16           | - 2- det                              | 2010/10/18 (0.07 drawner          |                                                                                                    |           |                                                                                                    |
| com prebola managedora-ra.                         | 10.00   | 8015           | P 20 YOOM                             | 1015-10-18 10:01 disco-o-o-       |                                                                                                    |           |                                                                                                    |
| men pargie andreid gins 1                          | -       | 4414           | In Stream particular                  | 1870-81-81-36-80 Anacese-         |                                                                                                    |           |                                                                                                    |
| and solutions described as a                       | 111     | 8877           | P (p-redu                             | 2010-10-18 10.07 dramme-          |                                                                                                    |           |                                                                                                    |
| toon and told an interga                           | 1948    | 8815           | P D-THEAD T                           | 例约-19-18 ·2-17 #300300            |                                                                                                    |           |                                                                                                    |
| many produced installent latin. 7                  | 10.00   | 8619           | P (D read                             | 2010-10-10 (2.37 developer)       |                                                                                                    |           |                                                                                                    |
| con and out phone 1                                | 100     | 8440           | In-hadvebordhmask                     | 2015-08-14 35.45 discover-e       |                                                                                                    |           |                                                                                                    |
| ment assiste antiput area test                     | 455     | 4621           | P Lin-satisation                      | 2015-58-14 30-60 drammo a         |                                                                                                    |           |                                                                                                    |
| commission in presentation of                      |         | autri .        | * property                            | 3810-10-17 2020 (inter            |                                                                                                    |           |                                                                                                    |
| main manufa and and more many i                    | -       | 444.0          | In the resource-came .                | 0145-10-18 12:57 @vectore         |                                                                                                    |           |                                                                                                    |
|                                                    |         |                | P (2) structly                        | 2010-10-16 12/37 down-st-te       |                                                                                                    |           |                                                                                                    |
|                                                    |         |                | P 400-00                              | 10115-10-18 10107 diver           |                                                                                                    |           |                                                                                                    |
|                                                    |         |                | In all-system                         | 2015-10-17 23-24 dramatic         |                                                                                                    |           |                                                                                                    |
|                                                    |         |                | P (2) School phone                    | 2010-10-18 10.01 @reason-1        |                                                                                                    |           |                                                                                                    |
|                                                    |         |                | and the second second                 | mint at an at the second          |                                                                                                    |           |                                                                                                    |
| Logdar III                                         |         |                |                                       |                                   |                                                                                                    |           |                                                                                                    |
| and the state                                      |         |                |                                       |                                   |                                                                                                    | <br>      |                                                                                                    |
|                                                    |         |                |                                       |                                   |                                                                                                    | <br>- H H | 1.00                                                                                                    |
| A needed to the t                                  | Le Tres |                | PD 10 Assessment Tag                  | Tiet                              |                                                                                                    |           |                                                                                                    |
|                                                    | 1.18-1  | 7 25-48-81.818 | The July and jaurentary on, are       | Debugger, in callanger antices    |                                                                                                    |           |                                                                                                    |
|                                                    | 1.18-1  | 7 23.45.81.118 | 1941 2002 Line, andre 14 presi L. det | Delogger is no longer oblice      |                                                                                                    |           |                                                                                                    |
|                                                    |         |                |                                       |                                   |                                                                                                    | - BERN IN | INTRO P                                                                                                    |
|                                                    |         |                |                                       |                                   |                                                                                                    |           |                                                                                                    |

images below: The file "mytextfile.txt" is found in the package name of the project i.e. **com.journaldev.internalstorage** as shown below:

| Com.example.android.apis             | 2015-10-16 12:50 drwxr-xx  |
|--------------------------------------|----------------------------|
| com.example.android.livecubes        | 2015-10-16 12:50 drwxr-xx  |
| com.example.android.softkeyboard     | 2015-10-16 12:50 drwxr-xx  |
| com.google.android.apps.maps         | 2015-10-17 23:24 drwxr-xx  |
| Com.google.android.apps.messaging    | 2015-10-17 23:24 drwxr-xx  |
| Com.google.android.gms               | 2015-10-17 23:24 drwxr-xx  |
| com.google.android.gsf               | 2015-10-16 12:51 drwxr-xx  |
| Com.google.android.gsf.login         | 2015-10-16 12:50 drwxr-xx  |
| Com.journaldev.actionbar             | 2015-10-17 14:32 drwxr-xx  |
| 🔻 😂 com. journaldev. internalstorage | 2015-10-17 23:42 drwxr-xx  |
| ▶ 🗁 cache                            | 2015-10-17 23:25 drwxrwxx  |
| code_cache                           | 2015-10-17 23:25 drwxrwxx  |
| 🔻 🧀 files                            | 2015-10-17 23:42 drwxrwxx  |
| mytextfile.txt                       | 69 2015-10-17 23:46 -rw-rw |

#### Android External Storage Example

Like internal storage, we are able to save or read data from the device external memory such as sdcard. The FileInputStream and FileOutputStream classes are used to read and write data into the file.

#### Example of reading and writing data in the android external storage

#### activity\_main.xml

Drag the 2 edittexts, 2 textviews and 2 buttons from the pallete, now the activity\_main.xml file will like this:

File: activity\_main.xml

- 1. <?xml version="1.0" encoding="utf-8"?>
- 2. <RelativeLayout xmlns:android="http://schemas.android.com/apk/res/android"
- 3. xmlns:app="http://schemas.android.com/apk/res-auto"
- 4. xmlns:tools="http://schemas.android.com/tools"
- 5. android:layout\_width="match\_parent"
- 6. android:layout\_height="match\_parent"
- 7. tools:context="example.javatpoint.com.externalstorage.MainActivity">
- 8.

#### 9. **<EditText**

- 10. android:id="@+id/editText1"
- 11. android:layout\_width="wrap\_content"
- 12. android:layout\_height="wrap\_content"
- 13. android:layout\_alignParentRight="true"
- 14. android:layout\_alignParentTop="true"
- 15. android:layout\_marginRight="20dp"
- 16. android:layout\_marginTop="24dp"
- 17. android:ems="10" >
- 18.

```
19. <requestFocus />
```

- 20. **</EditText>**
- 21.

```
22. <EditText
```

- 23. android:id="@+id/editText2"
- 24. android:layout\_width="wrap\_content"
- 25. android:layout\_height="wrap\_content"
- 26. android:layout\_alignRight="@+id/editText1"

```
27.
        android:layout_below="@+id/editText1"
28.
        android:layout marginTop="24dp"
29.
        android:ems="10" />
30.
31.
      <TextView
32.
        android:id="@+id/textView1"
33.
        android:layout_width="wrap_content"
34.
        android:layout_height="wrap_content"
35.
        android:layout_alignBaseline="@+id/editText1"
        android:layout_alignBottom="@+id/editText1"
36.
37.
        android:layout_alignParentLeft="true"
38.
        android:text="File Name:" />
39.
40.
      <TextView
41.
        android:id="@+id/textView2"
42.
        android:layout_width="wrap_content"
43.
        android:layout_height="wrap_content"
        android:layout_alignBaseline="@+id/editText2"
44.
45.
        android:layout_alignBottom="@+id/editText2"
        android:layout_alignParentLeft="true"
46.
47.
        android:text="Data:" />
48.
49.
      <Button
50.
        android:id="@+id/button1"
51.
        android:layout_width="wrap_content"
52.
        android:layout_height="wrap_content"
53.
        android:layout alignLeft="@+id/editText2"
54.
        android:layout_below="@+id/editText2"
55.
        android:layout_marginLeft="70dp"
56.
        android:layout_marginTop="16dp"
57.
        android:text="save" />
58.
59.
      <Button
60.
        android:id="@+id/button2"
61.
        android:layout_width="wrap_content"
62.
        android:layout height="wrap content"
63.
        android:layout_alignBaseline="@+id/button1"
64.
        android:layout alignBottom="@+id/button1"
```

- 65. android:layout\_toRightOf="@+id/button1"
- 66. android:text="read" />

#### 67. </RelativeLayout>

Provide permission for the external storage

You need to provide the WRITE\_EXTERNAL\_STORAGE permission.

- 1. <uses-permission android:name="android.permission.WRITE\_EXTERNAL\_STORAGE"/> *File: Activity\_Manifest.xml*
- 1. <?xml version="1.0" encoding="utf-8"?>
- 2. <manifest xmlns:android="http://schemas.android.com/apk/res/android"
- 3. package="example.javatpoint.com.externalstorage">
- 4. <uses-permission android:name="android.permission.WRITE\_EXTERNAL\_STORAGE"/>
- 5. <application
- 6. android:allowBackup="true"
- 7. android:icon="@mipmap/ic\_launcher"
- 8. android:label="@string/app\_name"
- 9. android:roundIcon="@mipmap/ic\_launcher\_round"
- 10. android:supportsRtl="true"
- 11. android:theme="@style/AppTheme">
- 12. <a ctivity android:name=".MainActivity">
- 13. <intent-filter>
- 14. <a ction android:name="android.intent.action.MAIN" />
- 15.
- 16. <category android:name="android.intent.category.LAUNCHER" />
- 17. </intent-filter>
- 18. </activity>
- 19. </application>
- 20.
- 21. </manifest>

#### Activity class

Let's write the code to write and read data from the android external storage.

File: MainActivity.java

1. package example.javatpoint.com.externalstorage;

#### 2.

| 3.  | <pre>import android.support.v7.app.AppCompatActivity;</pre>       |
|-----|-------------------------------------------------------------------|
| 4.  | import android.os.Bundle;                                         |
| 5.  | import android.view.View;                                         |
| 6.  | import android.widget.Button;                                     |
| 7.  | import android.widget.EditText;                                   |
| 8.  | import android.widget.Toast;                                      |
| 9.  |                                                                   |
| 10. | import java.io.BufferedReader;                                    |
| 11. | import java.io.File;                                              |
| 12. | <pre>import java.io.FileInputStream;</pre>                        |
| 13. | import java.io.FileNotFoundException;                             |
| 14. | import java.io.FileOutputStream;                                  |
| 15. | import java.io.IOException;                                       |
| 16. | import java.io.InputStreamReader;                                 |
| 17. | import java.io.OutputStreamWriter;                                |
| 18. |                                                                   |
| 19. | public class MainActivity extends AppCompatActivity {             |
| 20. | EditText editTextFileName,editTextData;                           |
| 21. | Button saveButton, readButton;                                    |
| 22. | @Override                                                         |
| 23. | <pre>protected void onCreate(Bundle savedInstanceState) {</pre>   |
| 24. | <pre>super.onCreate(savedInstanceState);</pre>                    |
| 25. | <pre>setContentView(R.layout.activity_main);</pre>                |
| 26. |                                                                   |
| 27. | editTextFileName=findViewById(R.id.editText1);                    |
| 28. | editTextData=findViewById(R.id.editText2);                        |
| 29. | saveButton=findViewById(R.id.button1);                            |
| 30. | readButton=findViewById(R.id.button2);                            |
| 31. |                                                                   |
| 32. | //Performing action on save button                                |
| 33. | saveButton.setOnClickListener(new View.OnClickListener(){         |
| 34. |                                                                   |
| 35. | @Override                                                         |
| 36. | <pre>public void onClick(View arg0) {</pre>                       |
| 37. | <pre>String filename=editTextFileName.getText().toString();</pre> |
| 38. | <pre>String data=editTextData.getText().toString();</pre>         |
| 39. |                                                                   |
| 40. | FileOutputStream fos;                                             |

| 41. | try {                                                                              |
|-----|------------------------------------------------------------------------------------|
| 42. | File myFile = <b>new</b> File("/sdcard/"+filename);                                |
| 43. | myFile.createNewFile();                                                            |
| 44. | FileOutputStream fOut = <b>new</b> FileOutputStream(myFile);                       |
| 45. | OutputStreamWriter myOutWriter = <b>new</b> OutputStreamWriter(fOut);              |
| 46. | myOutWriter.append(data);                                                          |
| 47. | myOutWriter.close();                                                               |
| 48. | fOut.close();                                                                      |
| 49. | Toast.makeText(getApplicationContext(),filename + "saved",Toast.LENGTH_LONG).show( |
| );  |                                                                                    |
| 50. | <pre>} catch (FileNotFoundException e) {e.printStackTrace();}</pre>                |
| 51. | <pre>catch (IOException e) {e.printStackTrace();}</pre>                            |
| 52. | }                                                                                  |
| 53. | });                                                                                |
| 54. |                                                                                    |
| 55. | //Performing action on Read Button                                                 |
| 56. | readButton.setOnClickListener(new View.OnClickListener(){                          |
| 57. | @Override                                                                          |
| 58. | <pre>public void onClick(View arg0) {</pre>                                        |
| 59. | String filename=editTextFileName.getText().toString();                             |
| 60. | StringBuffer stringBuffer = <b>new</b> StringBuffer();                             |
| 61. | String aDataRow = "";                                                              |
| 62. | String aBuffer = "";                                                               |
| 63. | try {                                                                              |
| 64. | File myFile = <b>new</b> File("/sdcard/"+filename);                                |
| 65. | FileInputStream fIn = <b>new</b> FileInputStream(myFile);                          |
| 66. | BufferedReader myReader = <b>new</b> BufferedReader(                               |
| 67. | new InputStreamReader(fIn));                                                       |
| 68. | <pre>while ((aDataRow = myReader.readLine()) != null) {</pre>                      |
| 69. | $aBuffer += aDataRow + "\n";$                                                      |
| 70. | }                                                                                  |
| 71. | myReader.close();                                                                  |
| 72. | } catch (IOException e) {                                                          |
| 73. | e.printStackTrace();                                                               |
| 74. | }                                                                                  |
| 75. | Toast.makeText(getApplicationContext(),aBuffer,Toast.LENGTH_LONG).show();          |
| 76. | }                                                                                  |
| 77. | });                                                                                |

# 78. }

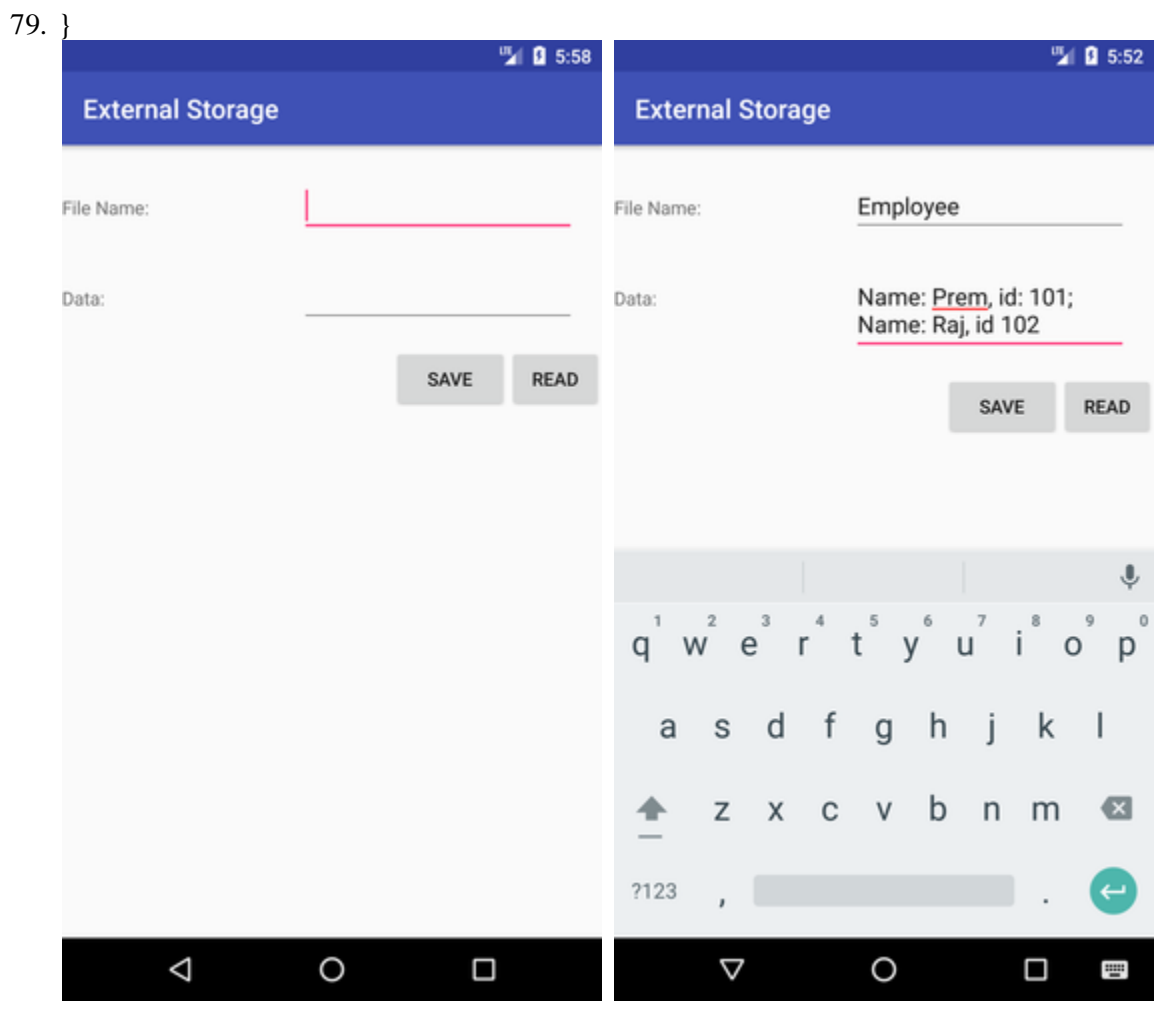

# Android File Manager

Android allows every user to access their device's file system using a file manager. They can access Android files and transfer them between a computer and a smartphone or tablet. This is performed by simply plug in a USB cable in an Android device and fire up your desktop file manager. Android's file manager app reacts as an important part of the software on a device. It provides facility to browse files, manage storage space, downloads, move files around, and a lot of other activities. However, several <u>Android device</u> manufacturers provide a pre-install Android file manager app on their devices. The pre-install file manager contains fewer features as compared to other third-party file managers.

Some of the best Android File Managers:

- 1. Files Go (free)
- 2. Mixplorer Silver (\$4.79)

- 3. Astro Cloud & File Manager (free)
- 4. Solid Explorer (\$1.99 after free trial)
- 5. DiskUsage (free)
- 6. File Commander (free, in-app purchase)

# Files Go

Files Go file manager is a product of Google, which behaves less like a file manager app and more as a device assistant. This file manager helps you to manage your device's storage space by deleting rarely used applications, files, documents, large size media, and folders. It also facilitates a cache clearing functionality and allows you to view files based on their categories. The Files Go supports local encrypted file sharing and backup features that provide a facility to send files to the cloud.

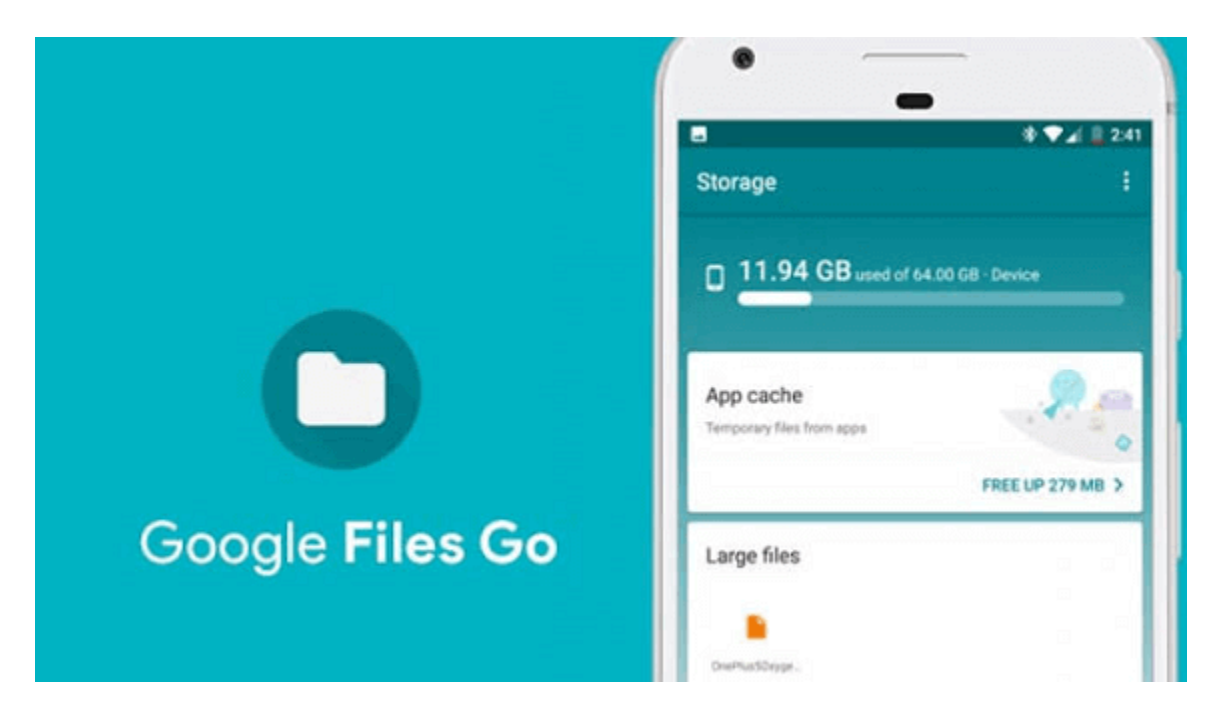

# MiXplorer Silver

MiXplorer Silver has a strong file manager in this era now, but it is now recently placed in the Google Play store in a premium version. This version bunches together MiXplorer with several premium add-ons like Mix archive, tagger, and metadata. It supports multiple archive formats, including RAR and ZIP. The MiXplorer Silver contains a built-in media player and image viewer. It supports for both networked and cloud-based storage device.

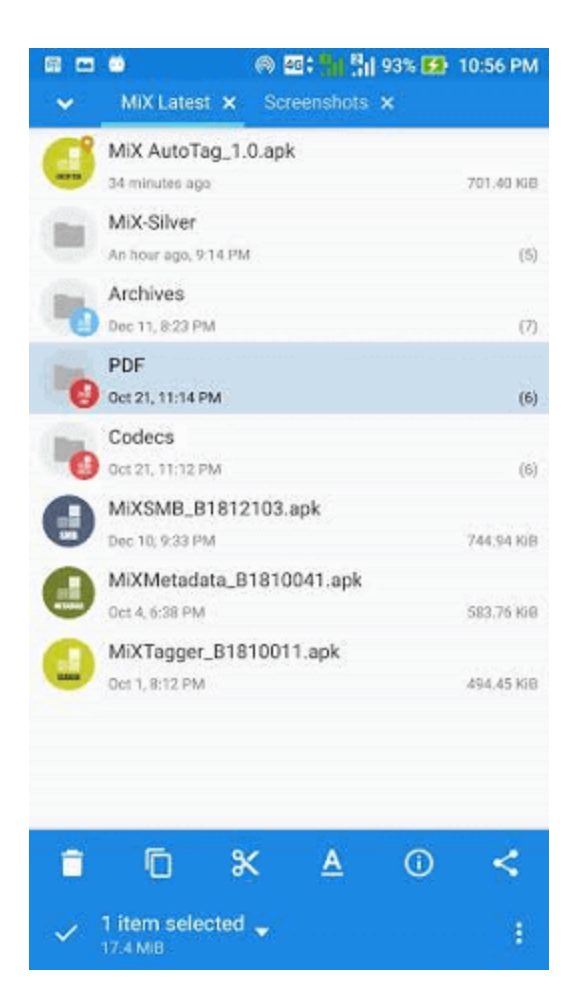

Astro Cloud & File Manager

ASTRO file manager is another important and popular choice for Android file management. This file manager contains both cloud and local storage management components in a single package. It offers you to manage your internal and SD card storage space. Using Astro Cloud file manager, you can move your files and media to and from cloud services like One Drive, Dropbox, and Google Drive. Its left side drawer contains convenient shortcuts such as cloud service and network storage, bookmarked locations, and shortcuts to media files. Other than file management functionality, this app also contains an app manager, quick viewer to SD card usage space, and a task killer.

| 🛜 🗆 🛈 I  |                   | Q        | 2:37 🖬 🖬 |
|----------|-------------------|----------|----------|
| E 🔼 ASTR | RO                | 9        | r E      |
| 1        | storages          | dcard0   |          |
|          |                   |          |          |
| DCIM     | Document<br>s     | Download | indexer  |
|          |                   |          |          |
| Intel    | media             | Movies   | Music    |
|          |                   |          |          |
| mwc      | Notificatio<br>ns | obb      | Pictures |
|          |                   |          |          |
| <u>(</u> |                   |          | _        |

# Solid Explorer

This is an attractive file manager app which provides two-pane user interface over the Android phones and tablets. It also supports for archive files like TAR, RAR, and ZIP, and indexed search function. Other than an impressive feature, Solid Explorer supports a wide range of plugins that add new features such as <u>FTP</u> server plugin, <u>USB</u> OTG support, and lots more. It has two separate explorer panes, which are combined with drag-and-drop support, which offers copying and moving files from one location to another.
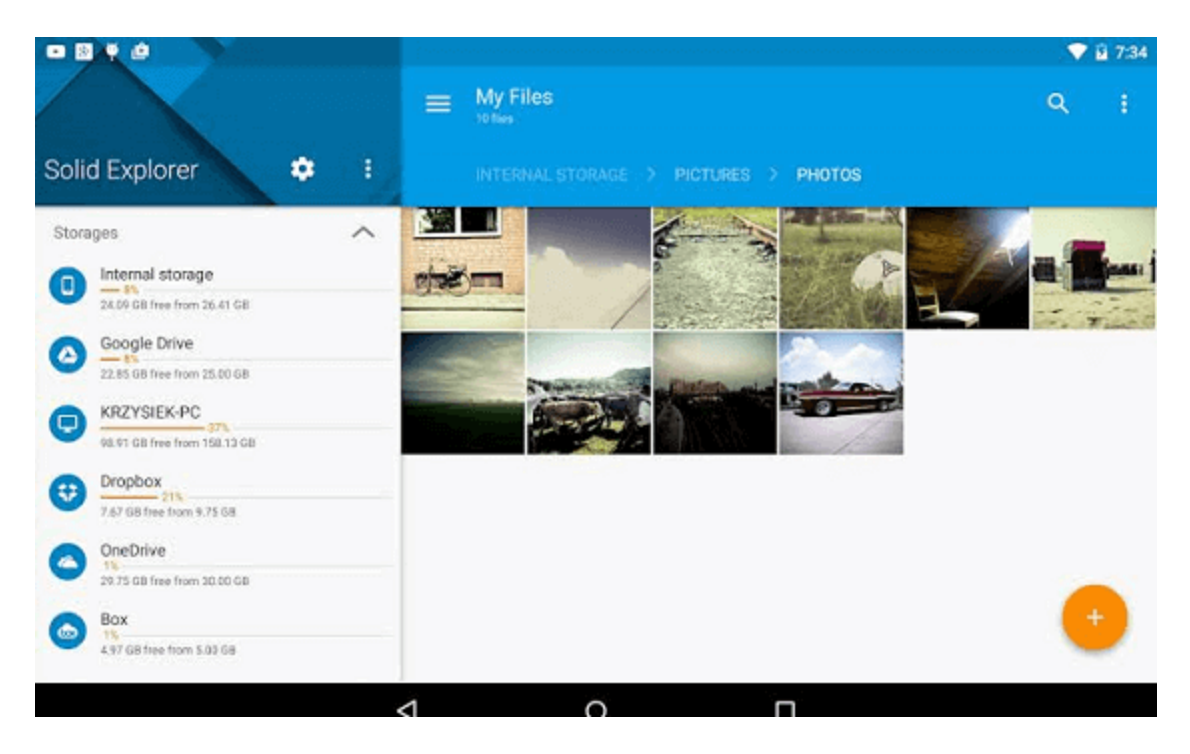

# DiskUsage

DiskUsage is not a really complete file manager app; however, it is still an attractive tool that helps you to manage your file system. This helps you to instantly find the files and folders that occupy more storage space in the device. It performs as a separate tool to view and delete folders.

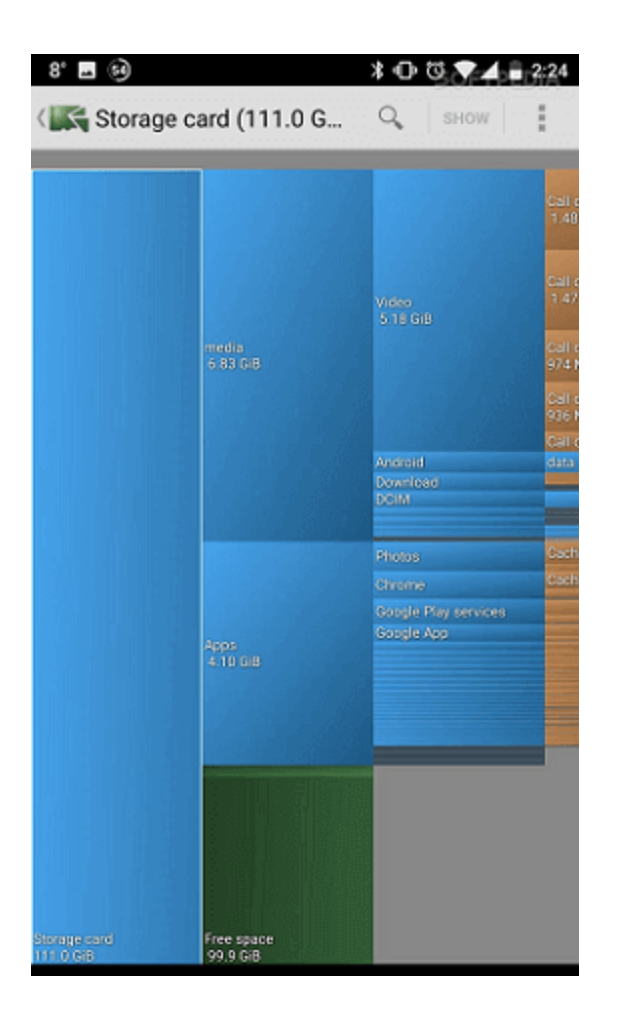

## File Commander

File Commander is an excellent file manager that provides extra features and utilities in-app purchases. Instead of opening a file and directory view, the app's home screen gives users a series of classified "libraries" such as document, audio, and video. This file manager also supports remote access, file sharing, and cloud storage. It contains additions tools in-app purchases.

| ≡ Home           | <b>É</b> 🗹              |
|------------------|-------------------------|
| Internal storage | 39.8 GB free of 50.0 GB |
| Drive            | Pictures                |
| Ja Music         | D Videos                |
| Documents        | 🕂 Downloads             |

## sending emails through application

**Email** is messages distributed by electronic means from one system user to one or more recipients via a network.

Before starting Email Activity, You must know Email functionality with intent, Intent is carrying data from one component to another component with-in the application or outside the application.

To send an email from your application, you don't have to implement an email client from the beginning, but you can use an existing one like the default Email app provided from Android, Gmail, Outlook, K-9 Mail etc. For this purpose, we need to write an Activity that launches an email client, using an implicit Intent with the right action and data. In this example, we are going to send an email from our app by using an Intent object that launches existing email clients.

Following section explains different parts of our Intent object required to send an email.

Intent Object - Action to send Email

You will use **ACTION\_SEND** action to launch an email client installed on your Android device. Following is simple syntax to create an intent with ACTION\_SEND action.

Intent emailIntent = new Intent(Intent.ACTION\_SEND);

Intent Object - Data/Type to send Email

To send an email you need to specify **mailto:** as URI using setData() method and data type will be to **text/plain** using setType() method as follows –

emailIntent.setData(Uri.parse("mailto:"));
emailIntent.setType("text/plain");

Intent Object - Extra to send Email

Android has built-in support to add TO, SUBJECT, CC, TEXT etc. fields which can be attached to the intent before sending the intent to a target email client. You can use following extra fields in your email –

| Sr.No. | Extra Data & Description                                                                                                    |
|--------|----------------------------------------------------------------------------------------------------|
| 1      | <b>EXTRA_BCC</b><br>A String[] holding e-mail addresses that should be blind carbon copied.                                                                          |
| 2      | EXTRA_CC<br>A String[] holding e-mail addresses that should be carbon copied.                                                                                        |
| 3      | EXTRA_EMAIL<br>A String[] holding e-mail addresses that should be delivered to.                                                                                      |
| 4      | <b>EXTRA_HTML_TEXT</b><br>A constant String that is associated with the Intent, used with ACTION_SEND to supply an alternative to EXTRA_TEXT as HTML formatted text. |
| 5      | <b>EXTRA_SUBJECT</b><br>A constant string holding the desired subject line of a message.                                                                             |
| 6      | <b>EXTRA_TEXT</b><br>A constant CharSequence that is associated with the Intent, used with ACTION_SEND to supply the literal data to be sent.                        |
| 7      | <b>EXTRA_TITLE</b><br>A CharSequence dialog title to provide to the user when used with a ACTION_CHOOSER.                                                            |

Here is an example showing you how to assign extra data to your intent -

emailIntent.putExtra(Intent.EXTRA\_EMAIL , new String[]{"Recipient"}); emailIntent.putExtra(Intent.EXTRA\_SUBJECT, "subject"); emailIntent.putExtra(Intent.EXTRA\_TEXT , "Message Body");

The out-put of above code is as below shown an image

# Email Example

# Example

Following example shows you in practical how to use Intent object to launch Email client to send an Email to the given recipients.

To Email experiment with this example, you will need actual Mobile device equipped with latest Android OS, otherwise you might get struggle with emulator which may not work properly. Second you will need to have an Email client like GMail(By default every android version having Gmail client App) or K9mail installed on your device.

| Step | Description                                                                                                    |
|------|----------------------------------------------------------------------------------------------------|
| 1    | You will use Android studio to create an Android application and name it as <i>Tutorialspoint</i> under a package <i>com.example.tutorialspoint</i> . |
| 2    | Modify <i>src/MainActivity.java</i> file and add required code to take care of sending email.                                                         |
| 3    | Modify layout XML file <i>res/layout/activity_main.xml</i> add any GUI component if required. I'm adding a simple button to launch Email Client.      |
| 4    | Modify res/values/strings.xml to define required constant values                                                                                      |
| 5    | Modify AndroidManifest.xml as shown below                                                                                                    |
| 6    | Run the application to launch Android emulator and verify the result of the changes done in the application.                                          |

# Following is the content of the modified main activity file **src/com.example.Tutorialspoint/MainActivity.java**.

package com.example.tutorialspoint;

import android.net.Uri; import android.os.Bundle; import android.app.Activity;

```
import android.content.Intent;
import android.util.Log;
import android.view.Menu;
import android.view.View;
import android.widget.Button;
import android.widget.Toast;
```

```
public class MainActivity extends Activity {
  @Override
 protected void onCreate(Bundle savedInstanceState) {
   super.onCreate(savedInstanceState);
   setContentView(R.layout.activity_main);
   Button startBtn = (Button) findViewById(R.id.sendEmail);
   startBtn.setOnClickListener(new View.OnClickListener() {
     public void onClick(View view) {
       sendEmail();
     }
   });
  }
 protected void sendEmail() {
   Log.i("Send email", "");
   String[] TO = \{""\};
   String[] CC = {""};
   Intent emailIntent = new Intent(Intent.ACTION_SEND);
   emailIntent.setData(Uri.parse("mailto:"));
   emailIntent.setType("text/plain");
   emailIntent.putExtra(Intent.EXTRA EMAIL, TO);
   emailIntent.putExtra(Intent.EXTRA_CC, CC);
   emailIntent.putExtra(Intent.EXTRA_SUBJECT, "Your subject");
   emailIntent.putExtra(Intent.EXTRA_TEXT, "Email message goes here");
   try {
```

```
startActivity(Intent.createChooser(emailIntent, "Send mail..."));
finish();
Log.i("Finished sending email...", "");
} catch (android.content.ActivityNotFoundException ex) {
Toast.makeText(MainActivity.this, "There is no email client installed.",
Toast.LENGTH_SHORT).show();
}
```

Following will be the content of res/layout/activity\_main.xml file -

```
Here abc indicates about tutorialspoint logo
```

}

<LinearLayout xmlns:android="http://schemas.android.com/apk/res/android" android:layout\_width="fill\_parent" android:layout\_height="fill\_parent" android:orientation="vertical" >

#### <TextView

android:id="@+id/textView1" android:layout\_width="wrap\_content" android:layout\_height="wrap\_content" android:text="Sending Mail Example" android:layout\_alignParentTop="true" android:layout\_centerHorizontal="true" android:textSize="30dp" />

#### <TextView

android:id="@+id/textView2" android:layout\_width="wrap\_content" android:layout\_height="wrap\_content" android:text="Tutorials point " android:textColor="#ff87ff09" android:textSize="30dp" android:layout\_above="@+id/imageButton" android:layout\_alignRight="@+id/imageButton" android:layout\_alignEnd="@+id/imageButton" />

#### <ImageButton

android:layout\_width="wrap\_content" android:layout\_height="wrap\_content" android:id="@+id/imageButton" android:src="@drawable/abc" android:layout\_centerVertical="true" android:layout\_centerHorizontal="true" />

#### <Button

android:id="@+id/sendEmail" android:layout\_width="fill\_parent" android:layout\_height="wrap\_content" android:text="@string/compose\_email"/>

#### </LinearLayout>

Following will be the content of res/values/strings.xml to define two new constants -

```
<?xml version="1.0" encoding="utf-8"?>
<resources>
<string name="app_name">Tutorialspoint</string>
<string name="compose_email">Compose Email</string>
</resources>
```

Following is the default content of AndroidManifest.xml -

```
<?xml version="1.0" encoding="utf-8"?>
<manifest xmlns:android="http://schemas.android.com/apk/res/android"
package="com.example.Tutorialspoint" >
<application
android:allowBackup="true"
android:icon="@drawable/ic_launcher"
```

android:label="@string/app\_name"

```
android:theme="@style/AppTheme" >
```

```
<activity
android:name="com.example.tutorialspoint.MainActivity"
android:label="@string/app_name" >
```

<intent-filter>

```
<action android:name="android.intent.action.MAIN" />
<category android:name="android.intent.category.LAUNCHER" />
</intent-filter>
```

</activity>

</application> </manifest>

Let's try to run your **tutorialspoint** application. I assume you have connected your actual Android Mobile device with your computer. To run the app from Android Studio, open one of

your project's activity files and click Run icon from the toolbar. Before starting your application, Android studio installer will display following window to select an option where you want to run your Android application. Select your mobile device as an option and then check your mobile device which will display following screen –

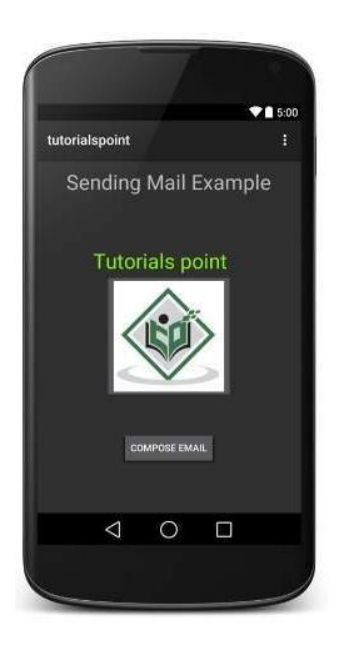

Now use **Compose Email** button to list down all the installed email clients. From the list, you can choose one of email clients to send your email. I'm going to use Gmail client to send my email which will have all the provided defaults fields available as shown below. Here **From:** will be default email ID you have registered for your Android device.

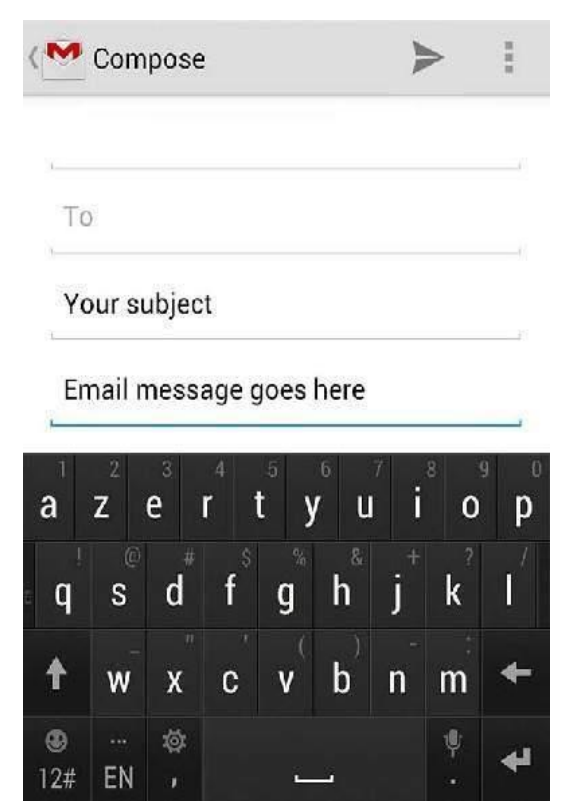

You can modify either of the given default fields and finally use send email button to send your email to the mentioned recipients.

# Android databases – SQLite

Database - Package

The main package is android.database.sqlite that contains the classes to manage your own databases

Database - Creation

In order to create a database you just need to call this method openOrCreateDatabase with your database name and mode as a parameter. It returns an instance of SQLite database which you have to receive in your own object.Its syntax is given below

SQLiteDatabase mydatabase = openOrCreateDatabase("your database name",MODE\_PRIVATE,null);

Apart from this, there are other functions available in the database package, that does this job. They are listed below

| Sr.No | Method & Description                                                                                                    |  |  |  |  |
|-------|----------------------------------------------------------------------------------------------------|--|--|--|--|
| 1     | openDatabase(String path, SQLiteDatabase.CursorFactory factory, int flags, DatabaseErrorHandler errorHandler)<br>This method only opens the existing database with the appropriate flag mode.<br>The common flags mode could be OPEN_READWRITE OPEN_READONLY |  |  |  |  |
| 2     | <pre>openDatabase(String path, SQLiteDatabase.CursorFactory factory, int flags) It is similar to the above method as it also opens the existing database but it does not define any handler to handle the errors of databases</pre>                          |  |  |  |  |
| 3     | openOrCreateDatabase(String<br>factory)path,SQLiteDatabase.CursorFactoryIt not only opens but create the database if it not exists. This method is<br>equivalent to openDatabase method.                                                                     |  |  |  |  |
| 4     | <b>openOrCreateDatabase(File file, SQLiteDatabase.CursorFactory factory)</b><br>This method is similar to above method but it takes the File object as a path rather then a string. It is equivalent to file.getPath()                                       |  |  |  |  |

Database - Insertion

we can create table or insert data into table using execSQL method defined in SQLiteDatabase class. Its syntax is given below

mydatabase.execSQL("CREATE TABLE IF NOT EXISTS TutorialsPoint(Username VARCHAR,Password VARCHAR);"); mydatabase.execSQL("INSERT INTO TutorialsPoint VALUES('admin','admin');");

This will insert some values into our table in our database. Another method that also does the same job but take some additional parameter is given below

| Sr.No | Method & Description                                                                                                    |
|-------|----------------------------------------------------------------------------------------------------|
| 1     | execSQL(String sql, Object[] bindArgs)                                                                                     |
|       | This method not only insert data, but also used to update or modify already existing data in database using bind arguments |

Database - Fetching

We can retrieve anything from database using an object of the Cursor class. We will call a method of this class called rawQuery and it will return a resultset with the cursor pointing to the table. We can move the cursor forward and retrieve the data.

Cursor resultSet = mydatbase.rawQuery("Select \* from TutorialsPoint",null); resultSet.moveToFirst(); String username = resultSet.getString(0);

String password = resultSet.getString(1);

There are other functions available in the Cursor class that allows us to effectively retrieve the data. That includes

| Sr.No | Method & Description                                                                                                    |
|-------|----------------------------------------------------------------------------------------------------|
| 1     | getColumnCount()<br>This method return the total number of columns of the table.                                              |
| 2     | getColumnIndex(String columnName)<br>This method returns the index number of a column by specifying the name of<br>the column |
| 3     | getColumnName(int columnIndex)<br>This method returns the name of the column by specifying the index of the column            |

| 4 | getColumnNames()<br>This method returns the array of all the column names of the table.           |
|---|---------------------------------------------------------------------------------------------------|
| 5 | getCount()<br>This method returns the total number of rows in the cursor                          |
| 6 | <b>getPosition</b> ()<br>This method returns the current position of the cursor in the table      |
| 7 | <b>isClosed</b> ()<br>This method returns true if the cursor is closed and return false otherwise |

Database - Helper class

For managing all the operations related to the database, an helper class has been given and is called SQLiteOpenHelper. It automatically manages the creation and update of the database. Its syntax is given below

```
public class DBHelper extends SQLiteOpenHelper {
    public DBHelper(){
        super(context,DATABASE_NAME,null,1);
    }
    public void onCreate(SQLiteDatabase db) { }
    public void onUpgrade(SQLiteDatabase database, int oldVersion, int newVersion) { }
}
```

**onCreate(SQLiteDatabase sqLiteDatabase)** method is called only once throughout the application lifecycle. It will be called whenever there is a first call to getReadableDatabase() or getWritableDatabase() function available in super SQLiteOpenHelper class. So SQLiteOpenHelper class call the onCreate() method after creating database and instantiate SQLiteDatabase object. Database name is passed in constructor call.

onUpgrade(SQLiteDatabase db,int oldVersion, int newVersion) is only called whenever there is a updation in existing version. So to update a version we have to increment the value of version variable passed in the superclass constructor.

In onUpgrade method we can write queries to perform whatever action is required. In most example you will see that existing table(s) are being dropped and again onCreate() method is being called to create tables again. But it's not mandatory to do so and it all depends upon your requirements.

We have to change database version if we have added a new row in the database table. If we have requirement that we don't want to lose existing data in the table then we can write alter table query in the onUpgrade(SQLiteDatabase db,int oldVersion, int newVersion) method.

For more details read: Insert, Read, Delete & Update Operation In SQLite

```
<?xml version="1.0" encoding="utf-8"?>
<RelativeLayout xmlns:android="http://schemas.android.com/apk/res/android"
xmlns:tools="http://schemas.android.com/tools"
android:id="@+id/activity_main"
android:layout_width="match_parent"
android:layout_height="match_parent"
android:paddingBottom="@dimen/activity_vertical_margin"
android:paddingLeft="@dimen/activity_horizontal_margin"
android:paddingRight="@dimen/activity_horizontal_margin"
android:paddingTop="@dimen/activity_vertical_margin"
tools:context="com.example.sqliteoperations.MainActivity"
android:background="@android:color/holo_blue_dark">
```

## <TextView

```
android:text="@string/username"
android:layout_width="match_parent"
android:layout_height="wrap_content"
android:layout_alignParentTop="true"
android:layout_marginTop="12dp"
android:id="@+id/textView"
android:textSize="18sp"
android:textStyle="bold|italic"
android:layout_alignParentLeft="true"
android:layout_alignParentStart="true"
```

## <EditText

android:layout\_width="match\_parent"

```
android:layout_height="wrap_content"
android:inputType="textPersonName"
android:ems="10"
android:id="@+id/editName"
android:textStyle="bold|italic"
android:layout_below="@+id/textView"
android:layout_alignParentRight="true"
android:layout_alignParentEnd="true"
android:layout_alignParentEnd="true"
android:layout_alignParentEnd="true"
```

#### <TextView

```
android:text="@string/password"
  android:layout_width="match_parent"
  android:layout_height="wrap_content"
  android:layout_marginTop="13dp"
  android:id="@+id/textView2"
  android:textStyle="bold|italic"
  android:textSize="18sp"
  android:layout_below="@+id/editName"
  android:layout_alignParentRight="true"
  android:layout_alignParentEnd="true"
  android:gravity="center"
  android:hint="Enter Password" />
<EditText
  android:layout_width="match_parent"
  android:layout_height="wrap_content"
  android:inputType="textPassword"
  android:ems="10"
  android:layout_marginTop="11dp"
  android:id="@+id/editPass"
  android:hint="Enter Password"
```

android:gravity="center\_vertical|center" android:textSize="18sp" android:layout\_below="@+id/textView2" android:layout\_alignParentLeft="true" android:layout\_alignParentStart="true" android:textAllCaps="false" android:textStyle="normal|bold" />

#### <Button

android:text="@string/add\_user" android:layout\_width="wrap\_content" android:layout\_height="wrap\_content" android:id="@+id/button" android:textStyle="bold|italic" android:textSize="18sp" android:onClick="addUser" android:layout\_marginLeft="28dp" android:layout\_marginStart="28dp" android:layout\_below="@+id/editPass" android:layout\_alignParentLeft="true" android:layout\_alignParentStart="true"

# </RelativeLayout>

Now open app -> java -> package -> MainActivity.java and add the below code.

package com.example.sqliteoperations; import android.support.v7.app.AppCompatActivity; import android.os.Bundle; import android.view.View; import android.widget.EditText;

```
public class MainActivity extends AppCompatActivity {
  EditText Name, Pass, updateold, updatenew, delete;
  myDbAdapter helper;
  @Override
  protected void onCreate(Bundle savedInstanceState) {
    super.onCreate(savedInstanceState);
    setContentView(R.layout.activity_main);
    Name= (EditText) findViewById(R.id.editName);
    Pass= (EditText) findViewById(R.id.editPass);
    helper = new myDbAdapter(this);
  }
  public void addUser(View view)
    String t1 = Name.getText().toString();
    String t2 = Pass.getText().toString();
    if(t1.isEmpty() || t2.isEmpty())
       Message.message(getApplicationContext(),"Enter Both Name and Password");
    }
    else
      long id = helper.insertData(t1,t2);
      if(id \le 0)
       {
         Message.message(getApplicationContext(),"Insertion Unsuccessful");
         Name.setText("");
         Pass.setText("");
       } else
```

```
{
    Message.message(getApplicationContext(),"Insertion Successful");
    Name.setText("");
    Pass.setText("");
    }
}
```

Step 4: In this step create a java class myDbAdapter. java.

```
package com.example.sqliteoperations;
import android.content.Context;
import android.widget.Toast;
import android.database.Cursor;
import android.database.sqlite.SQLiteDatabase;
import android.database.sqlite.SQLiteOpenHelper;
public class myDbAdapter {
  myDbHelper myhelper;
  public myDbAdapter(Context context)
  {
    myhelper = new myDbHelper(context);
  }
  public long insertData(String name, String pass)
    SQLiteDatabase dbb = myhelper.getWritableDatabase();
    ContentValues contentValues = new ContentValues();
    contentValues.put(myDbHelper.NAME, name);
    contentValues.put(myDbHelper.MyPASSWORD, pass);
    long id = dbb.insert(myDbHelper.TABLE_NAME, null, contentValues);
```

```
return id;
  }
static class myDbHelper extends SQLiteOpenHelper
  {
    private static final String DATABASE_NAME = "myDatabase"; // Database Name
    private static final String TABLE_NAME = "myTable"; // Table Name
    private static final int DATABASE_Version = 1;. // Database Version
    private static final String UID="_id"; // Column I (Primary Key)
    private static final String NAME = "Name"; //Column II
    private static final String MyPASSWORD= "Password"; // Column III
    private static final String CREATE_TABLE = "CREATE TABLE "+TABLE_NAME+
        " ("+UID+" INTEGER PRIMARY KEY AUTOINCREMENT, "+NAME+"
VARCHAR(255),"+ MyPASSWORD+" VARCHAR(225));";
    private static final String DROP_TABLE ="DROP TABLE IF EXISTS "+TABLE_NAME;
    private Context context;
    public myDbHelper(Context context) {
      super(context, DATABASE_NAME, null, DATABASE_Version);
      this.context=context;
    public void onCreate(SQLiteDatabase db) {
      try {
        db.execSQL(CREATE_TABLE);
      } catch (Exception e) {
        Message.message(context,""+e);
```

}

}

@Override

```
public void onUpgrade(SQLiteDatabase db, int oldVersion, int newVersion) {
    try {
        Message.message(context,"OnUpgrade");
        db.execSQL(DROP_TABLE);
        onCreate(db);
    }catch (Exception e) {
        Message.message(context,""+e);
    }
}
```

Step 5: In this step create another java class Message.class

In this just simply add toast for displaying message. This is optional, it is just added to again and again defining toast in the example.

```
package com.example.sqliteoperations;
import android.content.Context;
import android.widget.Toast;
public class Message {
    public static void message(Context context, String message) {
        Toast.makeText(context, message, Toast.LENGTH_LONG).show();
    }
}
```

|                                                                                                    | USERNAME                                                         |               |
|----------------------------------------------------------------------------------------------------|------------------------------------------------------------------|---------------|
|                                                                                                    | Enter Name                                                       |               |
|                                                                                                    | PASSWORD                                                         |               |
| Ent                                                                                                    | er Password                                                      |               |
| ADD USER                                                                                                    | 2                                                                |               |
| 🞯 DB Browser for SQLite - C:\Users\Amiya Rout\Downloads\coursedb.sqlite                                                                                                    |                                                                  | - o ×         |
| File Edit View Tools Help                                                                                                    | 🚱 Open Project 😤 Save Project 🔍 Attach Database 🎽 Close Database |               |
| Database Structure Browse Data Edit Pragmas Execute SQL                                                                                                    | Edit Database Cell                                               | ð x           |
| Table: 🗐 mycourses 🗸 😵 💊 📑 Filter In                                                                                                    | Mode: Text V                                                     | 📄 🗉 🚔 🖬 🗔 词 🚔 |
| id         name         duration         description         tracks           Fil         Filter         Filter         Filter         Filter           1         DSA         34         GFG DSA Course free for all.         5 | 1 8                                                              |               |
| 2 2 Java 45 Java Self Paced Course 20                                                                                                    | Type of data currently in cell: Text / Numeric<br>1.character(s) | Apply         |
| 3 3 Data Science 30 DS curse by IIT madras 12                                                                                                    | Remote                                                           | 8 ×           |
|                                                                                                    | Identity Select an identity to connect ~                         | 3             |
|                                                                                                    | DBHub.lo Local Current Database                                  |               |
|                                                                                                    |                                                                  |               |
|                                                                                                    | name Last modified                                               | size Commit   |

#### Firebase: Realtime Database

Go to: 1

🚺 🖣 1 - 3 of 3 🕨 🕅

The Firebase Realtime Database is a cloud-hosted database in which data is stored as JSON. The data is synchronized in real-time to every connected client. All of our clients share one Realtime Database instances and automatically receive updates with the newest data, when we build cross-platform applications with our iOS, and JavaScript SDKs.

The Firebase Realtime Database is a NoSQL database from which we can store and sync the data between our users in real-time. It is a big JSON object which the developers can manage in real-time. By using a single API, the Firebase database provides the application with the current value of the data and updates to that data. Real-time syncing makes it easy for our users to access their data from any device, be it web or mobile.

The Realtime database helps our users collaborate with one another. It ships with mobile and web SDKs, which allow us to build our app without the need for servers. When our users go offline, the Real-time Database SDKs use local cache on the device for serving and storing changes. The local data is automatically synchronized, when the device comes online.

## **Features of Firebase**

Firebase has several features that make this platform essential. These features include unlimited reporting, cloud messaging, authentication and hosting, etc. Let's take a look at these features to understand how these features make Firebase essential:

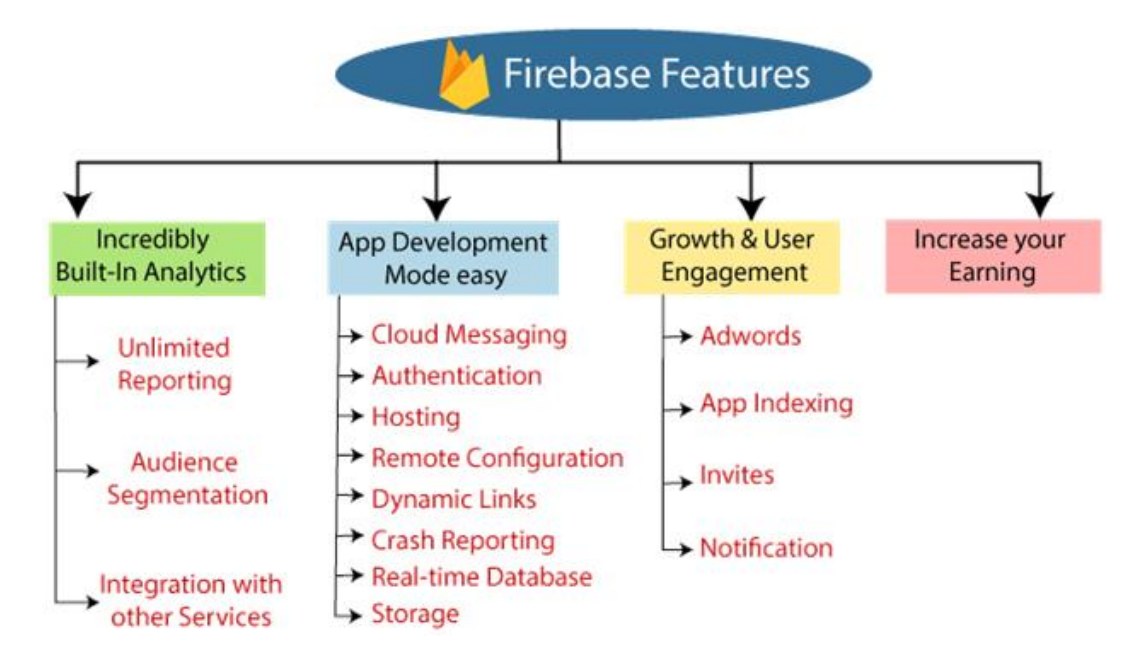

# **Incredibly Built-In Analytics**

The analytics dashboard is one of the best features of Firebase, which is equipped with. It is free and can report 500 event types, each with 25 attributes. The dashboard is top-notch for observing user behavior and measuring various user characteristics. Ultimately it helps us to understand how people use our app so that we can better optimize it in the future.

# Key features

## **Unlimited Reporting**

It allows for reporting of 500 distinct events.

## **Audience Segmentation**

We can identify custom audiences in the Firebase console based on device data, custom events, or user properties. After that, we can use these audiences that we specified with other Firebase attributes when targeting new features or notifications.

#### **Integration with Other Services**

We can integrate Firebase with other services that can utilize our business apps such as Big Query, Firebase Notifications, Firebase Remote Configuration, Firebase CrashReporting, and Google Tag Manager.

## **App Development Made Easy**

With Firebase, we can focus our time and attention on developing the best possible applications for our business. The operation and internal functions are very solid. They have taken care of the Firebase Interface. We can spend more time in developing high-quality apps that users want to use.

#### **Cloud Messaging**

Firebase allows us to deliver and receive messages in a more reliable way across platforms.

#### Authentication

Firebase has little friction with acclaimed authentication.

## **Test Lab**

Test in the lab instead on your users.

## Hosting

Firebase delivers web content faster.

#### **Remote Configuration**

It allows us to customize our app on the go.

## **Dynamic Links**

Dynamic Links are smart URLs which dynamically change behavior for providing the best experience across different platforms. These links allow app users to take directly to the content of their interest after installing the app - no matter whether they are completely new or lifetime customers.

## **Crash Reporting**

It keeps our app stable.

#### **Real-time Database**

It can store and sync app data in real-time.

#### Storage

We can easily store the file in the database.

#### Growth and User Engagement

One of the most important aspects of application development is being able to develop and engage with users over time. Firebase has a lot of built-in features, which ensures that it is exactly what we do. With the platform leading to commercial apps, it is really at the center of what makes Firebase so great.

Here are some user interaction aspects which make development a piece of cake:

## **AdWords**

Linking AdWords is very easy, and with it, we can segment and define our user base using Firebase Analytics. Also, it is easy to improve our targeting in marketing advertising campaigns. Some other benefits include conversion tracking, cross-network, attribution networks, and LTV (Calculating Customer Lifetime Value).

## **App Indexing**

With app indexing, we can work on aspects like re-engaging with our app, especially by surfing the in-app content within Google search results. It will also help in ranking our application in Google search results.

## Invites

It is a perfect tool for referrals and sharing. Get the help of our users to develop our app easily via email or SMS, allowing their existing users to share our app or in-app content. If we use this feature in combination with promotions, then we can also work towards acquiring new customers and retaining our existing customers.

## Notifications

We can manage information campaigns very easily, including the ability to set and schedule messages to engage users at the right time of day. These notifications are completely free. These are unlimited for both iOS and Android. There is only one dashboard to worry about, and if we integrate with Firebase Analytics, we can use various user segmentation features.

#### **Increase Your Earnings**

Of course, the thing about having an app or any other business strategy is that we can increase our earnings. With the feature of AdMob, we can monetize our app, considering the best possible experience for our users. Showing real-time ads to millions of Google advertisers, choosing a format which suits our app, and working with over 40 top ads networks using AdMob Mediation, we can make app development well worth it, while speaking silently.

## Step 1:

In the first step, we will create a new Android Studio project with an empty activity and Kotlin language and give it name **FirebaseRealtimeDatabaseExample**.

| 🛎 Create New Project         |                                                                                                    | × |
|------------------------------|----------------------------------------------------------------------------------------------------|---|
| Configure your project       |                                                                                                    |   |
|                              | <u>N</u> ame<br>FirebaseRealtimeDatabaseExample                                                                                                  |   |
| <del>&lt;</del>              | Package name<br>com.example.firebaserealtimedatabaseexample                                                                                      |   |
|                              | Save location C:\Users\ajeet\AndroidStudioProjects\FirebaseRealtimeDatabaseExample 📄                                                             |   |
|                              | Language<br>Kotlin                                                                                                    |   |
| Empty Activity               | Minimum API level API 15: Android 4.0.3 (IceCreamSandwich)                                                                                       |   |
| Creates a new empty activity | Vour app will run on approximately 100% of devices.     Help me choose     This project will support instant apps     ✓ Use androidx.* artifacts |   |
|                              | Previous Next Cancel Finish                                                                                                    |   |

# Step 2:

In the next step, we will connect our Android Application with the Firebase either from Firebase Assistant or manually using console. After that, we will add all the required libraries and plugin to our app.gradle file. And we will also add mavenLocal() as our repository and all projects.

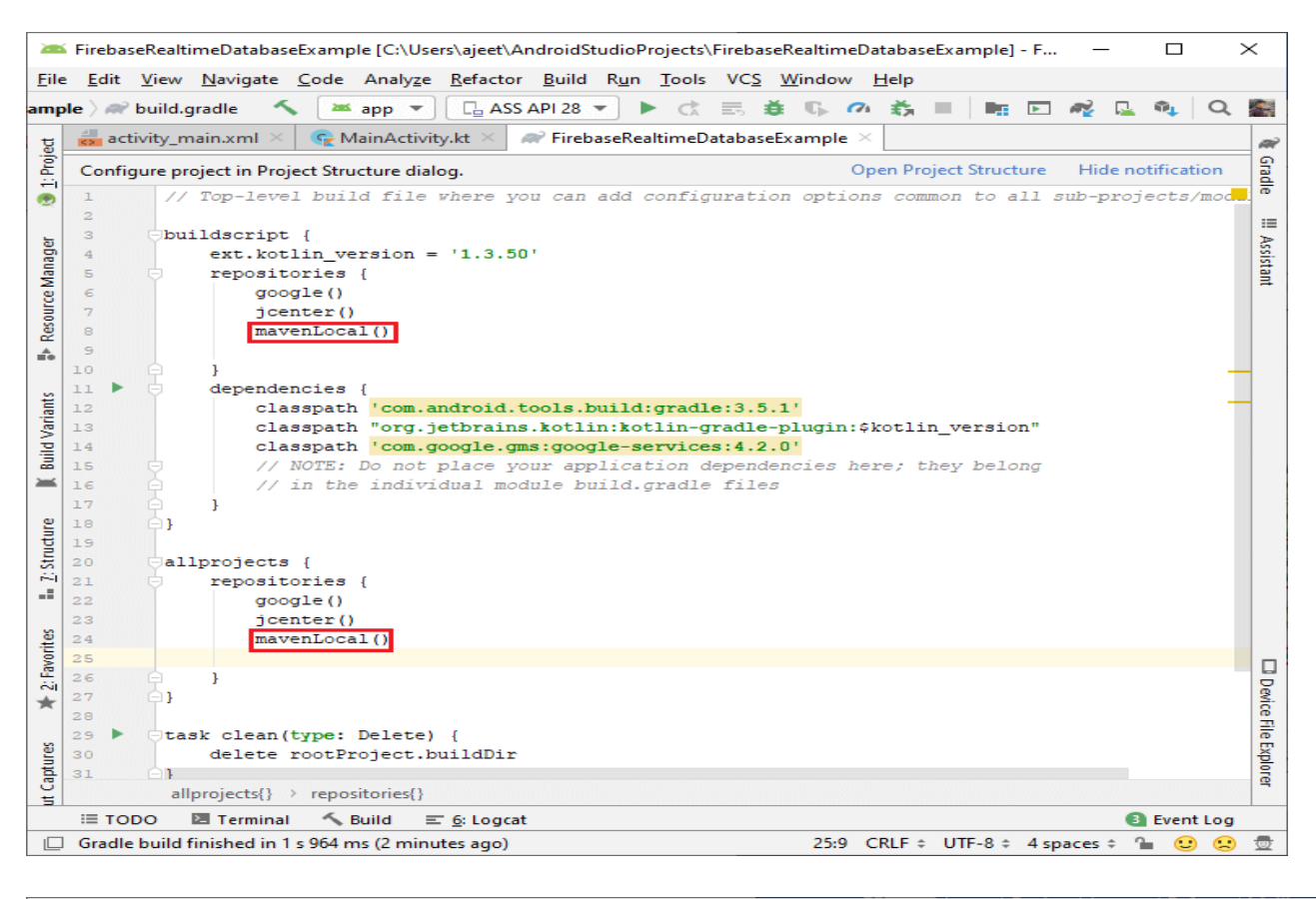

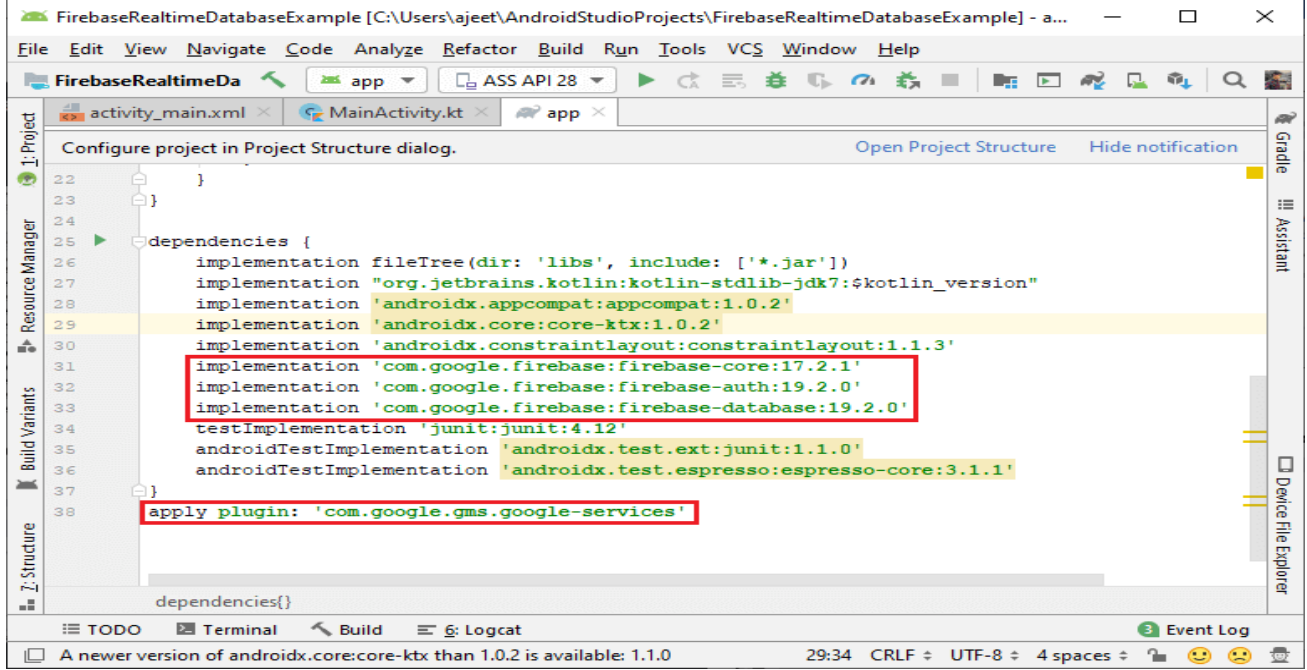

#### Step 3:

In the next step, we will go to the Firebase console and look at the Real-time database. In Developers-> Database, there will be two options, i.e., cloud Firestore and Real-time database.

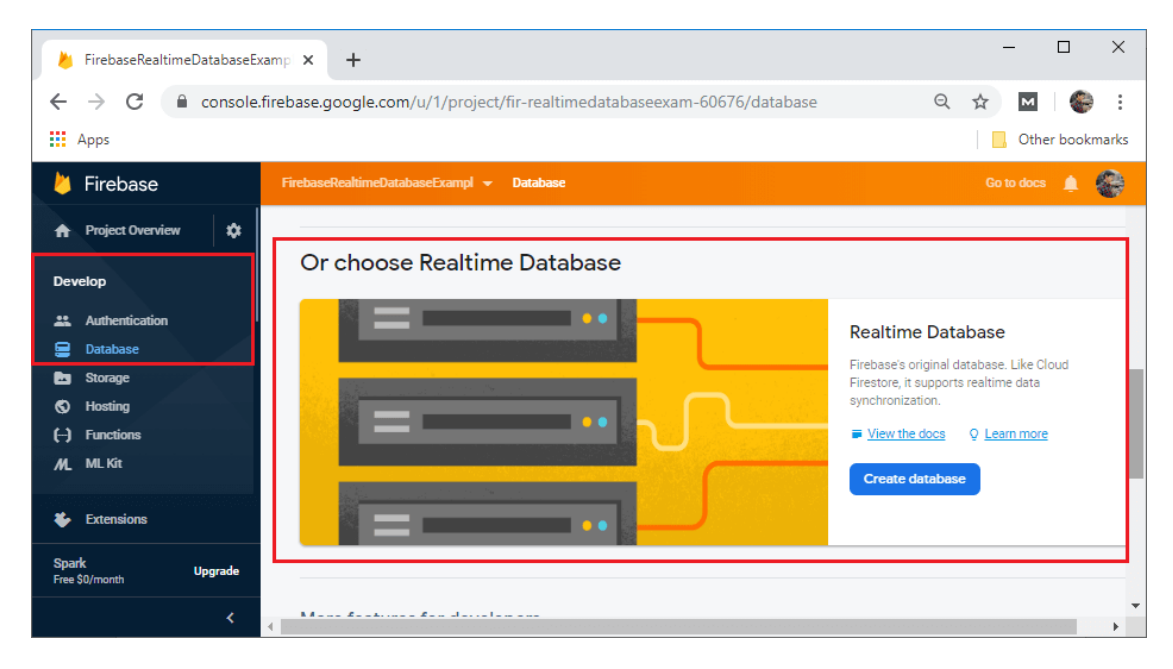

# Step 4:

In the next step, we will create a database by clicking on the Create database. After clicking on Create database, a popup box is open where we actually create a database with specific rules. We will talk about these rules later in this section. But for now, we will select start in test mode where anybody can access our data, and later we change these rules. And last we select on Enable.

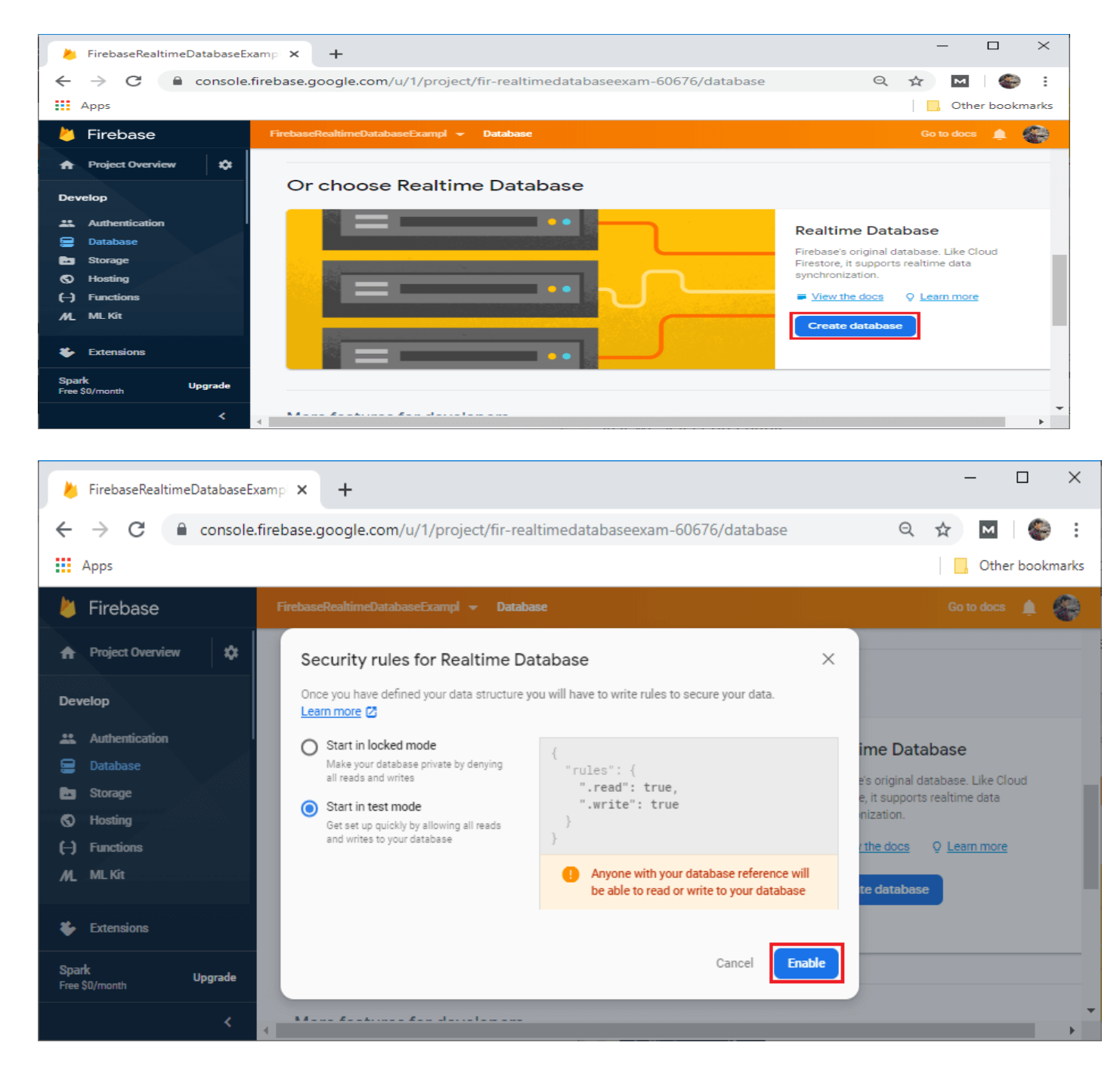

## Step 5:

After clicking on Enable, the real-time database will be enabled with a database by default. Here, we have Data, Rules, Backups, and, Usage for data storing, security rules, backups, and usage, respectively.

|               | FirebaseRealti          | meDatabaseE: | ixamp: × +                                                                                              |          | -   | -      |         | ×     |
|---------------|-------------------------|--------------|----------------------------------------------------------------------------------------------------|----------|-----|--------|---------|-------|
| ~             | → C                     | Console      | .firebase.google.com/u/0/project/fir-realtimedatabaseexam-60676/database/fir-realtimedatabas            | Q        | Å   | м      | 0       | :     |
|               | Apps                    |              |                                                                                                    |          |     | Othe   | r bookm | ıarks |
| - 🖕           | Firebase                |              | FirebaseRealtimeDatabaseExampl 👻                                                                        |          | Got | o docs |         | 8     |
| ŧ             | Project Overvie         | ~ <b>*</b>   | Database 🔄 🔚 Realtime Database 👻                                                                        |          |     |        | 2       |       |
| Dev           | velop                   |              | Data Rules Backups Usage                                                                                |          |     |        |         |       |
| *             | Authentication          |              |                                                                                                    |          |     |        |         |       |
| 8             | Database                |              | https://fir-realtimedatabaseexam-60676.firebaseio.com/                                                  | o        | E   |        |         |       |
| Ŀ             | Storage                 |              |                                                                                                    |          |     |        |         |       |
| <b>S</b>      | Hosting                 |              | Your security rules are defined as public, so anyone can steal, modify, or delete data in your database | .earn mo | re  | Dismis | s       |       |
| <u></u> Ө<br> | Functions               |              | for analkimudahahananyary 60676,                                                                        |          |     |        |         |       |
| ML            | ML Kit                  |              | III-realumedatabaseexam-ooo/6. hull                                                                     |          |     |        |         |       |
| ~             |                         |              |                                                                                                    |          |     |        |         |       |
| ÷             | Extensions              |              |                                                                                                    |          |     |        |         |       |
| Spa<br>Free   | <b>irk</b><br>\$0/month | Upgrade      |                                                                                                    |          |     |        |         |       |
|               |                         | <            |                                                                                                    |          |     |        |         | -     |

Before understanding the next steps, we will talk about the Firebase Database Rules.

The Real-time database provides a declarative rules language. It defines how our data should be structured, how it should be indexed, and when our data can be read from and written to. By default, read and write access to our database is restricted, so only authenticated users can read or write data.

To get started without setting up Authentication, we can configure our rules for public access. These rules make our database open to anyone, even people not using our app, read and write access to our database.

- 1. {
- 2. "rules": {
- 3. ".read": **true**,
- 4. ".write": **true**
- 5. }
- 6. }

If we want to allow authenticated users for accessing read and write to our database, then we will use the following rules:

1. {

- 2. "rules": {
- 3. ".read": "auth!=null",
- 4. ".write": "auth!=null"

- 5. }
- 6. }

This will make sure that user only who have been authenticated using firebase can read and write to our database.

# Step 6:

In the next step, we will go to the console and go to database rules and modify these rules to authenticated users.

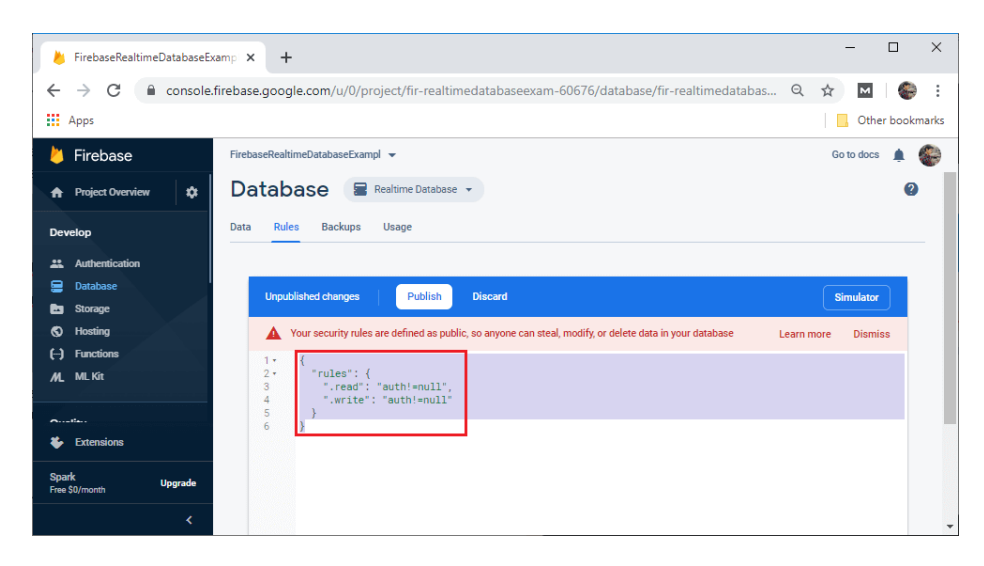

After performing the required changes in the rules, we will publish them.

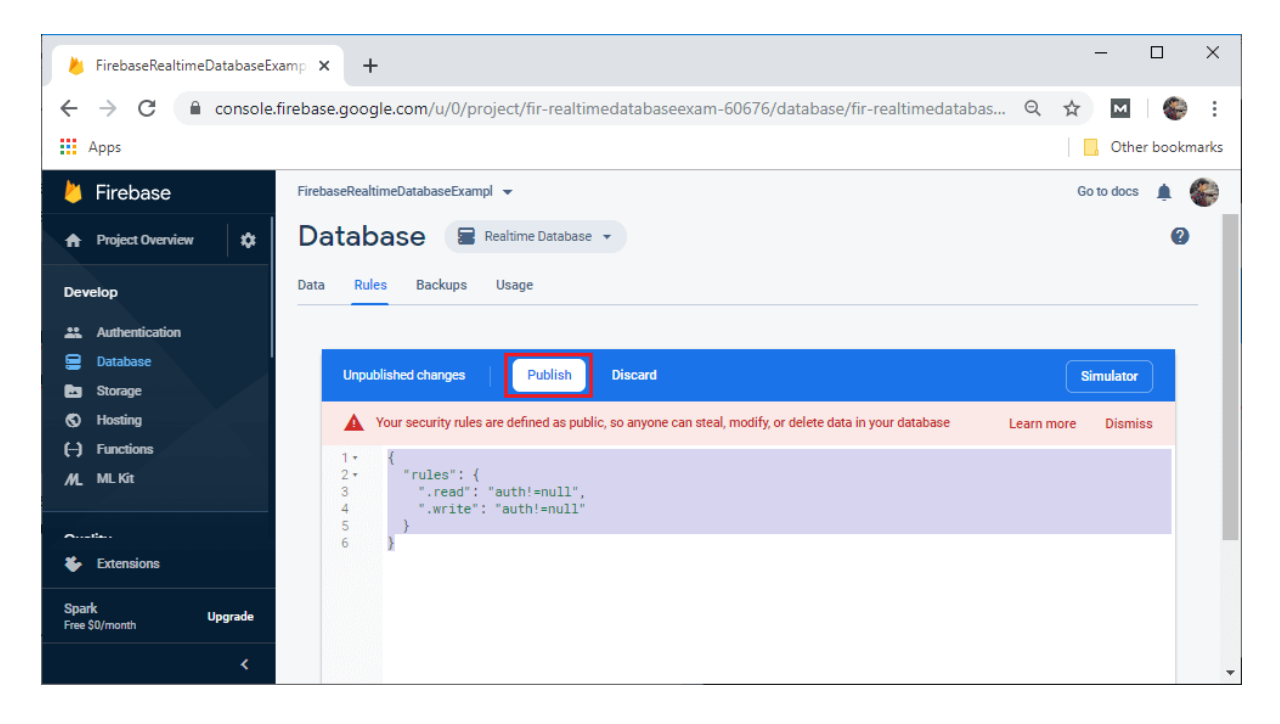

Now, our database is set with specific rules, and we can use it now. In the next section, we will learn how we perform read and write operations in a Real-time database.

Example:

package com.example.firebase\_database;

import android.os.Bundle; import android.widget.TextView;

import androidx.annotation.NonNull; import androidx.appcompat.app.AppCompatActivity;

import com.google.firebase.database.DataSnapshot; import com.google.firebase.database.DatabaseError; import com.google.firebase.database.DatabaseReference; import com.google.firebase.database.FirebaseDatabase; import com.google.firebase.database.ValueEventListener;

```
public class MainActivity extends AppCompatActivity {
   DatabaseReference ref;
   TextView txt;
```

```
@Override
protected void onCreate(Bundle savedInstanceState) {
  super.onCreate(savedInstanceState);
  setContentView(R.layout.activity_main);
  txt=(TextView)findViewById(R.id.tv1);
  ref= FirebaseDatabase.getInstance().getReference().child("student").child("name");
  ref.addValueEventListener(new ValueEventListener() {
    @Override
    public void onDataChange(@NonNull DataSnapshot dataSnapshot) {
       String str;
      str=dataSnapshot.getValue(String.class);
      //Toast.makeText(getApplicationContext(),str,Toast.LENGTH_LONG).show();
      txt.setText(str);
    }
    @Override
    public void onCancelled(@NonNull DatabaseError databaseError) {
    }
```

});

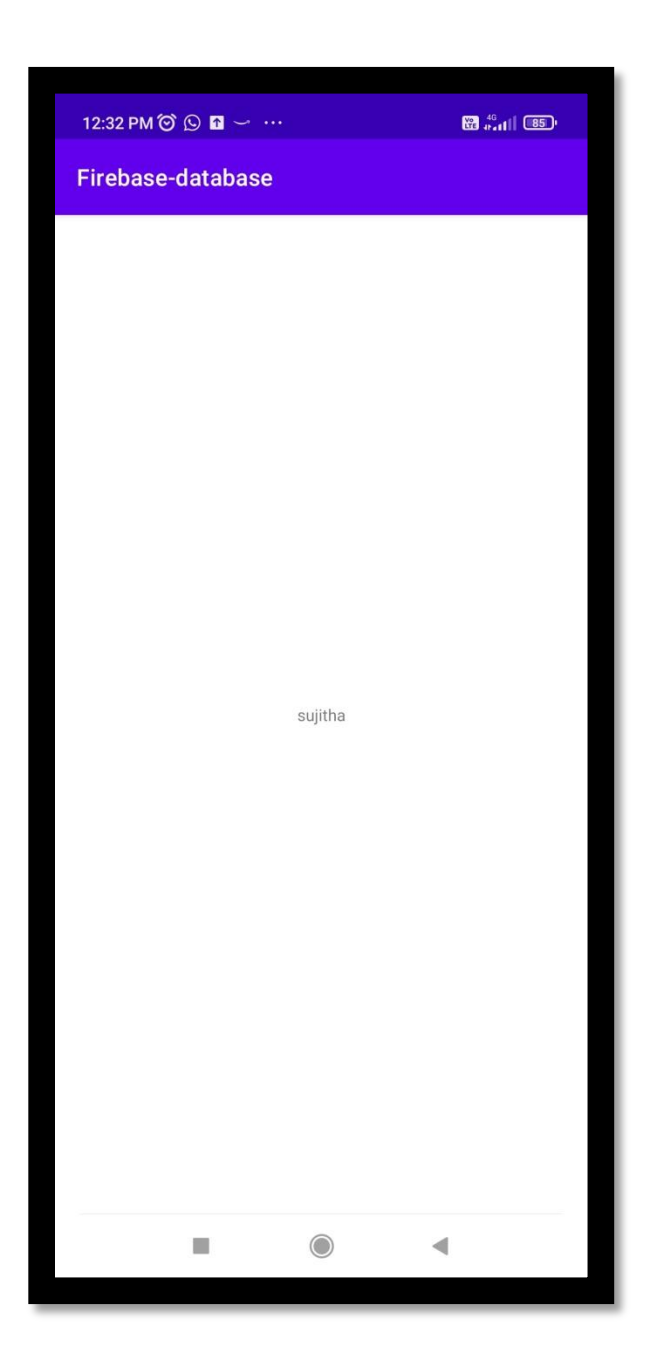

# MySQL-PHP

mysql

} }

<u>MySQL</u> is an open-source relational database management system (RDBMS). It is the most popular database system used with PHP. MySQL is developed, distributed, and supported by Oracle Corporation.

- The data in a MySQL database are stored in tables which consists of columns and rows.
- MySQL is a database system that runs on a server.

- MySQL is ideal for both small and large applications.
- MySQL is very fast, reliable, and easy to use database system. It uses standard SQL
- MySQL compiles on a number of platforms.

The data in a MySQL database are stored in tables. A table is a collection of related data, and it consists of columns and rows.

Databases are useful for storing information categorically. A company may have a database with the following tables:

- Employees
- Products
- Customers
- Orders

## **Open a Connection to MySQL**

<?php \$servername = "localhost"; \$username = "username"; \$password = "password";

// Create connection
\$conn = new mysqli(\$servername, \$username, \$password);

```
// Check connection
if ($conn->connect_error) {
    die("Connection failed: " . $conn->connect_error);
}
echo "Connected successfully";
?>
```

## **Close the Connection**

The connection will be closed automatically when the script ends. To close the connection before, use the following:

MySQLi Object-Oriented:

\$conn->close();

Create a MySQL Database Using MySQLi and PDO

The CREATE DATABASE statement is used to create a database in MySQL.

The following examples create a database named "myDB":

```
Example (MySQLi Object-oriented)
```

# <?php

```
$servername = "localhost";
$username = "username";
$password = "password";
```

# // Create connection

```
$conn = new mysqli($servername, $username, $password);
// Check connection
if ($conn->connect_error) {
    die("Connection failed: " . $conn->connect_error);
}
```

```
// Create database
$sql = "CREATE DATABASE myDB";
if ($conn->query($sql) === TRUE) {
    echo "Database created successfully";
} else {
    echo "Error creating database: " . $conn->error;
}
$conn->close();
?>
```

# Create a MySQL Table Using MySQLi

```
Example (MySQLi Object-oriented)
```

# <?php

```
$servername = "localhost";
$username = "username";
$password = "password";
$dbname = "myDB";
```

# // Create connection

```
$conn = new mysqli($servername, $username, $password, $dbname);
// Check connection
if ($conn->connect_error) {
    die("Connection failed: " . $conn->connect_error);
}
// sql to create table
$sql = "CREATE TABLE MyGuests (
id INT(6) UNSIGNED AUTO_INCREMENT PRIMARY KEY,
```

```
firstname VARCHAR(30) NOT NULL,
lastname VARCHAR(30) NOT NULL,
email VARCHAR(50),
reg_date TIMESTAMP DEFAULT CURRENT_TIMESTAMP ON UPDATE
CURRENT_TIMESTAMP
)";
```

```
if ($conn->query($sql) === TRUE) {
    echo "Table MyGuests created successfully";
} else {
    echo "Error creating table: " . $conn->error;
}
```

```
$conn->close();
?>
```

# Insert Data Into MySQL Using MySQLi and PDO

After a database and a table have been created, we can start adding data in them.

Here are some syntax rules to follow:

- The SQL query must be quoted in PHP
- String values inside the SQL query must be quoted
- Numeric values must not be quoted
- The word NULL must not be quoted

The INSERT INTO statement is used to add new records to a MySQL table:

INSERT INTO table\_name (column1, column2, column3,...) VALUES (value1, value2, value3,...)

```
Example (MySQLi Object-oriented)
```

```
<?php
$servername = "localhost";
$username = "username";
$password = "password";
$dbname = "myDB";
// Create connection
$conn = new mysqli($servername, $username, $password, $dbname);
// Check connection
if ($conn->connect_error) {
    die("Connection failed: " . $conn->connect_error);
```

}

```
$sql = "INSERT INTO MyGuests (firstname, lastname, email)
VALUES ('John', 'Doe', 'john@example.com')";
if ($conn->query($sql) === TRUE) {
    echo "New record created successfully";
} else {
    echo "Error: " . $sql . "<br>" . $conn->error;
}
```

\$conn->close();
?>

# UNIT-IV

# SMALL COMPUTING TECNOLOGY AND SENSORS

Audio, Video Using the Camera - Telephony And SMS - Bluetooth Networks -Managing network connectivity - WI-FI - **Sensors**-Sensors and the Sensor Manager - Interpreting sensor values-Using the compass, Accelerometer and Orientation sensor.

# Android MediaPlayer Class

In android, by using **MediaPlayer** class we can access audio or video files from application (raw) resources, standalone files in file system or from a data stream arriving over a network connection and play audio or video files with the multiple playback options such as play, pause, forward, backward, etc.

# Audio algorithm:-

Step 1: Open an empty activity and give a name(Musicplayer)then click finish.

Step 2: In project, right click the res folder(directory), select new directory & give a name raw.

Step 3: Download any mp3 (music) file and copy the file.

Step 4: In raw directory, right click and paste the mp3 file, then click refactor.

Step 5: In activity-main.xml, drag and drop 2 buttons in design view ,and change the text of 2 buttons ,play and pause respectively.

Step 6: Add the code in mainactivity.java ,for play and pause button.

Step7: Run the app ,check the output in emulator, the audio will play ,when click the play button.

Step 8: Stop or pause the audio when click the pause button.

Step 9: Save and exit the application

# <u>Activity\_Main.XML</u>

<?xml version="1.0" encoding="utf-8"?>

<androidx.constraintlayout.widget.ConstraintLayout

xmlns:android="http://schemas.android.com/apk/res/android"

xmlns:app="http://schemas.android.com/apk/res-auto" xmlns:tools="http://schemas.android.com/tools" android:layout\_width="match\_parent" android:layout\_height="match\_parent" tools:context=".MainActivity">

# <Button

android:id="@+id/start" android:layout\_width="wrap\_content" android:layout\_height="wrap\_content" android:layout\_marginStart="131dp" android:layout\_marginTop="158dp" android:layout\_marginEnd="192dp" android:layout\_marginBottom="69dp"

```
android:text="@string/play"
app:layout_constraintBottom_toTopOf="@+id/stop"
```

9
app:layout\_constraintEnd\_toEndOf="parent" app:layout\_constraintStart\_toStartOf="parent" app:layout\_constraintTop\_toTopOf="parent" />

#### <Button

android:id="@+id/stop" android:layout\_width="wrap\_content" android:layout\_height="wrap\_content" android:layout\_marginStart="133dp" android:layout\_marginTop="69dp" android:layout\_marginEnd="190dp" android:layout\_marginBottom="408dp"

android:text="@string/pause" app:layout\_constraintBottom\_toBottomOf="parent" app:layout\_constraintEnd\_toEndOf="parent" app:layout\_constraintStart\_toStartOf="parent" app:layout\_constraintTop\_toBottomOf="@+id/start" /> </androidx.constraintlayout.widget.ConstraintLayout>

#### MainActivity.java

package com.example.exno\_2\_amutha;

import androidx.appcompat.app.AppCompatActivity;

import android.media.MediaPlayer; import android.os.Bundle; import android.view.View; import android.widget.Button; import android.widget.Toast;

# public class MainActivity extends AppCompatActivity { private MediaPlayer mediaPlayer;

```
MediaPlayer.OnCompletionListener() {
           @Override
           public void onCompletion(MediaPlayer mediaPlayer) {
             Toast.makeText(MainActivity.this,"The Song is
Over'',Toast.LENGTH_SHORT).show();
           }
        });
      }
    });
    Button pausebutton=(Button) findViewById(R.id.stop);
    pausebutton.setOnClickListener(new View.OnClickListener() {
      @Override
      public void onClick(View view) {
        mediaPlayer.pause();
      }
    });
  }
 A
                              46 💈 2:36
 EX.no-2-amutha
              PLAY
              PAUSE
```

#### <u>Video</u>

 $\triangleleft$ 

0

Step 1: Create a new project ,open an empty activity named by videoplayer , then click finish.

Step 2: Remove text view in the code view of activity-main.xml

Step 3: Drag and drop the relative layout.

Step 4: In designview ,drag and drop the button and give a text as play , and give android:onclick ="videoplay", and change the id.

Step 5: Click widgets in palette, drag and drop the videoview and change the id.

Step 6:In project right click yes ,select new. Select resource->click new resource folder and click change the folder location. src/ main/res/raw

Step 7: Download any mp4, or webm file, copy that file.

Step 8: Right click raw folder and paste it then click refactor.

Step 9: Write the code in mainactivity.java

Step 10: Run the app

#### Acivity\_main.xml

<?xml version="1.0" encoding="utf-8"?>

<LinearLayout xmlns:android="http://schemas.android.com/apk/res/android"

xmlns:app="http://schemas.android.com/apk/res-auto"

xmlns:tools="http://schemas.android.com/tools"

android:layout\_width="match\_parent"

android:layout height="match parent"

android:orientation="vertical"

tools:context=".MainActivity">

<Button

android:id="@+id/button" android:layout\_width="match\_parent" android:onClick="videoplay" android:layout\_height="wrap\_content" android:text="play" />

<VideoView android:id="@+id/videoView" android:layout\_width="match\_parent" android:layout\_height="wrap\_content" />

</LinearLayout>

#### Main\_acivity.java

package com.example.exno\_3\_video; import androidx.appcompat.app.AppCompatActivity; import android.net.Uri; import android.os.Bundle; import android.view.View; import android.widget.Button; import android.widget.MediaController; import android.widget.VideoView; public class MainActivity extends AppCompatActivity { Button clk; VideoView videov;

```
MediaController mediaC;
@Override
protected void onCreate(Bundle savedInstanceState) {
  super.onCreate(savedInstanceState);
  setContentView(R.layout.activity_main);
  clk=(Button)findViewById(R.id.button);
  videov=(VideoView)findViewById(R.id.videoView);
  mediaC=new MediaController(this);
}
public void videoplay(View view)
{
  String videopath="android.resource://com.example.exno_3_video/"+R.raw.cloud;
  Uri uri=Uri.parse(videopath);
  videov.setVideoURI(uri);
  videov.setMediaController(mediaC);
  mediaC.setAnchorView(videov);
  videov.start();
```

```
}
}
```

#### **Output:**

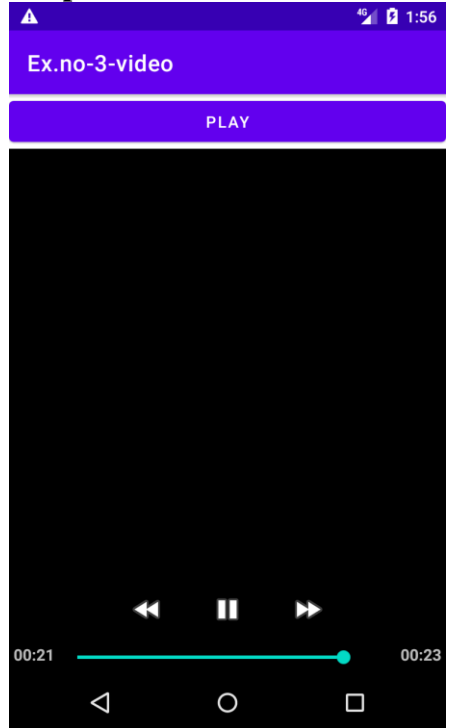

#### Camera

Camera is a hardware device that allows capturing pictures and videos in your applications. Follow this tutorial to easily understand how to use a camera in your own Android App.

#### The Android framework provides the facility of working with Camera in two ways:

1.By using existing camera application(camera intent)

2.By using Camera Api

#### #1 Using Camera By Using Camera Application

We can capture pictures without using the instance of Camera class. Here you will use an intent action type of MediaStore.ACTION\_IMAGE\_CAPTURE to launch an existing Camera application on your phone. In Android MediaStore is a type of DataBase which stores pictures and videos in android.

Intent cameraIntent = new Intent(android.provider.MediaStore.ACTION\_IMAGE\_CAPTURE);

#### #2 Using Camera By using Camera Api

This class is used for controlling device cameras. It can be used to take pictures when you are building a camera application. **Camera API works in following ways:** 

1.**Camera Manager**: This is used to get all the cameras available in the device like front camera back camera each having the camera id.

2. CameraDevice: You can get it from Camera Manager class by its id.

3. CaptureRequest: You can create a capture request from camera device to capture images.

4. **CameraCaptureSession**: To get capture request's from Camera Device create a CameraCaptureSession.

5. CameraCaptureSession.CaptureCallback: This is going to provide the Capture session results.

#### **Camera Permission Declarations In Manifest**

First, you should declare the Camera requirement in your Manifest file if Camera is compulsory for your application and you don't want your application to be installed on a device that does not support Camera.

Before you start development on your application you have to make sure that your Manifest has appropriate declarations in it that will allow you to use Camera feature in your Application.

<uses-permission android:name="android.permission.CAMERA"/>

Camera Example in Android Studio By Using Camera Intent and storing the camera Image in Local DataBase

In this Camera in Android example, I will show you how to capture the image from device camera using <u>Intent</u> and store that camera image in the local database and display a <u>toast</u> when an image is stored successfully or when some error occurred while storing an image.

#### activity\_main.xml

Drag one imageview and one button from the pallete, now the xml file will look like this:

File: activity\_main.xml

| 1.  | <relativelayout <="" th="" xmlns:androclass="http://schemas.android.com/apk/res/android"></relativelayout> |
|-----|----------------------------------------------------------------------------------------------------|
| 2.  | xmlns:tools="http://schemas.android.com/tools"                                                             |
| 3.  | android:layout_width="match_parent"                                                                        |
| 4.  | android:layout_height="match_parent"                                                                       |
| 5.  | tools:context=".MainActivity" >                                                                            |
| 6.  |                                                                                                    |
| 7.  | <button< td=""></button<>                                                                                  |
| 8.  | android:id="@+id/button1"                                                                                  |
| 9.  | android:layout_width="wrap_content"                                                                        |
| 10. | android:layout_height="wrap_content"                                                                       |
| 11. | android:layout_alignParentBottom="true"                                                                    |
| 12. | android:layout_centerHorizontal="true"                                                                     |
| 13. | android:text="Take a Photo" >                                                                              |
| 14. |                                                                                                    |
| 15. |                                                                                                    |
| 16. | <imageview< td=""></imageview<>                                                                            |
| 17. | android:id="@+id/imageView1"                                                                               |
| 18. | android:layout_width="fill_parent"                                                                         |
| 19. | android:layout_height="fill_parent"                                                                        |
| 20. | android:layout_above="@+id/button1"                                                                        |
| 21. | android:layout_alignParentTop="true"                                                                       |
| 22. | android:src="@drawable/ic_launcher" >                                                                      |
| 23. |                                                                                                    |
| 24. |                                                                                                    |

#### Activity class

Let's write the code to capture image using camera and displaying it on the image view.

File: MainActivity.java

| 1.   | package com.example.simplecamera;                                                    |
|------|--------------------------------------------------------------------------------------|
| 2.   |                                                                                      |
| 3.   | import android.app.Activity;                                                         |
| 4.   | import android.content.Intent;                                                       |
| 5.   | import android.graphics.Bitmap;                                                      |
| 6.   | import android.os.Bundle;                                                            |
| 7.   | import android.view.Menu;                                                            |
| 8.   | import android.view.View;                                                            |
| 9.   | import android.widget.Button;                                                        |
| 10.  | import android.widget.ImageView;                                                     |
| 11.  |                                                                                      |
| 12.  | public class MainActivity extends Activity {                                         |
| 13.  | <pre>private static final int CAMERA_REQUEST = 1888;</pre>                           |
| 14.  | ImageView imageView;                                                                 |
| 15.  | <pre>public void onCreate(Bundle savedInstanceState) {</pre>                         |
| 16.  |                                                                                      |
| 17.  | <pre>super.onCreate(savedInstanceState);</pre>                                       |
| 18.  | setContentView(R.layout.activity_main);                                              |
| 19.  |                                                                                      |
| 20.  | <pre>imageView = (ImageView) this.findViewById(R.id.imageView1);</pre>               |
| 21.  | Button photoButton = (Button) <b>this</b> .findViewById(R.id.button1);               |
| 22.  |                                                                                      |
| 23.  | <pre>photoButton.setOnClickListener(new View.OnClickListener() {</pre>               |
| 24.  |                                                                                      |
| 25.  | @Override                                                                            |
| 26.  | <pre>public void onClick(View v) {</pre>                                             |
| 27.  | Intent cameraIntent = <b>new</b> Intent(android.provider.MediaStore.ACTION_IMAGE_CAP |
| TURE | l);                                                                                  |
| 28.  | startActivityForResult(cameraIntent, CAMERA_REQUEST);                                |
| 29.  | }                                                                                    |
| 30.  | });                                                                                  |
| 31.  | }                                                                                    |
| 32.  |                                                                                      |
|      |                                                                                      |

| 33. | <pre>protected void onActivityResult(int requestCode, int resultCode, Intent data) {</pre> |
|-----|--------------------------------------------------------------------------------------------|
| 34. | <b>if</b> (requestCode == CAMERA_REQUEST) {                                                |
| 35. | Bitmap photo = (Bitmap) data.getExtras().get("data");                                      |
| 36. | imageView.setImageBitmap(photo);                                                           |
| 37. | }                                                                                          |
| 38. | }                                                                                          |
| 39. |                                                                                            |
| 40. | @Override                                                                                  |
| 41. | <pre>public boolean onCreateOptionsMenu(Menu menu) {</pre>                                 |
| 42. | // Inflate the menu; this adds items to the action bar if it is present.                   |
| 43. | getMenuInflater().inflate(R.menu.activity_main, menu);                                     |
| 44. | return true;                                                                               |
| 45. | }                                                                                          |
| 46. |                                                                                            |
| 47. | }                                                                                          |
|     | 361 🙆 1:08                                                                                 |
|     | ion simplecamera                                                                           |

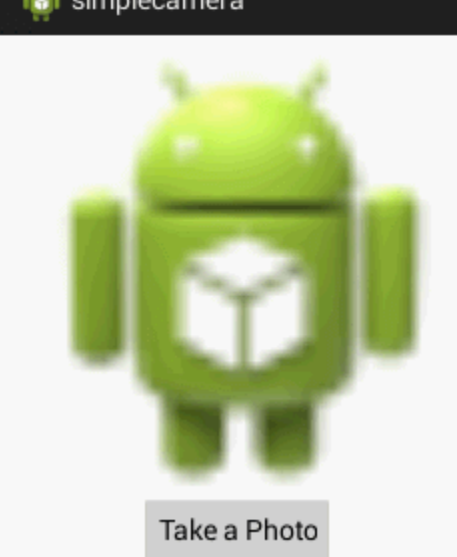

#### **Telephony and SMS**

SMSManager class manages operations like sending a text message, data message, and multimedia messages (MMS). For sending a text message method **sendTextMessage**() is used likewise for multimedia message **sendMultimediaMessage**() and for data message **sendDataMessage**() method is used. The details of each function are:

sendTextMessage(String destinationAddress,<br/>String scAddress, String text, PendingIntent sentIntent,<br/>PendingIntent deliveryIntent, long messageId)sendTextMessage()sendDataMessage(String destinationAddress,<br/>String scAddress, short destinationPort, byte[] data,<br/>PendingIntent sentIntent, PendingIntent sentIntent, PendingIntent sentIntent,<br/>InterventionPort, byte[] data,<br/>String scAddress, short destinationPort, byte[] data,<br/>PendingIntent sentIntent, PendingIntent deliveryIntent)sendDataMessage()sendMultimediaMessage(Context context,<br/>Uri contentUri, String locationUrl,<br/>Bundle configOverrides, PendingIntent sentIntent

Below is an example of a basic application that sends a text message.

**Step 1:** Create a new Android Application. **Step 2:** Go to *AndroidManifest.xml*. *app->Manifest->AndroidManifest.xml* 

**Step 3**: In *AndroidManifest.xml* add the permission to send SMS. It will permit an android application to send SMS.

<uses-permission android:name=" android.permission.SEND\_SMS " />

**Step 4:** Open *activity\_main.xml* from the following address and add the below code. Here, in a Linear Layout, two edittext for taking phone number and a text message and a button for sending the message is added.

app->res->layout->activitymain.xml

<?xml version="1.0" encoding="utf-8"?>

<LinearLayout xmlns:android="http://schemas.android.com/apk/res/android"

xmlns:app="http://schemas.android.com/apk/res-auto"

xmlns:tools="http://schemas.android.com/tools"

android:layout\_width="match\_parent"

android:orientation="vertical"

android:layout\_marginTop="140dp"

android:layout\_height="match\_parent" tools:context=".MainActivity">

#### <EditText

and roid: id = "@+id/editText"

android:layout\_width="match\_parent"

android:layout\_height="wrap\_content"

android:ems="10"

android:hint="Enter number"

android:inputType="textPersonName" />

#### <EditText

android:id="@+id/editText2"

android:layout\_width="match\_parent"

android:layout\_height="wrap\_content"

android:ems="10"

android:hint="Enter message"

android:inputType="textPersonName" />

#### <Button

android:id="@+id/button"

android:layout\_width="match\_parent" android:layout\_height="wrap\_content" android:layout\_marginTop="20dp" android:layout\_marginLeft="60dp" android:layout\_marginRight="60dp" android:text="SEND" />

#### </LinearLayout>

Since the Send button is for sending the message so onClickListener is added with the button. Now create two string variables and store the value of editText phone number and message method getText() (before into them using assigning convert them to a string using toString() method). Now in try block create an instance of SMSManager class and get SMSManager associated default subscription id. the with the Now call method sendTextMessage() to send message.

SmsManager smsManager=SmsManager.getDefault(); smsManager.sendTextMessage(number,null,msg,null,null);

```
package com.example.gfg;
import androidx.appcompat.app.AppCompatActivity;
import android.os.Bundle;
import android.telephony.SmsManager;
import android.view.View;
import android.widget.Button;
import android.widget.EditText;
import android.widget.Toast;
public class MainActivity extends AppCompatActivity {
       EditText phonenumber, message;
       Button send:
       @Override
       protected void onCreate(Bundle savedInstanceState) {
              super.onCreate(savedInstanceState);
              setContentView(R.layout.activity_main);
              send=findViewById(R.id.button);
              phonenumber=findViewById(R.id.editText);
              message=findViewById(R.id.editText2);
              send.setOnClickListener(new View.OnClickListener() {
                      public void onClick(View view) {
                             String number=phonenumber.getText().toString();
                             String msg=message.getText().toString();
                             try {
                                    SmsManager smsManager=SmsManager.getDefault();
                      smsManager.sendTextMessage(number,null,msg,null,null);
                                    Toast.makeText(getApplicationContext(),"Message
Sent",Toast.LENGTH_LONG).show();
                             }catch (Exception e)
                                    Toast.makeText(getApplicationContext(),"Some fiedls is
Empty",Toast.LENGTH_LONG).show();
                             ł
                      }
              });
       }
Note: For running application in Android device enable the SMS permission for the app.
Goto permissions->SMS->YourApp and enable permission.
Output:
Sending the message
```

| 4:53 PM 🎯 🛈 🏟 🗁 😶 |                   | 양 46+<br>(***) ( ( ( ( ( ( ( ( ( ( ( ( ( ( ( ( ( |
|-------------------|-------------------|--------------------------------------------------|
| Ex.No-6(Sms)      |                   |                                                  |
|                   |                   |                                                  |
|                   |                   |                                                  |
|                   |                   |                                                  |
|                   |                   |                                                  |
| Mobile No         |                   |                                                  |
| 8344289           | 963               |                                                  |
| Message           | nt                |                                                  |
| nai stude         |                   | -                                                |
| SEND SI           | MS                |                                                  |
|                   |                   |                                                  |
|                   |                   |                                                  |
|                   |                   |                                                  |
|                   |                   |                                                  |
|                   |                   |                                                  |
|                   |                   |                                                  |
|                   |                   |                                                  |
| SMC               | Cont Successfully |                                                  |
| 31413             | Sent Successfully |                                                  |
|                   |                   |                                                  |
|                   |                   |                                                  |
|                   |                   |                                                  |
|                   |                   | •                                                |

#### sing Built-in Intent to send SMS

You can use Android Intent to send SMS by calling built-in SMS functionality of the Android. Following section explains different parts of our Intent object required to send an SMS.

### Intent Object - Action to send SMS

You will use **ACTION\_VIEW** action to launch an SMS client installed on your Android device. Following is simple syntax to create an intent with ACTION\_VIEW action.

Intent smsIntent = new Intent(Intent.ACTION\_VIEW);

#### Intent Object - Data/Type to send SMS

To send an SMS you need to specify **smsto:** as URI using setData() method and data type will be to **vnd.android-dir/mms-sms** using setType() method as follows –

```
smsIntent.setData(Uri.parse("smsto:"));
smsIntent.setType("vnd.android-dir/mms-sms");
```

#### Intent Object - Extra to send SMS

Android has built-in support to add phone number and text message to send an SMS as follows -

```
smsIntent.putExtra("address" , new String("0123456789;3393993300"));
smsIntent.putExtra("sms_body" , "Test SMS to Angilla");
Here address and sms_body are case sensitive and should be specified in small characters only. You can
specify more than one number in single string but separated by semi-colon (;).
```

#### Example

Following example shows you in practical how to use Intent object to launch SMS client to send an SMS to the given recipients.

To experiment with this example, you will need actual Mobile device equipped with latest Android OS, otherwise you will have to struggle with emulator which may not work.

Step

#### Description

- 1 You will use Android studio IDE to create an Android application and name it as *tutorialspoint* under a package *com.example.tutorialspoint*.
- 2 Modify *src/MainActivity.java* file and add required code to take care of sending SMS.
- 3 Modify layout XML file *res/layout/activity\_main.xml* add any GUI component if required. I'm adding a simple button to launch SMS Client.
- 4 No need to define default constants. Android studio takes care of default constants.
- 5 Modify AndroidManifest.xml as shown below
- 6 Run the application to launch Android emulator and verify the result of the changes done in the application.

## Following is the content of the modified main activity file **src/com.example.tutorialspoint/MainActivity.java**.

```
package com.example.tutorialspoint;
```

```
import android.net.Uri;
import android.os.Bundle;
import android.app.Activity;
import android.content.Intent;
import android.util.Log;
import android.view.Menu;
import android.view.View;
import android.widget.Button;
```

```
import android.widget.Toast;
public class MainActivity extends Activity {
   @Override
   protected void onCreate(Bundle savedInstanceState) {
      super.onCreate(savedInstanceState);
      setContentView(R.layout.activity main);
      Button startBtn = (Button) findViewById(R.id.button);
      startBtn.setOnClickListener(new View.OnClickListener() {
         public void onClick(View view) {
            sendSMS();
      });
   }
   protected void sendSMS() {
      Log.i("Send SMS", "");
      Intent smsIntent = new Intent(Intent.ACTION VIEW);
      smsIntent.setData(Uri.parse("smsto:"));
      smsIntent.setType("vnd.android-dir/mms-sms");
      smsIntent.putExtra("address" , new String ("01234"));
      smsIntent.putExtra("sms body" , "Test ");
      try {
         startActivity(smsIntent);
         finish();
         Log.i("Finished sending SMS...", "");
      } catch (android.content.ActivityNotFoundException ex) {
         Toast.makeText (MainActivity.this,
         "SMS faild, please try again later.", Toast.LENGTH_SHORT).show();
      }
   }
   @Override
   public boolean onCreateOptionsMenu(Menu menu) {
      // Inflate the menu; this adds items to the action bar if it is
present.
      getMenuInflater().inflate(R.menu.main, menu);
      return true;
   }
}
```

Following will be the content of res/layout/activity\_main.xml file -

#### Here abc indicates about tutorialspoint logo

```
<?xml version="1.0" encoding="utf-8"?>
<RelativeLayout xmlns:android="http://schemas.android.com/apk/res/android"
    xmlns:tools="http://schemas.android.com/tools"
    android:layout_width="match_parent"
    android:layout_height="match_parent"
    android:paddingLeft="@dimen/activity_horizontal_margin"
    android:paddingRight="@dimen/activity_horizontal_margin"
    android:paddingTop="@dimen/activity_vertical_margin"
    android:paddingBottom="@dimen/activity vertical_margin"</pre>
```

```
tools:context=".MainActivity">
<TextView
   android: layout width="wrap content"
   android:layout height="wrap content"
   android:text="Drag and Drop Example"
   android:id="@+id/textView"
   android:layout alignParentTop="true"
   android:layout centerHorizontal="true"
   android:textSize="30dp" />
<TextView
   android: layout width="wrap content"
   android:layout height="wrap content"
   android:text="Tutorials Point "
   android:id="@+id/textView2"
   android:layout below="@+id/textView"
   android:layout centerHorizontal="true"
   android:textSize="30dp"
   android:textColor="#ff14be3c" />
<ImageView
   android: layout width="wrap content"
   android: layout height="wrap content"
   android:id="@+id/imageView"
   android:src="@drawable/abc"
   android:layout marginTop="48dp"
   android:layout below="@+id/textView2"
   android:layout centerHorizontal="true" />
<Button
   android: layout width="wrap content"
   android: layout height="wrap content"
   android:text="Compose SMS"
   android:id="@+id/button"
   android:layout below="@+id/imageView"
   android:layout_alignRight="@+id/textView2"
   android:layout alignEnd="@+id/textView2"
   android:layout marginTop="54dp"
   android:layout alignLeft="@+id/imageView"
   android:layout alignStart="@+id/imageView" />
```

</RelativeLayout>

Following will be the content of res/values/strings.xml to define two new constants -

```
<?xml version="1.0" encoding="utf-8"?>
<resources>
<string name="app_name">tutorialspoint</string>
</resources>
```

Following is the default content of AndroidManifest.xml -

```
<?xml version="1.0" encoding="utf-8"?>
<manifest xmlns:android="http://schemas.android.com/apk/res/android"
```

```
package="com.example.tutorialspoint" >
   <application
      android:allowBackup="true"
      android:icon="@drawable/ic launcher"
      android:label="@string/app name"
      android:theme="@style/AppTheme" >
      <activity
         android:name="com.example.tutorialspoint.MainActivity"
         android:label="@string/app_name" >
         <intent-filter>
            <action android:name="android.intent.action.MAIN" />
            <category android:name="android.intent.category.LAUNCHER" />
         </intent-filter>
      </activity>
   </application>
</manifest>
```

Let's try to run your **tutorialspoint** application. I assume you have connected your actual Android Mobile device with your computer. To run the app from Android studio, open one of your project's activity files and click Run Oicon from the toolbar. Before starting your application, Android studio will display following window to select an option where you want to run your Android application.

| R                                 | Choose De      | vice             |        | X     |
|-----------------------------------|----------------|------------------|--------|-------|
| • <u>C</u> hoose a running device | ce             |                  |        |       |
| Device                            |                | Serial Number    | State  | Com   |
| Iris Iris405+ Android 4.2.        | 2 (API 17)     | 0123456789ABCDEF | Online | Yes   |
|                                   |                |                  |        |       |
|                                   |                |                  |        |       |
|                                   |                |                  |        |       |
|                                   |                |                  |        |       |
|                                   |                |                  |        |       |
|                                   |                |                  |        |       |
|                                   |                |                  |        |       |
|                                   |                |                  |        |       |
|                                   |                |                  |        |       |
| Launch emulator                   |                |                  |        |       |
| A 1 1 1 1 1 1 1 1                 | New Device ADI | 1                |        |       |
| Android virtual device:           | New Device API | 21               |        |       |
| Use same device for fut           | ure launches   |                  |        |       |
|                                   |                |                  |        |       |
|                                   |                | ОК               |        | ancel |
|                                   |                |                  |        |       |

Select your mobile device as an option and then check your mobile device which will display following screen -

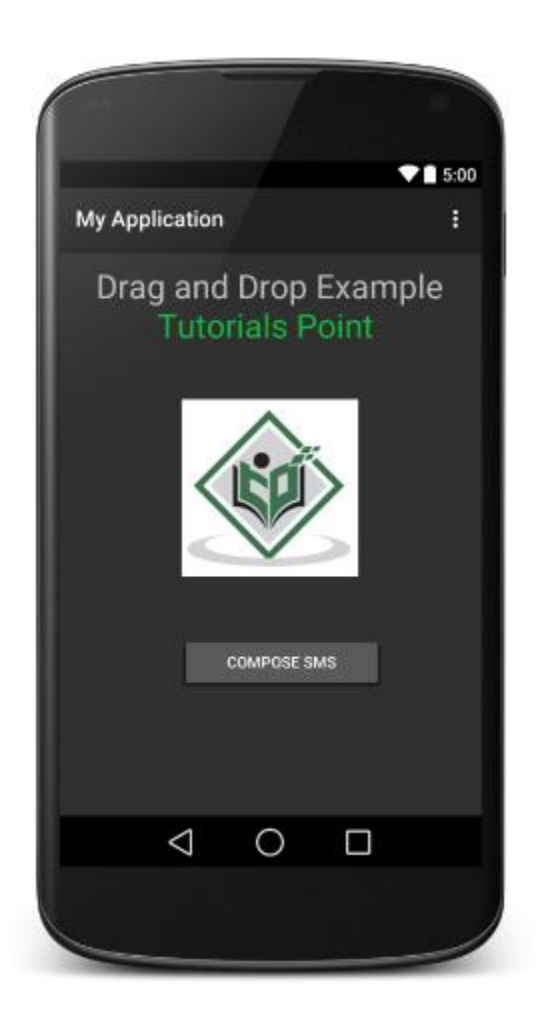

Now use Compose SMS button to launch Android built-in SMS clients which is shown below -

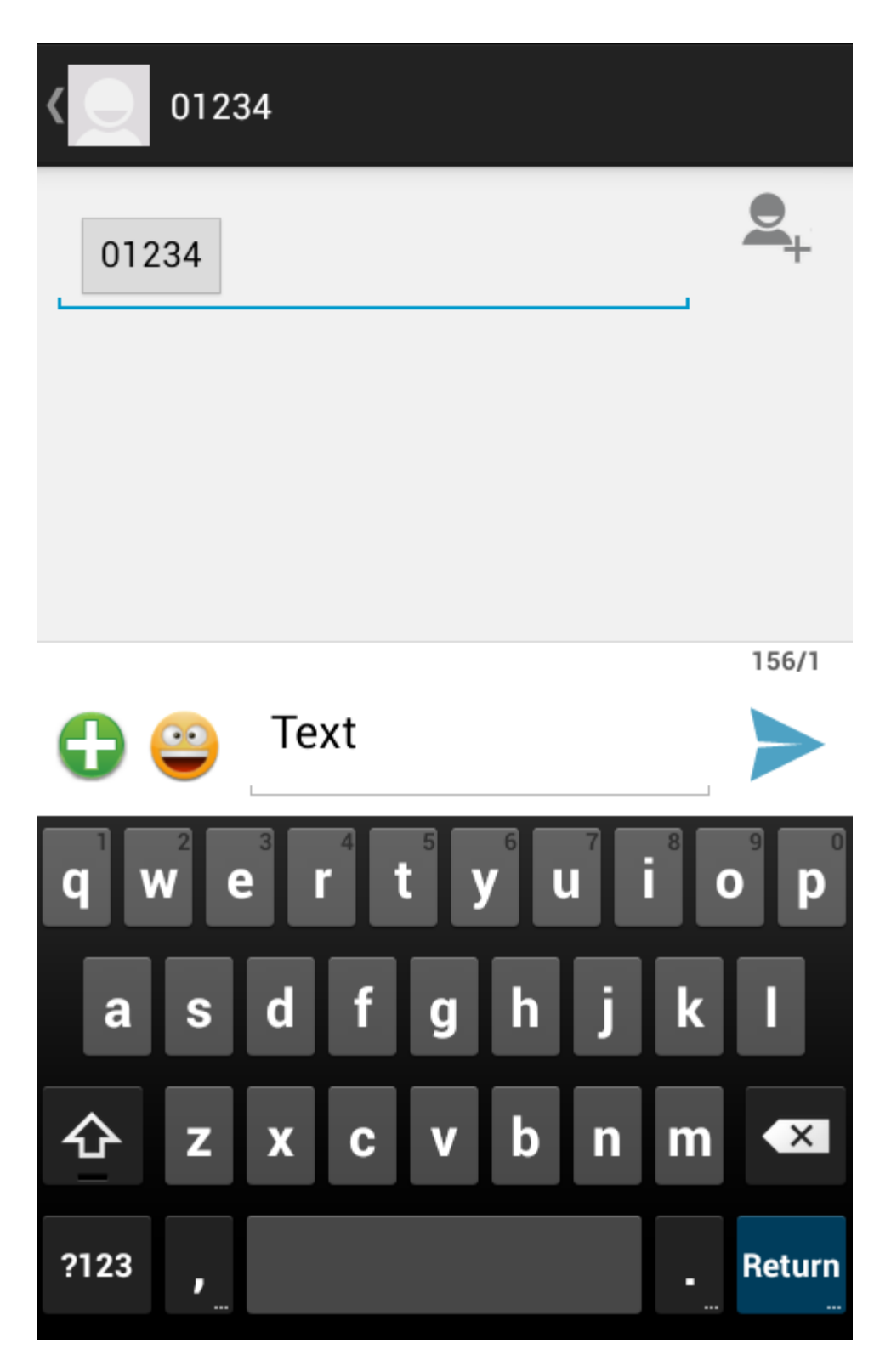

You can modify either of the given default fields and finally use send SMS button to send your SMS to the mentioned recipient.

#### **Bluetooth Networks**

**Bluetooth** is a communication network protocol, which allows devices to connect wirelessly to exchange the data with other Bluetooth devices.

Generally, in android applications by using Bluetooth API's we can implement Bluetooth functionalities, such as searching for the available Bluetooth devices, connecting with the devices and managing the data transfer between devices within the range.

By using android Bluetooth API's in android applications, we can perform the following functionalities.

- Scan for the available Bluetooth devices within the range
- Use local Bluetooth adapter for paired Bluetooth devices
- Connect to other devices through service discovery
- Transfer data to and from other devices
- Manage multiple connections

To transfer the data between two Bluetooth devices first, they must establish a communication channel using the **pairing process**. The devices which we are going to pair must be discoverable and should accept the incoming connection requests. Generally, the devices will find discoverable devices using a **service discovery process**. Once the device accepts the pairing request, the two devices will exchange security keys to complete the bonding process and the devices will cache these security keys for later use.

Once the pairing and bonding process completes, the devices are ready to exchange the required information. When the session is complete, the device that initiated the pairing request will release the channel that linked to the discoverable device. The two devices remain bonded, so they can reconnect automatically during a future session as long as they're in the range of each other.

#### Android Set Bluetooth Permissions

To use Bluetooth features in our android applications, we must need to add multiple permissions, such

as **BLUETOOTH** and **ACCESS\_COARSE\_LOCATION** or **ACCESS\_FINE\_LOCATION** i n our manifest file.

| Permission | Description                                                                                                    |
|------------|----------------------------------------------------------------------------------------------------|
| BLUETOOTH  | We need this permission to perform any Bluetooth communication, such as requesting a connection, accepting a connection, and transferring data. |

| Permission | Description                                                                                                    |
|------------|----------------------------------------------------------------------------------------------------|
| LOCATION   | We need this permission because the Bluetooth scans can be used to gather the information about the location of user. |

In case, if we want to discover the available Bluetooth devices or manipulate Bluetooth settings from our app, we need to define **BLUETOOTH\_ADMIN** permission.

Following is the example of defining the Bluetooth permissions in android manifest file.

<manifest ... >

{

```
<uses-permission android:name="android.permission.BLUETOOTH"/>
<uses-permission android:name="android.permission.BLUETOOTH_ADMIN"/>
<uses-permission android:name="android.permission.ACCESS_COARSE_LOCATION"/>
...
</manifest>
```

#### Android BluetoothAdapter Class

In android, we can perform Bluetooth related activities by using **BluetoothAdapter** class in our applications.

By using **BluetoothAdapter** object, we can interact with device's Bluetooth adapter to perform Bluetooth related operations. In case, if device does not contain any Bluetooth adapter, then it will return null.

Following is the code snippet to initialize **BluetoothAdapter** class and to know whether the Bluetooth is supported on the device or not.

BluetoothAdapter bAdapter = BluetoothAdapter.getDefaultAdapter(); if(bAdapter==null)

#### // Device won't support Bluetooth

If you observe above code snippet, we used the **getDefaultAdapter**() method of **BluetoothAdapter** class, which will return whether the device contains Bluetooth adapter or not.

In case if **getDefaultAdapter**() method returns NULL, then the device does not support Bluetooth and we can disable all Bluetooth features.

#### Android Enable or Disable Bluetooth

If Bluetooth is supported but disabled, then the **isEnabled**() method will return **false** and we can request the user to enable Bluetooth without leaving our application by using **startActivityForResult**() method with **ACTION\_REQUEST\_ENABLE** intent action parameter.

Following is the code snippet to enable a Bluetooth by using **BluetoothAdapter** parameter **ACTION\_REQUEST\_ENABLE**.

```
if(!bAdapter.isEnabled())
```

Intent eintent = new Intent(BluetoothAdapter.ACTION\_REQUEST\_ENABLE); startActivityForResult(eintent, intVal);

}

If you observe above code snippet, we used **startActivityForResult**() method with **ACTION\_REQUEST\_ENABLE** intent action parameter to enable a Bluetooth.

The second parameter **intVal** in **startActivityForResult**() method is a locally defined integer that must be greater than **0** and the system will return this parameter back to us during **onActivityResult**() implementation as a **requestCode** parameter.

To know more about to TURN ON / OFF Bluetooth in android applications, check this Android Bluetooth Turn ON / OFF with Examples.

Android Bluetooth Turn ON / OFF Example

```
activity_main.xml
```

```
<?xml version="1.0" encoding="utf-8"?>

<RelativeLayout xmlns:android="http://schemas.android.com/apk/res/android"

android:layout_width="match_parent"

android:layout_height="match_parent"

android:paddingLeft="10dp"

<Button

android:id="@+id/btnOn"

android:layout_width="wrap_content"

android:layout_height="wrap_content"

android:layout_height="wrap_content"

android:layout_height="100dp" android:layout_marginTop="200dp" />

<Button

android:layout_marginLeft="100dp" android:layout_marginTop="200dp" />
```

```
android:layout_width="wrap_content"
android:layout_height="wrap_content"
android:layout_alignBottom="@+id/btnOn"
android:layout_toRightOf="@+id/btnOn"
android:text="Turn OFF" />
```

#### </RelativeLayout>

Now open your main activity

file **MainActivity.java** from **\java\com.tutlane.bluetoothexample** path and write the code like as shown below

#### MainActivity.java

```
package com.tutlane.bluetoothexample;
import android.bluetooth.BluetoothAdapter;
import android.content.Intent;
import android.support.v7.app.AppCompatActivity;
import android.os.Bundle;
import android.view.View;
import android.widget.Button;
import android.widget.Toast;
```

```
public class MainActivity extends AppCompatActivity {
```

```
@Override
```

protected void onCreate(Bundle savedInstanceState) {

```
super.onCreate(savedInstanceState);
```

setContentView(R.layout.activity\_main);

```
Button btntOn = (Button)findViewById(R.id.btnOn);
```

```
Button btntOff = (Button)findViewById(R.id.btnOFF);
```

```
final BluetoothAdapter bAdapter = BluetoothAdapter.getDefaultAdapter();
```

```
btntOn.setOnClickListener(new View.OnClickListener() {
```

```
@Override
```

```
public void onClick(View v) {
    if(bAdapter == null)
```

```
(---
```

```
Toast.makeText(getApplicationContext(),"Bluetooth Not Supported",Toast.LENGTH_SHORT).show();
```

}
else{
 if(!bAdapter.isEnabled()){

```
}
```

```
});
btntOff.setOnClickListener(new View.OnClickListener() {
    @Override
    public void onClick(View v) {
        bAdapter.disable();
        Toast.makeText(getApplicationContext(),"Bluetooth Turned OFF",
    Toast.LENGTH_SHORT).show();
    }
    });
}
```

If you observe above code, we used **startActivityForResult**() method with BluetoothAdapter action parameter **ACTION\_REQUEST\_ENABLE** intent to enable or disable a Bluetooth in our application.

As discussed, we need to set Bluetooth permissions in android manifest file (AndroidManifest.xml) to access Bluetooth features in android applications. Now open android manifest file (AndroidManifest.xml) and write the code like as shown below

#### AndroidManifest.xml

```
<?xml version="1.0" encoding="utf-8"?>
<manifest xmlns:android="http://schemas.android.com/apk/res/android"
  package="com.tutlane.bluetoothexample">
  <uses-permission android:name="android.permission.BLUETOOTH"/>
  <uses-permission android:name="android.permission.BLUETOOTH_ADMIN"/>
  <application
    android:allowBackup="true"
    android:icon="@mipmap/ic_launcher"
    android:label="@string/app_name"
    android:roundIcon="@mipmap/ic_launcher_round"
    android:supportsRtl="true"
    android:theme="@style/AppTheme">
    <activity android:name=".MainActivity">
      <intent-filter>
         <action android:name="android.intent.action.MAIN" />
         <category android:name="android.intent.category.LAUNCHER" />
      </intent-filter>
    </activity>
  </application>
</manifest>
```

#### Output of Android Bluetooth Turn ON / OFF Example

When we run the above program in the android studio we will get the result as shown below.

| N          |         |          | 21 | 8:52 |
|------------|---------|----------|----|------|
| BluetoothE | xample  |          |    |      |
|            |         |          |    |      |
|            |         |          |    |      |
|            |         |          |    |      |
|            |         |          |    |      |
|            |         |          |    |      |
|            |         |          |    |      |
|            |         |          |    |      |
|            | TURN ON | TURN OFF |    |      |
|            |         |          |    |      |
|            |         |          |    |      |
|            |         |          |    |      |
|            |         |          |    |      |
|            |         |          |    |      |
|            |         |          |    |      |
|            |         |          |    |      |
|            |         |          |    |      |
|            |         |          |    |      |
|            |         |          |    |      |
|            |         |          |    |      |
| <          |         | 0        | Π_ |      |

#### Sensors:

Most of the android devices have built-in sensors that measure motion, orientation, and various environmental condition. The android platform supports three broad categories of sensors.

- Motion Sensors
- Environmental sensors
- Position sensors
- Motion Sensors

These sensors track movement; they include accelerometers, gyroscopes and gravity sensors. They provide data on forces like acceleration and rotation that act on the sensor's three-dimensional axes.

#### Environmental Sensors

Barometers and thermometers are types of sensors that access environmental metrics. These sensors monitor environmental variables like air pressure and temperature. • Position Sensors

Magnetometer and orientation sensors help determine the physical position of a device.

• Each of these categories represents many specific sensors that are available on a device. You will go through them next.

#### Android Sensor API

We can collect raw sensor data by using Android Sensor API. Android sensor API provides many classes and interfaces. Some of the important classes and interfaces are:

- 1. **SensorManager Class:** Sensor manager is used to accessing various sensors present in the device.
- 2. **Sensor Class:** The sensor class is used to get information about the sensor such as sensor name, sensor type, sensor resolution, sensor type, etc.
- 3. **SensorEvent class:** This class is used to find information about the sensor.
- 4. **SensorEventListener interface:** This is used to perform some action when sensor accuracy changes.

Some of the sensors are hardware based and some are software based sensors. Whatever the sensor is, android allows us to get the raw data from these sensors and use it in our application. For this android provides us with some classes.

Android provides SensorManager and Sensor classes to use the sensors in our application. In order to use sensors, first thing you need to do is to instantiate the object of SensorManager class. It can be achieved as follows.

SensorManager sMgr;

```
sMgr = (SensorManager)this.getSystemService(SENSOR_SERVICE);
```

The next thing you need to do is to instantiate the object of Sensor class by calling the getDefaultSensor() method of the SensorManager class. Its syntax is given below –

Sensor light;

light = sMgr.getDefaultSensor(Sensor.TYPE\_LIGHT);

Once that sensor is declared , you need to register its listener and override two methods which are onAccuracyChanged and onSensorChanged. Its syntax is as follows –

```
sMgr.registerListener(this, light,SensorManager.SENSOR_DELAY_NORMAL);
public void onAccuracyChanged(Sensor sensor, int accuracy) {
}
```

```
public void onSensorChanged(SensorEvent event) {
}
```

#### **Example: Light Sensor App**

This app will show us light intensity in our room with the help of a light sensor present in our phone.

#### **Step by Step Implementation**

Step 1: Create a New Project in your android studio

To create a new project in Android Studio please refer to <u>How to Create/Start a</u> <u>New Project in Android Studio</u>. Note that select **Kotlin** as the programming language.

#### Step 2: Working with the XML file

Navigate to the **app > res > layout > activity\_main.xml** and add the below code to that file.

#### XML

<?xml version="1.0" encoding="utf-8"?>

<RelativeLayout

xmlns:android="<u>http://schemas.android.com/apk/res/android</u>"

xmlns:app="http://schemas.android.com/apk/res-auto"

xmlns:tools="http://schemas.android.com/tools"

```
android: layout width="match parent"
```

android:layout\_height="match\_parent"

tools:context=".MainActivity">

<!-- Textview to show light sensor reading -->

<TextView

```
android:id="@+id/tv_text"
```

android: layout width="wrap content"

```
android:layout_height="wrap_content"
android:text="Light Sensor"
android:textSize="20sp"
android:textColor="@color/black"
android:layout_centerInParent="true" />
```

</RelativeLayout>

#### Step 3: Working With the MainActivity.kt

Go to the **MainActivity.kt** file and refer to the following code. Below is the code for the **MainActivity.kt** file. Comments are added inside the code to understand the code in more detail.

```
package com.mrtechy.gfg sensor
import android.hardware.Sensor
import android.hardware.SensorEvent
import android.hardware.SensorEventListener
import android.hardware.SensorManager
import androidx.appcompat.app.AppCompatActivity
import android.os.Bundle
import android.widget.TextView
import androidx.appcompat.app.AppCompatDelegate
class MainActivity : AppCompatActivity(), SensorEventListener {
      // Initialised sensorManager & two variables
      // for storing brightness value
    private lateinit var sensorManager: SensorManager
   private var brightness: Sensor? = null
   private lateinit var text: TextView
    override fun onCreate(savedInstanceState: Bundle?) {
        super.onCreate(savedInstanceState)
        setContentView(R.layout.activity main)
        // Set default nightmode
        AppCompatDelegate.setDefaultNightMode(AppCompatDelegate.MODE NIGHT N
```

```
// searched our textview id and stored it
        text = findViewById(R.id.tv text)
        // setupSensor Called
       setUpSensor()
    }
    // Declared setupSensor function
    private fun setUpSensor() {
      sensorManager = getSystemService(SENSOR SERVICE) as SensorManager
     brightness = sensorManager.getDefaultSensor(Sensor.TYPE LIGHT)
    }
    // These are two methods from sensorEventListner Interface
    override fun onSensorChanged(event: SensorEvent?) {
        if (event?.sensor?.type == Sensor.TYPE LIGHT) {
            val light1 = event.values[0]
            text.text = "Sensor: $light1\n${brightness(light1)}"
        }
    }
    override fun onAccuracyChanged(sensor: Sensor?, accuracy: Int) {
       return
    }
    // Created a function to show messages according to the brightness
   private fun brightness(brightness: Float): String {
        return when (brightness.toInt()) {
            0 -> "Pitch black"
            in 1..10 -> "Dark"
            in 11..50 -> "Grey"
            in 51..5000 -> "Normal"
            in 5001..25000 -> "Incredibly bright"
            else -> "This light will blind you"
        }
    }
    //\ {\rm This} is on Resume function of our app
    override fun onResume() {
       super.onResume()
        sensorManager.registerListener(this, brightness,
SensorManager.SENSOR DELAY NORMAL)
   }
    // This is onPause function of our app
    override fun onPause() {
        super.onPause()
        sensorManager.unregisterListener(this)
    }
Output:
```

**Note:** App those usage sensors will only work on physical Android devices, not on any emulators.

| 1250 .       |             | 2 12 95% |
|--------------|-------------|----------|
| GFG - Sensor |             |          |
|              |             |          |
|              |             |          |
|              |             |          |
|              |             |          |
|              |             |          |
|              |             |          |
|              |             |          |
|              |             |          |
|              |             |          |
|              |             |          |
|              | Supeor F.O. |          |
|              | Dark        |          |
|              |             |          |
|              |             |          |
|              |             |          |
|              |             |          |
|              |             |          |
|              |             |          |
|              |             |          |
|              |             |          |
|              |             |          |
|              |             |          |

# UNIT-V

## **ADVANCED TECHNOLOGY**

Paranoid Android - Using Wake Locks - AIDL to Support IPC for Services -General API's- Payment-gateway, Android jetpack-Technology II-IOS-Introduction to Objective C-IOS features.

## **Paranoid Android**

Paranoid Android is a custom ROM that targets to extend or enhance the system and working of existing Android.

## **Features of Paranoid Android**

The two most popular and notable features of this <u>operating system</u>

are Halo and Pie. The Halo feature allows users to see notifications without leaving their current screen. On the other hand, Pie replaces the onscreen navigation button that stays away from the screen and allows users to swipe sideways to view the button. It also provides the features of accidental touch rejection and pocket lock that avoids pressing any buttons in a user's pocket. It also allows users to take a screenshot by simply swiping three fingers.

# **Other Features**

- Built-in screen recorder.
- Fingerprint on display.
- Off-screen gestures.
- Pocket mode detects that your device is in your pocket and prevents it from working.
- Fast charging indicator.
- Navigation bar customization.
- Improve lock-screen security.
- VPN, WiFi restrictions, and per-app cellular data.
- Swipe down three fingers for a screenshot.
- Long-press the volume to skip tracks.

# UNIT-V

ADVANCED ANDROID DEVELOPMENT

Topic1: Paranoid Android

It deals with

- · Linux Kernel Security
- · Permissions
- De claring and Enforcing Permissions
  Enforcing Permissions for Broadcast
  - Intents.

· Linux Kornel Security: - Each Android Package has a unique linux user ID assigned to it during installation. user ID assigned to it during installation. - So that it can't affect for be affected by)

othen applications. - Because of this kennel-level security, You need to take additional steps to communicate

between applications.

- Enter

- · content providens
- · broad cast intents
- . AIDL interfaces.

- Each of these mechanisms opens a tunnel through which information can flow between applications. Android Permissions act as borden guards at either and to control the traffic allowed through.
· Introducing Permissions: - Permissions are an application-level security mechanism that restrict acces to application components. Permissions are used to prevent ) malicious applications from corrupting data. 2) gaining access to sensitive information 3) making excessive (unauthorized) use of hardware resources or external a communication channels. The native Permission strings used by native Android activities and Services can be found as static constants in the android manifest. Permission class

# - Eg: Location Provider. (Find current location).

when an application package is installed, the Permissions requested in its manifest are analyzed and granted (or denied) by checks with trusted authorities and user feedback.

- unlike many existing mobile platforms, all android Permission checks are done at

installation. - Once an application is installed, the user will not be Prompted to reevaluate those

Permissions.

· Declaring and Enforcing Permissions: Before you can avsign a Permission to an application component you need to define it within your manifest using the <permission > tag. 11 Declaring Permission android: name = ".com . Paad . DETONATE\_ DEVICE" ( Permission android: protectionlevel = "dangenous" android: label = " self pestruct" android : description = " @ string / detonate-description"> </ permission >

- Those explains the risks of granting this Permission.

7 Enforcing permission

<activity
android : name = ".MyActivity"
android : label = "@string/app\_name"
android : Permission = " com. Paad.
DETONATE - DEVICE ">
</activity >
</activity >

• Enforcing Permissions for Broadcast Intents: As well as requiring Permissions for intents to be received by your Broadcast Receivers, you can also attach a permission requirement to each intent you broadcast. when calling sendIntent. you can supply a Permission string required by Broad cast Receivers before they can receive the Intent.

> sond Broadcast (my Intent, REQUIRED\_ PERMISSION);

Topic 2: USING WAKE LOCKS

- In order to prolong battery life, over time Android devices will first dim, then twon off the screen, before twoning off the CPU.

- Wake locks are a power manager system service feature, available to Android applications to control the power state of the host device. wake locks can be used to keep the

- · keep the CPU nenning
- · prevent the screen from dimming
- · prevent the screen from turning off & · Prevent the Keyboard backlight from
- twrning off.

Types :

- · Screen wake locks
- CPU wake locks

Screen wake locks: - used to prevent the screen from dimming during applications that are likely to involve

little user interactions while users observe the screen (E.g: Playing Videos) (PU wake locks:

- used to Prevent the device from going to sleep until an action is performed.
- commonly used for

Services Started within Intent Receivers, which may receive Intents while the device is asleep. To create a wake lock, call new wakelock on the Power manager, specifying one of the following wake lock types:

FOLL - WAKE \_ LOCK :

Keeps the screen at full brightness, the keyboard backlight illuminated and the CPU running. SCREEN - BRIGHT - WAKE - LOCK :

keeps the screen at full brightness, and the epu menning.

SCREEN\_ DIM \_ WAKE\_LOCK =

Keeps the Screen on (but less it dim) and the CPU running.

PARTAL - WAKE - LOCK :

Keeps the cpu nenning.

11 create

PowerManager pm = (PowerManager) get System Service ( context. POWER \_ SERVICE); WakeLOCK wakeLock = pm. new WakeLock ( PowerManager. PARTIAL \_ WAKE \_ LOCK, "MyWakeLock");

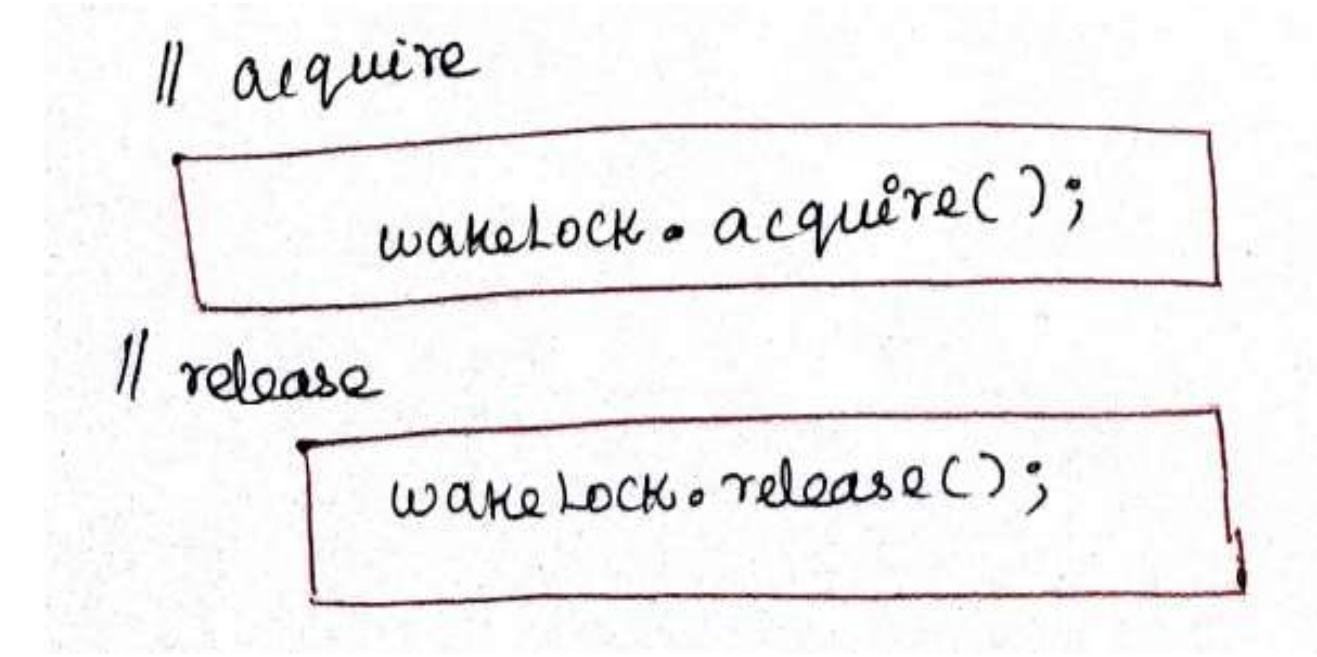

#### WakeLockActivity.java

import android.app.Activity; import android.content.Context; import android.os.Bundle; import android.os.PowerManager; import android.os.PowerManager.WakeLock;

public class WakeLockActivity extends Activity {
 /\*\* Called when the activity is first created. \*/
 protected static WakeLock wakeLock = null;

```
@Override
public void onCreate(Bundle savedInstanceState) {
   super.onCreate(savedInstanceState);
   setContentView(R.layout.main);
   PowerManager pm = (PowerManager) getSystemService(Context.POWER_SERVICE);
   wakeLock = pm.newWakeLock(PowerManager.FULL_WAKE_LOCK, "DoNotSleep");
   wakeLock.acquire();
}
```

```
@Override
protected void onDestroy() {
   // TODO Auto-generated method stub
   super.onDestroy();
   wakeLock.release();
}
```

Topics: AIDL to Support IPC for Services

- AIDL (<u>Android</u> Interface Definition <u>Language</u>) to support IPC (Inter Process communication) between services and application components.

- AIDL give your services the ability to support multiple applications across process boundaries. - AIDL is used to simplify the code that lets your processes exchange objects. - It's similar to interfaces like com/corba - create public methods within your services that can accept and return object parameters and return values between Processes.

Eg:

- allow for one application to call into another, Steps are
- 1) Define the AIDL Interface
- 2) Implement the Stub for the remote service 3) Expose the remote service to the local client.

https://www.protechtraining.com/blog/post/implementing-remote-interface-using-aidl-66

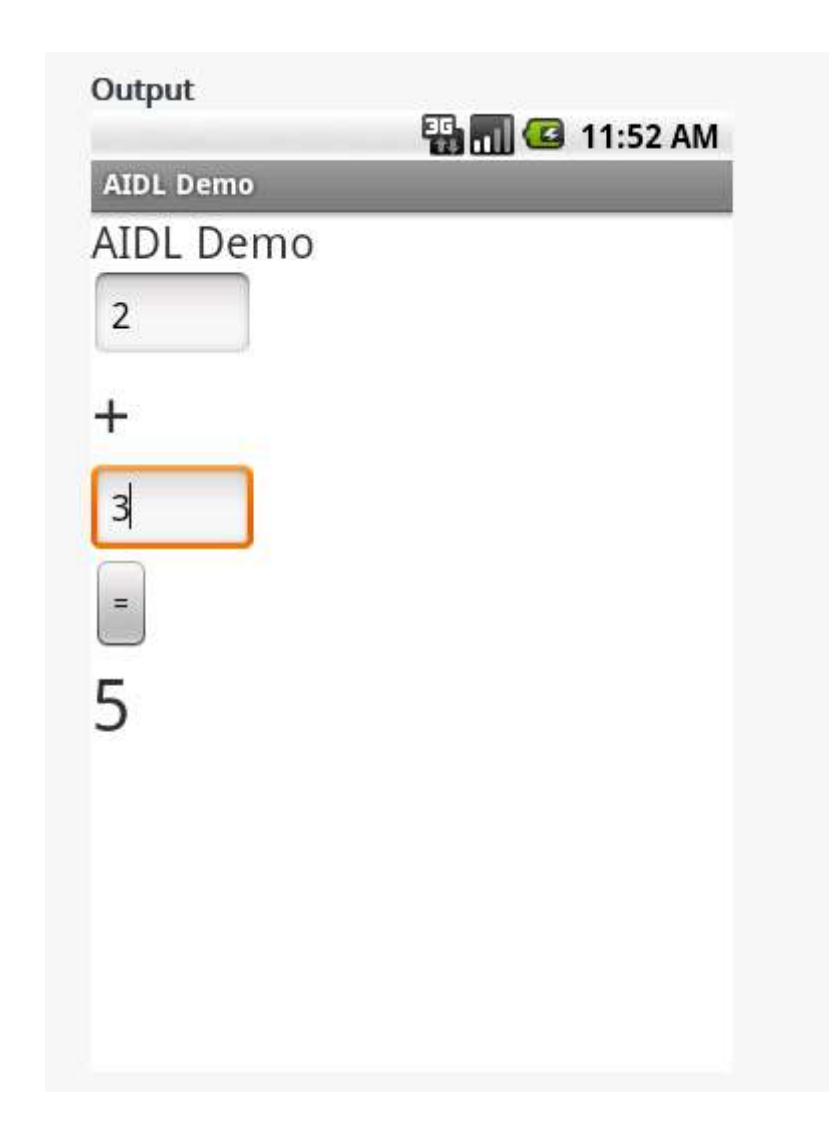

Step2: implement the stub for remote service (IAdditionservice.stub)

Step3: Expose the remote service to the local client

Step1: implement AIDL interface (Iadditionservice) The AIDL syntax is very similar to regular Java interface.

You simply define the method signature.

The datatypes supported by AIDL are somewhat different than regular Java interfaces.

For one, all Java primitive datatypes are supported.

So are String, List, Map, and CharSequence classes.

Also, all other AIDL datatypes that you defined are supported.

In addition to that, all Parcelable classes are supported

/src/com.marakana/IAdditionService.aidl

Code:

package com.marakana;

**//** Declare the interface.

interface IAdditionService {

// You can pass values in, out, or inout.
// Primitive datatypes (such as int, boolean, etc.) can only be passed in.

```
int add(in int value1, in int value2);
}
```

### Implementing the Remote Service

Once you create your AIDL file and put it in the right place, the Eclipse+AIDL tool will generate a file with the same name, but .java extension.

So I now have /gen/com.protechtraining.com/IAdditionService.java file. This is an auto-generated file so you don't want to edit it.

What is important is that it contains a Stub class that we'll want to implement for our remote service.

To implement our remote service, we'll return the IBinder from onBind() method in our service class, AdditionService. The IBinder represents the implementation of the remote service. To implement IBinder, we subclass IAddtionService.Stub class from the auto-generated Java code, and provide implementation for our AIDL-defined methods, in this case add().

# /src/com.marakana/AdditionService.java

/\*\*

\* This class exposes the remote service to the client

\*/

public class AdditionService
extends Service {
private static final String TAG =
"AdditionService";

@Override
public void onCreate() {
super.onCreate();
Log.d(TAG, "onCreate()");
}

@Override
public IBinder onBind(Intent intent) {

return new IAdditionService.Stub() {
/\*\*

\* Implementation of the add() method
\*/

public int add(int value1, int value2) throws RemoteException { Log.d(TAG, String.format("AdditionService.add(%d, %d)",value1, value2)); return value1 + value2; }};

```
@Override
public void onDestroy() {
super.onDestroy();
Log.d(TAG, "onDestroy()");
}
```

## **Exposing the Service Locally**

Once we have the service implement the onBind() properly, we are ready to connect to that service from our client. In this case, we have AIDLDemo activity connecting to that service. To establish the connection, we need to implement ServiceConnection activity in this example provides this implementation class. Our in AdditionServiceConnection inner class by implementing onServiceConnected() and onServiceDiconnected() methods. Those callbacks will get the stub implementation of the remote service upon connection. We need to cast them from stubs to our AIDL implementation. service To do that. the we use IAdditionService.Stub.asInterface((IBinder) boundService) helper method.

From that point on, we have a local service object that we can use to make calls against the remote service.

## /src/com.marakana/AIDLDemo.java

```
public class AIDLDemo extends Activity {
private static final String TAG = "AIDLDemo";
IAdditionService service;
AdditionServiceConnection connection;
```

#### /\*\*

\* This class represents the actual service connection. It casts the bound
\* stub implementation of the service to the AIDL interface.
\*/

### class AdditionServiceConnection implements ServiceConnection {

```
public void onServiceConnected(ComponentName name, IBinder
boundService) {
  service = IAdditionService.Stub.asInterface((IBinder) boundService);
  Log.d(AIDLDemo.TAG, "onServiceConnected() connected");
  Toast.makeText(AIDLDemo.this, "Service connected",
  Toast.LENGTH_LONG)
  .show();
 }
```

```
public void onServiceDisconnected(ComponentName name) {
  service = null;
  Log.d(AIDLDemo.TAG, "onServiceDisconnected() disconnected");
  Toast.makeText(AIDLDemo.this, "Service connected", Toast.LENGTH_LONG)
  .show();
```

```
}
/** Binds this activity to the service. */
private void initService() {
  connection = new AdditionServiceConnection();
  Intent i = new Intent();
  i.setClassName("com.marakana", com.marakana.AdditionService.class.getName());
  boolean ret = bindService(i, connection, Context.BIND_AUTO_CREATE);
  Log.d(TAG, "initService() bound with " + ret);
```

```
/** Unbinds this activity from the service. */
private void releaseService() {
  unbindService(connection);
  connection = null;
  Log.d(TAG, "releaseService() unbound.");
}
```

```
/** Called when the activity is first created. */
@Override
public void onCreate(Bundle savedInstanceState) {
super.onCreate(savedInstanceState);
setContentView(R.layout.main);
```

initService();

// Setup the UI
Button buttonCalc = (Button) findViewById(R.id.buttonCalc);

buttonCalc.setOnClickListener(new OnClickListener() {
 TextView result = (TextView) findViewById(R.id.result);
 EditText value1 = (EditText) findViewById(R.id.value1);
 EditText value2 = (EditText) findViewById(R.id.value2);

```
public void onClick(View v) {
int v1, v2, res = -1;
v1 = Integer.parseInt(value1.getText().toString());
v2 = Integer.parseInt(value2.getText().toString());
try {
res = service.add(v1, v2);
} catch (RemoteException e) {
Log.d(AIDLDemo.TAG, "onClick failed with: " + e);
e.printStackTrace();
result.setText(new Integer(res).toString());
});
```

```
/** Called when the activity is about to be destroyed. */
@Override
protected void onDestroy() {
releaseService();
}
```

The UI in this case is very simple. There are couple of TextViews and EditText fields and a button The button handles its events in an anonymous inner class OnClickListener. The button simply invokes the add() method on the service as if it was a local call.

# /res/layout/main.xml

```
<?xml version="1.0" encoding="utf-8"?>
```

<LinearLayout

<TextView android:text="AIDL Demo" />

<EditText

android:id="@+id/value1"

```
android:hint="Value 1"></EditText>
```

<TextView android:id="@+id/TextView01" android:text="+"></TextView>

```
<EditText
```

```
android:id="@+id/value2"
```

```
android:hint="Value 2"></EditText>
```

<Button

```
android:id="@+id/buttonCalc"
```

```
android:text="="></Button>
```

```
<TextView android:text="result"
android:id="@+id/result"></TextView>
</LinearLayout>
```

# Topic 4 : Payment Gateway

# **RAZORPAY INTEGRATION**

**ANDROID STUDIO** 

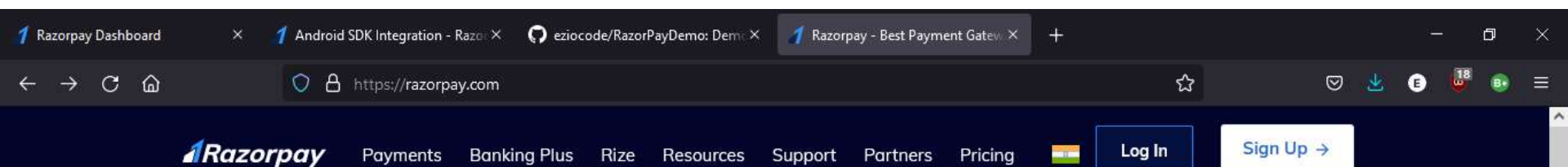

# Power your finance, grow your business

Accept payments from customers. Automate payouts to vendors & employees. Never run out of working capital.

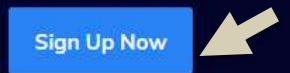

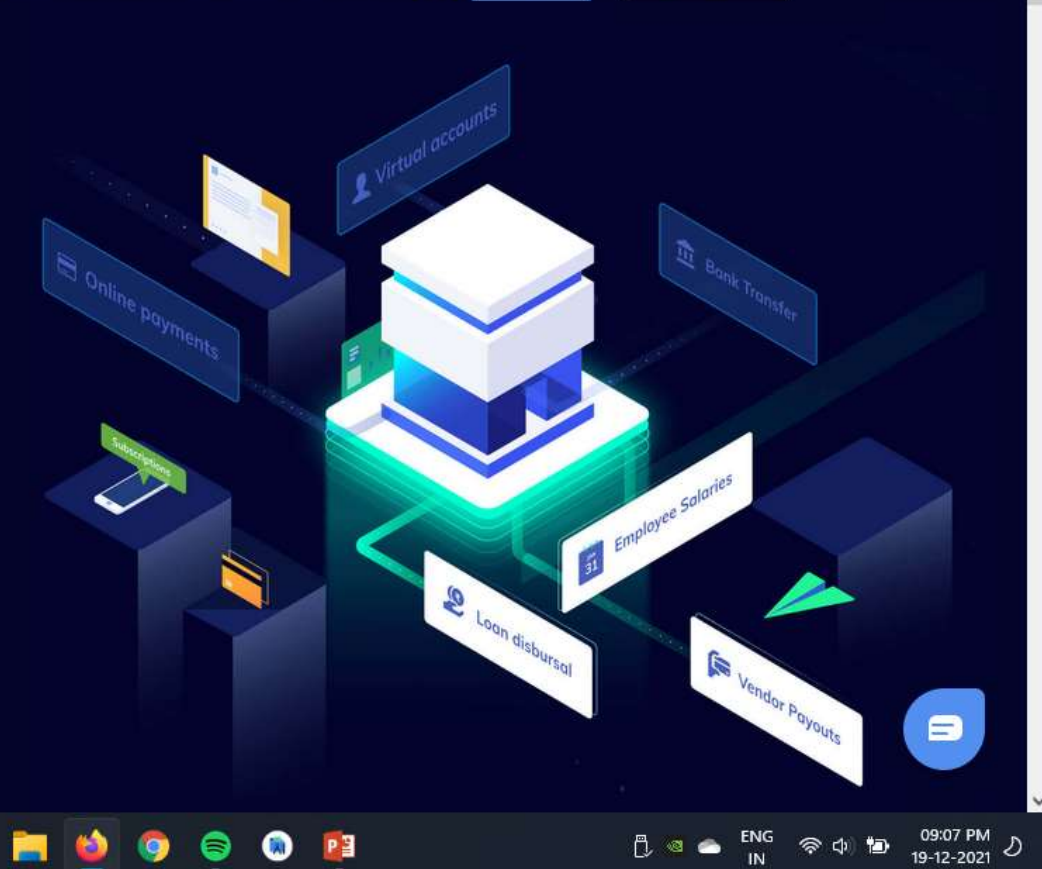

https://dashboard.razorpay.com/signup

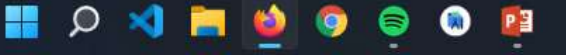

| C      detabloardinazorpay.com/serve     Cog to     Cog to | 1 Create your Razorpay Account - X +                                                                                                    |                                                                                  | ∨ – ⊡ ×     |
|----------------------------------------------------------------------------------------------------|----------------------------------------------------------------------------------------------------|----------------------------------------------------------------------------------|-------------|
| Welcome to Razorpay   Sign up to create an account with us   Imail   imail   imail <th>← → C</th> <th>Already a user? Log In</th> <th>i ∰ ☆ ⊅ 🥹 :</th>                                                                                                    | ← → C                                                                                                    | Already a user? Log In                                                           | i ∰ ☆ ⊅ 🥹 : |
| Next     Or     Or     Or     Or     C Create a razorpay.com account with Google     With Google     Aswin Kumar   aswinGumanform@@mail.com     Continue as Aswin     To create your account. Google will share   your name, email address and profile   picture with razorpay.com. See   razorpay.com. See   razorpay.com.see   razorpay.com.see   razorpay.com.see   razorpay.com.see   razorpay.com.see   razorpay.com.see   razorpay.com.see   razorpay.com.see   razorpay.com.see   razorpay.com.see   razorpay.com.see   razorpay.com.see   razorpay.com.see   razorpa                                                                                                    | Welcome to Razorpay<br>Sign up to create an account with us<br>Email<br>example@xyz.com                                                                                                    | Why choose Razorpay?<br>50,00,000+ businesses trust their payments with Razorpay |             |
| C Create a razorpay.com account   With Google     Aswin Kumar   aswin2kumarforme@gmail.com   Continue as Aswin   To create your account, Google will share   your name, email address and profile   picture with razorpay.com. See   razorpay.com. See   razorpay.c                                                                                                    | Next                                                                                                    | hotstar Re zomato Sairtel                                                        |             |
| Sawin2kumarforme@gmail.com       Continue as Aswin       To create your account, Google will share your name, email address and profile picture with razorpay.com. See razorpay.com's privacy policy and Terms of Service.   Need help? We are just a click away. Contact Us                                                                                                    | Create a razorpay.com account X                                                                                                    | book wiscov yatra Quikr goibibo<br>book wishow 😥 💿 clear Tax G GROFERS           |             |
|                                                                                                    | Sawin2kumarforme@gmail.com         Continue as Aswin         To create your account, Google will share         your name, email address and profile         picture with razorpay.com. See         razorpay.com's privacy policy and Terms of         Service. | Need help?We are just a click away. <u>Contact Us</u>                            |             |

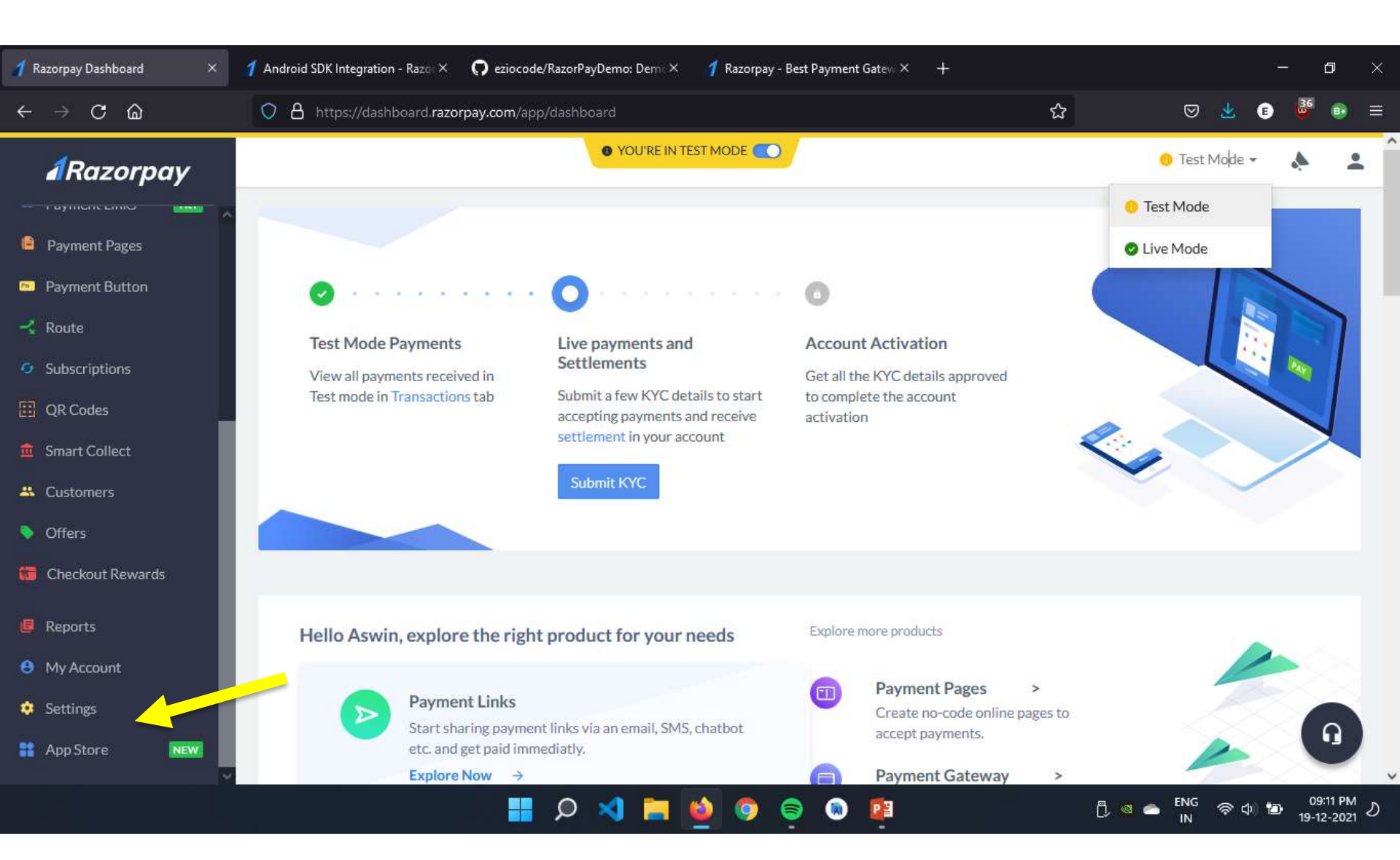

| 1  | Razorpay Dashboard × | 1 Android SDK Integration - Razor × 🕠 eziocode/RazorPayDemo: Demo × 11 Razorpay - Best Payment Gatew × 🕂       |        |             | 1               | - t           | ı ×            | ¢, |
|----|----------------------|----------------------------------------------------------------------------------------------------|--------|-------------|-----------------|---------------|----------------|----|
| ←  | $\rightarrow$ C G    | O A https://dashboard. <b>razorpay.com</b> /app/keys                                                           |        | ☆           | 🖾 🖉             | 49            | • ≡            | 1  |
|    | ARazorpay            | • YOU'RE IN TEST MODE                                                                                          |        |             | 🍈 Test Mode 👻   | ٨             | •              | î  |
| 6  | Payment Pages        | Configuration Webhooks API Keys Reminders                                                                      |        |             |                 |               |                |    |
| Pa | Payment Button       | You are in Test Mode, so only that a is shown. <u>Activate your account</u> to start making live transactions. |        |             |                 |               |                |    |
| Y  | Route                | Key Id Created At                                                                                              | Expiry | Action      |                 |               |                |    |
| 0  | Subscriptions        | rzp_test_BEptq3LXUcWKIN Dec 18th, 2021 08:33:43 PM                                                             | Never  | G Regenera  | te Test Key     |               |                |    |
| 83 | QR Codes             |                                                                                                    |        | 2.4         |                 |               |                |    |
|    | Smart Collect        |                                                                                                    |        |             |                 |               |                |    |
| *  | Customers            |                                                                                                    |        |             |                 |               |                |    |
| ۲  | Offers               |                                                                                                    |        |             |                 |               |                |    |
| 67 | Checkout Rewards     |                                                                                                    |        |             |                 |               |                |    |
|    | Reports              |                                                                                                    |        |             |                 |               |                |    |
| 0  | My Account           |                                                                                                    |        |             |                 |               |                |    |
| ٠  | Settings             |                                                                                                    |        |             |                 |               |                |    |
| =  | App Store NEW        | © 2017-2021 Copyright Razorpay - <u>Merchant Agreement</u> - <u>Terms of Use</u> - <u>Privacy Policy</u> -     |        |             |                 |               |                | ~  |
|    |                      | 📕 🔎 🌂 🔚 🙋 🧔 👰                                                                                                  |        | -<br>[] @ ( | ENG 奈 ゆ 🍯<br>IN | 09:1<br>19-12 | 1 PM<br>2021 ව | S. |

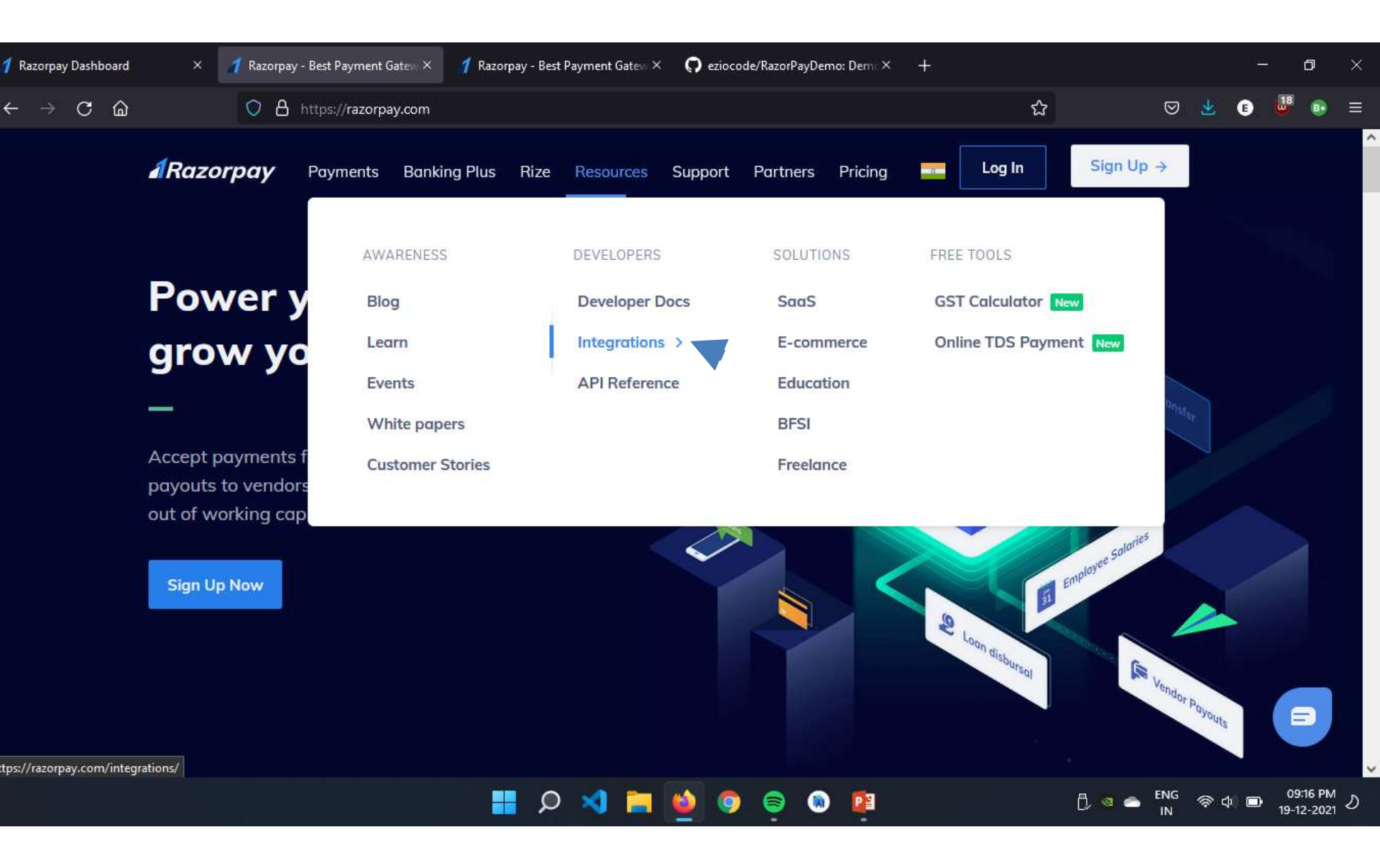
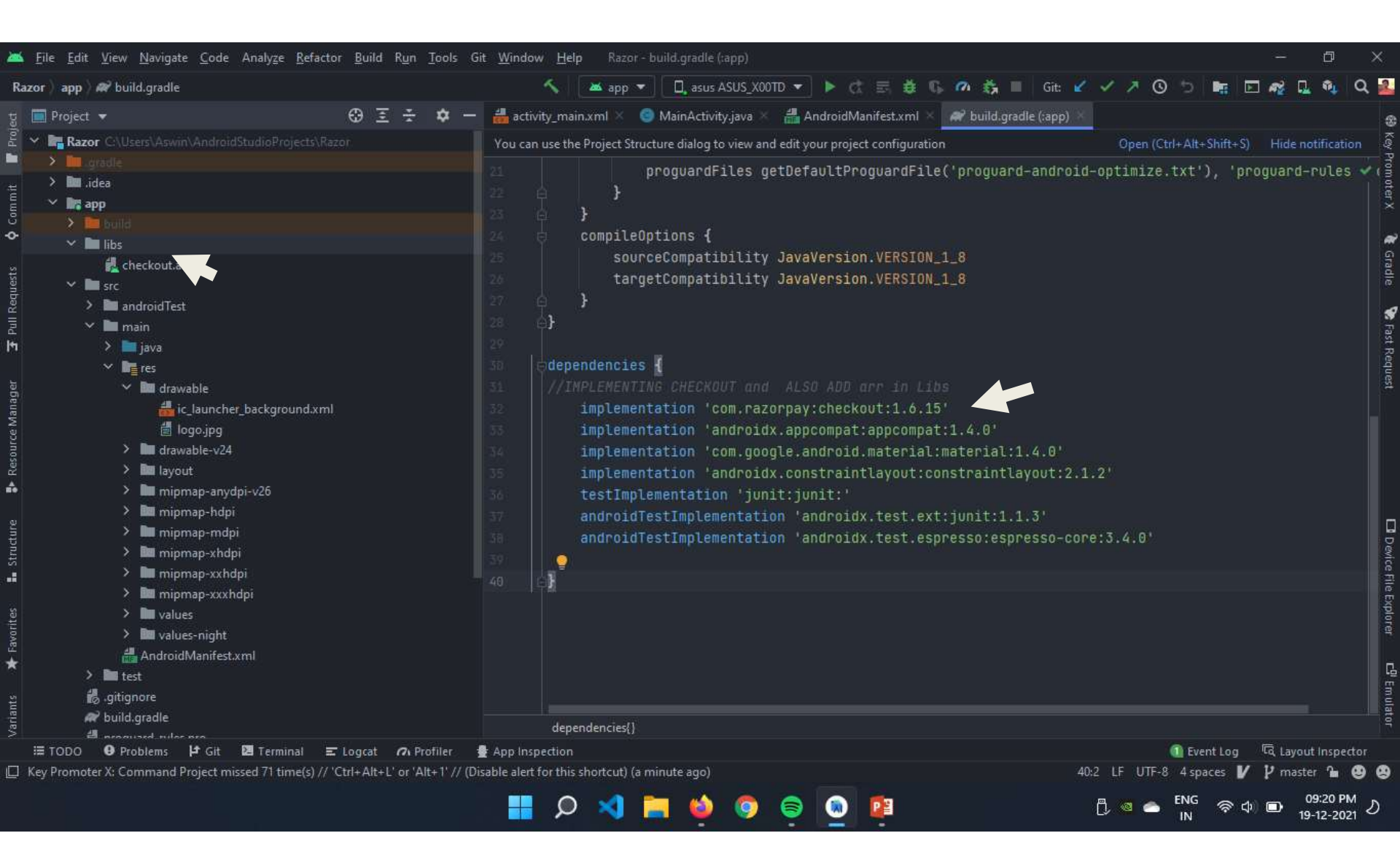

|    |                                                                                                    |      |     |        |      | Code 🗐              | Split        | 🔺 De | sigr |
|----|----------------------------------------------------------------------------------------------------|------|-----|--------|------|---------------------|--------------|------|------|
|    | <button< td=""><td>A 3</td><td>~ `</td><td>te 🗸</td><td>ى 📚</td><td></td><td>&gt;</td><td>» 🛕</td><td>÷</td></button<> | A 3  | ~ ` | te 🗸   | ى 📚  |                     | >            | » 🛕  | ÷    |
|    | android:id="@+id/payBtn"                                                                                               |      |     | alet   |      | • •                 | ~            |      | Attı |
|    | android:layout_width="229dp"                                                                                           |      |     | P<br>R | ୍ଦ୍  | <b>x</b> <u>uap</u> | • <b>•</b> * | v    | nqi. |
|    | android:layout_height="59dp"                                                                                           |      |     |        | 1    | Ξ_                  |              |      | es.  |
| 26 | android:backgroundTint="@color/black"                                                                                  |      |     |        |      |                     |              | ť    |      |
|    | android:text="Payment"                                                                                                 |      |     |        | 11:0 | o                   |              |      |      |
| 28 | android:textColor="@color/white"                                                                                       |      |     |        | Ka   |                     | 6            | /    |      |
|    | app:layout_constraintBottom_toBottomOf="par                                                                            | ent" |     |        |      |                     | 1/           |      |      |
|    | app:layout_constraintEnd_toEndOf="parent"                                                                              |      |     |        |      |                     | $\times$ (   |      |      |
|    | app:layout_constraintHorizontal_bias="0.497                                                                            | 7 '' | -   |        |      | $\sim$              |              | /    |      |
|    | app:layout_constraintStart_toStartOf="paren                                                                            | it"  |     |        |      |                     |              |      |      |
|    | app:layout_constraintTop_toTopOf="parent"                                                                              |      |     |        |      | PAY                 | MENT         |      |      |
|    | app:layout_constraintVertical_bias="0.562"                                                                             | />   |     | ree    |      |                     |              | +    |      |
|    |                                                                                                    |      | -   | ent T  |      |                     | /            | _    |      |
|    | <textview< td=""><td></td><td></td><td>one</td><td></td><td>Payme</td><td>nt Stetus</td><td></td><td></td></textview<> |      |     | one    |      | Payme               | nt Stetus    |      |      |
|    | android:id="@+id/payTxtV"                                                                                              |      |     | dmo    |      |                     | <b>2</b>     | 1:1  |      |
| 38 | android:layout_width="409dp"                                                                                           |      |     | Ŭ<br>S |      |                     |              |      |      |
|    | android:lavout height="wrap content"                                                                                   |      |     |        |      |                     |              |      |      |
|    |                                                                                                    |      |     |        |      |                     |              |      |      |

|                                                                                                    |                               |              |                  | ≣co   | ode 🔳 Spl      | it 🔼 C   | esign  |
|----------------------------------------------------------------------------------------------------|-------------------------------|--------------|------------------|-------|----------------|----------|--------|
|                                                                                                    |                               | <u>A</u> 3 ^ | e 🗸              | ی 📚   | >              | »        | ▲ 幸    |
| 36 <textview< td=""><td></td><td></td><td><b> </b><br/>alet</td><td>~ &gt;</td><td>• •</td><td><i>(</i></td><td>Att</td></textview<> |                               |              | <b> </b><br>alet | ~ >   | • •            | <i>(</i> | Att    |
| 37 android:id                                                                                                    | ="@+id/payTxtV"               |              | <b>E</b> P       | o a   | Udp            | v × (    | 🦉 ribu |
| 38 android:la                                                                                                    | yout_width="409dp"            |              |                  | 1 +   | 見して            |          | tes    |
| 39 android:la                                                                                                    | yout_height="wrap_content"    |              |                  |       |                | Ý        |        |
| 40 android:la                                                                                                    | yout_marginTop="144dp"        |              |                  | 11:00 |                |          |        |
| 41 🧧 android:te                                                                                                    | xt="Payment Status"           |              |                  | Razor |                |          |        |
| 42 android:te                                                                                                    | xtAlignment="center"          |              |                  |       | C.             |          |        |
| 43 ■ android:te                                                                                                    | xtColor="@color/black"        |              |                  |       |                | 0        |        |
| 44 app:layout                                                                                                    | _constraintEnd_toEndOf="@+id/ | 'payBtn"     |                  |       |                |          |        |
| 45 app:layout                                                                                                    | _constraintHorizontal_bias="0 | .497"        |                  |       |                |          |        |
| 46 app:layout                                                                                                    | _constraintStart_toStartOf="@ | a+id/payBtn" |                  |       | PAYMENT        | 14       |        |
| 47 app:layout                                                                                                    |                               | id/payBtn"   | / <b>&gt;</b> e  |       | 1              |          |        |
| 48                                                                                                    |                               |              | t Ta             |       |                | Т        |        |
| 49 <td>intlavout.widget.ConstraintLa</td> <td>vout&gt;</td> <td>nen</td> <td></td> <td>Payment Status</td> <td>- 2</td> <td></td>    | intlavout.widget.ConstraintLa | vout>        | nen              |       | Payment Status | - 2      |        |
|                                                                                                    |                               |              | odu              |       | /              | 1:1      |        |
|                                                                                                    |                               |              | Cor              | Q     | 0              |          |        |
|                                                                                                    |                               |              | S                | l     |                |          | -      |

androidx.constraintlayout.widget.ConstraintLayout > TextView

| 1             | package com.example.razor;                                                                        | ~ |
|---------------|---------------------------------------------------------------------------------------------------|---|
|               | //a simple app for implement payment gateway(RazorPay)                                            |   |
|               | //source code @ github.com/eziocode/RazorpayDemo                                                  |   |
|               |                                                                                                   |   |
|               | import                                                                                            |   |
|               |                                                                                                   |   |
|               | //implements PaymentResultListener to handle success and failure events                           |   |
|               |                                                                                                   |   |
| 21            | <pre>public class MainActivity extends AppCompatActivity implements PaymentResultListener {</pre> |   |
|               | //creating local variables                                                                        |   |
|               | Button payBtn;                                                                                    |   |
|               | TextView payTxt;                                                                                  |   |
|               |                                                                                                   | _ |
|               | @Override                                                                                         |   |
| 27 <b>o</b> † | <pre>protected void onCreate(Bundle savedInstanceState) {</pre>                                   |   |
|               | <pre>super.onCreate(savedInstanceState);</pre>                                                    |   |
|               | <pre>setContentView(R.layout.activity_main);</pre>                                                |   |
|               | //preload payment resources                                                                       | - |
|               | //import checkout class                                                                           |   |
|               | Checkout.preload(getApplicationContext());                                                        |   |

```
🛕 5 🛕 4 쑸 3 🔨 🗸
                payBtn = findViewById(R.id.payBtn);
                payTxt = findViewById(R.id.payTxtV);
                payBtn.setOnClickListener(new View.OnClickListener() {
                    @Override
38 0
                    public void onClick(View v) { makePayment(); //creating a function }
               });
           }
           private void makePayment() {
               Checkout checkout = new Checkout();
               checkout.setKeyID("rzp_test_BEptq3LXUcWKIN");
51 🗛
               checkout.setImage(R.drawable.logo);
               final Activity activity = this;
```

70 V 

//To pass payment details in JSON format to the RP
try {

JSONObject options = new JSONObject();//initiate json object options.put( name: "name", value: "Ezio Pays"); options.put( name: "description", value: "Test payment"); options.put( name: "theme.color", value: "#528FF0"); options.put( name: "currency", value: "INR"); options.put( name: "amount", value: "50000");//pass amount ,value/100=500 options.put( name: "prefill.email", value: "aswin2kumarforme@gmail.com"); options.put( name: "prefill.contact", value: "7904301481");

checkout.open(activity, options); //to launch the checkout

ADD A FOOTER

🛕 5 🗛 4 🛫 3 🥆 🗸

| 74            |      | 🗛 5 🗛 4 🛫 3 🔦 🗸                                                              |
|---------------|------|------------------------------------------------------------------------------|
|               |      | checkout.open(activity, options); //to launch the checkout                   |
|               |      |                                                                              |
|               |      | } catch (Exception e) { // TO CATCH EXCEPTION ,LOG LEVEL                     |
|               |      | Log.e(tag: "TAG", msg: "Error in starting Razorpay Checkout", e);            |
|               |      | }                                                                            |
|               |      | }                                                                            |
|               | //ME | THODS CREATED FROM PaymentResultListener TO PROVIDE SUCCESS AND ERROR EVENTS |
|               | I (  | @Override                                                                    |
| 83 <b>0</b> 1 |      | <pre>public void onPaymentSuccess(String s) {</pre>                          |
|               | Lula | Context context = getApplicationContext();                                   |
|               |      | Toast toast;                                                                 |
|               |      | Toast.makeText(context,"Payment Successful ID:"+s,Toast.LENGTH_LONG).show(); |
|               |      | <pre>payTxt.setText("Payment Successful ID:" + s);</pre>                     |
|               |      |                                                                              |
|               |      |                                                                              |
|               |      | }                                                                            |
|               |      |                                                                              |
|               |      | @Override                                                                    |
| 93 🛛          |      | <pre>public void onPaymentError(int i, String s) {</pre>                     |
|               |      |                                                                              |

| 88   |      |                                                                   | ^ ~ |
|------|------|-------------------------------------------------------------------|-----|
|      |      |                                                                   |     |
|      |      |                                                                   |     |
|      |      |                                                                   |     |
|      |      | @Override                                                         |     |
| 93 🛛 |      | <pre>public void onPaymentError(int i, String s) {</pre>          | -   |
|      | hile | Context context = getApplicationContext();                        |     |
|      |      | int duration = Toast.LENGTH_SHORT;                                |     |
|      |      | Toast toast;                                                      |     |
|      |      | Toast.makeText(context ,"Payment Failed ID:"+s, duration).show(); |     |
|      |      | <pre>payTxt.setText("Payment Failed ID:" + s);</pre>              |     |
|      |      |                                                                   |     |
|      |      | }                                                                 | _   |
|      | }    |                                                                   |     |

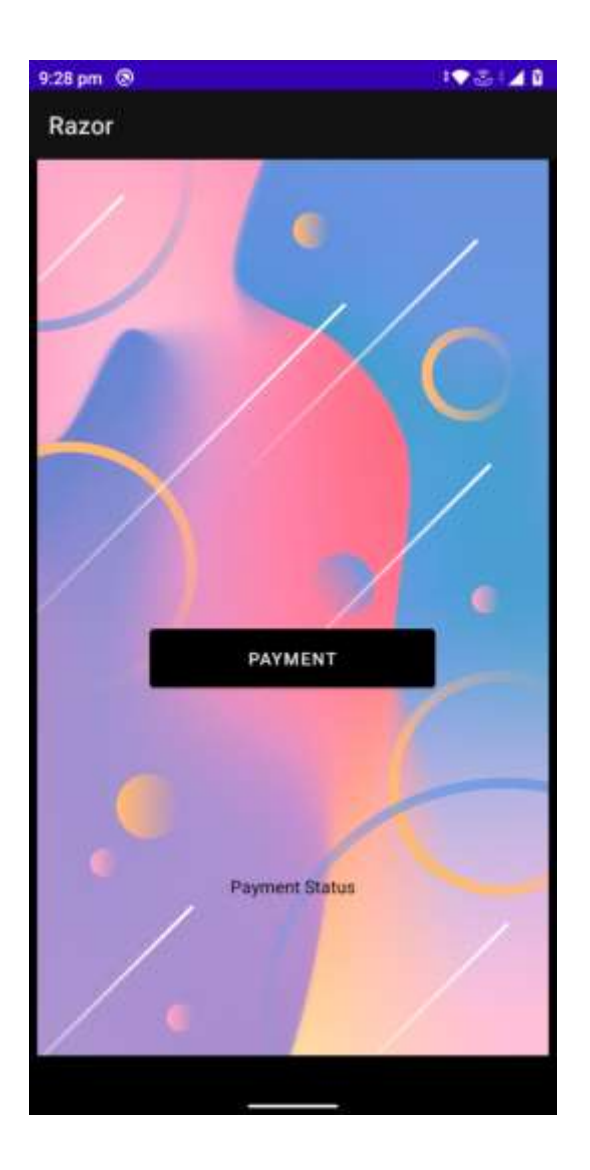

| :28 pm | ® I?                                         | 31/1 |
|--------|----------------------------------------------|------|
| 4      | Ezio Pays<br>Test payment<br>₹ 500           |      |
| Englis | h sin an an an an an an an an an an an an an |      |
|        | 917904301481 aswinZsumarformsBgmall.com      |      |
| PREFE  | RRED PAYMENT METHODS                         |      |
| 0      | UPI - PhonePe                                |      |
| ana.   | UPI - Google Pay                             |      |
| M      | Wallet - Ola Money (Postpaid + Wallet)       | 0    |
| CARD   | S, UPI & MORE                                |      |
| Ø      | Card<br>Visa, MasterCard, RuPay, and Maestro |      |
|        | UPI<br>Google Pay, PhonePe & more            |      |
| 1      | Netbanking<br>All Indian banks               |      |
|        | PAY # 500                                    |      |
|        |                                              |      |

#### 9:28 pm 🖪 🕲

#### 193140

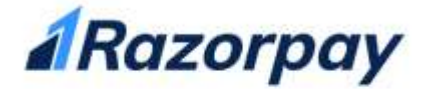

Welcome to Razorpay Software Private Ltd Bank

This is just a demo bank page.

You can choose whether to make this payment successful or not:

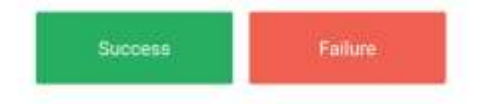

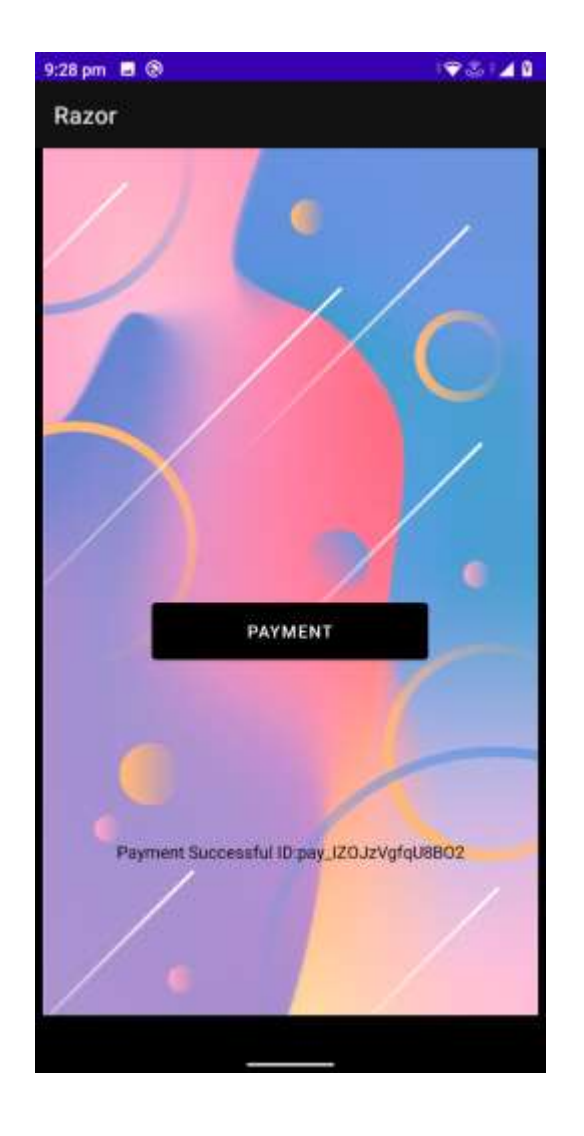

https://www.geeksforgeeks.org/how-tointegrate-razorpay-payment-gateway-inandroid/

https://dashboard.razorpay.com/app/keys

| <u>File Edit View History Bookmarks Too</u> | ols <u>H</u> elp                             | Record Prophetics                                                      |                                                |                  |
|---------------------------------------------|----------------------------------------------|------------------------------------------------------------------------|------------------------------------------------|------------------|
| M Razorpay   OTP × → How to Integ           | rat × 🔹 Integrating UPI × 🔹 🔹 Tutor          | ial   Goog × 🛛 🐥 YouTube Down 🗵                                        | EasyAsVPN: High P ×                            | A Razorpay Dashi |
| $\leftarrow \rightarrow$ C O A http         | s://dashboard. <b>razorpay.com</b> /app/keys | ☆ Q :                                                                  | Search                                         | ${igsidential}$  |
| Razorpay                                    | • YOU'RE I                                   |                                                                        | 🕠 Test I                                       | Mode 🔹 🙏         |
| Payment Pages                               | Configuration Webhooks                       | API Keys Reminders                                                     |                                                |                  |
| Payment Button                              | You are in Test Mode, so only test data is   | s shown, <u>Activate your account</u> to start mak                     | ing live transactions.                         |                  |
| 😪 Route                                     |                                              |                                                                        |                                                |                  |
| Subscriptions                               | Your Feedback Matters                        | Hello, Developer! Would you like t<br>improve your experience with Raz | o take a few seconds to<br>orpay? • Click here | to help us X     |
| 🔛 QR Codes 🛛 🗮                              |                                              |                                                                        |                                                |                  |
| 🏛 Smart Collect                             | Key Id                                       | Created At                                                             | Expiry Action                                  |                  |
| 🐣 Customers                                 | rzp_test_zU3m31BL5BXTZN                      | Dec 16th, 2021 04:15:30 PM                                             | Never & Reg                                    | enerate Test Key |
| 🔖 Offers                                    |                                              |                                                                        |                                                |                  |
| 🎁 Checkout Rewards                          |                                              |                                                                        |                                                |                  |
| Reports                                     |                                              |                                                                        |                                                |                  |
| My Account                                  |                                              |                                                                        |                                                |                  |
| 🔅 Settings                                  |                                              |                                                                        |                                                |                  |
| App Store NEW                               | © 2017-2021 Copyright Razorpay - Mercha      | nt Agreement - Terms of Use - Privacy Policy                           | L-                                             |                  |

# Topic 5: Android Jetpack Technology - II

Android Jetpack is a set of components, tools and guidance to make great Android apps. The Android Jetpack components bring together the existing Support Library and Architecture Components and arranges them into four categories:

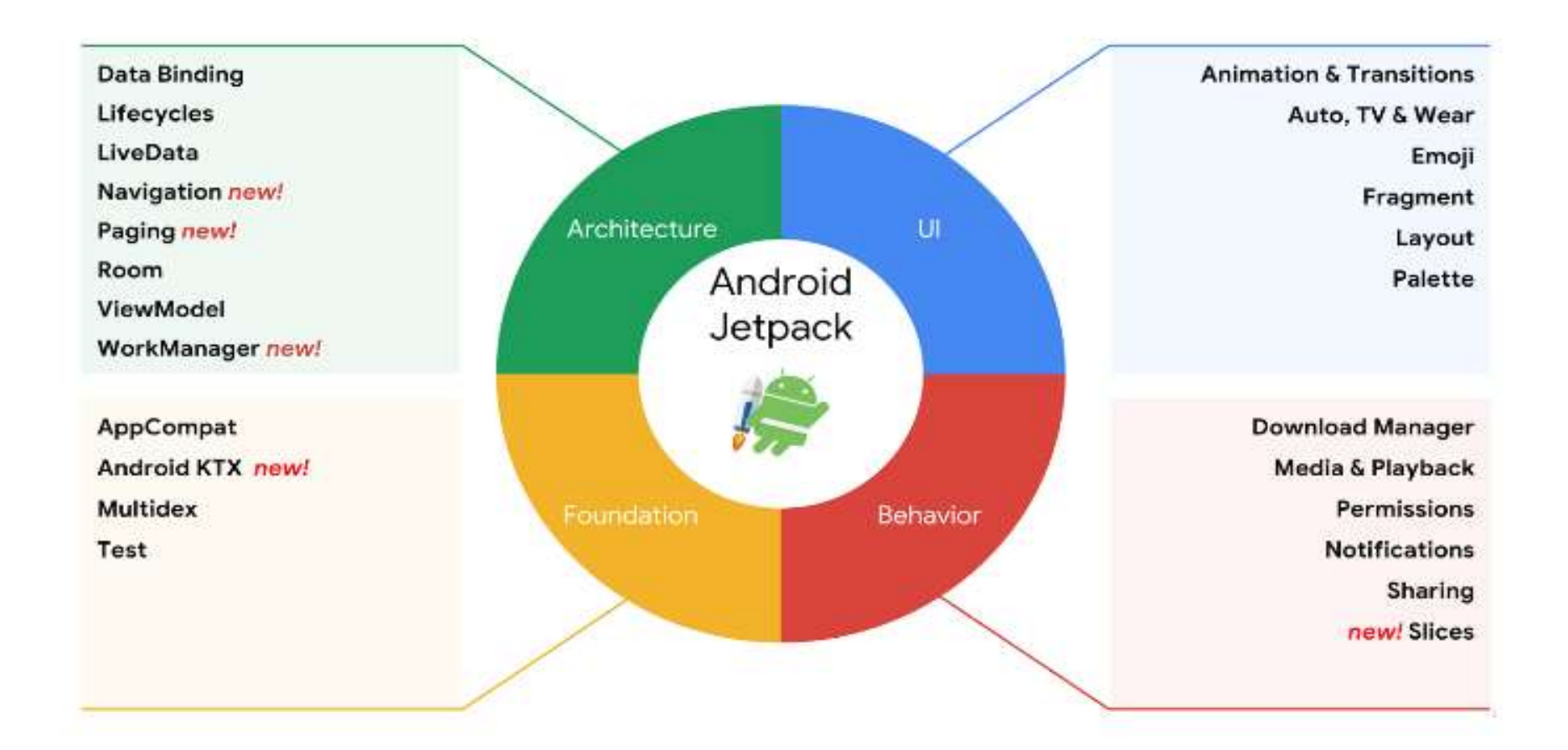

https://www.metizsoft.com/blog/androidjetpack-navigation-component

# What is Navigation?

Navigation refers to the interactions that allow users to navigate across, into, and back out from the different pieces of content within your app using a single activity and multiple Fragments. In place of using different activities, we can use Fragments in **main\_activity** to reduce the complexity of an application. Works like intent; we can also pass data between destinations.

**Example:** Navigation Drawer, by clicking a button to go to different fragment, app bars, etc.

# Three Key Parts:

• Navigation-Graph:

It is an XML resource that contains all navigation-related information in one centralized location. This includes all of the individual content areas within your app, called *destinations*, as well as the possible paths that a user can take through your app

• NavHost:

It is an empty container that displays destinations from your navigation graph. The Navigation component contains a default NavHost implementation, **NavHostFragment**, that displays fragment destinations.

NavController:

It is an object that manages app navigation within a **NavHost**. The **NavController** orchestrates the swapping of destination content in the NavHost as users move throughout your app.

# **Benefits of Navigation Component:**

- Handling fragment transactions.
- Handling Up and Back actions correctly by default.
- Providing standardized resources for animations and transitions.
- Implementing and handling deep linking.
- Including Navigation UI patterns, such as navigation drawers and bottom navigation, with minimal additional work.

### Here are the steps to Implement Navigation Component: (For J)

First of all, add the dependency in the application module Gradle file (build.gradle).

```
dependencies {
    def nav_version = "2.1.0"
    // Java language implementation
    implementation "androidx.navigation:navigation-fragment:$nav_version"
    implementation "androidx.navigation:navigation-ui:$nav_version"
    implementation fileTree(dir: 'libs', include: ['*.jar'])
    implementation 'androidx.appcompat:appcompat:1.1.0'
    implementation 'androidx.constraintlayout:constraintlayout:1.1.3'
    implementation 'androidx.legacy:legacy-support-v4:1.0.0'
    testImplementation 'junit:junit:4.12'
    androidTestImplementation 'androidx.test.ext:junit:1.1.1'
    androidTestImplementation 'androidx.test.espresso:espresso-core:3.2.0'
```

#### Create a Navigation Graph:

To create a navigation graph, go to App>>res, right-click on res and make new Android Resource Directory and set the File name as "navigation" and set resource type as navigation. Now there will be a new folder named navigation. Right-click on the folder; make a new Navigation Resource File named "**navigation\_graph**". Now you can see in the screenshot that .xml file is generated.

![](_page_269_Figure_2.jpeg)

^

#### Open nav\_graph.xml

| second_fragment.java              |   | C third | fragme | ent.java | app 🐇 | 👼 fragment_third_fragment.xml | 📧 🏭 navigation_graph.xml 🗧 | 🖬 frag | ment_second_frag                | ment.xml         |
|-----------------------------------|---|---------|--------|----------|-------|-------------------------------|----------------------------|--------|---------------------------------|------------------|
| Destinations Q 🌣 -                | C | Ra 🔥    | 60 +   | +:       |       |                               | ⊝ 100% ⊕                   | 0      | Attributes                      | \$               |
| HOST<br>No NavHostFragments found | 1 |         |        |          |       |                               |                            |        | Type<br>Label                   | Root Graph       |
| unit n                            |   |         |        |          |       |                               |                            |        | ID<br>Start Destination         | navigation_graph |
|                                   |   |         |        |          |       |                               |                            |        | ▼ Argument De<br>No start des   | fault Values     |
|                                   |   |         |        |          |       | Click 🕻 to add a destination  |                            |        | ▼ Global Action<br>▼ Deep Links | 5                |

Navigation Graph includes 3 sections – Destination, Graph and Attributes.now, **NavHost** main activity. Which will be a single activity. By adding this code into **activity\_main.xml** we can host activity.

| 🝰 activity_main.xml ×                                                                                                    | MainActivity.java 🛛                                                                                                    | 💿 start_fragment.java 🛛                                                                                                    | 🧿 second_fragment.java 🗵      | S third_fragmer |
|----------------------------------------------------------------------------------------------------|----------------------------------------------------------------------------------------------------|----------------------------------------------------------------------------------------------------|-------------------------------|-----------------|
| 1 xml version="1"</td 2       C         3       xmlns:app="4"         4       xmlns:tools=         5       android:layd         6       android:layd         7       tools:contex         8 <fragment< td="">         9       android:<br/>android:<br/>10         11       android:<br/>android:<br/>12         12       app:defa         13       app:navd         14       android:</fragment<> | <pre>1.0" encoding="utf-8"?&gt; raintlayout.widget.Constr<br/>nttp://schemas.android.co<br/>="http://schemas.android<br/>out_width="match_parent"<br/>out_height="match_parent"<br/>ct=".MainActivity"&gt; id="@+id/nav_host"<br/>:name="androidx.navigation<br/>:layout_width="match_parent"<br/>ct=".mainActivity"&gt; id="@+id/nav_host"<br/>:name="androidx.navigation<br/>:layout_width="match_parent"<br/>ct=".mainActivity"&gt; id="@+id/nav_host"<br/>:name="androidx.navigation<br/>:layout_width="match_parent"<br/>ct=".mainActivity"&gt; id="@+id/nav_host"<br/>:name="androidx.navigation<br/>:layout_width="match_parent"<br/>ct=".mainActivity"&gt; id="@+id/nav_host"<br/>:name="androidx.navigation"<br/>:layout_width="match_parent"<br/>ct=".mainActivity"&gt; id=".mainActivity"&gt; id=".mainActi</pre> | raintLayout xmlns:android='<br>om/apk/res-auto"<br>.com/tools"<br>"<br>on.fragment.NavHostFragment<br>ent"<br>ation_graph"<br>rent" | 'http://schemas.android.com/a | ok/res/android" |
| 17 ⊖ <td>traintlayout.widget.Const</td> <td>traintLayout&gt;</td> <td></td> <td></td>                                                                                                    | traintlayout.widget.Const                                                                                                    | traintLayout>                                                                                                    |                               |                 |

- app:navGraph: defines which Navigation Graph will be associated with the Navigation Host
- app:defaultNavHost="true": ensures that the Navigation Host intercepts the system back button when pressed.

Now, we can see the Top first icon in Graph toolbar using which we can add new fragments and placeholders.

Click on create a new destination and you can create new fragments.

![](_page_272_Picture_4.jpeg)

~

Make at least two fragments. First Home Fragment will be Fragment and another will be the destination. Here we can see 3 fragments- Start fragment, Second fragment, and Third fragment.

![](_page_273_Picture_1.jpeg)

## start\_fragment.xml

^

| <br  ) <n< th=""><th><pre>xml version="1.0" encoding="utf-8"?&gt; avigation xmlns:android="http://schemas.android.com/apk/res/android"    xmlns:app="http://schemas.android.com/apk/res-auto"    xmlns:tools="http://schemas.android.com/tools"    android:id="@+id/navigation_graph"    app:startDestination="@+id/start_fragment"&gt;</pre></th></n<> | <pre>xml version="1.0" encoding="utf-8"?&gt; avigation xmlns:android="http://schemas.android.com/apk/res/android"    xmlns:app="http://schemas.android.com/apk/res-auto"    xmlns:tools="http://schemas.android.com/tools"    android:id="@+id/navigation_graph"    app:startDestination="@+id/start_fragment"&gt;</pre>                                                                                      |
|----------------------------------------------------------------------------------------------------|----------------------------------------------------------------------------------------------------|
| Ð                                                                                                    | <fragment< th=""></fragment<>                                                                                                    |
|                                                                                                    | <pre>android:id="@+id/start_fragment"<br/>android:name="com.e.example.start_fragment"<br/>android:label="fragment_start_fragment"<br/>tools:layout="@layout/fragment_start_fragment"<br/>app:startDestination="@id/start_fragment"&gt;</pre>                                                                                                    |
| Ð                                                                                                    | <pre><action <="" android:id="@+id/action_start_fragment_to_second_fragment" app:destination="@+id/second_fragment" app:enteranim="@anim/nav_default_enter_anim" app:exitanim="@anim/nav_default_exit_anim" app:launchsingletop="true" app:popupto="@+id/start_fragment" pre=""></action></pre>                                                                                                    |
| 6                                                                                                    | app:popUpToInclusive="true" />                                                                                                    |
| þ.                                                                                                    | <action<br>android:id="@+id/action_start_fragment_to_third_fragment"<br/>app:destination="@+id/third_fragment"<br/>app:enterAnim="@anim/nav_default_enter_anim"<br/>app:exitAnim="@anim/nav_default_exit_anim"<br/>app:launchSingleTop="true"<br/>app:popEnterAnim="@anim/nav_default_pop_enter_anim"<br/>app:popExitAnim="@anim/nav_default_pop_exit_anim"<br/>app:popUpTo="@+id/start_fragment"</action<br> |
|                                                                                                    | app:popUpToInclusive="true" />                                                                                                    |
| 五                                                                                                    |                                                                                                    |
|                                                                                                    | <pre>android:id="@+id/second_fragment" android:name="com.e.example.second_fragment" android:label="fragment_second_fragment" tools:layout="@layout/fragment_second_fragment"&gt;</pre>                                                                                                    |
| Ð                                                                                                    | <action< td=""></action<>                                                                                                    |

```
android:id="@+id/action start fragment to third fragment"
            app:destination="@+id/third fragment"
            app:enterAnim="@anim/nav default enter anim"
            app:exitAnim="@anim/nav default exit anim"
            app:launchSingleTop="true"
            app:popEnterAnim="@anim/nav default pop enter anim"
            app:popExitAnim="@anim/nav default pop exit anim"
            app:popUpTo="@+id/start fragment"
            app:popUpToInclusive="true" />
    </fragment>
    <fragment
        android:id="@+id/second fragment"
        android:name="com.e.example.second fragment"
        android:label="fragment second fragment"
        tools:layout="@layout/fragment second fragment">
        <action
            android:id="@+id/action second fragment to third fragment"
            app:destination="@+id/third fragment"
            app:enterAnim="@anim/nav default enter anim"
            app:exitAnim="@anim/nav default exit anim"
            app:launchSingleTop="true"
            app:popEnterAnim="@anim/nav default pop enter anim"
            app:popExitAnim="@anim/nav default pop exit anim"
            app:popUpTo="@+id/second fragment"
            app:popUpToInclusive="true" />
    </fragment>
    <fragment
        android:id="@+id/third fragment"
        android:name="com.e.example.third fragment"
        android: label="fragment third fragment"
        tools:layout="@layout/fragment third fragment" />
</navigation>
```

#### Second\_fragment.xml

![](_page_276_Figure_1.jpeg)

</RelativeLayout>

#### Third\_fragment.xml

```
<?xml version="1.0" encoding="utf-8"?>
<RelativeLayout xmlns:android="http://schemas.android.com/apk/res/android"
    xmlns:tools="http://schemas.android.com/tools"
    android: layout width="match parent"
    android: layout height="match parent"
    tools:context=".third fragment">
    <!-- TODO: Update blank fragment layout -->
    <TextView
        android:layout width="match parent"
        android:layout height="match parent"
        android:text="Fragment 3"
        android:layout margin="20dp"
        android:textColor="#3A703D"
        android:textStyle="bold"
        android:textSize="40dp"
        1>
    <Button
        android:id="@+id/back"
        android: layout width="wrap content"
        android: layout height="wrap content"
        android:text="Goto Fragment 1"
        android:textColor="#fffffff"
        android:background="#3A703D"
        android:padding="20dp"
        android:layout centerInParent="true"
 0
        1>
```

^

</RelativeLayout>

Now add action between fragments for navigation by dragging an arrow from one fragment to another fragment.

| Attributes                   |                                         | \$ - |
|------------------------------|-----------------------------------------|------|
| Туре                         | Action                                  |      |
| ID                           | action_start_fragment_to_third_fragment |      |
| Destination                  | third_fragment                          | •    |
| Animations                   |                                         |      |
| Enter                        | nav_default_enter_anim                  | •    |
| Exit                         | nav_default_exit_anim                   | •    |
| Pop Enter                    | nav_default_pop_enter_anim              | ٣    |
| Pop Exit                     | nav_default_pop_exit_anim               | •    |
| • Argument Default V         | alues                                   |      |
|                              | No arguments                            |      |
| • Pop Behavior               |                                         |      |
| Рор То                       | start_fragment                          | •    |
| Inclusive                    |                                         |      |
| Launch Options<br>Single Top |                                         |      |

| Attributes                                             |                                   | \$ -    |
|--------------------------------------------------------|-----------------------------------|---------|
| Туре                                                   | Action                            |         |
| ID                                                     | action_start_fragment_to_second_f | ragment |
| Destination                                            | second_fragment                   | *       |
| Animations                                             |                                   |         |
| Enter                                                  | nav_default_enter_anim            | ٣       |
| Exit                                                   | nav_default_exit_anim             | Ŧ       |
| Pop Enter                                              | none                              | v       |
| Pop Exit                                               | none                              |         |
| Argument Default Va                                    | alues                             |         |
|                                                        | No arguments                      |         |
| Pop Behavior                                           |                                   |         |
| Рор То                                                 | start_fragment                    |         |
| Inclusive                                              |                                   |         |
| <ul> <li>Launch Options</li> <li>Single Top</li> </ul> |                                   |         |

| Туре                                | Action                               |      |
|-------------------------------------|--------------------------------------|------|
| ID                                  | action_second_fragment_to_third_frag | ment |
| Destination                         | third_fragment                       |      |
| Animations                          |                                      |      |
| Enter                               | nav_default_enter_anim               |      |
| Exit                                | nav_default_exit_anim                |      |
| Pop Enter                           | nav_default_pop_enter_anim           | 1    |
| Pop Exit                            | nav_default_pop_exit_anim            |      |
| Argument Derault v     Pop Behavior | No arguments                         |      |
| Pop To                              | second fragment                      | i    |
| Inclusive                           |                                      |      |
| Launch Options                      |                                      |      |

In start\_fragment, write this java code to perform the navigation action

```
@Override
public void onViewCreated(@NonNull View view, @Nullable Bundle savedInstanceState) {
    super.onViewCreated(view, savedInstanceState);
    Button button1 = getView().findViewById(R.id.button1);
    Button button2 = getView().findViewById(R.id.button2);
    button2.setOnClickListener(new View.OnClickListener() {
        @Override
       public void onClick(View view) {
           Navigation.findNavController(view).navigate(R.id.action start fragment to second fragment);
    });
    button1.setOnClickListener(new View.OnClickListener() {
        @Override
       public void onClick(View view) {
           Navigation.findNavController(view).navigate(R.id.action start fragment to third fragment);
    });
```

NavController manages app navigation within the NavHost. We pass the action id inside the createNavigateOnClickListener method.

#### Second\_fragment.java

### Third\_fragment.java

## navigateUp() is used to return to the previous fragment.

#### **Output:**

![](_page_284_Picture_2.jpeg)

![](_page_285_Figure_0.jpeg)

# Topic 6: Introduction to IOS features and Objective C Features

**iOS** (formerly **iPhone OS**) is a <u>mobile operating system</u> created and developed by <u>Apple Inc.</u> exclusively for <u>its hardware</u>.

It is the operating system that powers many of the company's mobile devices, including the <u>iPhone</u> and <u>iPod Touch</u>; t

he term also included the versions running on <u>iPads</u> until the name <u>iPadOS</u> was introduced with version 13 in 2019.

It is the world's second-most widely installed mobile operating system, after <u>Android</u>.

It is the basis for three other operating systems made by Apple: iPadOS, <u>tvOS</u>, and <u>watchOS</u>.

It is proprietary software, although some parts of it are open source under the <u>Apple Public Source License</u> and other licenses.
# Operating system

iOS

iOS is a mobile operating system created and developed by Apple Inc. exclusively for its hardware. It is the operating system that powers many of the company's mobile devices, including the iPhone and ... Wikipedia

Initial release date: 29 June 2007

Original author: Apple

Default user interface: Cocoa Touch (multi-touch, GUI)

Developer: Apple

Latest release: iOS 15 (19A346)

Available in: 40 languages

Programming languages: Swift, C++, C, Objective-

C, Assembly language

## https://developer.apple.com/library/archive/navigation/

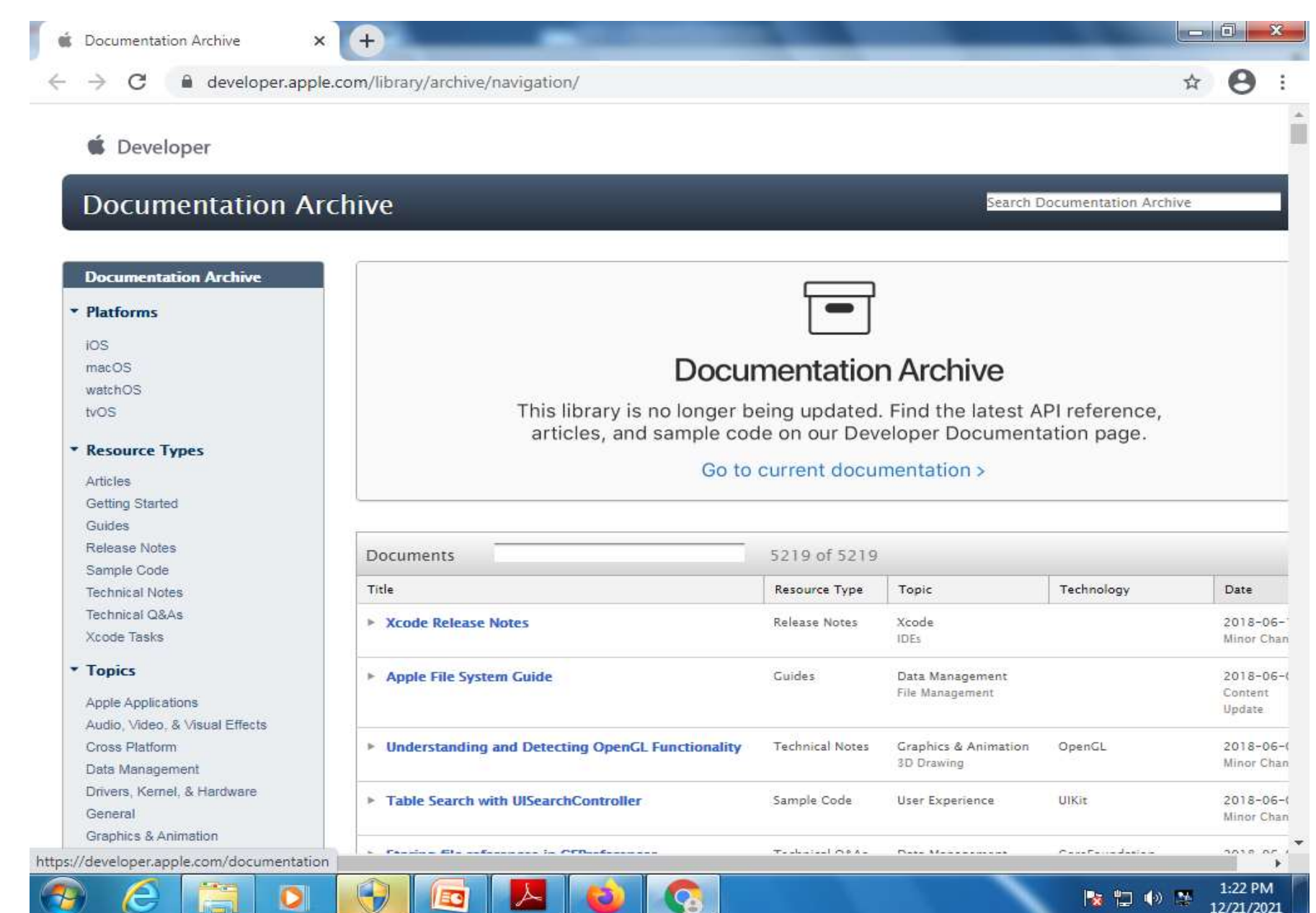

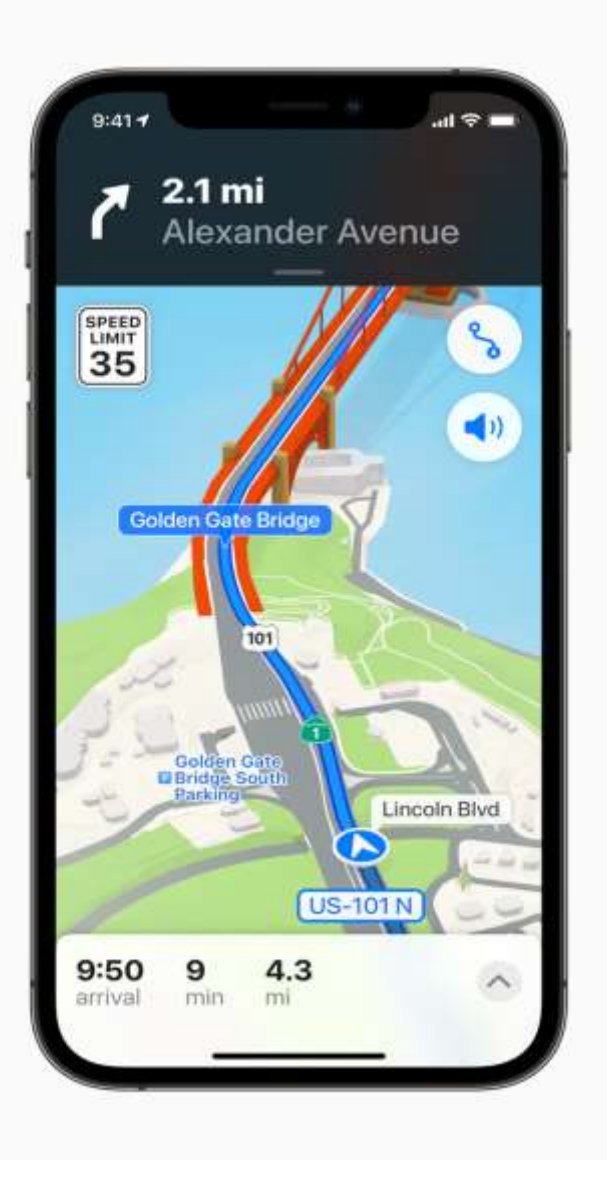

## **Explore the World with Apple Maps**

Apple is committed to building the world's best map, and iOS takes Maps even further with brand new ways to navigate and explore. Users will experience significantly enhanced details in cities for neighborhoods, commercial districts, elevation, and buildings, new road colors and labels, custom-designed landmarks, and a new night-time mode with a moonlit glow. This is a whole new way of looking at the world through Maps.

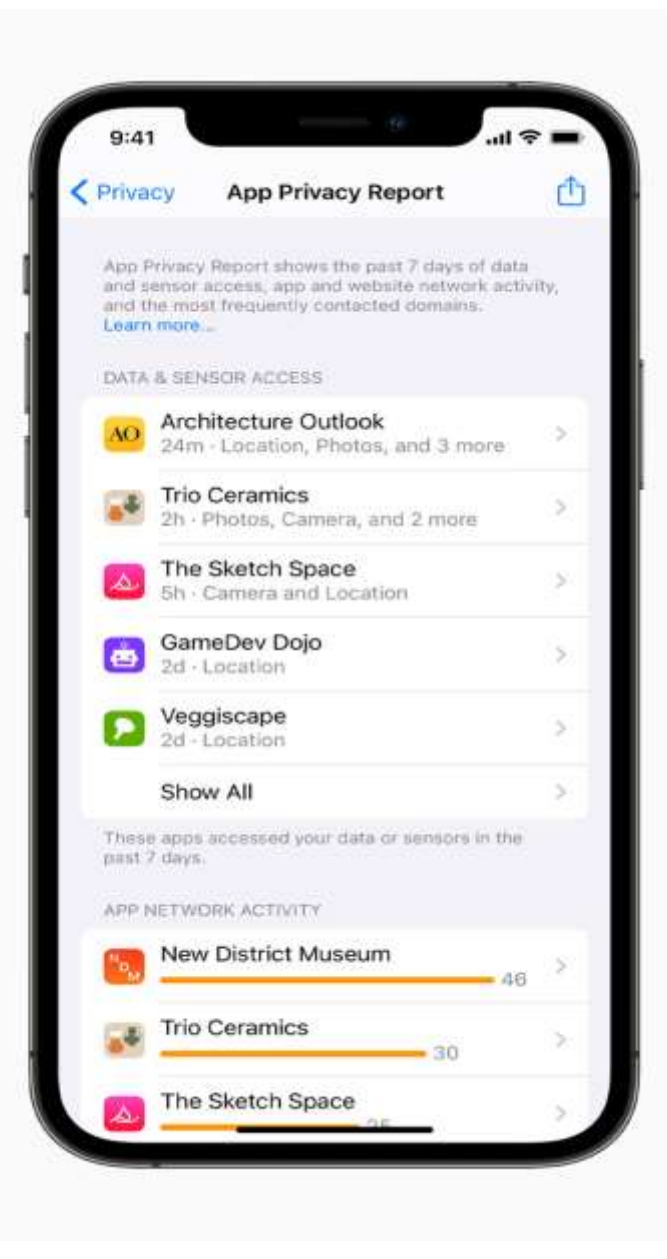

#### **New Privacy Features**

iOS introduces even more privacy controls to help protect user information. With on-device speech recognition, audio of Siri requests is now processed entirely on iPhone by default, and performance improves significantly. Mail Privacy Protection stops senders from learning whether an email has been opened, and hides IP addresses so senders can't learn a user's location or use it to build a profile on them. App Privacy Report offers an overview of how apps use the access that has been granted to location, photos, camera, microphone, and contacts in the last seven days, and which other domains are contacted.

|          | Cupertino |                 |             |     |            |  |
|----------|-----------|-----------------|-------------|-----|------------|--|
|          | 700       |                 |             |     |            |  |
|          |           |                 | J           |     |            |  |
|          |           | Sunn<br>1:76* L | y<br>:51*   |     |            |  |
|          |           |                 |             |     |            |  |
| Sunny co | ndition   | will con        | tinue all d | ay. |            |  |
| New      | 10AM      | 1185            | 1285        | 1PM | 21         |  |
|          |           |                 |             |     |            |  |
| 70°      | 70°       | 71*             | 72*         | 74* | 7          |  |
| E 10-DA  | r FOREC   |                 |             |     |            |  |
| Today    |           | 51°             | -           | 76  | <b>1</b> 0 |  |
| Tue      |           |                 | -           | 76  | e.         |  |
|          |           |                 |             |     |            |  |
| Wed      |           |                 |             | 70  | P          |  |

#### **Redesigned Weather and Notes Apps**

Weather includes more graphical displays of weather data, full-screen maps, and dynamic layouts that change based on conditions. Beautifully redesigned animated backgrounds more accurately reflect the sun's position and precipitation, and notifications highlight when rain or snow starts and stops. **iCloud**+ combines everything users love about iCloud with new premium features, including Hide My Email, expanded HomeKit Secure Video support, and an innovative new internet privacy service, iCloud Private Relay, at no additional cost.<sup>9</sup> Current iCloud subscribers will be upgraded to iCloud+ automatically this fall. All iCloud+ plans can be shared with people in the same Family Sharing group, so everyone can enjoy the new features, storage, and elevated experience that comes with the service.

The **Health** app gets a new sharing tab that lets users share their health data with family, caregivers, or a care team, Trends gives users a way to focus attention on meaningful changes in personal health metrics, and Walking Steadiness is a new metric that empowers people to proactively manage their fall risk. Objective-C is a general-purpose, object-oriented programming language that adds Smalltalk-style messaging to the C programming language.

This is the main programming language used by Apple for the OS X and iOS operating systems and their respective APIs, Cocoa and Cocoa Touch.

This reference will take you through simple and practical approach while learning Objective-C Programming language.

https://www.tutorialspoint.com/objective\_c/index.htm

It is primarily used in developing iOS and Mac OS X operating systems as well as its applications.

Initially, Objective-C was developed by NeXT for its NeXTSTEP OS from whom it was taken over by Apple for its iOS and Mac OS X.

# **Object-Oriented Programming**

Objective-C fully supports object-oriented programming, including the four pillars of object-oriented development –

Encapsulation Data hiding Inheritance Polymorphism

# Example Code

```
#import <Foundation/Foundation.h>
int main (int argc, const char * argv[]) {
   NSAutoreleasePool * pool = [[NSAutoreleasePool alloc] init];
   NSLog (@"hello world");
   [pool drain];
   return 0;
}
```

#### https://www.tutorialspoint.com/objective\_c/index.htm

# Installation on Windows

In order to run Objective-C program on windows, we need to install MinGW and GNUStep Core. Both are available at https://www.gnu.org/software/gnustep/windows/installer.html Z.

First, we need to install the MSYS/MinGW System package. Then, we need to install the GNUstep Core package. Both of which provide a windows installer, which is self-explanatory.

Then to use Objective-C and GNUstep by selecting Start -> All Programs -> GNUstep -> Shell

Switch to the folder containing helloWorld.m

We can compile the program by using -

```
$ gcc `gnustep-config --objc-flags`
-L /GNUstep/System/Library/Libraries hello.m -o hello -lgnustep-base -lobjc
```

We can run the program by using -

./hello.exe

We get the following output -

2013-09-07 10:48:39.772 tutorialsPoint[1200] hello world